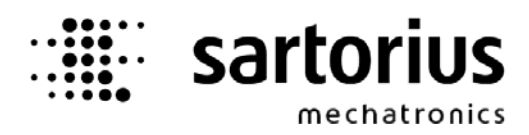

Installation Manual

# System Weighing Controller

# PR5610

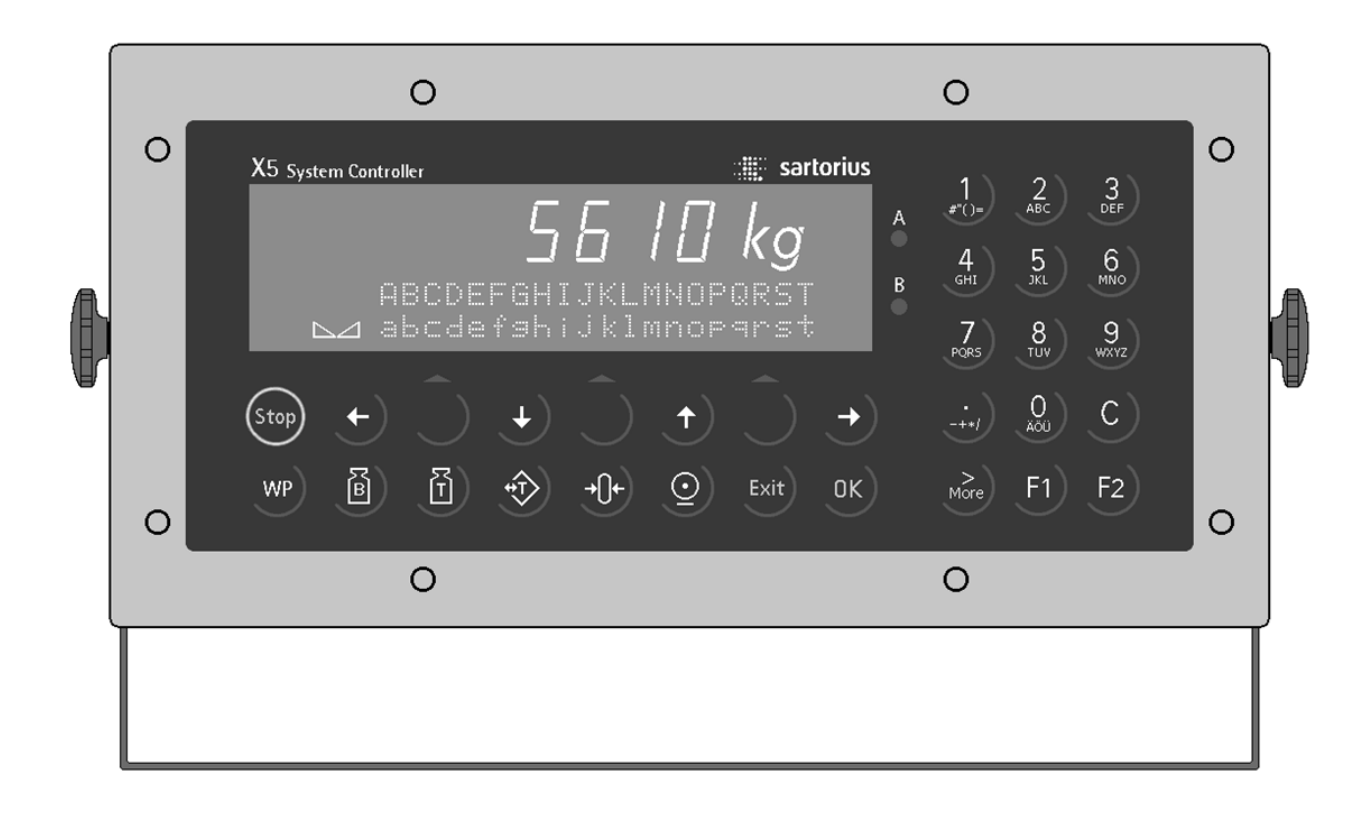

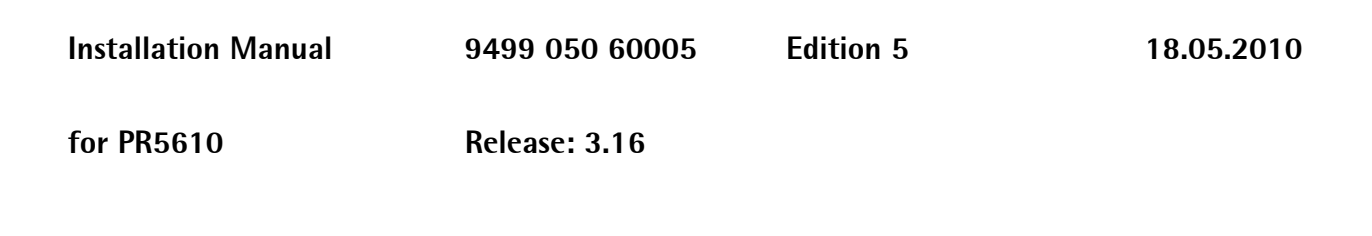

#### **Please note**

Any information in this document is subject to change without notice and does not represent a commitment on the part of SARTORIUS. This product should be operated only by trained and qualified personnel. In correspondence concerning this product the type, name and release number as well as all license numbers in relation to the product have to be quoted.

#### Important

This product is partly copyrighted. It may not be modified or copied and may not be used without purchasing or written authority from the copyright owner (SARTORIUS). By using this product, you agree to be bound by the terms stated herein.

#### **Bitte beachten**

Alle Angaben in diesem Dokument sind unverbindlich für SARTORIUS und stehen unter Änderungsvorbehalt. Die Bedienung des Produktes darf nur von geschultem, fach- und sachkundigem Personal durchgeführt werden. Bei Schriftwechsel über dieses Produkt bitte Typ, Bezeichnung und Versionsnummer sowie alle mit dem Produkt in Zusammenhang stehenden Lizenznummern angeben.

#### Wichtig

Dieses Produkt ist in Teilen urheberrechtlich geschützt. Es darf nicht verändert oder kopiert und ohne Erwerb oder schriftliche Einwilligung des unheberrechtlichen Eigentümers (SARTORIUS) nicht benutzt werden. Durch die Benutzung dieses Produktes werden obige Bestimmungen von Ihnen anerkannt.

#### Veuillez noter, s.v.p.

L'exploitation de ce produit ne doit s'effectuer que par du personnel autorisé. Dans votre correspondance se rapportant au présent produit, veuillez toujours spécifier le numéro de type, la description et le numéro de version ainsi que tous les numéros de licence en rapport avec ce produit.

#### Important

Les droits d'auteur de toutes les parties de ce produit sont réservés. Ce produit ne doit être ni utilisé ni changé ni copié sans achat de la licence ou accord par écrit. L'utilisation du produit implique la reconnaissance des conditions mentionnées ci-avant.

# List of Contents

| 1 Safe                      | ety Hints, Electrical Protection Class                      | 7          |
|-----------------------------|-------------------------------------------------------------|------------|
| 1.1                         | Application of the Instrument                               | 7          |
| 1.2                         | Initial Inspection                                          | 7          |
| 1.3                         | Before Commissioning                                        | 7          |
| 1.3.1                       | Installation                                                | 7          |
| 1.3.2                       | Electrostatically Sensitive Components                      | 8          |
| 1.3.3                       | Opening the Instrument                                      | 8          |
| 1.3.4                       | Earthing                                                    | 8          |
| 1.3.5                       | Protective Earth                                            | 8          |
| 1.3.6                       | Power Connection PR5610/X0                                  | 8          |
| 1.3.7                       | Power Supply PR5610/X1                                      | 9          |
| 1.3.8                       | Failure and Excessive Stress                                | 9          |
| 1.3.9                       | For Special Attention                                       | 9          |
| 1.3.10                      |                                                             | 9          |
| 1.4                         | Repair and Maintenance                                      | 10         |
| 1.4.1                       | Solucting Work                                              | 10<br>10   |
| 1.4.Z                       | Dallery Activation                                          | 10<br>10   |
| 1.4.J                       |                                                             | 10<br>11   |
| 1.5                         | Disposal                                                    | 11<br>11   |
| 1.0                         |                                                             |            |
| 2 Syst                      | tem Weighing Controller                                     | 12         |
| 2.1                         | Basic Instrument Survey                                     | 12         |
| 2.2                         | Options                                                     | 13         |
| 2.2.1                       | Program Extensions (optional)                               | 14         |
| 2.2.2                       | Plug-in Cards and Modules (optional)                        | 15         |
| 2.3                         | Housing                                                     | 16         |
| 2.4                         | Description of controls                                     | 17         |
| 2.4.1                       | Uisplay                                                     | 1/         |
| 2.4.2                       | Reypad                                                      | 10         |
| 2.4.3                       | Operating Concept                                           | 19         |
| 3 Inst                      | alling the Instrument and Options                           | 21         |
| 3.1                         | Mechanical Preparation                                      | 21         |
| 3.2                         | Hardware Construction                                       | 21         |
| 3.2.1                       | Installing the Options                                      | 22         |
| 3.2.2                       | Digital Board (Board 2)                                     | 22         |
| 3.2.3                       | Cable gland and connection                                  | 23         |
| 3.3                         | Mainboard (Board 1)                                         | 23         |
| 3.3.1                       | Load Cell Cable / Junction Box                              | 24         |
| 3.3.2                       | External PC Keyboard                                        | 26         |
| 3.3.3                       | Bar Code Reader                                             | 27         |
| 3.3.4                       | KS 232 Built-in Interface                                   | 28         |
| 3.4                         |                                                             | 31         |
| 3.4.1                       | rni/ij/U4 Seriai I/U<br>DD1712/05 DAM Extension             | ן ג<br>בר  |
| 3.4.Z                       | FRI/IJ/US KAIVI EXLETISTUTI<br>DD1712/06 Apolog Output Cord | / د        |
| 3.4.3<br>211                | PR1713/07 Analog U/O                                        | 38<br>1 ار |
| ວ.4.4<br>ງ/ເ                | PR1713/08 RCD Output                                        | +<br>גע    |
| 3.4.0<br>3.4.6              | PR1713/12 4 Onto inputs / 4 Onto outputs                    | 43<br>۱۲   |
| 3. <del>4</del> .0<br>3.4.7 | PR1713/13 DIOS Master                                       | 0+<br>עע   |
| 348                         | PR1713/14 Fthernet                                          | +0<br>51   |
| 349                         | PR1713/15_4 Onto Inputs / 4 Relay Outputs                   | 51<br>53   |
| 3.4.10                      | PR1713/17 6 Opto Inputs / 8 Opto Outputs                    | 55         |
| 3.4.11                      | PR1721/11 Profibus Interface                                | 57         |
| 3.4.12                      | PR1721/12 Interbus Interface                                | 58         |
| 3.4.13                      | PR1721/14 DeviceNet Interface                               | 59         |
|                             |                                                             |            |

| 4   | Commissioning                                                | 60 |
|-----|--------------------------------------------------------------|----|
| 41  | Data Saving / Power Failure                                  | 60 |
| 4.1 | 1.1 Calibration Data                                         |    |
| 4.1 | 1.2 Configuration Data                                       |    |
| 4.1 | 1.3 Programming with PR1750                                  | 61 |
| 4.1 | 1.4 Cold / Warm Start                                        | 61 |
| 4.2 | Display Elements and Controls                                |    |
| 4.2 | 2.1 Control Signals                                          |    |
| 4.2 | 2.2 Language                                                 |    |
| 4.2 | 2.3 Operating Concept 'Commissioning'                        | 63 |
| 4.3 | Main Menu                                                    | 64 |
| 4.3 | 3.1 Function Setup                                           | 64 |
| 4.3 | 3.2 Boot Menu                                                | 68 |
| 4.4 | Weighing Point Assignment                                    | 72 |
| 4.4 | 4.1 Error Messages on the Weight Display                     | 73 |
| 4.4 | 4.2 W&M Parameter                                            | 74 |
| 4.4 | 4.3 Correcting the Zero of an Empty Scale                    | 75 |
| 4.5 | Calibration, internal ADC                                    | 76 |
| 4.5 | 5.1 Calibration Sequence                                     | 76 |
| 4.5 | 5.2 Error messages at Calibration Start                      | 76 |
| 4.5 | 5.3 Calibration / Configuration Counters                     | 76 |
| 4.5 | 5.4 Select Weighing Point                                    | 77 |
| 4.5 | 5.5 Display Calibration Data                                 | 77 |
| 4.5 | 5.6 Select Calibration Mode                                  | 77 |
| 4.5 | 5.7 Set Full Scale                                           | 78 |
| 4.5 | 5.8 Set Step Width                                           | 78 |
| 4.5 | 5.9 Set Dead Load                                            | 78 |
| 4.5 | 5.10 Set Full Scale Deflection (Span)                        | 79 |
| 4.5 | 5.11 Calculate Test Value                                    | 80 |
| 4.5 | 5.12 Exit Calibration                                        | 81 |
| 4.5 | 5.13 Set Parameters                                          | 82 |
| 4.6 | Configuration for 'liquid', 'user', 'GWT-Scale', 'xBPI-Scale | 84 |
| 4.6 | 6.1 Weighing Point Function Liquid Counter                   | 84 |
| 4.6 | 6.2 Weighing Point Function GWT Scale                        | 85 |
| 4.6 | 6.3 Weighing Point Function User Scale                       | 85 |
| 4.6 | 6.4 Weighing Point Function xBPI Scale                       | 86 |
| 4.7 | xBPI Scale                                                   | 87 |
| 4.7 | 7.1 xBPI Serial Port Setup                                   | 88 |
| 4.7 | 7.2 xBPI Weighing Point Assignment and Configuration         | 88 |
| 4.7 | 7.3 xBPI Platform Configuration                              | 89 |
| 4.7 | 7.4 xBPI Scale Parameters                                    | 90 |
| 4.7 | 7.5 xBPI Scale Parameter Tables                              | 91 |
| 4.7 | 7.6 xBPI Scale Setting Deadload                              | 93 |
| 4.7 | 7.7 xBPI Scale Error Message                                 | 93 |
| 4.7 | 7.8 xBPI Calibration with Internal Weight                    | 94 |
| 4.7 | 7.9 xBPI Calibration with User Weight                        | 95 |
| 4.7 | 7.10 xBPI Calibration with Automatic Weight Recognition      | 95 |
| 4.7 | 7.11 xBPI Calibration with Preset Weight                     | 95 |
| 4.8 | Configuration of non-weighing Point Related Parameters       | 96 |
| 4.8 | 8.1 Set Clock (Date and Time)                                | 96 |
| 4.8 | 8.2 Serial Ports                                             | 96 |
| 4.8 | 8.3 Software Parameters                                      |    |
| 4.8 | 8.4 Fieldbus Parameter                                       |    |
| 4.8 | 8.5 Licence Setup                                            |    |
| 4.8 | 8.6 Show Boardnumber                                         |    |
| 4.8 | 8.7 Print Setup Data                                         |    |
| 4.8 | 8.8 Last Fault                                               |    |
| 4.8 | 8.9 Ketresh Display                                          |    |
| 4.8 | 8.10 I/U Slots                                               |    |

| 4.8.11  | Show Version                                           |     |
|---------|--------------------------------------------------------|-----|
| 4.8.12  | Enable Download                                        |     |
| 4.8.13  | Reboot                                                 |     |
| 4.9     | Config Program for Application Parameter               |     |
| 4.10    | MODBUS / J-BUS Protokoll                               |     |
| 4.10.1  | Communication                                          |     |
| 4.10.2  | Function 1 or 2: Read n Bits                           |     |
| 4.10.3  | Function 3 or 4: Read n successive Words               |     |
| 4.10.4  | Function 5: Write a Bit                                |     |
| 4.10.5  | Function 6: Write a Word                               |     |
| 4.10.6  | Function 8: Diagnosis                                  |     |
| 4.10.7  | Function 15: Write n successive Bits                   |     |
| 4.10.8  | Function 16: Write n successive Word                   |     |
| 4.10.9  | MODBUS / J-BUS Error Messages                          |     |
| 4.10.10 | MODBUS / J-BUS Word Addresses                          |     |
| 5 Com   | missioning with Terminal                               | 111 |
| 5 COII  |                                                        |     |
| 5.1     | System Console: Connecting Menu Structure              |     |
| 5.1.1   | Connecting PR5610 to PC                                |     |
| 5.1.2   | Terminal Program                                       |     |
| 5.1.3   | Main-Command-Level Menu Structure                      |     |
| 5.1.4   | General Operating Notes                                |     |
| 5.2     | Configuration                                          |     |
| 5.2.1   | Set Date                                               |     |
| 5.2.2   | Set Time                                               |     |
| 5.2.3   | Serial Port Setup                                      |     |
| 5.2.4   | Entry of Software Licence Numbers                      |     |
| 5.2.5   | Entry of Software Parameters                           |     |
| 5.2.6   | Fieldbus Parameter                                     |     |
| 5.2.7   | Entry of User-Defined Units                            |     |
| 5.2.8   | Printing all Configuration Data                        |     |
| 5.3     | Weighing Point Mask                                    |     |
| 5.3.1   | Weighing Point Assignment                              |     |
| 5.4     | Weighing Point Parameters: Storing, Saving, Protecting |     |
| 5.4.1   | Access Protection: CAL-Switch                          |     |
| 5.4.2   | Saving the Weighing Point Parameters in EAROM          |     |
| 5.5     | Internal ADC, Parameters                               |     |
| 5.5.1   | Editing Functions for Parameter Entry                  |     |
| 5.5.2   | Filter: Analog Filter                                  |     |
| 5.5.3   | Analog Test Mode: <i>Testmode</i>                      |     |
| 5.5.4   | Measuring Time: <i>Meastime</i>                        |     |
| 5.5.5   | Standstill Detection                                   |     |
| 5.5.6   | Zero Set Range: <i>Zeroset.rn</i>                      |     |
| 5.5.7   | Automatic Zero Tracking                                |     |
| 5.5.8   | Automatic Zero Correction Switch-on/off                |     |
| 5.5.9   | Zero Tracking Range: <i>Zerotrk.rn</i>                 |     |
| 5.5.10  | Zero Tracking Stepwidth: Zerotrk.st                    |     |
| 5.5.11  | Zero Tracking Interval: Zerotrk.ti                     |     |
| 5.5.12  | Multirange Scale                                       |     |
| 5.5.13  | Tare Time-out: Tare timot                              |     |
| 5.5.14  | Maximum Permissible Overload: Overload                 |     |
| 5.5.15  | Min. Weight Limit for Print-out: <i>no p below</i>     |     |
| 5.5.16  | Stepwidth (scale divisions): <i>Stepwidth</i>          |     |
| 5.5.17  | W&M Mode: W & M                                        |     |
| 5.6     | Weighing point calibration                             |     |
| 5.6.1   | Calibration Data                                       | 130 |
| 562     | Editing Functions for Parameter Entry                  | 131 |
| 563     | Adjusting the Full Scale Value: <i>Fullscale</i>       |     |
| 564     | Default Snan                                           |     |
| J.U.T   | Deruure Spari                                          |     |

| 56.6       Weighing Point Calibration with Weights       132         56.7       Weighing Point Calibration without Weights       136         56.8       Error Messages in the Calibration Menu.       139         56.9       Liquid Counter       140         56.10       Customer-specific Weighing Point (user)       141         56.11       GWT Scale       143         56.12       Statorius Scale (XBP)       144         57.1       Available Memory in PR5610       146         57.2       Stavalable Memory in PR5610       146         57.3       Available Memory in PR5610       147         57.4       Available Memory in PR5610       147         57.3       Testing the Input and Output Modules       147         57.4       Printing all Configuration Data       151         58       IEC 61131 Operating Level       152         61       Cachnical Data       153         61.4       Accuracy and Stability       153         61.5       C-Declaration of Conformity       154         61.6       Test Certificate       154         61.7       Certificate of type approval       155         62.1       Backup Battery       155         62.2                                                                                | 5.6.5  | Weighing Point Calibration Procedure / Sequenc |     |
|----------------------------------------------------------------------------------------------------|--------|------------------------------------------------|-----|
| 5.6.7       Weighing Point Calibration without Weights.       136         5.6.8       Error Messages in the Calibration Menu.       139         5.6.10       Customer-specific Weighing Point (user).       141         5.6.11       Customer-specific Weighing Point (user).       141         5.6.12       Sarborus Scale (ABP)       144         5.7.1       Available Memory in PR5610       146         5.7.2       Show Hardware Configuration       147         5.7.3       Testing the Input and Output Modules.       147         5.7.4       Printing all Configuration Data       151         5.8       IEC 61131 Operating Level.       152         6       Technical Data.       153         6.1.1       Accuracy and Stability.       153         6.1.2       Sensitivity.       153         6.1.4       Safe Condition.       154         6.1.5       EC Checlaration of Conformity.       154         6.1.6       Test Certificate of type approval.       154         6.1.7       Certificate of type approval.       155         6.2.2       Digital Part.       155         6.2.4       External Keyboard       155         6.2.5       Builtin RS 232 Interface.       155     <                                                | 5.6.6  | Weighing Point Calibration with Weights        |     |
| 5.6.8       Error Messages in the Calibration Menu       139         5.6.9       liquid Counter       140         5.6.10       Customer-specific Weighing Point (user)       141         5.6.12       Saforius Scale (kBP)       144         5.6.12       Saforius Scale (kBP)       144         5.7.1       Available Memory in PR5610       146         5.7.2       Show Hardware Configuration       147         5.7.3       Testing the Input and Output Modules       147         5.7.4       Printing all Configuration Data       151         5.8       IEC 61131 Operating Level       152         6       Technical Data       153         6.1.1       Accuracy and Stability       153         6.1.2       Safe Condition       153         6.1.3       Load Cells       153         6.1.4       Safe Condition       154         6.1.5       Test Certificate of type approval       154         6.1.6       Test Certificate of type approval       154         6.1.7       Certificate of type approval       155         6.2.8       Digital Part       155         6.2.9       Digital Part       155         6.2.1       Backup Battery <td< td=""><td>5.6.7</td><td>Weighing Point Calibration without Weights</td><td></td></td<> | 5.6.7  | Weighing Point Calibration without Weights     |     |
| 5.6.10       Liquid Counter                                                                                                    | 5.6.8  | Error Messages in the Calibration Menu         |     |
| 5.6.10       Customer-specific Weighing Point (user)                                                                                                    | 5.6.9  | Liquid Counter                                 |     |
| 5.6.11       GWI Scale       143         5.6.12       Sartorius Scale (xBPI)       144         5.7       Sub-Menu Service       145         5.7.1       Available Memory in PR6610       146         5.7.2       Show Hardware Configuration       147         5.7.3       Testing the Input and Output Modules       147         5.7.4       Show Hardware Configuration Data       151         5.8       IEC 61131 Operating Level.       152         6       Technical Data       153         6.1.1       Accuracy and Stability       153         6.1.2       Sensitivity       153         6.1.3       Loade Colls       153         6.1.4       Safe Condition       153         6.1.5       IC-Declaration of Conformity       153         6.1.6       Test Certificate       154         6.1.7       Certificate of type approval       155         6.2       Digital Part       155         6.2.1       Backup Battery       155         6.2.2       Display       155         6.2.4       External Effects       156         6.3.3       Environmental Effects       156         6.3.4       Forwer Voltage Sags                                                                                                    | 5.6.10 | 0 Customer-specific Weighing Point (user)      |     |
| 5.6.12       Sartorius Scale (xBP)       144         5.7       Sub-Menu Service       145         5.7.1       Available Memory in PR5610       146         5.7.2       Show Hardware Configuration       147         5.7.3       Testing the Input and Output Modules       147         5.7.4       Printing all Configuration Data       151         5.8       IEC 61131 Operating Level       152         6       Technical Data       153         6.1       Analog Part, A/D Conversion       153         6.1.1       Accuracy and Stability       153         6.1.2       Sensitivity       153         6.1.3       Load Cells       153         6.1.4       Safe Condition       153         6.1.5       EC-Declaration of Conformity       154         6.1.6       Test Certificate of type approval       154         6.1.7       Certificate of type approval       155         6.2.1       Backup Battery       155         6.2.3       Keypad       155         6.3.4       Evetranal Keyboard       155         6.3.5       Electromagnetic Inmunity       156         6.3.6       Furiormental Effects       156 <t< td=""><td>5.6.1</td><td>1 GWT Scale</td><td></td></t<>                                                             | 5.6.1  | 1 GWT Scale                                    |     |
| 5.7       Sub-Menu Service       145         5.7.1       Available Memory in PR5610       146         5.7.2       Show Hardware Configuration       147         5.7.3       Testing the Input and Output Modules       147         5.7.4       Printing all Configuration Data       151         6       Technical Data       153         6.1       Analog Part, A/D Conversion       153         6.1.1       Accuracy and Stability       153         6.1.2       Sensitivity       153         6.1.3       Load Cells       153         6.1.4       Safe Condition       153         6.1.5       EC-Declaration of Conformity       154         6.1.6       Test Certificate       154         6.1.7       Certificate of type approval       155         6.2.1       Backup Battery       155         6.2.2       Display       155         6.2.3       Keypad       155         6.3.4       Keypad       155         6.3.5       Environmental Effects       156         6.3.6       Power Supply       155         6.3.6       Power Supply       155         6.3.6       Environmental Conditions       156                                                                                                    | 5.6.12 | 2 Sartorius Scale (xBPI)                       |     |
| 5.7.1       Available Memory in PR5610       146         5.7.2       Show Hardware Configuration       147         5.7.3       Testing the Input and Output Modules       147         5.7.4       Printing all Configuration Data       151         5.8       IEC 61131 Operating Level       152         6       Technical Data       153         6.1       Analog Part, A/D Conversion       153         6.1.1       Accuracy and Stability       153         6.1.2       Sensitivity       153         6.1.3       Load Cels       153         6.1.4       Sensitivity       153         6.1.5       EC-Declaration of Conformity       154         6.1.6       Test Certificate of type approval       154         6.1.7       Certificate of type approval       154         6.1.8       Certificate of type approval       155         6.2.1       Backup Battery       155         6.2.2       Display       155         6.2.3       Keybad       155         6.3.4       Evetronal Keyboard       155         6.3.2       Environmental Effects       156         6.3.3       Electronagnetic Immunity       156         6.                                                                                                    | 5.7    | Sub-Menu Service                               |     |
| 5.7.2       Show Hardware Configuration       147         5.7.4       Testing the Input and Output Modules.       147         5.7.4       Printing all Configuration Data       151         5.8       IEC 61131 Operating Level.       152         6       Technical Data.       153         6.1       Analog Part, A/D Conversion       153         6.1.1       Accuracy and Stability.       153         6.1.2       Sensitivity.       153         6.1.3       Load Cells       153         6.1.4       Safe Condition       153         6.1.5       EC-Declaration of Conformity       154         6.1.6       IESt Certificate       154         6.1.7       Certificate of type approval       154         6.1.7       Certificate of type approval       155         6.2.1       Backup Battery       155         6.2.2       Display       155         6.2.3       Backup Battery       155         6.2.4       External Keyboard       155         6.2.5       Builtin RS 232 Interface       156         6.3.1       Power Supply       155         6.3.2       Environmental Effects       156         6.3.3                                                                                                    | 5.7.1  | Available Memory in PR5610                     |     |
| 5.7.3       Testing the Input and Output Modules.       147         5.7.4       Printing all Configuration Data.       151         5.8       IEC 61131 Operating Level.       152         6       Technical Data.       153         6.1       Analog Part, A/D Conversion.       153         6.1.1       Accuracy and Stability.       153         6.1.2       Sensitivity.       153         6.1.3       Load Cells       153         6.1.4       Sensitivity.       153         6.1.5       EC Condition.       153         6.1.6       Test Condition.       153         6.1.6       Test Certificate of type approval.       154         6.1.6       Test Certificate of type approval.       154         6.2       Digital Part.       155         6.2.1       Backup Battery.       155         6.2.2       Display.       155         6.2.3       Keypad.       155         6.3.4       External Keyboard       155         6.3.5       Environmental Effects.       156         6.3.6       Environmental Conditions.       156         6.3.1       Power Votage Sags       156         6.3.2       Environmental                                                                                                    | 5.7.2  | Show Hardware Configuration                    | 147 |
| 5.7.4       Printing all Configuration Data       151         5.8       IEC 61131 Operating Level       152         6       Technical Data       153         6.1       Analog Part, A/D Conversion       153         6.1.1       Accuracy and Stability       153         6.1.2       Sensitivity       153         6.1.3       Load Cells       153         6.1.4       Safe Condition       153         6.1.5       EC-Declaration of Conformity       154         6.1.6       Test Certificate       154         6.1.7       Certificate of type approval       154         6.2       Digital Part       155         6.2.1       Backup Battery       155         6.2.2       Display       155         6.2.4       External Keyboard       155         6.2.5       Builtin RS 220 Interface       156         6.2.6       Power Supply       155         6.3.1       Power Voltage Sags       156         6.3.2       Environmental Conditions       156         6.3.3       Electromagnetic Immunity       156         6.3.4       Mechanical Data       157         6.4.1       Construction Type       157                                                                                                    | 5.7.3  | Testing the Input and Output Modules           | 147 |
| 5.8       IEC 61131 Operating Level.       152         6       Technical Data.       153         6.1       Analog Part, A/D Conversion.       153         6.1.1       Accuracy and Stability.       153         6.1.2       Sensitivity.       153         6.1.3       Load Cells       153         6.1.4       Safe Condition       153         6.1.5       EC-Declaration of Conformity       154         6.1.6       Test Certificate       154         6.1.7       Certificate of type approval       154         6.1.8       Certificate of type approval       155         6.2.1       Backup Battery.       155         6.2.2       Digital Part       155         6.2.3       Keypad.       155         6.2.4       External Keyboard.       155         6.3.2       Environmental Effects       156         6.3.3       Environmental Effects       156         6.3.4       RF Interference Suppression       156         6.3.4       RF Interference Suppression       156         6.4.4       Accessories       157         6.4.5       Gonetions       157         6.4.6       Instalation kit (optional)                                                                                                    | 5.7.4  | Printing all Configuration Data                |     |
| 6       Technical Data                                                                                                    | 5.8    | IEC 61131 Operating Level                      |     |
| 6.1       Analog Part, A/D Conversion       153         6.1.1       Accuracy and Stability       153         6.1.2       Sensitivity       153         6.1.3       Load Cells       153         6.1.4       Safe Condition       153         6.1.5       EC-Declaration of Conformity       154         6.1.6       Test Certificate       154         6.1.7       Certificate of type approval       154         6.1.7       Certificate of type approval       154         6.2       Digital Part       155         6.2.2       Display       155         6.2.3       Keypad       155         6.2.4       External Keyboard       155         6.2.5       Builtin RS 232 Interface       155         6.2.6       Power Supply       155         6.3.1       Power Voltage Sags       156         6.3.3       Environmental Conditions       156         6.3.4       RF Interference Suppression       156         6.4.4       Mechanical Data       157         6.4.5       Genetions       157         6.4.6       Installation kit (optional)       157         6.4.7       Construction Type       157                                                                                                    | 6 Te   | echnical Data                                  |     |
| 6.1.1       Accuracy and Stability       153         6.1.2       Sensitivity       153         6.1.3       Load Cells       153         6.1.4       Safe Condition       153         6.1.5       EC-Declaration of Conformity       154         6.1.6       Test Certificate       154         6.1.7       Certificate of type approval       154         6.1.8       Test Certificate of type approval       154         6.2       Digital Part       155         6.2.1       Backup Battery       155         6.2.2       Display       155         6.2.3       Keypad       155         6.2.4       External Keyboard       155         6.2.5       Builtin RS 232 Interface       155         6.2.6       Power Supply       155         6.3       Environmental Effects       156         6.3.1       Power Voltage Sags       156         6.3.2       Environmental Conditions       156         6.3.3       Electromagnetic Immunity       156         6.3.4       Mechanical Data       157         6.4.1       Construction Type       157         6.4.2       Dimensions       157      <                                                                                                    | 61     | Analog Part A/D Conversion                     | 153 |
| 6.1.2       Sensitivity                                                                                                    | 611    | Accuracy and Stability                         | 153 |
| 6.1.3       Load Cells       153         6.1.4       Safe Condition       153         6.1.5       EC-Declaration of Conformity       154         6.1.6       Test Certificate       154         6.1.7       Certificate of type approval       154         6.2       Digital Part.       155         6.2.1       Backup Battery       155         6.2.2       Display       155         6.2.3       Keypad       155         6.2.4       External Keyboard       155         6.2.5       Builtin RS 232 Interface       155         6.2.6       Power Supply       155         6.3       Environmental Effects       156         6.3.1       Power Voltage Sags       156         6.3.2       Environmental Effects       156         6.3.3       Electromagnetic Immunity       156         6.3.4       RF Interference Suppression       156         6.4.4       Mechanical Data       157         6.4.5       Weight       157         6.4.6       Installation kit (optional)       157         6.4.7       Weight       157         6.5.1       Interbus-S/ Profibus-DP/ DeviceNet       158                                                                                                    | 612    | Sensitivity                                    | 153 |
| 6.1.4       Safe Condition       153         6.1.5       EC-Declaration of Conformity       154         6.1.6       Test Certificate of type approval       154         6.1.7       Certificate of type approval       154         6.2       Digital Part.       155         6.2.1       Backup Battery.       155         6.2.2       Display.       155         6.2.3       Keypad.       155         6.2.4       External Keyboard       155         6.2.5       Builtin RS 232 Interface.       155         6.2.6       Power Supply.       155         6.3.1       Power Voltage Sags.       156         6.3.2       Environmental Effects.       156         6.3.3       Electromagnetic Immunity.       156         6.3.4       RF Interference Suppression       156         6.3.4       RF Interference Suppression       156         6.4.4       Mechanical Data       157         6.4.5       Weight.       157         6.4.6       Installation kit (optional)       157         6.4.6       Installation kit (optional)       157         6.5.1       Interbus-S/ Profibus-DP/ DeviceNet       158         6.5.2                                                                                                    | 613    | Load Cells                                     | 153 |
| 6.1.5       EC-Declaration of Conformity       154         6.1.6       Test Certificate       154         6.1.7       Certificate of type approval       154         6.1.7       Digital Part       155         6.2       Digital Part       155         6.2.1       Backup Battery       155         6.2.2       Display       155         6.2.3       Keypad       155         6.2.4       External Keyboard       155         6.2.5       Builtin RS 232 Interface       155         6.2.6       Power Supply       155         6.3       Environmental Effects       156         6.3.2       Environmental Effects       156         6.3.3       Electromagnetic Immunity       156         6.3.4       RF Interference Suppression       156         6.4.4       Mechanical Data       157         6.4.1       Construction Type       157         6.4.3       Connections       157         6.4.4       Accessories       157         6.4.5       Weight       157         6.4.4       Accessories       157         6.4.5       Installation kit (optional)       157         6.                                                                                                    | 614    | Safe Condition                                 | 153 |
| 6.1.6       Test Certificate       154         6.1.7       Certificate of type approval       154         6.2       Digital Part       155         6.2.1       Backup Battery       155         6.2.2       Display       155         6.2.3       Keypad       155         6.2.4       External Keyboard       155         6.2.5       Builtin RS 232 Interface       155         6.2.6       Power Supply       155         6.3       Environmental Effects       156         6.3.1       Power Voltage Sags       156         6.3.2       Environmental Conditions       156         6.3.3       Electromagnetic Immunity       156         6.3.3       Electromagnetic Immunity       156         6.3.4       RF Interference Suppression       157         6.4.4       Mechanical Data       157         6.4.2       Dimensions       157         6.4.3       Construction Type       157         6.4.4       Accessories       157         6.4.5       Weight       157         6.4.6       Installation kit (optional)       157         6.5.1       Interbus-S/ Profibus-DP/ DeviceNet       158                                                                                                    | 615    | FC-Declaration of Conformity                   | 154 |
| 6.1.7       Certificate of type approval       154         6.2       Digital Part       155         6.2.1       Backup Battery       155         6.2.2       Display       155         6.2.3       Keypad       155         6.2.4       External Keyboard       155         6.2.5       Builtin RS 232 Interface       155         6.2.6       Power Supply       155         6.3       Environmental Effects       156         6.3.1       Power Voltage Sags       156         6.3.2       Environmental Conditions       156         6.3.3       Electromagnetic Immunity       156         6.3.4       RF Interference Suppression       156         6.4.4       Mechanical Data       157         6.4.4       Accessories       157         6.4.3       Connections       157         6.4.4       Accessories       157         6.4.5       Weight       157         6.4.6       Installation kit (optional)       157         6.5.1       Interbus-S/ Profibus-DP/ DeviceNet       158         6.5.1       Interbus-S/ Profibus-DP/ DeviceNet       158         6.5.1       Interbus-S/ Profibus-DP/ DeviceNet                                                                                                    | 6.1.6  | Test Certificate                               |     |
| 6.2       Digital Part       155         6.2.1       Backup Battery       155         6.2.2       Display       155         6.2.3       Keypad       155         6.2.4       External Keyboard       155         6.2.5       Builtin RS 232 Interface       155         6.2.6       Power Supply       155         6.3       Environmental Effects       156         6.3.1       Power Voltage Sags       156         6.3.2       Environmental Conditions       156         6.3.3       Electromagnetic Immunity       156         6.3.4       RF Interference Suppression       156         6.4.4       Mechanical Data       157         6.4.1       Construction Type       157         6.4.2       Dimensions       157         6.4.3       Connections       157         6.4.4       Accessories       157         6.4.5       Weight       157         6.4.6       Installation kit (optional)       157         6.5.1       Interbus-S/ Profibus-DP/ DeviceNet       158         6.5.2       GSD File for PR1721 DeviceNet       161         7       Annex       162         7.                                                                                                    | 6.1.7  | Certificate of type approval                   | 154 |
| 62.1       Backup Battery                                                                                                    | 6.2    | Digital Part                                   |     |
| 62.2       Display                                                                                                    | 6.2.1  | Backup Battery                                 |     |
| 6.2.3       Keypad       155         6.2.4       External Keyboard       155         6.2.5       Builtin RS 232 Interface       155         6.2.6       Power Supply       155         6.3       Environmental Effects       156         6.3.1       Power Voltage Sags       156         6.3.2       Environmental Conditions       156         6.3.3       Electromagnetic Immunity       156         6.3.4       RF Interference Suppression       156         6.4       Mechanical Data       157         6.4.1       Construction Type       157         6.4.2       Dimensions       157         6.4.3       Connections       157         6.4.4       Accessories       157         6.4.5       Weight       157         6.4.6       Installation kit (optional)       157         6.4.6       Installation kit (optional)       157         6.5.1       Interbus-S/ Profibus-DP/ DeviceNet       158         6.5.2       GSD File for PR1721 Profibus DP       159         6.5.3       EDS File for PR1721 DeviceNet       161         7       Annex       162         7.1       Spare Parts       162 <td>6.2.2</td> <td>Display</td> <td></td>                                                                                            | 6.2.2  | Display                                        |     |
| 6.2.4       External Keyboard       155         6.2.5       Builtin RS 232 Interface       155         6.2.6       Power Supply       155         6.3       Environmental Effects       156         6.3.1       Power Voltage Sags       156         6.3.2       Environmental Conditions       156         6.3.3       Electromagnetic Immunity       156         6.3.4       RF Interference Suppression       156         6.4.4       Mechanical Data       157         6.4.1       Construction Type       157         6.4.2       Dimensions       157         6.4.3       Connections       157         6.4.4       Accessories       157         6.4.5       Weight       157         6.4.6       Installation kit (optional)       157         6.5.1       Interbus-S/ Profibus-DP/ DeviceNet       158         6.5.2       GSD File for PR1721 Profibus DP       159         6.5.3       EDS File for PR1721 DeviceNet       161         7       Annex       162         7.1       Spare Parts       162         7.2       Further Documents       162         7.3       Glossary       162 <td>6.2.3</td> <td>Keypad</td> <td></td>                                                                                                    | 6.2.3  | Keypad                                         |     |
| 6.2.5       Builtin RS 232 Interface       155         6.2.6       Power Supply       155         6.3       Environmental Effects       156         6.3.1       Power Voltage Sags       156         6.3.2       Environmental Conditions       156         6.3.3       Electromagnetic Immunity       156         6.3.4       RF Interference Suppression       156         6.4       Mechanical Data       157         6.4.1       Construction Type       157         6.4.2       Dimensions       157         6.4.3       Connections       157         6.4.4       Accessories       157         6.4.5       Weight       157         6.4.4       Accessories       157         6.4.5       Weight       157         6.4.6       Installation kit (optional)       157         6.5.1       Interbus-S/ Profibus-DP/ DeviceNet       158         6.5.2       GSD File for PR1721 Profibus DP       159         6.5.3       EDS File for PR1721 Profibus DP       159         6.5.3       EDS File for PR1721 Profibus DP       159         6.5.3       EDS File for PR1721 Profibus DP       162         7.1       Spa                                                                                                    | 6.2.4  | External Keyboard                              |     |
| 6.2.6       Power Supply                                                                                                    | 6.2.5  | Builtin RS 232 Interface                       |     |
| 6.3       Environmental Effects       156         6.3.1       Power Voltage Sags       156         6.3.2       Environmental Conditions       156         6.3.3       Electromagnetic Immunity       156         6.3.4       RF Interference Suppression       156         6.4       Mechanical Data       157         6.4.1       Construction Type       157         6.4.2       Dimensions       157         6.4.3       Connections       157         6.4.4       Accessories       157         6.4.5       Weight       157         6.4.6       Installation kit (optional)       157         6.4.6       Installation kit (optional)       157         6.5.1       Interbus-S/ Profibus-DP/ DeviceNet       158         6.5.2       GSD File for PR1721 Profibus DP       159         6.5.3       EDS File for PR1721 DeviceNet       161         7       Annex       162         7.1       Spare Parts       162         7.2       Further Documents       162         7.3       Glossary       162         8       Index       163                                                                                                    | 6.2.6  | Power Supply                                   |     |
| 6.3.1       Power Voltage Sags       156         6.3.2       Environmental Conditions       156         6.3.3       Electromagnetic Immunity       156         6.3.4       RF Interference Suppression       156         6.4       Mechanical Data       157         6.4.1       Construction Type       157         6.4.2       Dimensions       157         6.4.3       Connections       157         6.4.4       Accessories       157         6.4.5       Weight       157         6.4.6       Installation kit (optional)       157         6.4.6       Installation kit (optional)       157         6.5.1       Interbus-S/ Profibus-DP/ DeviceNet       158         6.5.3       EDS File for PR1721 Profibus DP       159         6.5.3       EDS File for PR1721 DeviceNet       161         7       Annex       162         7.1       Spare Parts       162         7.2       Further Documents       162         7.3       Glossary       162         8       Index       163                                                                                                    | 6.3    | Environmental Effects                          |     |
| 6.3.2       Environmental Conditions       156         6.3.3       Electromagnetic Immunity       156         6.3.4       RF Interference Suppression       156         6.4       Mechanical Data       157         6.4.1       Construction Type       157         6.4.2       Dimensions       157         6.4.3       Connections       157         6.4.4       Accessories       157         6.4.5       Weight       157         6.4.6       Installation kit (optional)       157         6.4.6       Installation kit (optional)       157         6.5.1       Interbus-S/ Profibus-DP/ DeviceNet       158         6.5.2       GSD File for PR1721 Profibus DP       159         6.5.3       EDS File for PR1721 DeviceNet       161         7       Annex       162         7.1       Spare Parts       162         7.2       Further Documents       162         7.3       Glossary       162         8       Index       163                                                                                                    | 6.3.1  | Power Voltage Sags                             |     |
| 6.3.3       Electromagnetic Immunity                                                                                                    | 6.3.2  | Environmental Conditions                       |     |
| 6.3.4       RF Interference Suppression       156         6.4       Mechanical Data       157         6.4.1       Construction Type       157         6.4.2       Dimensions       157         6.4.3       Connections       157         6.4.4       Accessories       157         6.4.5       Weight       157         6.4.6       Installation kit (optional)       157         6.5       Fieldbus Options       158         6.5.1       Interbus-S/ Profibus-DP/ DeviceNet       158         6.5.2       GSD File for PR1721 Profibus DP       159         6.5.3       EDS File for PR1721 DeviceNet       161         7       Annex       162         7.1       Spare Parts       162         7.2       Further Documents       162         7.3       Glossary       162         8       Index       163                                                                                                    | 6.3.3  | Electromagnetic Immunity                       |     |
| 6.4       Mechanical Data       157         6.4.1       Construction Type       157         6.4.2       Dimensions       157         6.4.3       Connections.       157         6.4.4       Accessories       157         6.4.5       Weight       157         6.4.6       Installation kit (optional)       157         6.5       Fieldbus Options       158         6.5.1       Interbus-S/ Profibus-DP/ DeviceNet       158         6.5.2       GSD File for PR1721 Profibus DP       159         6.5.3       EDS File for PR1721 DeviceNet       161         7       Annex       162         7.1       Spare Parts       162         7.3       Glossary       162         8       Index       163                                                                                                    | 6.3.4  | RF Interference Suppression                    |     |
| 64.1       Construction Type       157         64.2       Dimensions       157         64.3       Connections       157         64.4       Accessories       157         64.4       Accessories       157         64.5       Weight       157         64.6       Installation kit (optional)       157         65.5       Fieldbus Options       158         65.1       Interbus-S/ Profibus-DP/ DeviceNet       158         65.2       GSD File for PR1721 Profibus DP       159         65.3       EDS File for PR1721 DeviceNet       161         7       Annex       162         7.1       Spare Parts       162         7.3       Glossary       162         8       Index       163                                                                                                    | 6.4    | Mechanical Data                                |     |
| 6.4.2       Dimensions       157         6.4.3       Connections       157         6.4.4       Accessories       157         6.4.5       Weight       157         6.4.6       Installation kit (optional)       157         6.5.7       Fieldbus Options       158         6.5.1       Interbus-S/ Profibus-DP/ DeviceNet       158         6.5.2       GSD File for PR1721 Profibus DP       159         6.5.3       EDS File for PR1721 DeviceNet       161         7       Annex       162         7.1       Spare Parts       162         7.2       Further Documents       162         7.3       Glossary       162         8       Index       163                                                                                                    | 6.4.1  | Construction Type                              |     |
| 6.4.3       Connections                                                                                                    | 6.4.2  | Dimensions                                     |     |
| 6.4.4       Accessories       157         6.4.5       Weight       157         6.4.6       Installation kit (optional)       157         6.5       Fieldbus Options       158         6.5.1       Interbus-S/ Profibus-DP/ DeviceNet       158         6.5.2       GSD File for PR1721 Profibus DP       159         6.5.3       EDS File for PR1721 DeviceNet       161         7       Annex       162         7.1       Spare Parts       162         7.2       Further Documents       162         7.3       Glossary       162         8       Index       163                                                                                                    | 6.4.3  | Connections                                    |     |
| 6.4.5       Weight                                                                                                    | 6.4.4  | Accessories                                    |     |
| 6.4.6       Installation kit (optional)       157         6.5       Fieldbus Options       158         6.5.1       Interbus-S/ Profibus-DP/ DeviceNet       158         6.5.2       GSD File for PR1721 Profibus DP       159         6.5.3       EDS File for PR1721 DeviceNet       161         7       Annex       162         7.1       Spare Parts       162         7.2       Further Documents       162         7.3       Glossary       162         8       Index       163                                                                                                    | 6.4.5  | Weight                                         |     |
| 6.5       Fieldbus Options                                                                                                    | 6.4.6  | Installation kit (optional)                    |     |
| 6.5.1       Interbus-S/ Profibus-DP/ DeviceNet       158         6.5.2       GSD File for PR1721 Profibus DP       159         6.5.3       EDS File for PR1721 DeviceNet       161         7       Annex       162         7.1       Spare Parts       162         7.2       Further Documents       162         7.3       Glossary       162         8       Index       163                                                                                                    | 6.5    | Fieldbus Options                               |     |
| 6.5.2       GSD File for PR1721 Profibus DP                                                                                                    | 6.5.1  | Interbus-S/ Profibus-DP/ DeviceNet             |     |
| 6.5.3       EDS File for PR1721 DeviceNet       161         7       Annex       162         7.1       Spare Parts       162         7.2       Further Documents       162         7.3       Glossary       162         8       Index       163                                                                                                    | 6.5.2  | GSD File for PR1721 Profibus DP                |     |
| 7       Annex                                                                                                    | 6.5.3  | EDS File for PR1721 DeviceNet                  |     |
| 7.1       Spare Parts                                                                                                    | 7 Ar   | nnex                                           |     |
| 7.2       Further Documents                                                                                                    | 7.1    | Spare Parts                                    |     |
| 7.3       Glossary                                                                                                    | 7.2    | Further Documents                              |     |
| 8 Index                                                                                                    | 7.3    | Glossary                                       |     |
|                                                                                                    | 8 In   | dex                                            |     |

# 1 Safety Hints, Electrical Protection Class

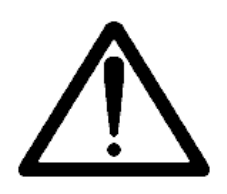

This instrument was built and tested in accordance with the safety regulations for measuring and control instrumentation for protection class I (protective earth connection) according to IEC 1010/ EN61010 or VDE 0411. The instrument was delivered in safe condition. To maintain this condition and to ensure safe operation, the operator must follow the hints and warnings given in this documentation.

# 1.1 Application of the Instrument

The instrument is intended exclusively for application in weighing and batching installations and is particularly suitable for tank and hopper weighing, weighbridges, platform scales, crane weighing, batching systems and as a weight indicator in intelligent control systems. Product operation, commissioning and maintenance must be done by well trained and qualified persons who know of the risks and avoid them, or take measures to protect themselves.

The instrument is state of the art. No warranty is taken that the product is free of errors, especially with reference to the software and hardware required for operation and supplied by third parties. The manufacturer does not take any liability for damage caused by incorrect use of this product. Using this product implies recognition of the above-mentioned regulations.

# 1.2 Initial Inspection

Check the contents of the consignment for completeness and note whether any damage has occurred during transport. If the content is incomplete or damaged, a claim must be filed with the carrier immediately and the Sartorius sales or service organization must be informed to permit repair or replacement of the unit.

## **1.3 Before Commissioning**

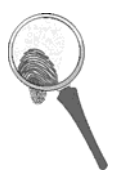

Visual inspection! Before commissioning, after storage and transport, the instrument must be inspected visually to preclude mechanical damage.

# 1.3.1 Installation

The instrument has a mounting bracket with holes in different distances and can be mounted adjustable between rubber disks by knurled-head screws to the detachable mounting bracket. The stainless steel housing of the instrument fulfills IP 65. The unit can be mounted in any position, however, the PG glands should not point upwards (water). Before commissioning the instrument, all unused instrument apertures must be closed with blind plugs. For cooling the instrument, the air circulation must not be hampered. Heat influences, e.g. direct sun radiation, must be avoided. The environmental conditions specified in the technical data must be taken into account. The unit is suitable for:

| Table-top mounting:               | The unit stands on the detachable mounting bracket.                                     |
|-----------------------------------|-----------------------------------------------------------------------------------------|
| Wall mounting:                    | Mount mounting bracket on the wall. The unit is held by knurled-head screws.            |
| Installation in control cabinets: | With installation brackets, the optional installation kit PR 1713/91 has to be ordered. |

# 1.3.2 Electrostatically Sensitive Components

This instrument contains electrostatically sensitive components. Therefore, potential equalization must be provided when working at the open instrument (antistatic protection).

# **1.3.3 Opening the Instrument**

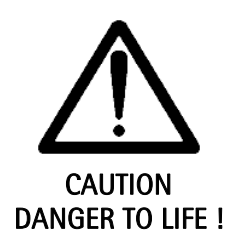

Working at the switched on unit may be dangerous to life. Disconnect the instrument from the supply voltage! When removing covers or parts by means of tools, live parts or terminals may be exposed. Capacitors in the unit may still be charged also after disconnecting the unit from all voltage sources. Before selecting a different supply voltage and before replacing the loadcell fuse, the unit must be disconnected from all voltage sources.

# 1.3.4 Earthing

Earthing of the unit must be via the protective earth conductor PE.

# 1.3.5 Protective Earth

The connecting cable of the unit must comply with the regulations in accordance with VDE 0411 or EN61010. The power cable must contain a protective earth conductor, which must not be interrupted inside or outside these units (e.g. by using an extension cable without protective earth). The protective earth must be connected with **terminal PE** in the power connecting block. Before commissioning, acceptance of the installation by a technically responsible expert is required.

# 1.3.6 Power Connection PR5610/X0

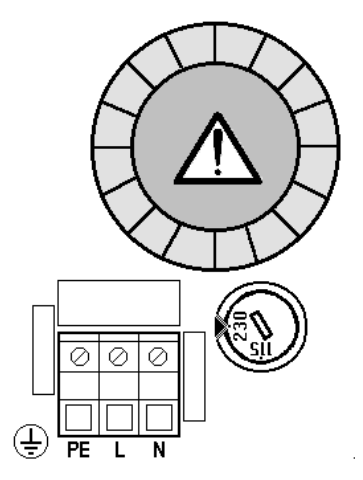

The **PR 5610/X0** is designed for **230 V AC / 115 V AC with 50 to 60 Hz** supply The adjusted operating voltage must correspond to the nominal power voltage. Changing over from **230 V (factory setting)** to 115 V is done by means of a rotary switch, which can be actuated using a screwdriver. Turn the switch to the required voltage marked below the arrow. Power connecting terminals, supply voltage selector switch and transformer are located on board 1, left above the row of cable glands.

**Caution**: The power cable conductors must be tied together with a cable strap shortly before the terminal block! As the unit has no power switch, it is ready for operation immediately after connecting the supply voltage. The firm **power connection must be protected with a fuse**. Additionally, an interruption (safely) of both lines of the supply voltage must be possible, e.g. by means of a switch or a power connector.

# 1.3.7 Power Supply PR5610/X1

The **PR5610/X1** is designed for operation with **24 V AC with 50 to 60 Hz** or **24 V DC supply**, use mains screw L and N of terminal block to connect 24 V AC or 24V DC supply. For earth connection, refer to chapter 1.3.5.

## 1.3.8 Failure and Excessive Stress

If the instrument is suspected of being unsafe, shut it down and protect it against accidental operation. This is the case when the unit

- is physically damaged,
- does not function any more,
- is stressed beyond the tolerable limits (e.g. during storage, transport).

# 1.3.9 For Special Attention

Make sure that the construction of the instrument is not altered to the detriment of safety. In particular, leakage paths, air gaps (of live parts) and insulating layers must not be reduced. The conductors of each cable must be tied together with a cable strap shortly before the terminal block. The manufacturer cannot be held responsible for personnel injury or damage caused by an instrument repaired incorrectly by user or installer.

# 1.3.10 Fuse

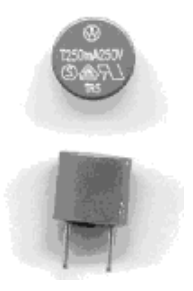

The load cell supply circuit is protected by a 250 mA slow blowing fuse. The following fuse is fitted:

Wickmann order no. 19372K, TR 5 Radial, slow blowing IEC 127-3 250 mA T

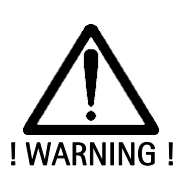

Only a qualified person may replace the fuse. Using repaired fuses and short-circuiting of the fuse holder are not permitted. Note that only fuses of the specified type and current rating in accordance with IEC 127 may be used for replacement.

The transformer primary winding is protected by means of a thermal fuse. After overheating, the thermal fuse is molten. The instrument has to be sent to our service for repair.

The secondary winding is protected by a Multifuse 1.85 A. If it switches off (e.g. due to low power voltage) disconnect the device from power. After a cooling down period of about 3 min. it can be used again, if the power voltage is OK.

# 1.4 Repair and Maintenance

Repairs are subject to checking and can be carried out only at Sartorius. In case of defect or functional trouble, please, contact your local SARTORIUS organization for repair. When returning the instrument for repair, an exact and complete fault description must be supplied. Maintenance work may be carried out only by a trained technician aware of the involved hazards, whereby the relevant precautions must be taken.

# 1.4.1 Soldering Work

The Basic unit does not require any soldering work.

# 1.4.2 Battery Activation

he unit is delivered with the battery **not** connected. The battery must be connected, follow the safety hints. The jumper for the battery is located on board 2 next to the 4-pole power supply cable. The jumper must provide the connection between the posts to activate the battery.

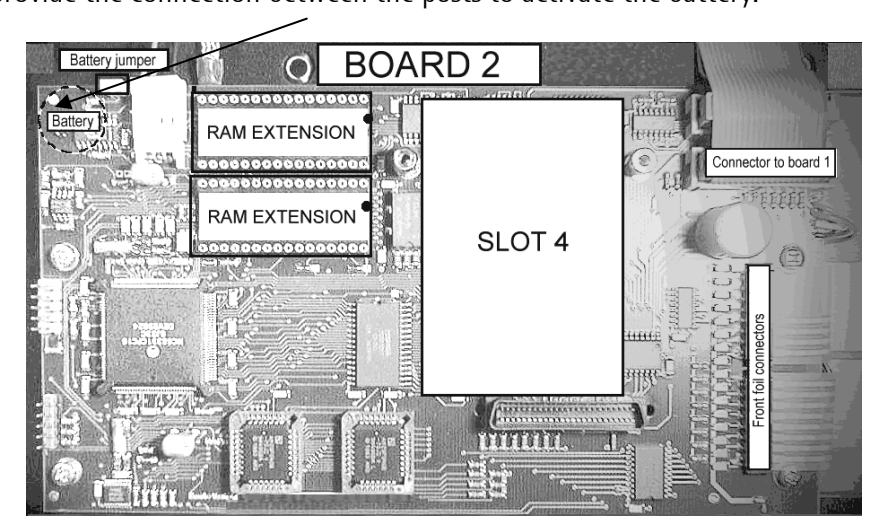

After the battery has been activated, the clock (data and time) needs adjustment.

There are different possibilities for monitoring the battery voltage during operation. One is that during startup, a low-battery sign will be displayed on the weight indicator:

For function and adjustment of the 'Lo Bat' indication, see chapter 4.8.3.3.

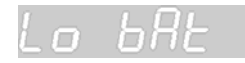

# **1.4.3 Battery Replacement**

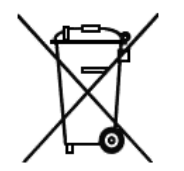

The instrument contains a lithium battery for memory back-up (saving the data). When exceeding the specified minimum battery voltage or in case of defect, the battery must be replaced by the SARTORIUS customer service or by an equivalent trained person and disposed of in accordance with the local regulations.

For battery lifetime see chapter 6.2.1.

# 1.5 Disposal

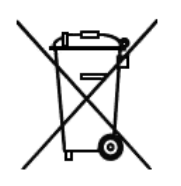

Electronics scrap is special waste. Please, follow your local disposal regulations.

# 1.6 Cleaning

If necessary, the front panel can be cleaned using a damp, soft cloth. Use only little water or isopropyl alcohol for moisturizing. With the PC keyboard connected, protection type IP 65 is not met any more! No moisture must enter the instrument inside.

# 2 System Weighing Controller

The instrument is equipped with an internal weighing point (internal ADC), display and keypad. With an application package (e.g. Batch-X5) the unit is a powerful system for control of weighing and batching processes and combines all functions such as convenient operator interface, weighing and batching controller, PLC and interfacing.

The instrument is programmable according to the IEC 61131-3 standard (for field of application, see data sheet). With PR 1750, PR 5610 can be matched easily to the application (operation), recipe functions (process steps) and process control (by built-in PLC).

# 2.1 Basic Instrument Survey

- Accuracy 5000 e for the internal ADC.
- Fluorescent display for weight, 2 lines for text.
- Front panel keypad with control and function keys.
- Stainless steel housing sealed to IP 65, with EMC cable glands
- PC keyboard connectable (no protection to IP 65)
- Serial interface RS 232 built-in for e.g. printer, remote display, terminal or communication.
- Extensible by means of options (4 slots), RAM-extension (2 sockets).
- Interfaces (except the RS 232, analog input, BCD output) are galvanically isolated.
- Power connection for 230 V/ 115 V AC (PR 5610/X0) or 24 V AC / DC (PR 5610/X1), protection class I (protective earth).
- All connections in the housing are made by plug-in terminal blocks (except the power cable).
- The unit is suitable for mounting in a panel cut-out, wall mounting or as a table-top unit.

Calibration and configuration of the instrument are menu-guided via front panel keypad, PC or terminal.

- Calibration by means of weights or by entry of the mV/V values without additional calculations.
- Configuration of the interface cards, e.g. for remote display
- Analog test for analog/ digital converter via terminal.

|    | Communication Protocols:                          |                                       |  |  |
|----|---------------------------------------------------|---------------------------------------|--|--|
| fo | r the internal RS 232 or the optional RS 232/ 485 |                                       |  |  |
| •  | EW protocol                                       |                                       |  |  |
| •  | remote display                                    | Fieldbus slave with option PR 1721/xx |  |  |
| •  | printer, W&M printer                              | Profibus-DP                           |  |  |
| •  | JBUS/MODBUS (slave)                               | <ul> <li>Interbus-S</li> </ul>        |  |  |
| •  | DUST 3964R                                        | Device-Net                            |  |  |
| •  | Modem                                             |                                       |  |  |
| •  | xBPI (Sartorius scale)                            |                                       |  |  |
| •  | 2-wire * (only for IEC 61131 user written prgs.)  |                                       |  |  |

\* Rel. 03.16.03 required

Extensible by means of licenses

• Licenses are activated via a license number, which is related to the board number of the instrument.

PR 1750 is available on the CD "Complementary SW-TOOL-BOX", updates are available in the Internet.

PR 1750 can be used free-of-charge without license for:

up to 64 lines IL(instruction list)-code

only one task possible in the PLC resource

Operating and recipe resource are not programmable

# 2.2 Options

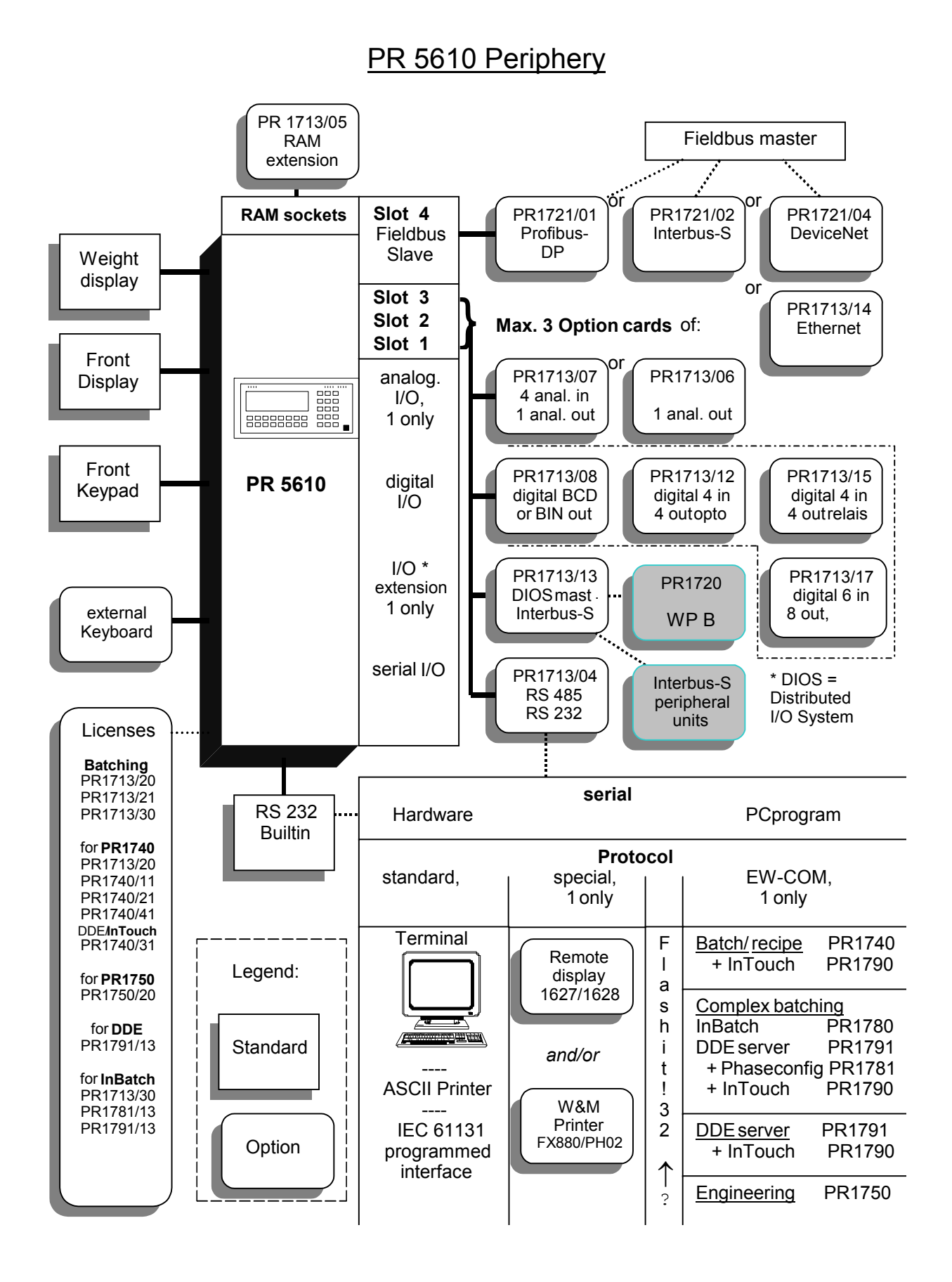

Sartorius

# 2.2.1 Program Extensions (optional)

Licences to be entered in the PR5610:

| Туре      | Function                                                               |
|-----------|------------------------------------------------------------------------|
| PR1713/20 | Batching function for 1 recipe, up to 255 components                   |
| PR1713/21 | Batching function with several recipes, up to 255 components per reipe |
| PR1713/30 | Standard batching phases, InBatch (< 256 I/Os)                         |
| PR1713/31 | Open communication                                                     |
| PR1713/32 | S88 Phase batching                                                     |
| PR1713/SM | Alibi Memory (W&M)                                                     |
| PR1713/AL | Recipe management and component management                             |
| PR1740/11 | Production plan                                                        |
| PR1740/21 | DDE interface, e.g. for InTouch                                        |
| PR1740/31 | PR 1740 Remote operation via a terminal                                |
| PR1740/41 | Phase configurator                                                     |
| PR1781/13 | DDE/OPC server communication                                           |
| PR1791/13 | OPC database access                                                    |
| PR1792/20 | Batching function for 1 recipe, up to 255 components                   |

Examples for application licences in PR5610:

| Number | Function                  |
|--------|---------------------------|
| 102    | PR5610/40 Flow Controller |
| 104    | PR5610/50 Fill Controller |
| 105    | PR5610/10 Truck scale     |
| 106    | PR5610/70 Bulk Controller |
| 107    | PR5610/00 Pro Controller  |
| 109    | PR5610/60 Mix Controller  |

Further software licences:

| Туре      | Function                      |
|-----------|-------------------------------|
| PR1750/00 | Programming tool on CD (OEM)  |
| PR1750/10 | Programming tool (instrument) |
| PR1790/01 | InTouch (< 256 I/Os)          |

For details on the programs, see the respective manual.

# 2.2.2 Plug-in Cards and Modules (optional)

On board 1 the PR5610 can accommodate up to 3 cards.

| Product                                    | Function                                                                        |
|--------------------------------------------|---------------------------------------------------------------------------------|
| PR1713/04                                  | The RS 485 serial interface must be configured before installation via          |
| 2 serial interfaces                        | DIL switches on the interface card! Protocols configurable by                   |
| RS 232 and RS 485/ RS 422.                 | software set-up.                                                                |
| PR1713/06 1 Analog output,                 | Configuration and adjustment of output levels with software                     |
| galvanically isolated, (only 1 card)       | correction. Signal output analog 16 bits, 20,000 divisions, 0/4 - 20            |
|                                            | mA, 0/210 V.                                                                    |
| <b>PR1713/07</b> 1 Analog output, 4 analog | Output: see PR1713/06. Input: 4 channels with common ground,                    |
| inputs, (only 1 card)                      | resolution 3,000 divisions.                                                     |
| PR1713/08 BCD output                       | 5 decades decimal or 3 byte binary (with application program)                   |
| PR1713/12                                  | Digital interfaces galvanically isolated via optocouplers. Inputs active        |
| 4 inputs and 4 outputs                     | or passive. Configurable by software set-up.                                    |
| PR1713/13 DIOS master, digital I/O         | Master function based on Interbus-S standard for control of digital             |
| system for connection of PR 1720 as        | I/O. A PR1720 can be used as a 2 <sup>nd</sup> weighing point at the DIOS card. |
| 2 <sup>nd</sup> weighing point and as bus  | Automatic detection of the connected modules. The max. possible                 |
| interface for max. 256 additional dig.     | number of ports is limited to 256 bits or 4 modules. The card has               |
| I/O, (only 1 card)                         | integrated termination resistors.                                               |
| PR1713/15 4 optocoupler inputs             | similar to PR1713/12, but configurable relay output.                            |
| 4 relay outputs                            |                                                                                 |
| PR1713/17                                  | Digital interfaces galvanically isolated via optocouplers. The input            |
| 6 inputs and 8 outputs                     | group has got 1 common minus potential, separated from 1 common                 |
|                                            | minus potential for the outputs.                                                |

The following options can be inserted on board 2:

| Product                |                                                                  | Function                                                                                                    |
|------------------------|------------------------------------------------------------------|----------------------------------------------------------------------------------------------------|
| PR1713/05              | RAM extension                                                    | The memory extension is detected after installation and cold start.                                                          |
| PR1713/14              | Ethernet                                                         | Card for 10Mbit/sec network (e.g. with PR 1740)                                                                              |
| <b>PR1721</b> Field bi | us interface connecting unit<br>max. transmission rate 1,5 Mbits | <ul> <li>PR1721/11 Profibus-DP (slave)</li> <li>PR1721/12 Interbus-S (slave)</li> <li>PR1721/14 DeviceNet (slave)</li> </ul> |

For details on the products, see chapter 3.4.

## 2.3 Housing

The instrument is accommodated in a stainless steel multi-purpose housing (288x144x130 mm) of protection class IP 65. It is suitable for table-top and wall mounting or panel installation. The instrument can be opened from the front. Keypad, display and board 2 form a unit with the front panel. The front bezel is 5 mm thick and held in position by means of 8 screws. For front panel installation a rectangular panel cut-out (278 mm x 134 mm) is required.

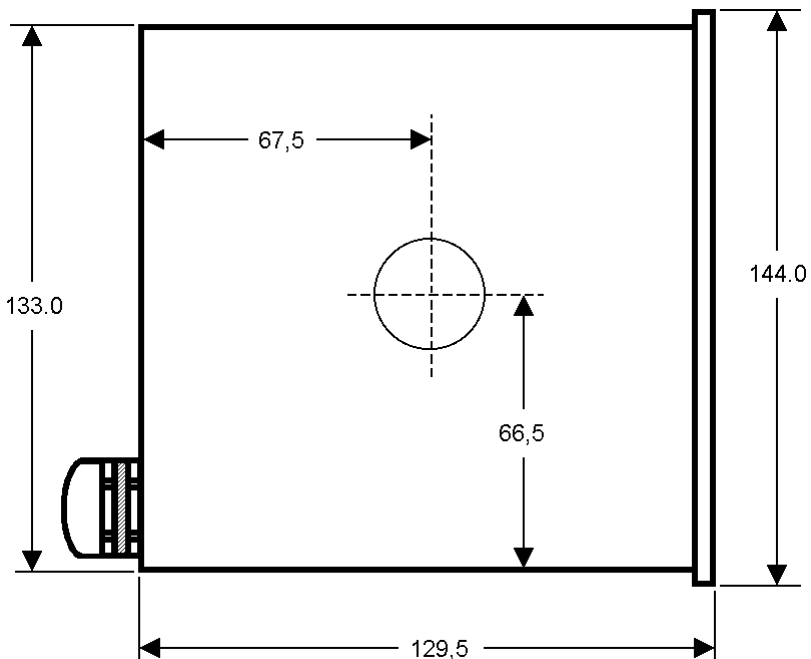

The cables are entered via 9 nickelplated brass EMC glands on the housing rear. Unused cable glands must be closed with blind plugs (IP 65!). Except the external keyboard, all connections are made via internal screw terminal connectors. The cable glands for power connection, LC connection and Builtin are always provided. The remaining glands are divided as follows: 2x for the field bus option 1x for each of the three options. For connection of the options, three 16-pole connector blocks (2 terminal rows each with 8 terminals) are provided. The PR 1721/xx modules have got screw terminals. The socket for an external PC keyboard with DIN plug is accessible from the rear.

**Caution:** With external PC keyboard connected, protection type IP 65 is not met any more!

|          | 0                                                                                 |                             | 0                                                                                                    |    |
|----------|-----------------------------------------------------------------------------------|-----------------------------|----------------------------------------------------------------------------------------------------|----|
| 0        | X5 System Controller<br>B NET<br>G→O← B, B, B, B, B, B, B, B<br>→O← BBCDEFBHIJKLM | B kg                        | 1 2 3<br>#"()= Авс Дег<br>4 5 6<br>имо                                                                     | 3  |
| 0        | Stop ← ↓<br>₩P B T ↔ +0+                                                          | noParst<br>↑ →<br>⊙ Exit OK | 7         8         9            0         C            AOU         C           More         F1         F2 | 0  |
|          | 0                                                                                 |                             | 0                                                                                                    | ∣⊥ |
| <b>↓</b> |                                                                                   | 277                         |                                                                                                    |    |

# 2.4 Description of controls

## 2.4.1 Display

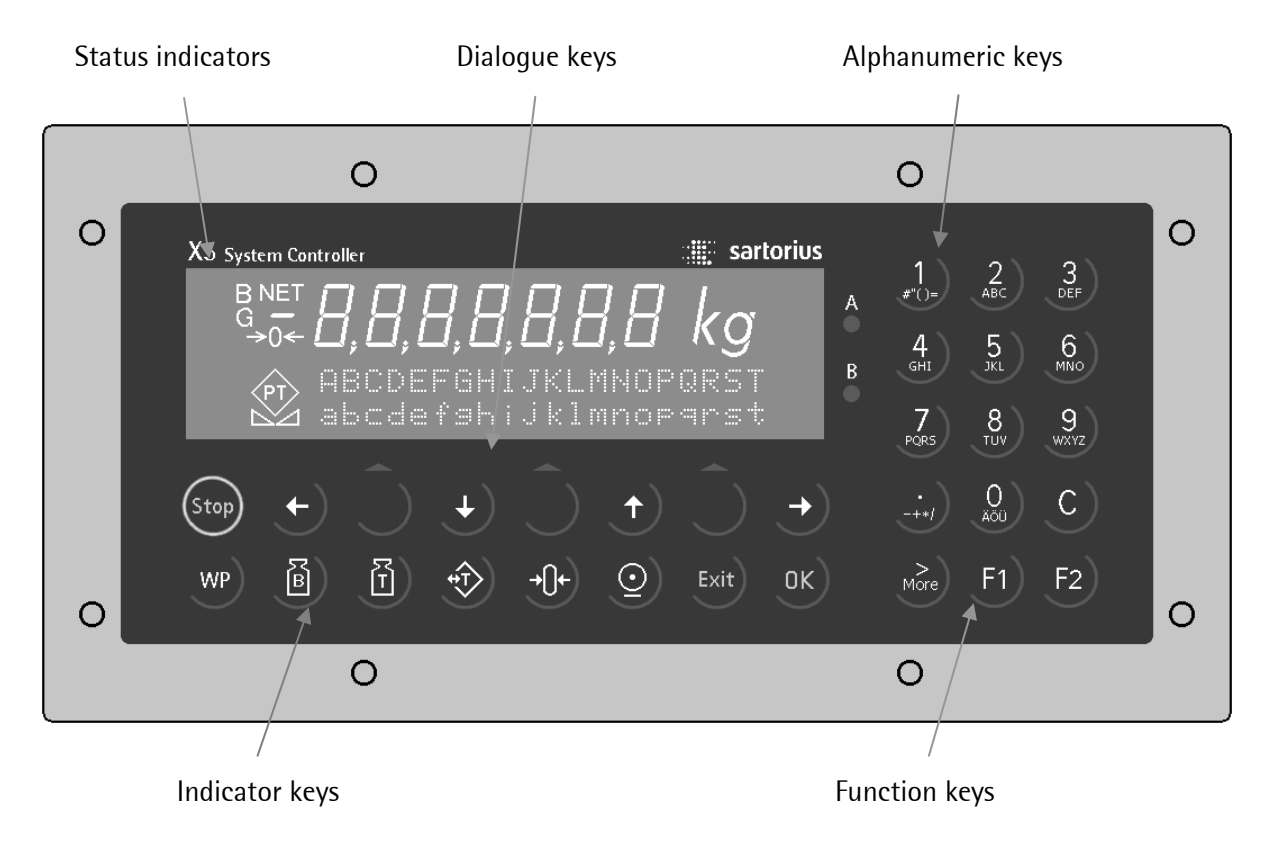

The **Weight Display** allows display of 7 digits for weight plus a decimal point. The unit can be selected as tons, kilograms, grams or lbs. The display is capable of handling two lines of text in addition to the numeric output. The other symbols in the display are listed below:

| Status-<br>indicator | Description                                                                                                    | Stat<br>indic |
|----------------------|----------------------------------------------------------------------------------------------------|---------------|
| B<br>G               | Gross weight is displayed<br>Gross = Net + Tare<br>( G only active in NTEP mode)                                                          | <b>→</b> (    |
| NET                  | Net weight is displayed                                                                                                    |               |
| Т                    | Tare or initial weight is<br>displayed. This is the weight<br>stored in memory. Tare in offsets<br>the displayed weight and stores<br>it. |               |
|                      |                                                                                                    |               |

| Status-<br>indicator | Description                                     |  |  |
|----------------------|-------------------------------------------------|--|--|
| <b>→</b> ()←         | The weight value is within $\pm 1/4$ d.         |  |  |
|                      | The weight is in standstill                     |  |  |
| $\diamond$           | Batching is active                              |  |  |
|                      | Blinking, there is an alarm or manual component |  |  |

# 2.4.2 Keypad

The symbols of the front-panel keys are given below:

| Indicator<br>keys | Description                                                                                                    |
|-------------------|----------------------------------------------------------------------------------------------------|
| B                 | Gross weight is displayed while this<br>button is pressed ( <i>B – Brutto,</i><br><i>German for Gross</i> ).                                                                             |
| Ĩ                 | Tare weight is displayed while this button is pressed.                                                                                                    |
|                   | Set and reset tare. The<br>instantaneous gross weight is stored<br>in the tare memory under the<br>following conditions:<br>- weight is standstill<br>- indicator is not in error status |

| Dialogue<br>keys | Description                                                                                        |  |
|------------------|----------------------------------------------------------------------------------------------------|--|
| Exit             | Exit from menu, continue operation at next higher level                                            |  |
| Ĉ                | Softkey: Select a function                                                                         |  |
| <b>(</b>         | Scroll up the menu options                                                                         |  |
| ¥                | Scroll down the menu options                                                                       |  |
| More             | Display the other menu options. the<br>double arrow means, that<br>further functions are available |  |

| Function keys | Description                |  |
|---------------|----------------------------|--|
| Stop          | Stops the batching process |  |
| F1)           | Programmable function key  |  |
| F2            | Programmable function key  |  |

| Indicator<br>keys | Description                                                                                                    |  |
|-------------------|----------------------------------------------------------------------------------------------------|--|
| $\bigcirc$        | Print-out                                                                                                    |  |
| WP                | Toggle key for switching<br>between logical weighing<br>point A, B and C=A+B                                                                  |  |
| <b>-0-</b>        | Set gross weight to zero<br>given that:<br>- weight is standstill<br>- within zero set range<br>- not tared<br>batching is not active         |  |
| Dialogue          |                                                                                                    |  |
| keys              | Description                                                                                                    |  |
| keys              | Description<br>Move the cursor to the left<br>during editing / Selection                                                                      |  |
| keys              | Description<br>Move the cursor to the left<br>during editing / Selection<br>Move the cursor to the right<br>during editing / Selection        |  |
| keys              | DescriptionMove the cursor to the left<br>during editing / SelectionMove the cursor to the right<br>during editing / SelectionEnter / execute |  |

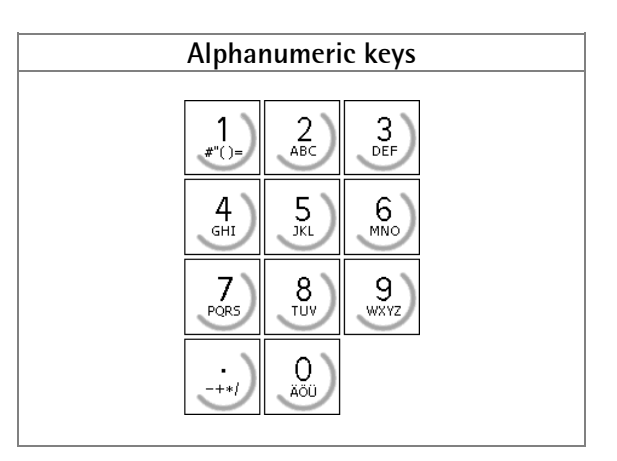

# 2.4.3 Operating Concept

### 2.4.3.1 Operating via Softkeys

The operation is menu-guided. For this purpose, the instrument has a 'softkey'-functionality. Three 'softkeys' below the display marked by an upward-direction arrow  $\bigcirc$  correspond to the function described in the lower text display line.

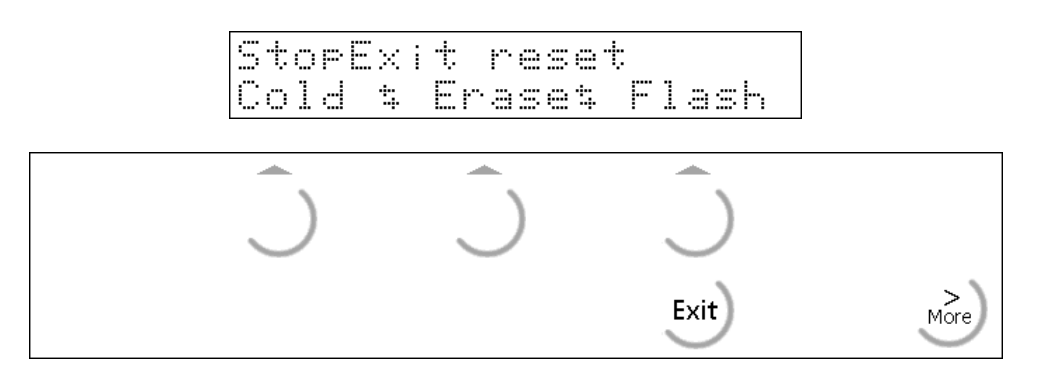

If more than three functions can be selected, double arrows  $\ddagger$  indicate that further items can be displayed with the more key  $\boxed{}$ .

A menu can be left with it, the operation is continued at the next higher level.

### 2.4.3.2 Selection via Scroll Keys

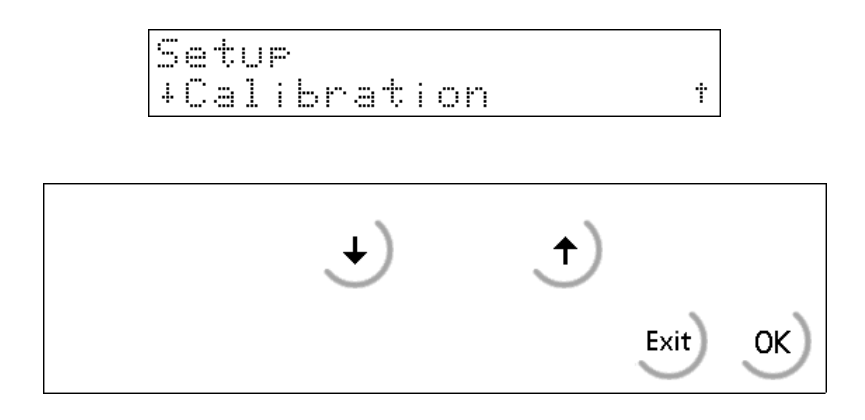

The functions in the menu can be scrolled in forward direction using the scroll down key  $\textcircled{\bullet}$  or in reverse direction using the scroll up key  $\textcircled{\bullet}$ .

The exit key 时 is used to leave the menu item and to continue at the next higher level.

#### **Entering alphanumerical Characters** 2.4.3.3

In the alphanumeric entry mode, a cursor blinks in the entry field. This mode is accessible by pressing a key from the alphanumeric keypad.

| 1         | 2<br>ABC | 3<br>DEF  |
|-----------|----------|-----------|
| 4 дні     | 5<br>JKL | 6<br>MNO  |
| 7<br>PQR5 | 8<br>TUV | 9<br>wxyz |
| ·-+*/     |          | C)        |

The alphanumeric keys have got more than one assignment. After pressing for the first time, the relevant first character, e.g. 'A' is displayed in the cursor position. After pressing for the second time, e.g. 'B' instead of 'A' is displayed; 'C' is displayed after pressing for the third time, etc. After the last signification, the first one is displayed again. Pressing another character key, or the

right arrow key rightarrow completes the entry of a character.

Going back to the previous character is done with the left arrow key  $\textcircled{\bullet}$  . A character is removed by pressing the delete key  $\subseteq$ 

If only numeric values are required for an entry, letters are not selectable. Therefore, values such as 555 can be entered by pressing the key successively three times without using the arrow key.

| Key                            | Character                  | Remarks                    |
|--------------------------------|----------------------------|----------------------------|
| 1<br><i>≠</i> "()=<br>2<br>ABC | #"()≡\$?!%1<br>ABCabc2     | Komma, De<br>können mit    |
| 3<br>DEF<br>GHI                | DEFdef3<br>GHI9hi4         | werden.                    |
| 5<br>JKL<br>6<br>MNO           | JKLJk15<br>MNOmno6         | Werte mit V<br>der Punktta |
| PORS<br>8<br>TUV               | PQRSpars7<br>TUVtuv8       | zweimalige                 |
| 9<br>wxyz                      | WXYZwxyz9<br>-+*/:;_'&,<>. | Ein Leerzeic<br>eingegeben |
|                                | Aduäao80                   | Jede Eingab<br>abgeschloss |

zimalpunkt bzw. Semikolon der Punkttaste 🧼 eingegeben

/orzeichen werden ebenfalls mit iste 迹 eingegeben, und zwar aliges Drücken für Minus und s Drücken für Plus.

chen wird mit der Taste ಖ

e wird mit der Taste 💌 sen.

# **3** Installing the Instrument and Options

Before starting any work, read chapter 1 and follow all hints! Further procedure:

- Check the consignment: unpack all parts pertaining to the project.
- Safety inspection: damages ?
- Ensure that the installation is correct and complete including cables, e.g. power cable, power connection with fuse, load cells, cable junction box, data cable, console/ cabinet, etc.
- The instructions for installation of the unit (related to application, safety, ventilation, sealing, external effects) must be followed!

Opening the instrument

- Check the supply voltage. If necessary, turn voltage selector into the correct position. If necessary, mount the options (plug-in cards, memory extension).
- Set the jumper to activate the internal battery.
- Connect the cable from the cable junction box or load cell.
- If necessary, connect further data cables.
- Connect the power cable.
- Check the installation and connect the unit.

## 3.1 Mechanical Preparation

PR5610 als Tischgerät braucht eine ebene, feste Unterlage. Bei Wandmontage muss der Aufstellbügel an der Wand befestigt werden. Bei Schrank- oder Paneleinbau muss ein entsprechender Ausschnitt im Gehäuse angebracht sein. Halten Sie alle Teile, technische Unterlagen und nötiges Werkzeug bereit. Kabel an den Montageort heranführen und befestigen (z.B. mit Kabelbindern). Kabelenden absetzen und abisolieren, Litzen kurz halten.

## 3.2 Hardware Construction

The electronic is accommodated on two printed circuit boards (board 1 and board 2) connected via two 20-core flat cables and a 4-core cable. On board 1 the power supply, analog circuitry and slots 1-3 are located. On board 2 the processor, memories, RAM extension sockets, display connection and slot 4 (50-pole) are located. The display board is located below board 2.

# **3.2.1** Installing the Options

Board 1 is provided with 3 identical sockets (double row, 2\*25 contacts) for options. The designation for the sockets (from left to right) is slot 1 ... 3. The plug-in card connections are taken identically from each slot to 16-pole terminal blocks. For application packages the option cards are plugged into fixed slots, which cannot be changed later.

For detecting the options a COLD start has to be performed!

The instrument detects a change in the configuration (e.g. additional card installed) automatically and requests for a cold start.

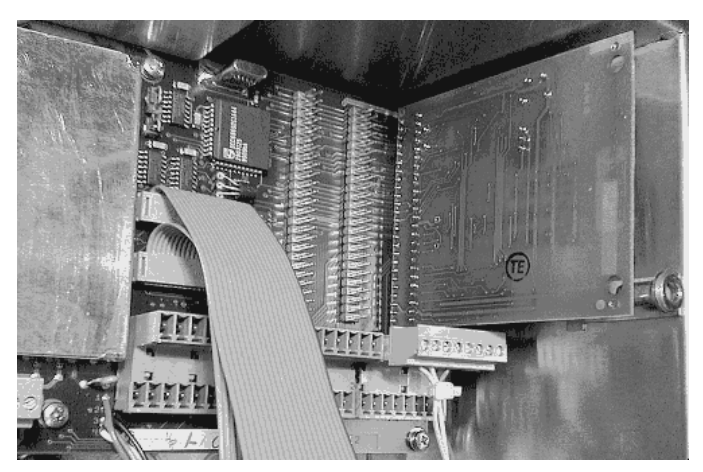

Option slot 3 (most right) and terminal B (upper block) in use.

Installation: layer side left, component side right

**Attention**: position plug exactly above contact pins! Set both rows correctly in the holes of the plug.

The optional plug-in cards are provided with pin markings and port addresses (list for each slot) as well as connecting examples, as far as necessary.

The upper row of the terminal blocks is called B, the lower A.

The terminals are described A1, A2, .... A8 and B1, B2, .... B8 (A1 is the most left pin of row A).

# 3.2.2 Digital Board (Board 2)

On board 2 the processor, memories, two RAM extension sockets and display connection are located.

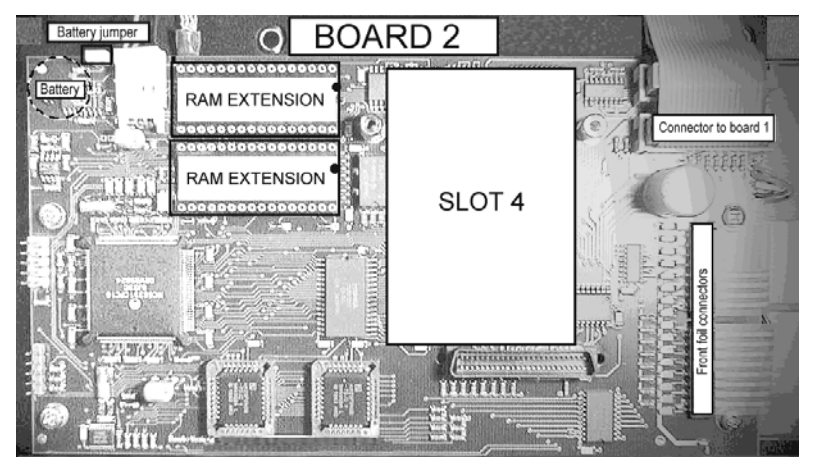

The display board is mounted below board 2. At the top left corner the battery jumper is located, the battery itself is found on the layer side of the board. Board 2 contains a 50-pole connector called slot 4.

After plugging in the option, the card has to be locked by two screws.

# 3.2.3 Cable gland and connection

All cables have to be fed into the instrument via glands to ensure protection according to IP 65. Cable diameters of 6...12 mm for PG13.5, 5...10 mm for PG11 and 4...8 mm for PG9 are suitable. The conductors are connected to screw terminals in the instrument. Max. conductor cross-section 2,5 mm<sup>2</sup>. The strip connectors are mounted on the housing bottom, above the holes for the EMC glands. The power connecting terminals excepted, all connecting terminal units are of the plug-in type. The conductors taken to the terminals shall be as short as possible. The conductors of each cable must be tied together with a cable strap shortly before the terminal block.

### Mounting the Cable:

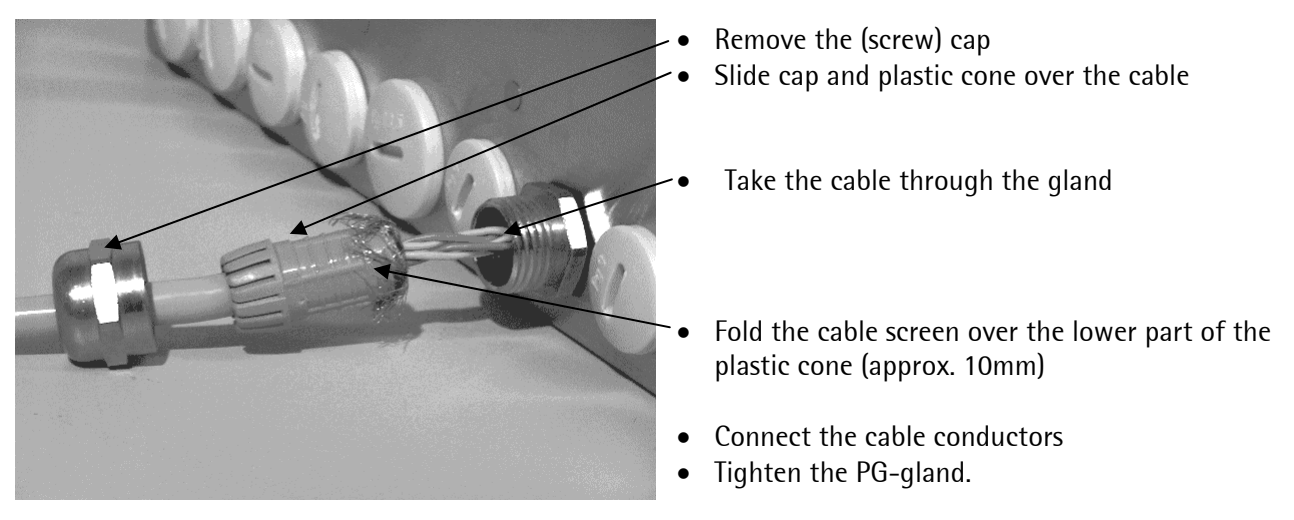

The cable screens must be connected in the metal sleeves of the PG gland. Don't take the screens into the unit!

# 3.3 Mainboard (Board 1)

On board 1 the power supply, the analog circuitry and slot 1 – 3 for options are located. The chip containing the unique board no. (SIL chip) looks like a transistor and is found next to the CAL-switch.

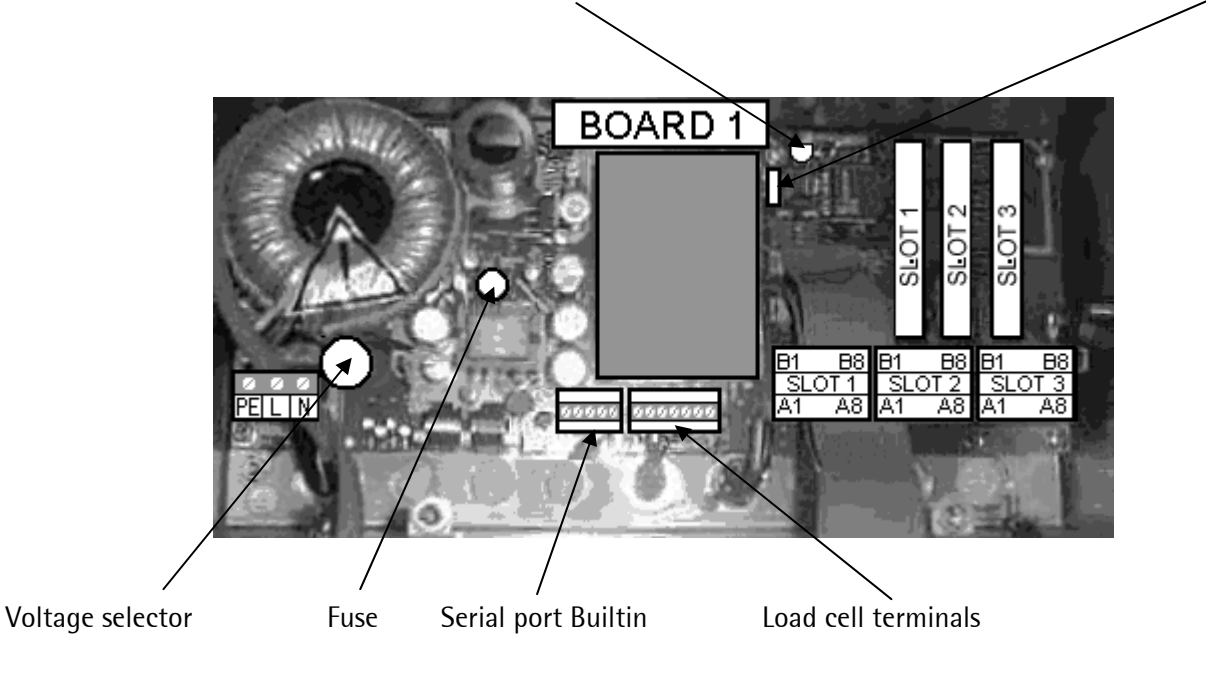

# 3.3.1 Load Cell Cable / Junction Box

# Connection of up to 8 load cells (650 Ohm) in 6-wire technique

via cable junction box PR6130/.. with cable PR6135/..

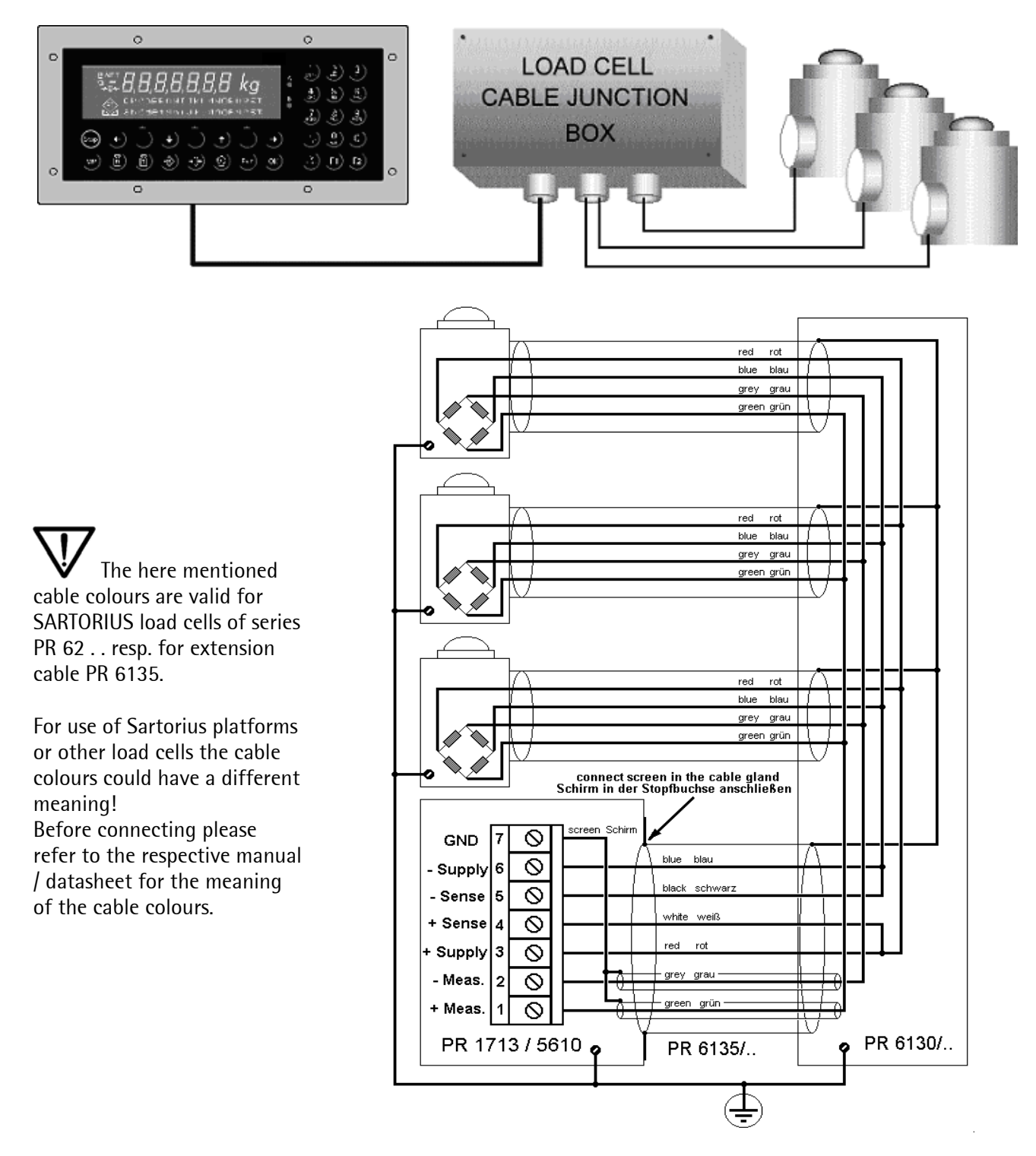

### Recommendation:

lay in steel tubes connected to earth potential.min. 1 m distance to power cables

### Load cell supply circuit

Load cell circuit resistance load  $\geq$  75 Ohm e.g. 8 load cells, each with 650 Ohm, firmly adjusted to 12 V, protected by a 250 mA slow blowing fuse (see chapter 1.3.10).

### Connection of one load cell in 4-wire technique:

• Connect + Supply (3) to + Sense (4) and - Supply (6) to - Sense (5) at the terminal block.

|                 | terminal LC | connection | description                             |
|-----------------|-------------|------------|-----------------------------------------|
| terminal I C    | 1           | + Meas.    | + signal / LC out                       |
| Klemmenblock LC | 2           | - Meas.    | - signal / LC out                       |
| 1 2 3 4 5 6 7   | 3           | + Supply   | + supply / excitation                   |
|                 | 4           | + Sense    | + sense                                 |
| 101010101010101 | 5           | - Sense    | – sense                                 |
|                 | 6           | - Supply   | <ul> <li>supply / excitation</li> </ul> |
|                 | 7           | GND        | ground / screen                         |

Connection of PR6221 load cells

Please refer to the instruction manual PR 6021/08, -/68.

### 3.3.1.1 External Supply for Load Cells

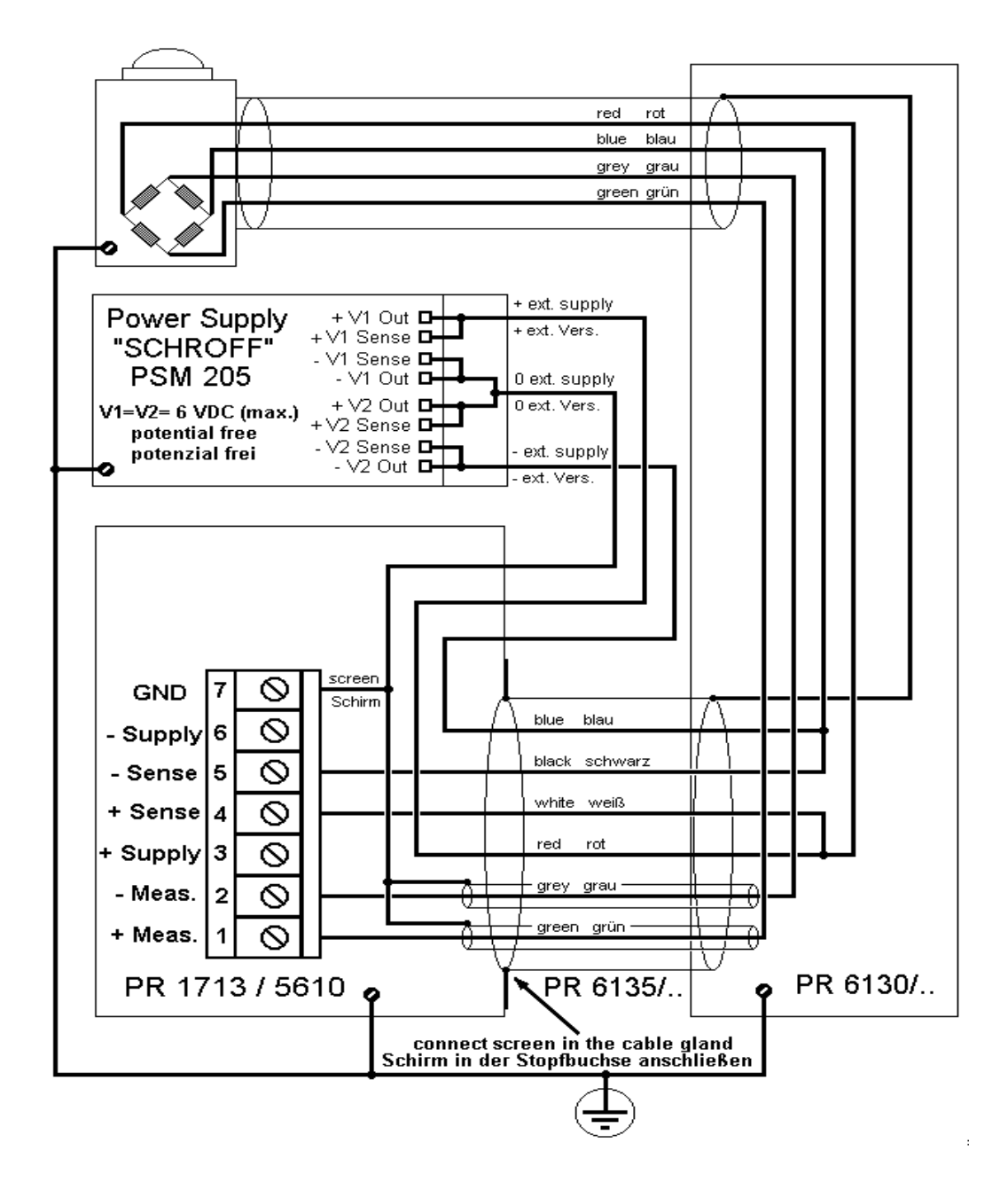

# 3.3.2 External PC Keyboard

The instrument is equipped with an alphanumeric front-panel keypad and a connection for a PC keyboard with DIN-plug (at the rear side of the housing). Both functions are equivalent. They can be used alternatively. We recommend the Cherry keyboard 'Business Line' G83-6300 (with AT/DIN connector, 35 mA current).

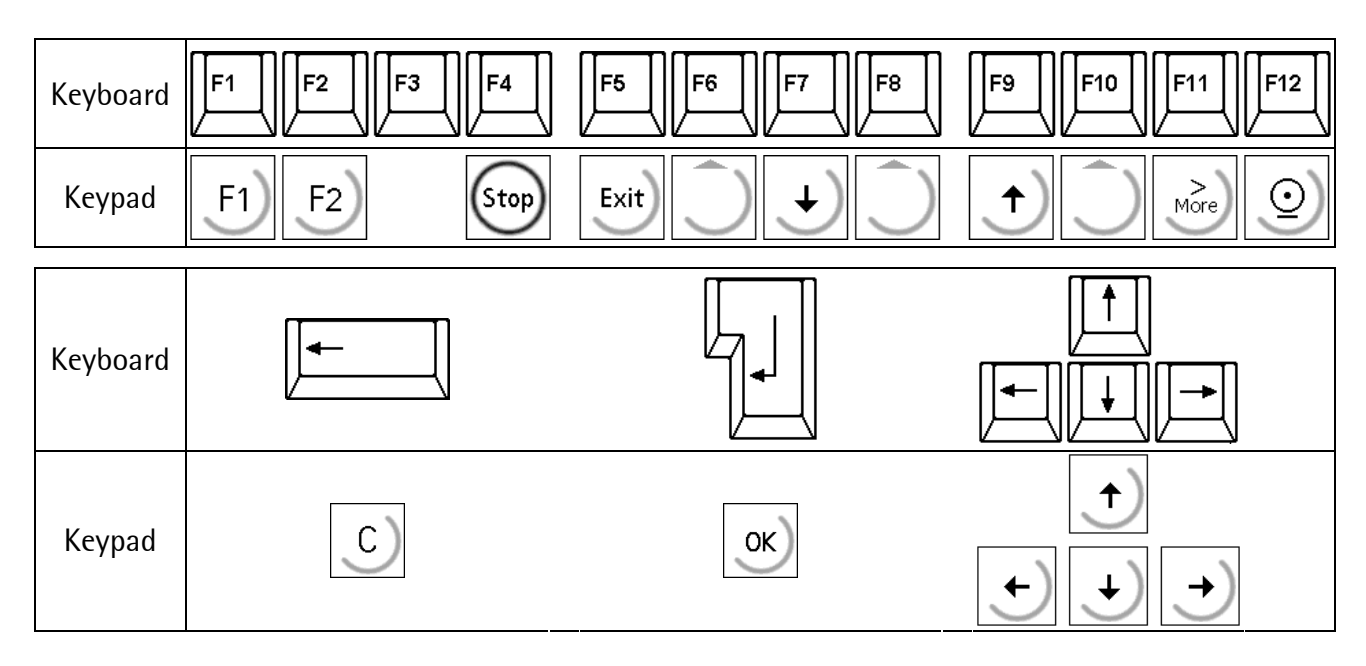

The external keyboard is set to US (default).

If a GERMAN keybord is used, the character set has to be changed to GERMAN with [Strg][F2], back to US with [Strg][F1].

The LEDs of the PC keyboard are not controlled.

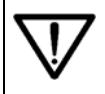

Please check the power consumption before connecting the keyboard, it may not exceed **50 mA** @ **5 V**. Overload is prevented by a multifuse element.

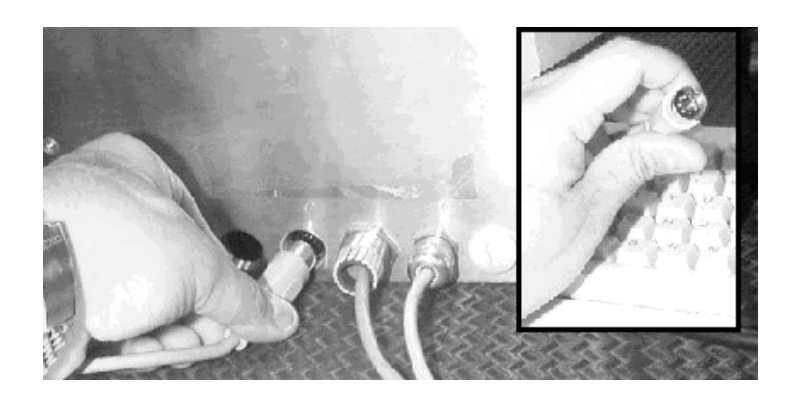

Remove the (screw) cap at the rear and insert the cable plug (DIN) of the PC keyboard.

DIN connector pin allocation

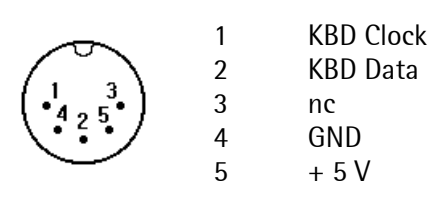

For keyboard with PS/2 plug use adapter cable (MINI DIN 6-f to DIN 5-m):

| Adapter cable      |   |  |  |
|--------------------|---|--|--|
| PS/2-f 5pole DIN-m |   |  |  |
|                    | = |  |  |

Caution: With external PC keyboard connected, protection class IP 65 is not met any more!

# 3.3.3 Bar Code Reader

The DIN socket (at the rear side of the housing) can be used to connect a bar code reader instead of an external keyboard.

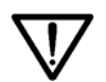

Please check the power consumption of the bar code reader before connecting, it may not exceed **50 mA** @ **5 V**. Overload is prevented by a multifuse element.

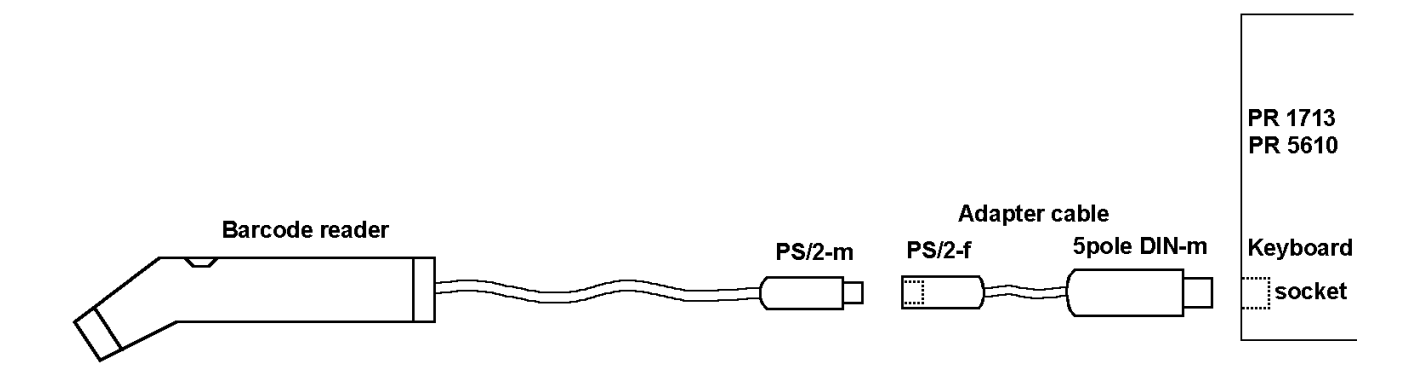

For PIN layout of the DIN socket refer to chapter 3.3.2.

At the instrument the keyboard character set has to be set to US (default). If a GERMAN keyboard had been used, return to US with [Strg][F1] before connecting the reader.

Bar code reader setup (Table: Opticon OPL 6735 wedge) is done by scanning the respective codes of the handbook.

Default values are indicated in <>.

| Opticon CPL 6735 wedge           |                           |  |
|----------------------------------|---------------------------|--|
| Linker:                          | AT wedge                  |  |
| Keyboard layout:                 | <with keyboard=""></with> |  |
| Keyboard language:               | <us></us>                 |  |
| Intercharacter delay for wedges: | Delay = 10                |  |
| Set suffix:                      | Clear all suffixes        |  |
| Read mode options:               | Single read               |  |
| Redundancy:                      | 3 times redundant         |  |

Further bar code readers to be used are: Syntech (Cipher 1021G) and Gryphomn (M-100).

For safe readings it is recommended to set the redundancy to 3 readings.

To acknowlege each reading via keypad on the instrument, the auto carriage return function of the bar code reader has to be switched off.

Caution: With bar code reader connected, protection class IP 65 is not met any more!

# 3.3.4 RS 232 Built-in Interface

The instrument is equipped with a standard RS 232 interface, called Builtin. If a PC with terminal program or a terminal is connected, the interface can be used for calibration and configuration of the instrument. The interface can be used freely and can be configured e.g. for data transmission to a supervisory system, a remote display, a printer or an external Sartorius scale (xBPI).

### Technical data

| Connecting method:  | 1-row 5-pin connector       | Number of channels:  | 1                        |
|---------------------|-----------------------------|----------------------|--------------------------|
| Туре:               | RS 232 full duplex          | Speed:               | 300 to 115K2 Bit/sec     |
| Data bits:          | 7 / 8 Bit                   | Parity:              | None, odd, even          |
| Number of signals:  | 2 output signals (TXD, RTS) | Output signal level: | logic 1 (high) - 5 15 V  |
|                     | 2 input signals (RXD, CTS)  |                      | logic 0 (low) + 5 + 15 V |
| Input signal level: | logic 1 (high) - 3 15 V     | Potential isolation: | no                       |
|                     | logic 0 (low) + 3 + 15 V    |                      |                          |
| Cable type:         | twisted pairs, screened     | Cable length:        | max. 15 m                |
|                     | (e.g. LifYCY 3x2x0.20),     |                      |                          |
|                     | 1 pair of wires for GND     |                      |                          |

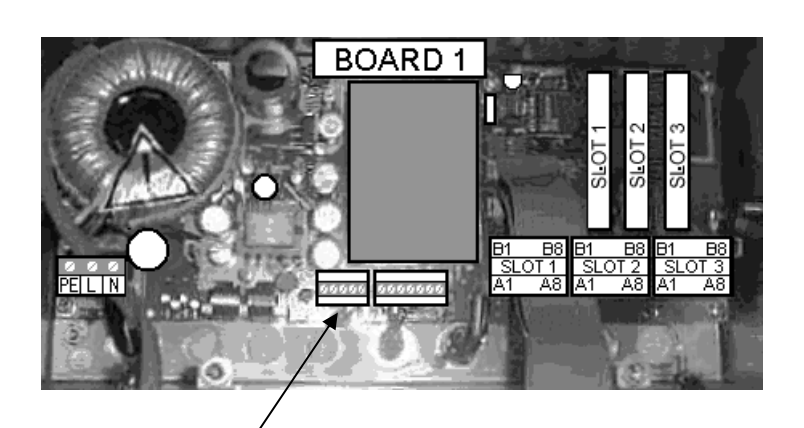

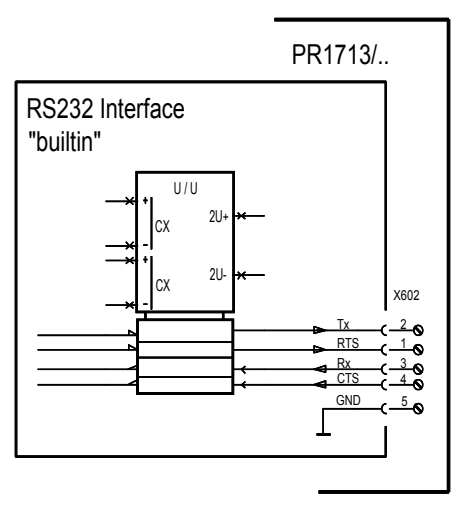

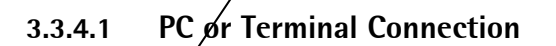

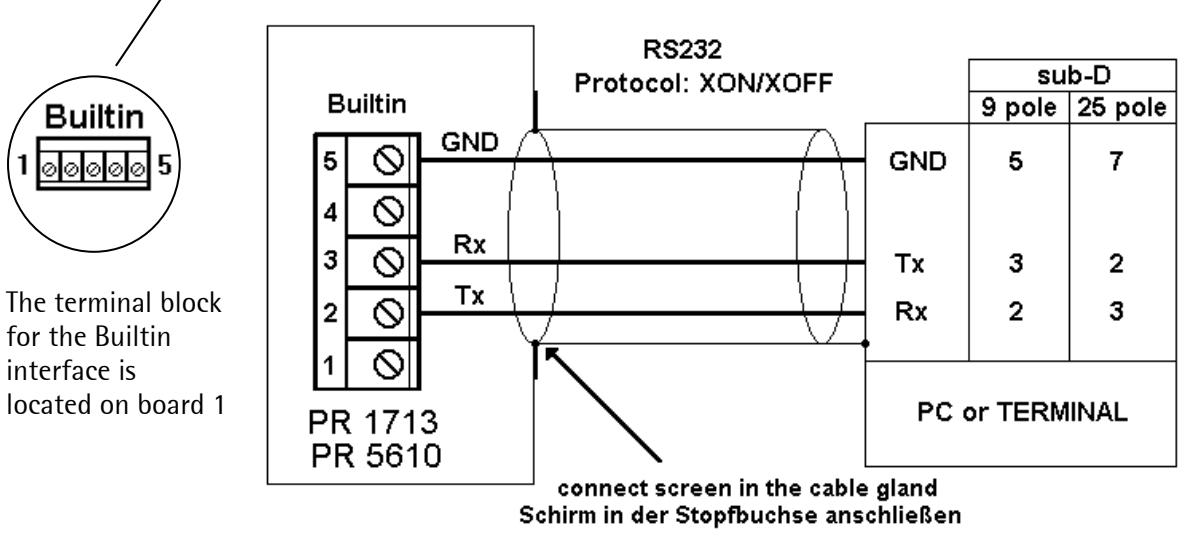

If [Operator device at] is selected at [Builtin RS232], no further setup on the instrument is necessary, parameters for the PC or terminal are: 9,600 bits/sec, 8 data bits, no parity, 1 stop bit and XON/XOFF protocol.

### 3.3.4.2 Remote Display / Remote Terminal Connection

The builtin RS 232 interface can be used to connect the remote display PR1627 or the remote terminal PR1628.

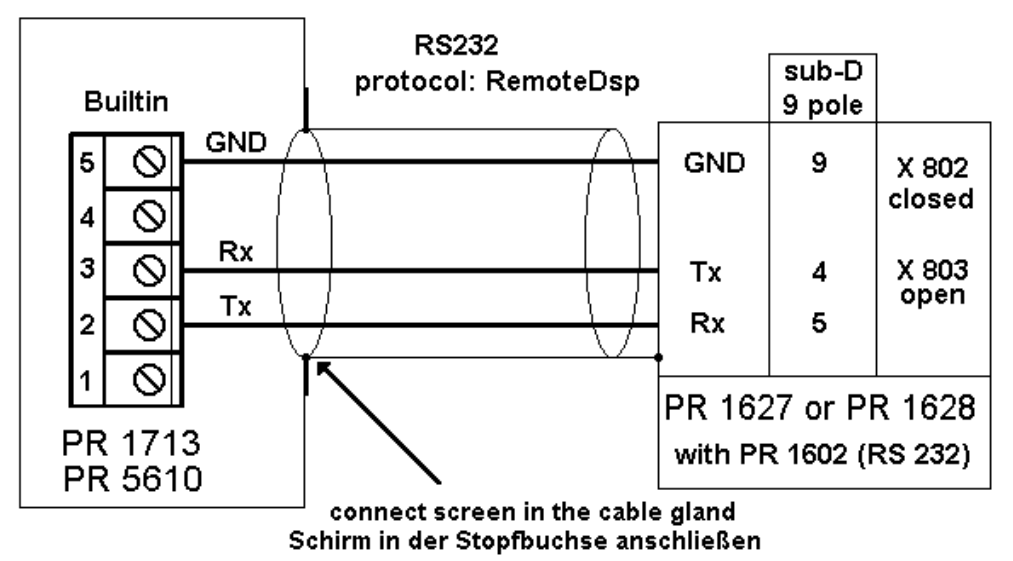

In [Serial port setup]-[Builtin RS232]-[Protocol] select [RemoteDsp], it has got some fixed parameters: Bits-7, Parity-Even, Stopbits-1.

The [Baudrate] has to be set to [4800] to correspond with the default values of PR1627 or PR1628.

### 3.3.4.3 Ticket Printer Connection

The Ticket printer TM 295II/PH02 has got a special EPROM to run the [W&M Print] protocol.

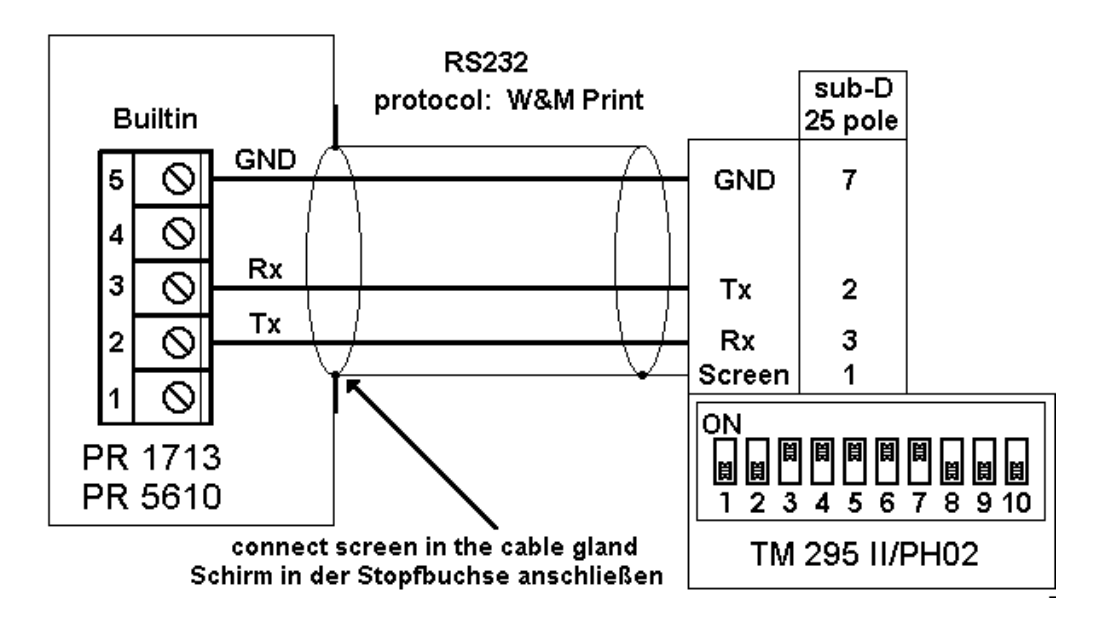

The following setup has to be done: [Serial port setup]-[Builtin RS232]:[Protocol]-[W&M Print], [Baudrate]-[4800], [Bits]-[7], [Parity]-[Even], [Stopbits]-[1], [Devtype]-[Raw] and [Echo]-[Disabled].

The printer has to be configured by the 10 DIP switches.

### 3.3.4.4 xBPI Platform Connection RS232

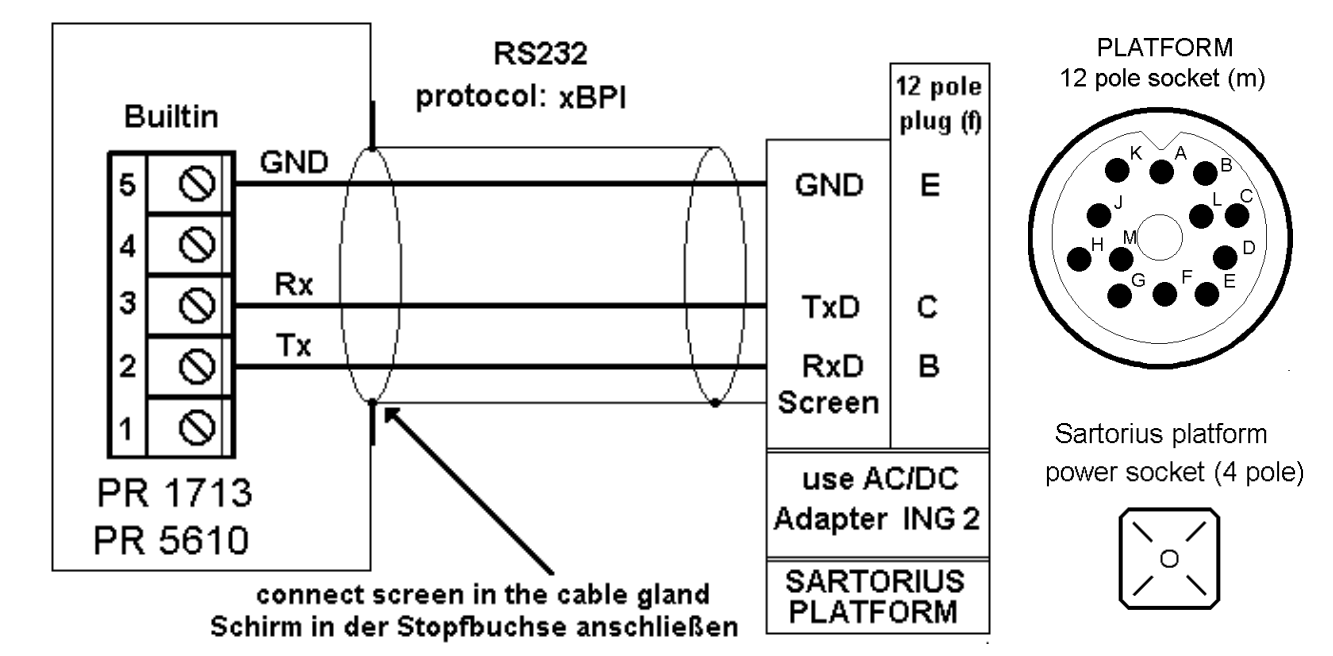

The builtin RS 232 interface can be used to connect a Sartorius platform with xBPI protocol.

For details please refer to the manual of the Sartorius platform.

### 3.3.4.5 xBPI Terminal Connection RS232

The built-in RS 232 interface can be used to connect a Sartorius terminal with xBPI protocol.

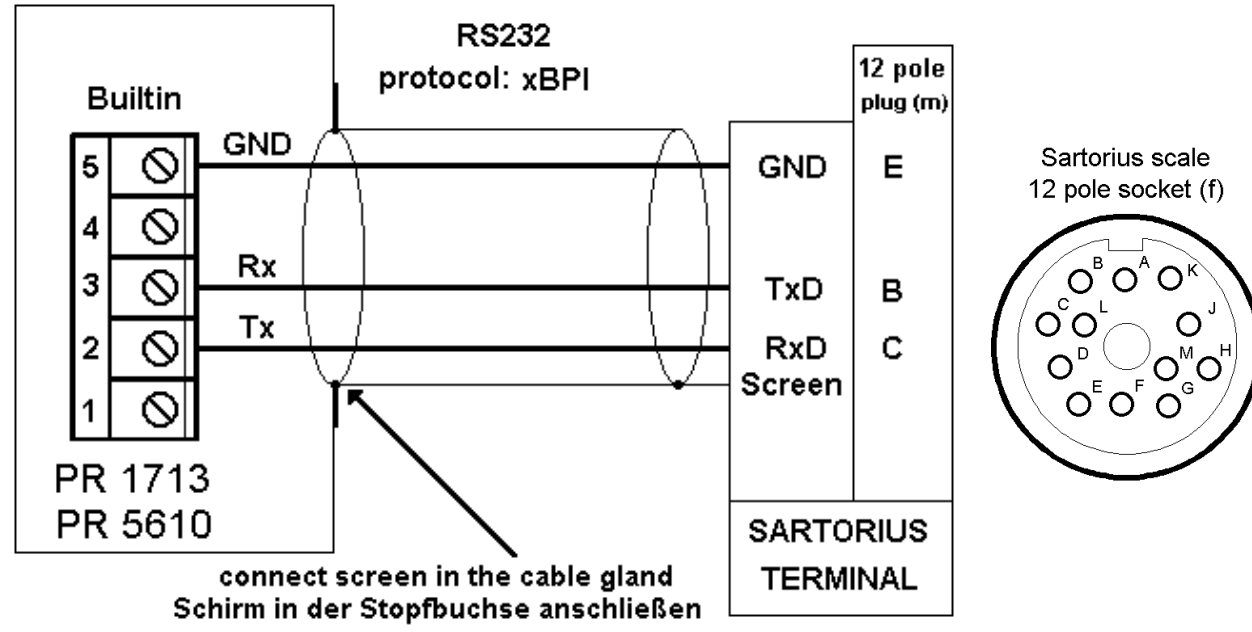

For details please refer to the manual of the Sartorius terminal.

# 3.4 Optionen

# 3.4.1 PR1713/04 Serial I/O

The plug-in card contains 1x RS 232 and 1x RS 485/ 422, whereby only the RS 485 is galvanically isolated. Max. 3 cards PR 1713/04 can be used. The parameters of the RS 232 and RS 485/ 422 are adjusted by software configuration. The RS 485/ RS 422 interface must be additionally configured by DIP switches on the card before installation.

|                                                                                                    |                            | Connecting method:   | 2-row 25-pin connector                           |  |
|----------------------------------------------------------------------------------------------------|----------------------------|----------------------|--------------------------------------------------|--|
|                                                                                                    |                            |                      | Terminal block A/B with 2x8 screw terminals      |  |
| a de la della della della della della della della della della della della della della della della della della d | 2886<br>НЕСОМ<br>НИПЕ-ОСОС | Number of channels:  | 1 RS 232, 1 RS 422/485                           |  |
| ***S101 ***                                                                                                    |                            | Туре:                | full duplex                                      |  |
|                                                                                                    |                            | Speed:               | 300 to 19,200 Bit/sec                            |  |
|                                                                                                    |                            | Signals RS 232:      | Output: TXD, RTS, DTR                            |  |
|                                                                                                    |                            |                      | Input: RXD, CTS, DCD, RI                         |  |
|                                                                                                    |                            | Signals RS 422/485:  | TxA, RxA, TxB, RxB                               |  |
|                                                                                                    |                            | Potential isolation: | RS 232 no, RS 422 / 485 yes                      |  |
|                                                                                                    |                            | Cable length:        | RS 232 max. 15m                                  |  |
|                                                                                                    |                            |                      | RS 422 / 485 max. 1000m                          |  |
| Dimension (LxWxH):                                                                                              | 80 x 68 x 15 mm            | Cable type:          | twisted pairs, screened                          |  |
| Weight:                                                                                                    | 33 g                       |                      | (e.g. LifYCY 3x2x0.20), 1 pair of wires for GND. |  |

Protocols are configurable by software set-up.

| DIP switch S101 |      | P switch S101      | Settings for RS 422/ 485   |                             |  |
|-----------------|------|--------------------|----------------------------|-----------------------------|--|
|                 | ] 1: | e enable:          | OFF - RS 422               | ON - RS 485                 |  |
|                 | 2:   | Rx:                | OFF – continuously enabled | ON – disabled while transm. |  |
| ω               | 3:   | pull-up resistor:  | OFF - not conn.            | ON - (RxB 1k54 +V)          |  |
| 4 🗷             | 4:   | Bus terminator:    | OFF - not conn.            | ON - (RxA 205E RxB)         |  |
| <b>ა</b> 🔤      | 5:   | pull-down resistor | OFF - not conn             | ON - (RxA 1k54 -V)          |  |

The table indicates, which switches have to be closed (ON) for a certain mode.

| PR 1713/04   | Two-wire system    |                    | Four-wire system |                  |
|--------------|--------------------|--------------------|------------------|------------------|
| S101         | point-to-point     | bus                | point-to-point   | bus              |
| master       | RS 485             | RS 485             | RS 422           | RS 422           |
|              | 1, 2, 3, 4, 5 = on | 1, 2, 3, 4, 5 = on | 4 = on           | 3, 4, 5 = on     |
| single slave | RS 485             | -                  | RS 422           | -                |
|              | 1, 2 = on          |                    | 4 = on           |                  |
| other slaves | -                  | RS 485             | -                | RS 485           |
|              |                    | 1, 2 = on          |                  | 1 (default) = on |
| last slave   | -                  | RS 485             | -                | RS 485           |
|              |                    | 1, 2, 3, 4, 5 = on |                  | 1, 3, 4, 5 = on  |

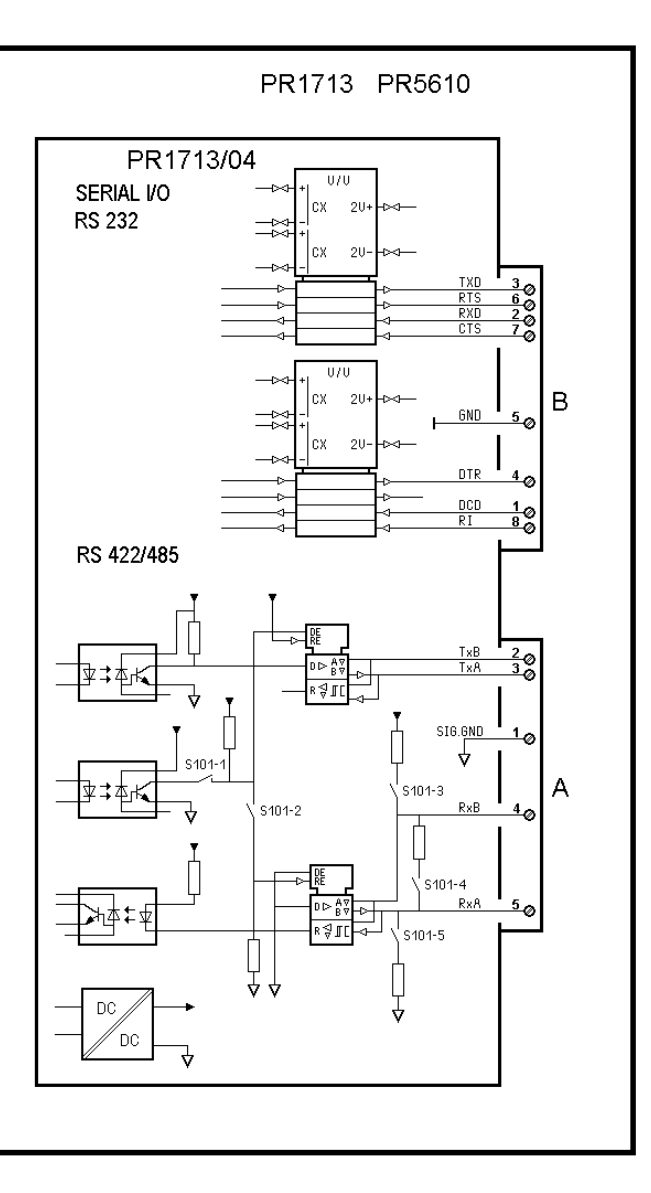

### Pin allocation of connectors for PR1713/04 (Installation see chapter 3.2.1)

The interfaces are given logic names in 2 3 4 5 6 7 8 в the order of allocation found in the slots. The first card is detected as TTY1  $\mathcal{O}$  $\oslash$  $\oslash$ 0 0 0 0  $\oslash$ and TTY2, whereby TTY1 is the RS 485 and TTY2 is the RS 232 interface. If 2 or 3 PR 1713/04 cards are fitted, 5 1 2 3 4 6 7 8 А names TTY3 and TTY4 for the second C 0  $\oslash$  $\oslash$  $\oslash$ and TTY5 and TTY6 for the third card  $\oslash$ are given. Terminal block B RS 232 B1 B3 B4 B5 B6 B7 B8 B2 DCD RXD TXD DTR RTS Sign. CTS RI upper row GND Terminal block A RS485/ 422 A1 A2 А3 A4 A5 A6 Α7 A8 Set S101 Sign. TxB TxA RxB RxA nc nc nc lower row GND acc. to table

### Connection to the RS 232 Interface (all protocols)

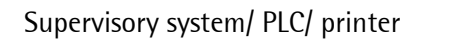

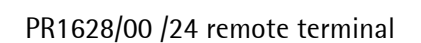

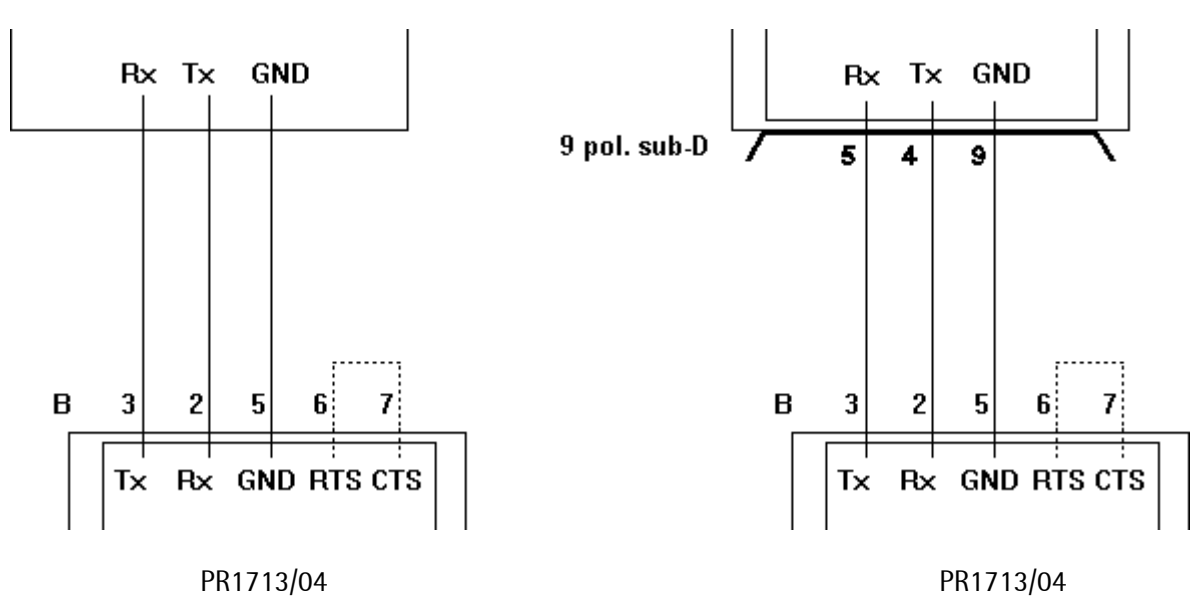

With XON/XOFF protocol, jumper RTS-CTS must be fitted.With hardware handshake, connect cables with the handshake partner according to RTS-CTS.

### Connection to the RS 422/ 485 Interface (point-to-point)

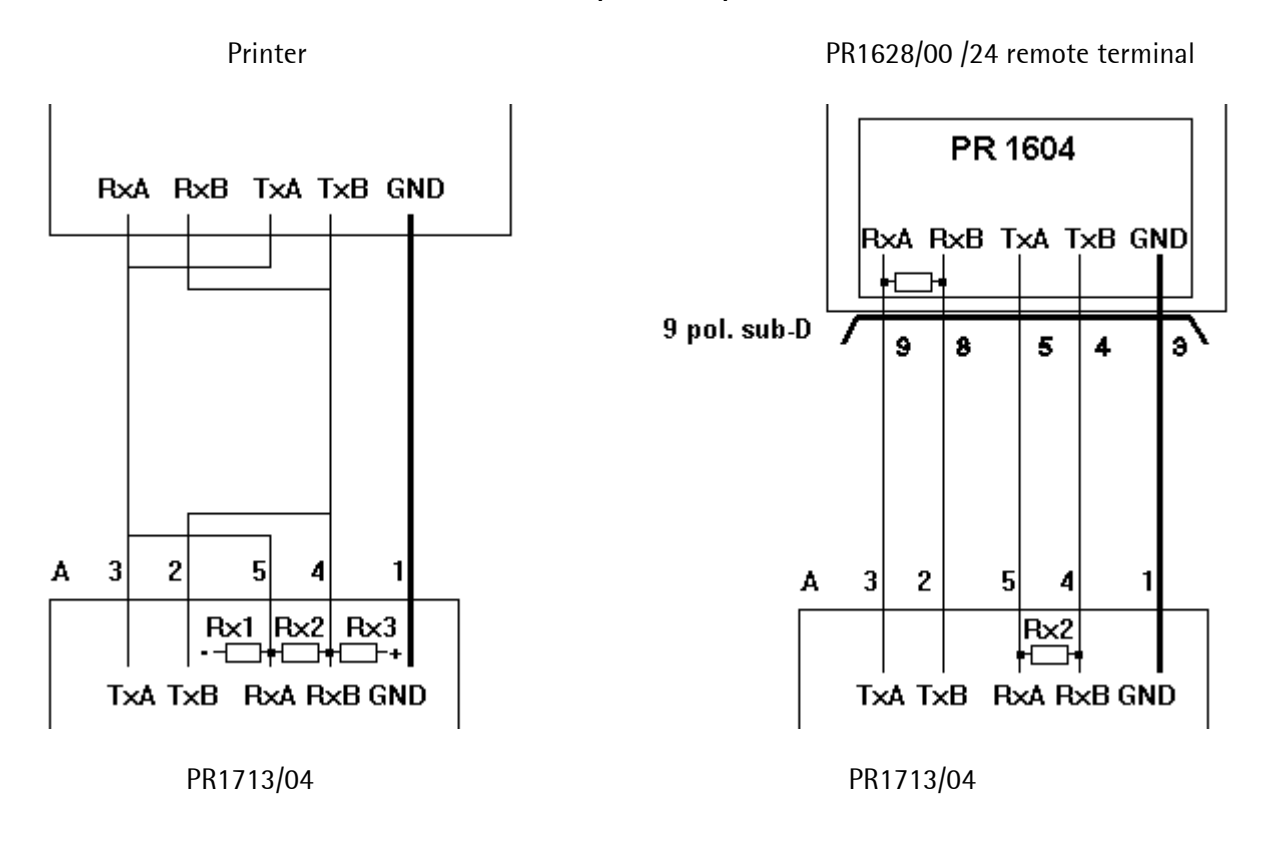

Sartorius

### 3.4.1.1 xBPI Platform Connection RS485

The PR 1713/04 RS 485 interface can be used to connect a Sartorius platform with xBPI protocol.

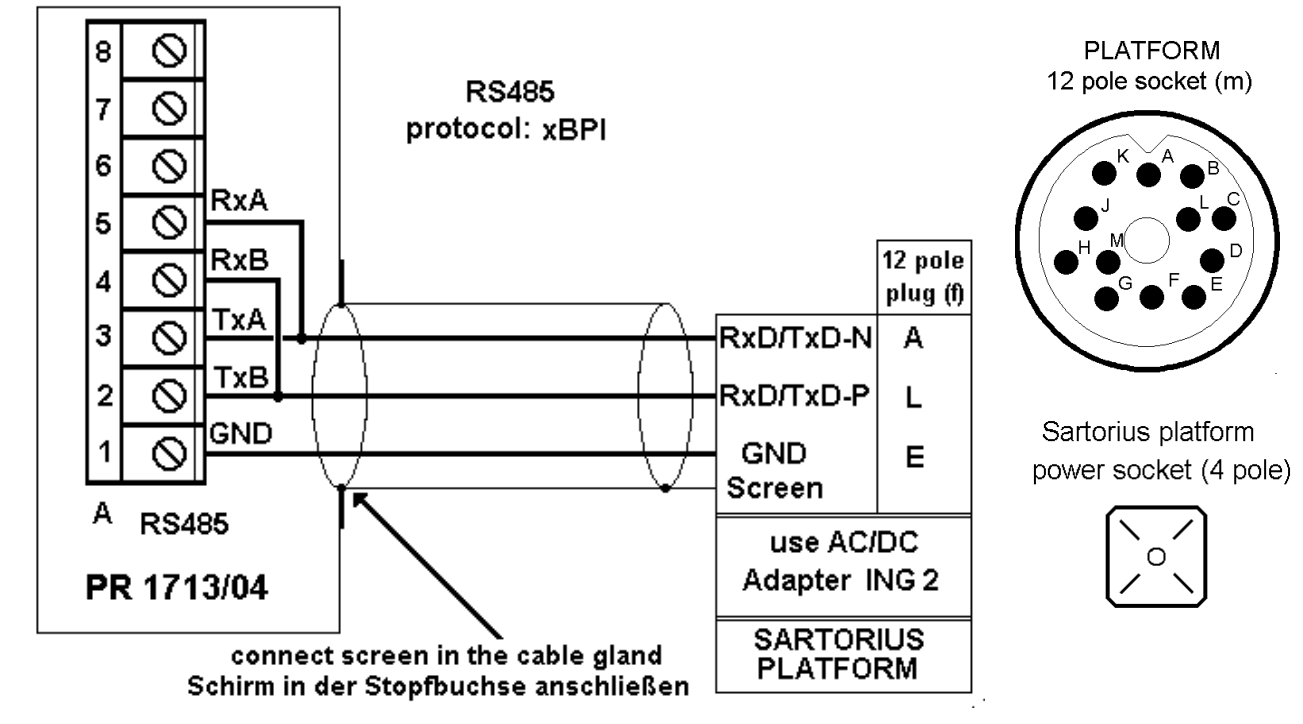

For details please refer to the manual of the Sartorius platform.

### 3.4.1.2 xBPI Terminal RS485

The PR 1713/04 RS 485 interface can be used to connect a Sartorius terminal with xBPI protocol.

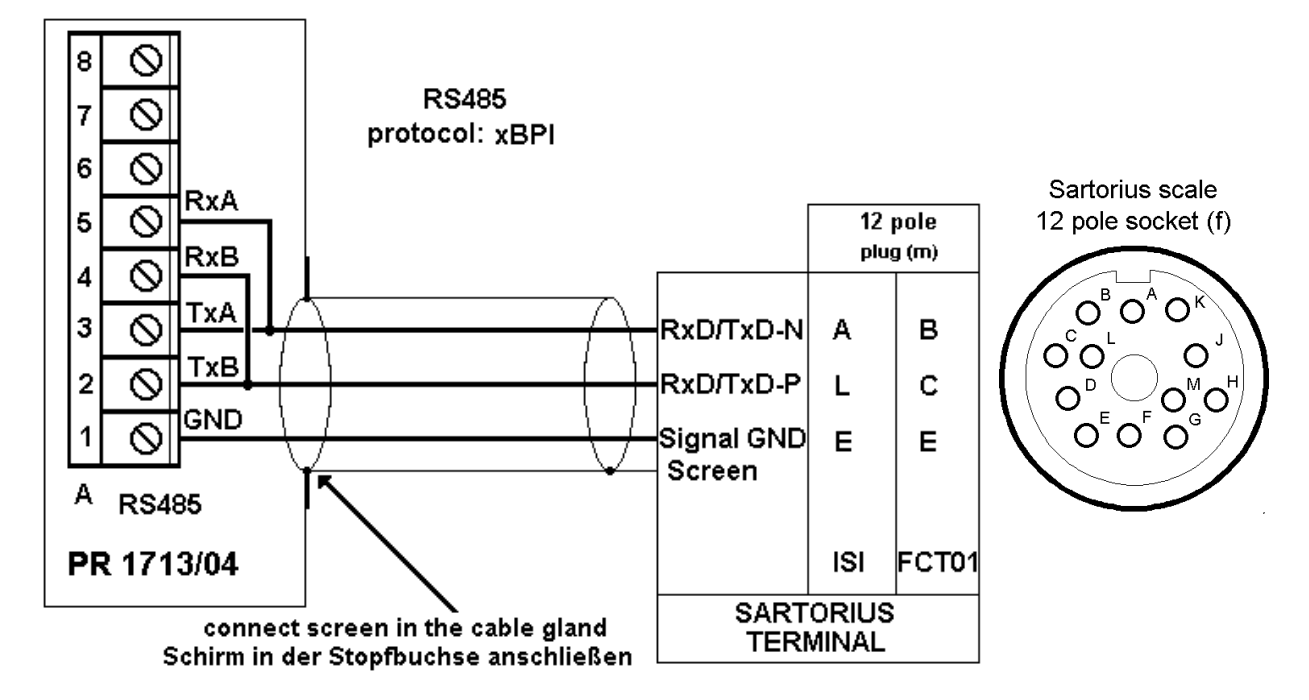

For details please refer to the manual of the Sartorius terminal.

### Connection of a Modem to the RS 232 Interface (asynchronous protocol)

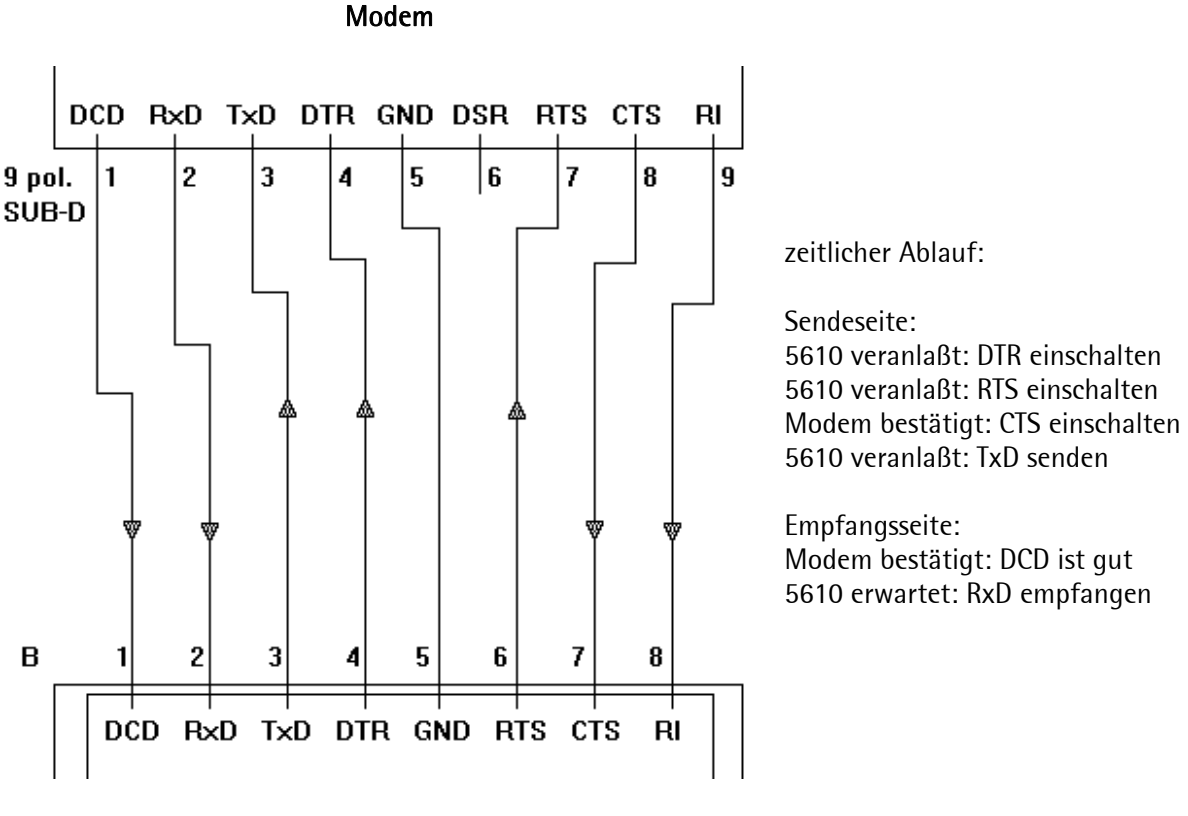

PR5610 with PR1713/04

### In case of hardware handshake:

Connect lines with the opposite side (see above). The modem is controlled by the signals of the interface PR 1713/04 (see above).

#### In case of software handshake:

XON/XOFF control has to be enabled, the Lines RxD, TxD and GND are connected 1 : 1. Provide links on both sides between RTS-CTS and DCD-DTR-DSR or link RTS-CTS-DSR. With this operation mode the modem answers automatically with a 'OK' after a command 'at'. Now you can start to set the parameters with a terminal.

a) *auto answer = on* This parameter is stored in register 's0' of the modem. The command is **ats0=1**.

### b) *DCD = on*

Data carrier detect is always on. Command is **at&c0**.

#### c) hang up on DTR off

Modem assumes command state when DTR goes on to off. The command is **at&d1**. Other modems than Elsa Microlink 33.6TQV may require **at&d2** (hang up if DTR goes to off). If this parameter is wrong, the auto answer function is not working or the modem will not hang up.

In case of problems consult the manual of the modem to find out the right commands!

### Connection to an RS 485 Bus (two-wire system)

Supervisory system/ PLC

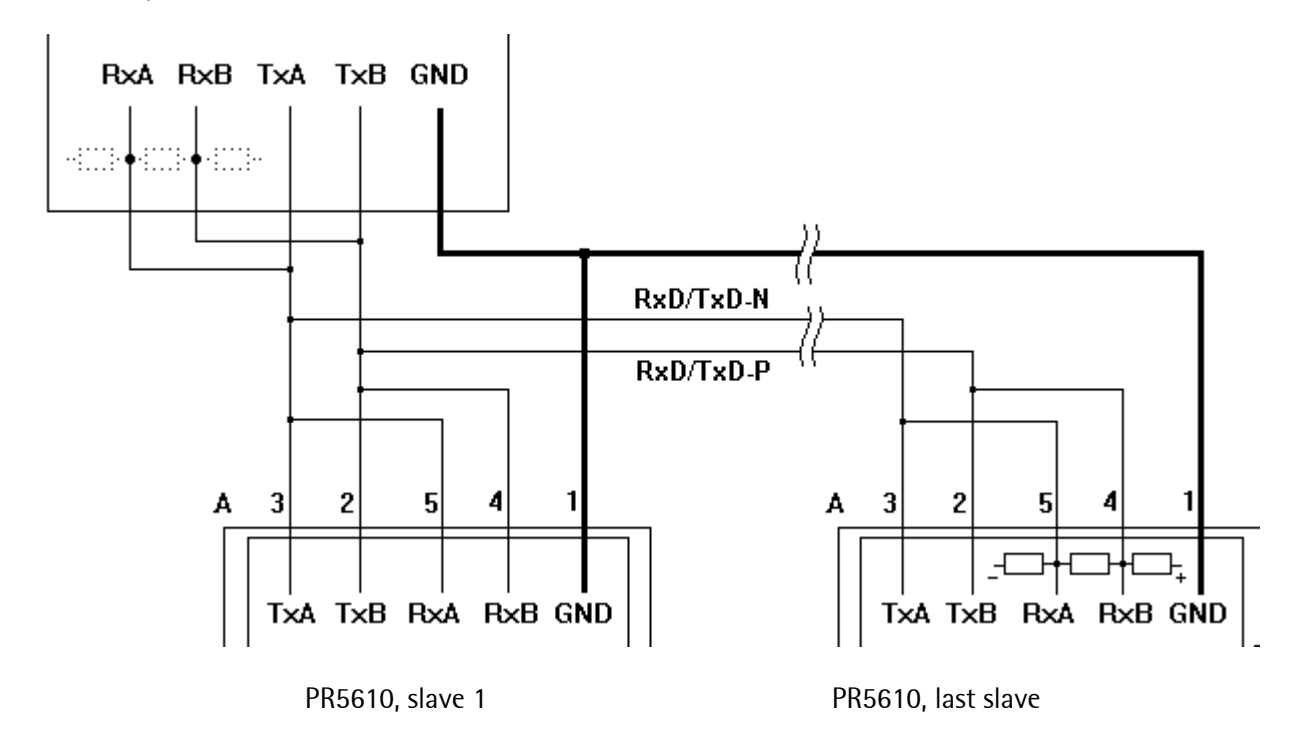

### Connection to an RS 485 Bus (four-wire system)

Supervisory system/ PLC

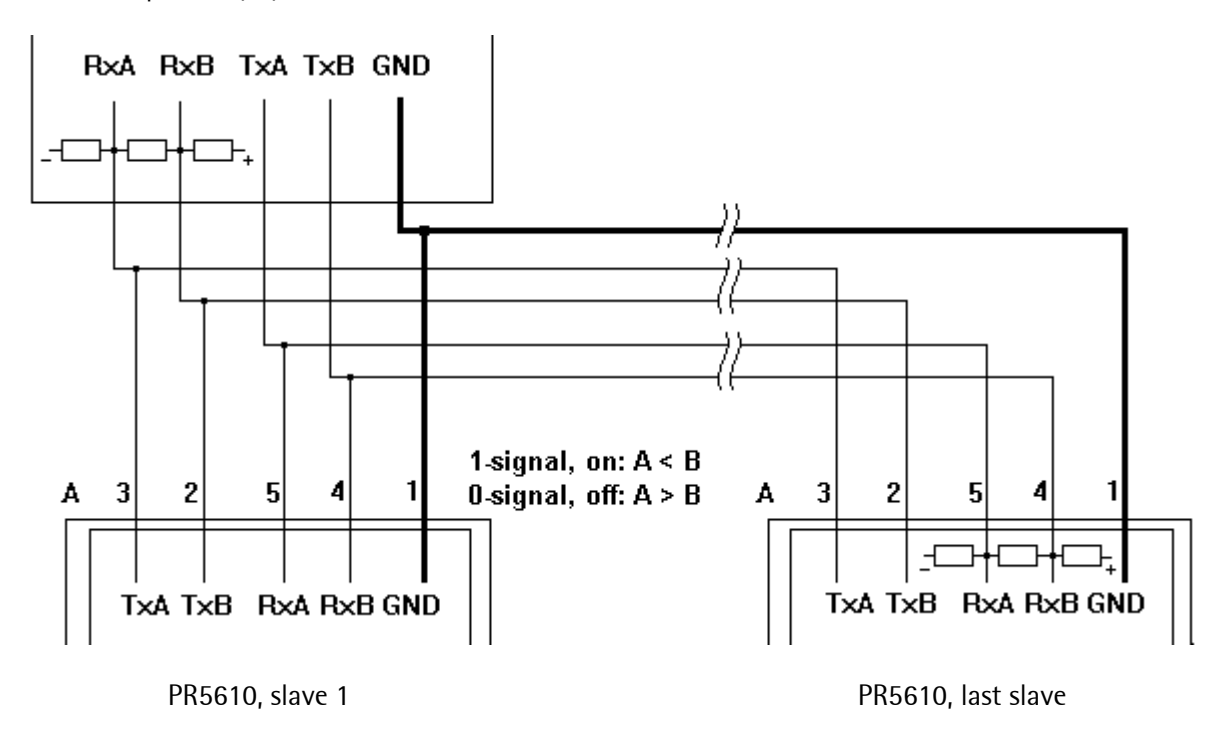
### 3.4.2 PR1713/05 RAM Extension

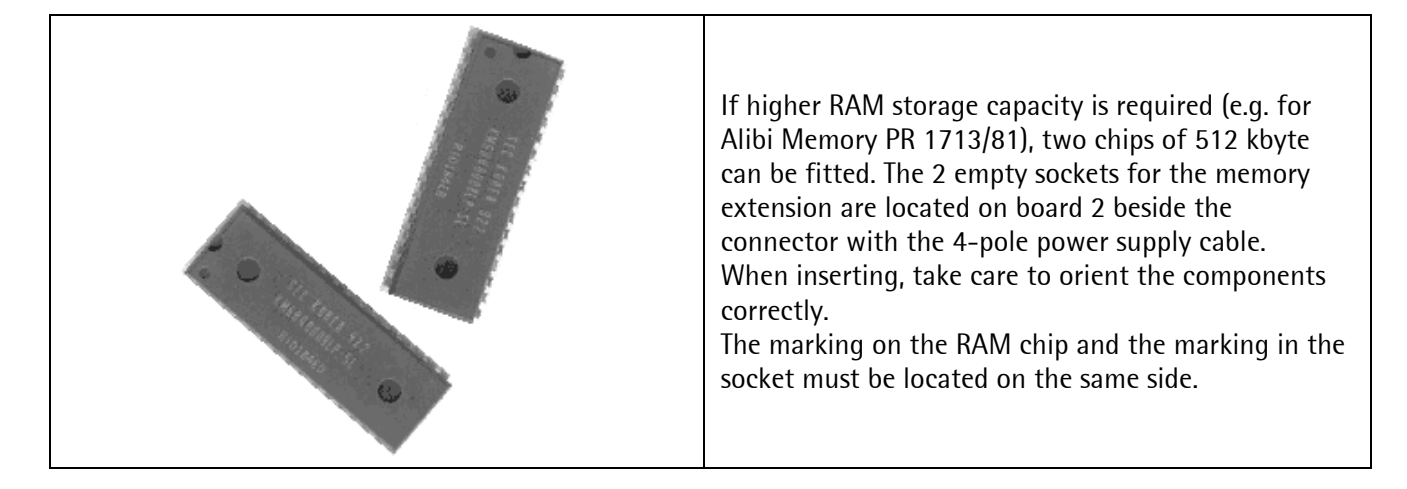

Inserting the RAM extension chips:

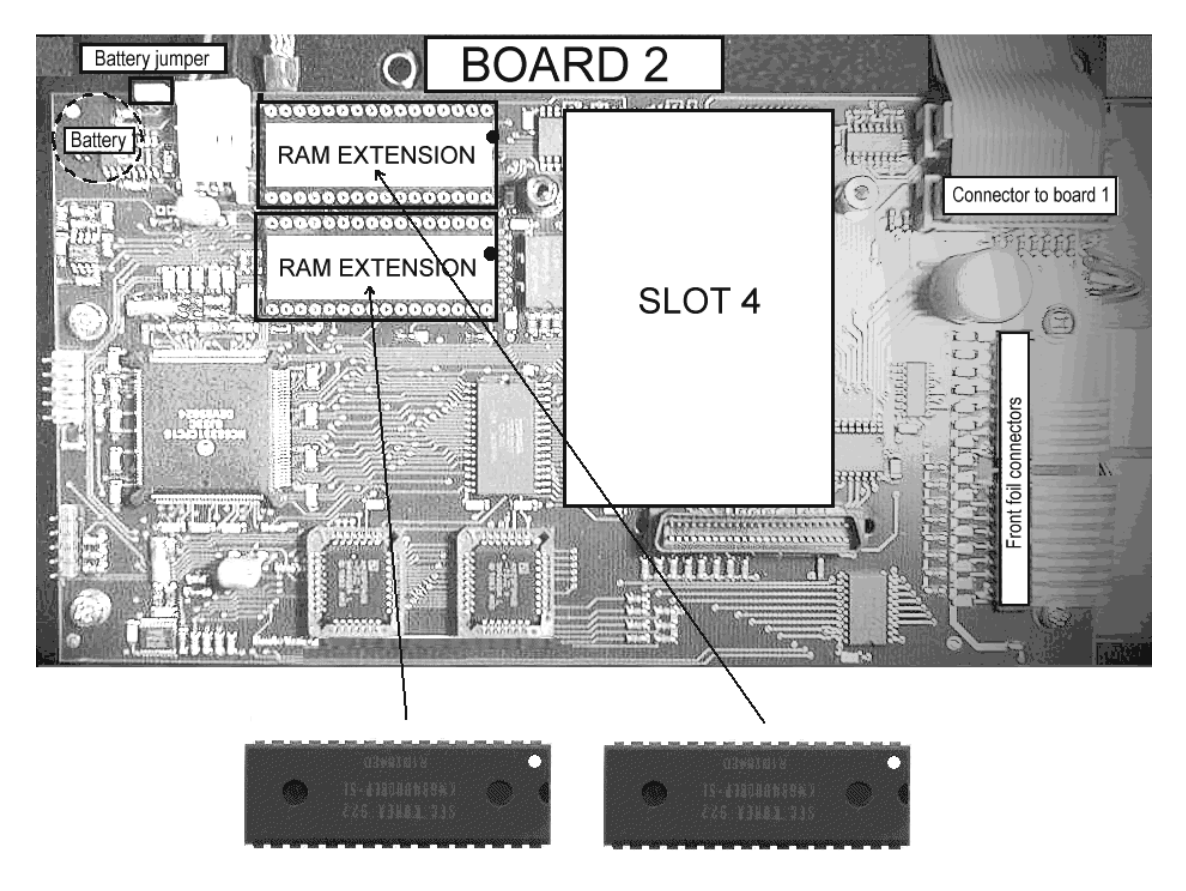

### 3.4.3 PR1713/06 Analog Output Card

|                                                                                                    |                       | Connecting method:             | 2-row 25-pin connector                                |
|----------------------------------------------------------------------------------------------------|-----------------------|--------------------------------|-------------------------------------------------------|
| 30                                                                                                    | ••                    |                                | Terminal block A with 8 screw terminals               |
|                                                                                                    |                       | Number of outputs:             | 1 current output, voltage by use of external resistor |
|                                                                                                    |                       | Output:                        | Gross, net weight or application defined              |
|                                                                                                    |                       | Range:                         | 0/4 20mA, configurable via                            |
| the first and the second second                                                                                                    |                       |                                | software                                              |
|                                                                                                    |                       | Resolution:                    | 16 bits binary, 20,000 internal                       |
|                                                                                                    |                       |                                | counts represent e.g. 0 - 20 mA                       |
|                                                                                                    |                       | Linearity error:               | 0 - 20mA: 0.04 %                                      |
|                                                                                                    |                       | ,                              | 4 - 20 mA: 0.02 %                                     |
| anganna                                                                                                    |                       | Temperature error:             | < 100 ppm/K                                           |
| (1001) (2001) - Street, Street, Street |                       | Error on zero:                 | 0.05 %                                                |
|                                                                                                    |                       | Error on FSD:                  | < 0.1 %                                               |
|                                                                                                    | and the second second | Load:                          | 0 500 Ohm max.                                        |
|                                                                                                    |                       | Protected against short circ.: | yes                                                   |
| Dimension (LxWxH):                                                                                                    | 80 x 68 x 15 mm       | Potential isolation:           | yes                                                   |
| Weight:                                                                                                    | 33 g                  | Cable length (screened):       | 150 m (current output)                                |

The instrument can work with only 1 analog output (power consumption).

Set-up in **[Config]** of the application program is necessary. After **cold** start, the card is detected and the output is set to 4...20 mA and gross weight. The adaptation of the 4 and 20 mA output current is possible via software, see chapter 3.4.3.1.

Pin allocation of option PR 1713/06 (Installation see chapter 3.2.1)

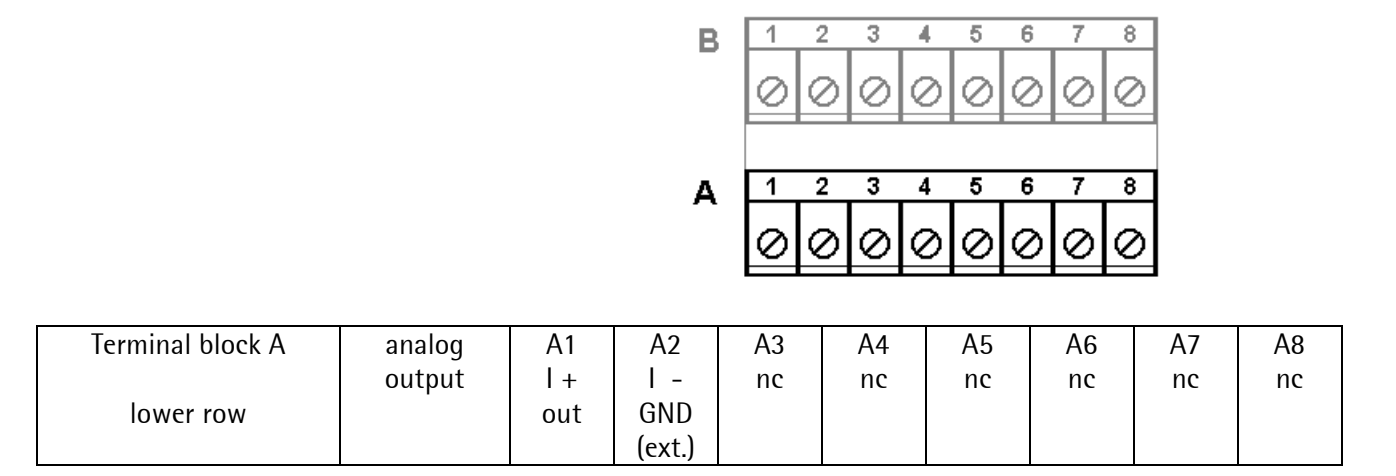

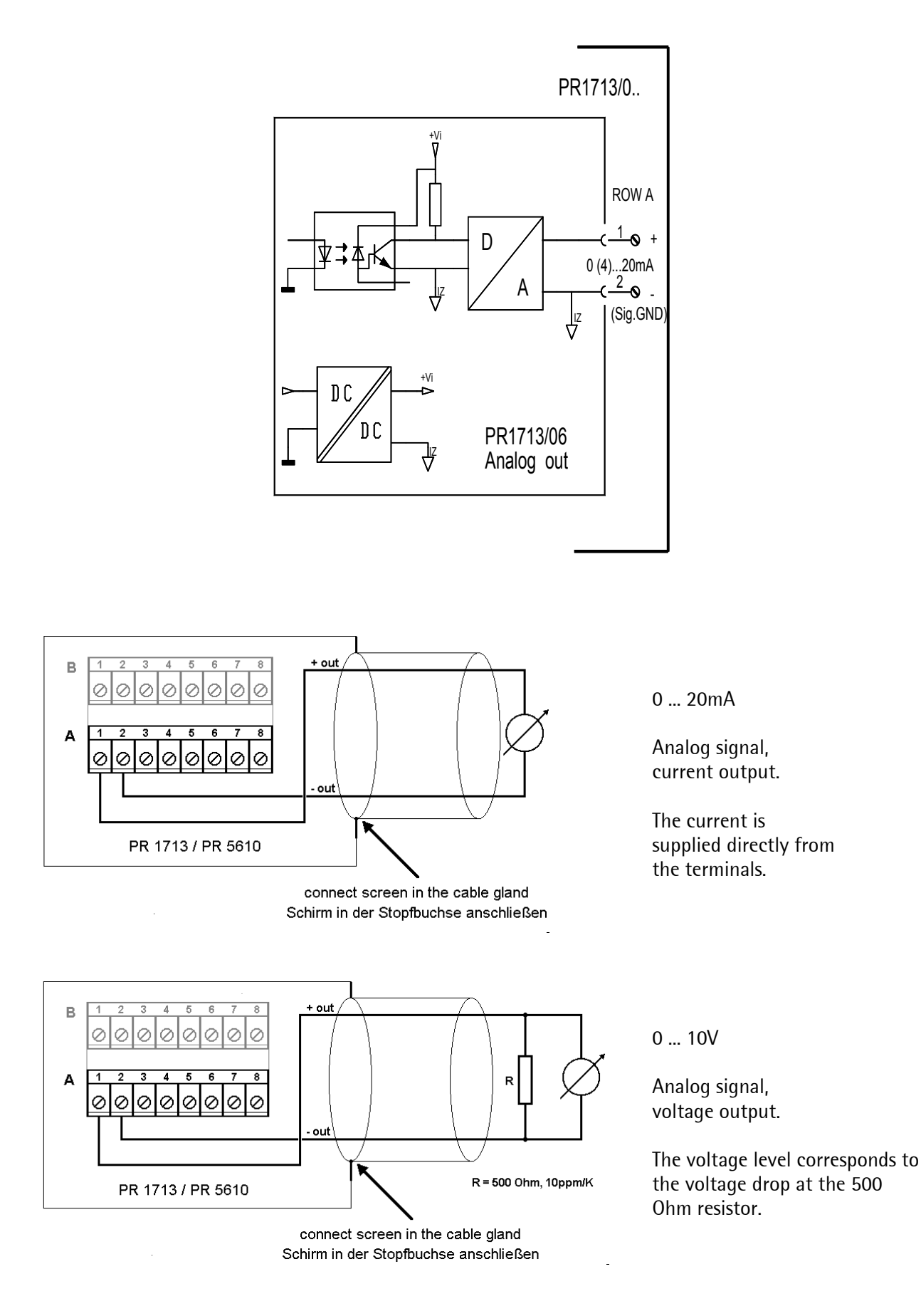

#### 3.4.3.1 Analog Output Adaptation

The current of the PR 1713/06 analog output card or PR 1713/07 analog input/output card can be adapted in the range of +/-1 mA.

This adaptation is necessary, if due to subsequent conversion(s) small deviations occur. The application (e.g. BATCH, TRUCK, IBC) has to support the analog output !

The menu can be reached with [Setup]-[I/O Slots].

| Select with $4/1$ the slot in which the e.g. PR1713/07 card is fitted.                                                              | +Slot 3:PR1713/07+01<br>Out: 22.0%= 4.400mAt |
|----------------------------------------------------------------------------------------------------|----------------------------------------------|
| Press the left $\bigcirc$ and within 2 sec. $\textcircled{sec}$ . The instrument asks for safety confirmation                       | Adapt analos output<br>YES                   |
| If [YES] is selected the value for 4 mA appears:<br>If [No] is selected, return to the previous menu                                | Output : 4.000 mA<br>Measured : 4.000 mA     |
| In the field [measured] the value can be overwrittten by the measured value deviating (+/- 1mA) from 4 mA and confirmed by 💌        | Output : 4.000 mA<br>Measured : 3.994 mA     |
| The value for 20 mA appears                                                                                                    | Output : 20.000 mA<br>Measured : 20.000 mA   |
| In the field [measured] the value can be overwrittten by the measured value deviating (+/- 1mA) from 20 mA and confirmed by $\fbox$ | Output : 20.000 mA<br>Measured : 19.992 mA   |
| The correction values are calculated and stored, instrument returns to the previous menu                                            | +Slot 3:PR5510/06                            |
| Restore default settings                                                                                                    |                                              |
| Select with $\boxed{\bullet}/\boxed{\bullet}$ the slot in which the e.g. PR1713/07 card is fitted                                   | +Slot 3:PR1713/07+01<br>Out: 22.0%= 4.400mAt |
| Press the right $\bigcirc$ and within 2 sec. $\textcircled{	imestic}$ . The instrument asks for safety confirmation                 | Reset to default<br>YES                      |
| With [Yes] the factory settings are stored back,<br>with [No] the adapted values are kept                                           | +Slot 3:PR5510/06 +<br>Out: 22.0%= 4.400mAt  |

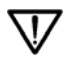

If at [Setup]-[Reboot]-[Bios] the function [Erase] is done, the entered adaptation is lost and replaced by the factory settings!

### 3.4.4 PR1713/07 Analog I/O

The instrument supports only **1 analog output** (power consumption). The card (installation see Chapter 3.2.1) has 1 output like PR1713/06 and **4 analog inputs**. After coldstart, set-up in configuration mode is necessary. The output can be configured to 0/4...20 mA and gross or net weight.

| 0                            |                           | Connecting method:      | 2-row 25-pin connector                                                                                     |
|------------------------------|---------------------------|-------------------------|----------------------------------------------------------------------------------------------------|
| S201                         |                           |                         | Terminal block A/B with 2x8 screw terminals                                                                |
|                              | 0048<br>HECOW<br>HWD-0212 | Output:                 | 1 current output, voltage by use of<br>external resistor (for spec.: Refer to o<br>PR 1713/06).            |
|                              | - Channel                 | Inputs:                 | 4 channels for current or voltage input                                                                    |
| 5202                         | ADS7832BN<br>AUSTRA       | Range, input:           | 0 20 mA, input resistance 250 Ohm<br>0 10 V, input resistance 100 kOhm<br>0 5 V, input resistance >10 MOhm |
|                              |                           | Resolution, input:      | 3,000 internal counts represent<br>e.g. 0 - 20 mA / 0 10 V                                                 |
|                              | assassa 🗍 🖓 assassa 🗐     | Accuracy, input:        | 0.2 %                                                                                                    |
|                              |                           | Linearity error, input: | < 0.03 %                                                                                                   |
|                              |                           | Temperature error,      | < 50 ppm/K                                                                                                 |
| and the second second second |                           | input:                  |                                                                                                    |
| Dimension (LxWxH):           | 80 x 68 x 15 mm           | Potential isolation:    | Yes for output, no for inputs                                                                              |
| Weight:                      | 33 g                      | Range reserve, input:   | +- 15%, i.e1.5V +11.5V                                                                                     |

The analog input with 4 channels has to be supported by the application program. It can be used e.g. with an internal IEC 61131 program (see Programming manual).

The **analog output** circuitry is identical with the output of **PR1713/06** (see Chapter 3.4.3). The adaptation of the 4 and 20 mA output current is possible via software, see chapter 3.4.3.1.

The **analog input** has **4 channels** with common ground, **no galvanic isolation** between internal and external electronics.

| Analog input Input |         | Current    | Voltage        | Voltage   | Not  |
|--------------------|---------|------------|----------------|-----------|------|
| signal selection   | channel | 0+ 20mA DC | 0+ 10V DC      | 0+ 5V DC  | used |
|                    |         |            | Setting of swi | tches:    |      |
|                    | CH1     | ON         | OFF            | OFF       | ON   |
| N■Z                | CH2     | ON         | OFF            | OFF       | ON   |
| ω                  | CH3     | ON         | OFF            | OFF       | ON   |
| 4 🔤                | CH4     | ON         | OFF            | OFF       | ON   |
| <b>ሆ ፲፱፲</b> 5201  |         |            |                |           |      |
|                    | CH1     | OFF        | ON             | OFF       | ON   |
| N⊠Z                | CH2     | OFF        | ON             | OFF       | ON   |
| ω                  | CH3     | OFF        | ON             | OFF       | ON   |
| <b>2 4</b>         | CH4     | OFF        | ON             | OFF       | ON   |
| ማ 🔤                |         |            |                |           |      |
| Input impedan      | ce      | 250 Ohm    | 100 k0hm       | > 10 M0hm |      |

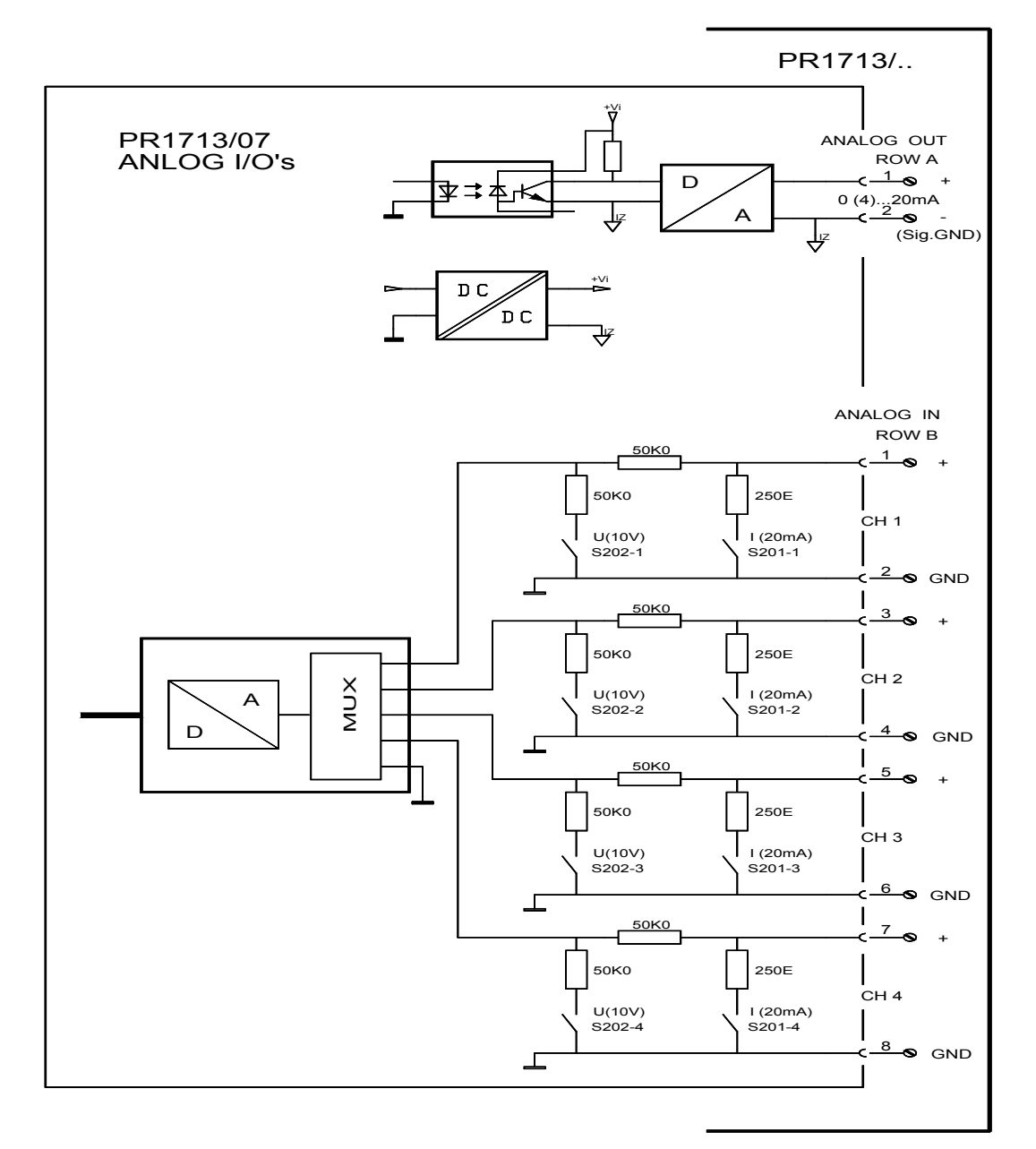

Pin allocation of option connectors in the unit (installation see Chapter 3.2.1)

|                  |            |       | B                    |       |     |       |            | 8<br>2                      |                             |
|------------------|------------|-------|----------------------|-------|-----|-------|------------|-----------------------------|-----------------------------|
|                  |            |       | А                    |       |     |       | 5 7<br>000 | 8<br>2                      |                             |
| Terminal block B | input      | B1    | B2                   | B3    | B4  | B5    | B6         | B7                          | B8                          |
| upper row        | 4 channels | + CHT | UND                  | + CH2 | UND | + CH3 | עאט        | + CH4                       | עאט                         |
| Terminal block A | output     | A1    | A2                   | A3    | A4  | A5    | A6         | A7                          | A8                          |
| lower row        | 1 channel  | Ι+    | l -<br>GND<br>(ext.) | nc    | nc  | nc    | nc         | special<br>(OBW-<br>applic) | special<br>(OBW-<br>applic) |

#### PR1713/08 BCD Output 3.4.5

This option card for is preferably used in the slot 3 (installation see Chapter 3.2.1), because otherwise plugs for other cards are blocked. It does not make use of the terminal blocks A/B.

The card can be used only in connection with an application package supporting it or with a program written in IEC 61131. Binary data needs to be decoded by the program for a BCD output..

|                             |                 | Connecting method:       | 2-row 25-pin connector                                |
|-----------------------------|-----------------|--------------------------|-------------------------------------------------------|
|                             |                 |                          | 28 pole connector (20 + 8 pole plug)                  |
|                             |                 | Number of outputs:       | Output: 24 bit binary, corresponding                  |
|                             |                 | Number of inputs:        | to 6 BCD decades.<br>Input: 1bit.                     |
|                             |                 | Output stage:            | Common collector connected to<br>+Uext., open emitter |
|                             |                 | External Supply:         | +5 V +24 V, max. 32 V                                 |
|                             |                 | Voltage drop:            | Approx. 1.7 V                                         |
|                             |                 | Output current:          | Max. 50 mA                                            |
|                             |                 | Input (enable):          | 5 V / 24 V jumper selectable                          |
| TELEPISION DE LE TELEPISION |                 |                          | 5 V high > 3.1 V, low < 1.5 V                         |
| 33396 1401E1 1              |                 |                          | 24 V high > 16 V, low < 10V                           |
|                             |                 |                          | protected against wrong polarity                      |
| Dimension (LxWxH):          | 80 x 68 x 15 mm | Potential isolation:     | no                                                    |
| Weight:                     | 40 g            | Cable length (screened): | Max. 50 m                                             |

Accessory: 27 pole connection cable, 3m with plugs 20 pole and 8 pole at one side

Plug and connection cable (Output bit: %QXn.m., n-slot, m-bit):

| %QXn.0  | black          | 1  |
|---------|----------------|----|
| %QXn.2  | red            | 3  |
| %QXn.4  | yellow         | 5  |
| %QXn.6  | blue           | 7  |
| %QXn.8  | grey           | 9  |
| %QXn.10 | white - black  | 11 |
| %QXn.12 | white - red    | 13 |
| %QXn.14 | white - yellow | 15 |
| %QXn.16 | white - blue   | 17 |
| %QXn.18 | white - grey   | 19 |
| %QXn.20 | brown - red    | 1  |
| %QXn.22 | brown - yellow | 3  |
| Enable  | brown - blue   | 5  |
| GND     | brown - grey   | 7  |

| X1 | 04 |    |                |         |
|----|----|----|----------------|---------|
|    | ×  | 2  | brown          | %QXn.1  |
|    | ×  | 4  | orange         | %QXn.3  |
| ×  | ×  | 6  | green          | %QXn.5  |
| ×  | ×  | 8  | violet         | %QXn.7  |
| ×  | ×  | 10 | white          | %QXn.9  |
|    | ×  | 12 | white - brown  | %QXn.11 |
|    | ×  | 14 | white - orange | %QXn.13 |
|    | ×  | 16 | white - green  | %QXn.15 |
|    | ×  | 18 | white - violet | %QXn.17 |
| ×  | ×  | 20 | brown - black  | %QXn.19 |
| ×  | ×  | 2  | brown – orange | %QXn.21 |
|    | ×  | 4  | brown - green  | %QXn.23 |
| ×  | ×  | 6  | brown - violet | Uext    |
|    | ×  | 8  | free           |         |
| X1 | 05 |    |                |         |

|                                                            | %QXn.20 | SIGN  | sign bit       |
|------------------------------------------------------------|---------|-------|----------------|
| If PR 1713/08 is used as BCD-output for weight values, the | %QXn.21 | STSTI | standstill bit |
| output bits of the 6th decade can be used as follows:      | %QXn.22 | ERROR | error bit      |
|                                                            | %QXn.23 | DAHOL | data valid     |

Voltage supply for the output transistors 6 – **Uext**, ground potential 7 – **GND** Attention: avoid earth loops to GND!

**Output:** Each output line of the module PR 1713/08 works with common external voltage supply as reference potential and an open emitter output. A passive output has a high impedance. An active output supplies a voltage, which is approx. 1,7 V lower than the supply voltage. The load has to be applied between the output and GND.

Plug X104 supplies the data bits %QXn.0 to %QXn.19 in 5 decades with 20 wires, plug X105 supplies the highest data bits %QXn.20 to %QXn.23, reference potential and the input (Enab.).

#### Input:

One input is provided to control all 24 output bits. To enable or disable (high-resistive) the output the input signal is fed to pin 5 - Enab. of the 8 pole plug. On delivery the Enable input is configured to work with 5 V logic active high. A positive Enab. signal enables the output permanently. With open or grounded input the output is controlled by the application program.

By solder pads J103 and J104 the logic level is defined, with an open J105 the input is disabled.

Solder pads J100, J101 and J102 are factory set for the output type and may not be changed.

The enable signal DEEXT and the setting of solder pads J106, J107 and J108\*) can be detected by software.

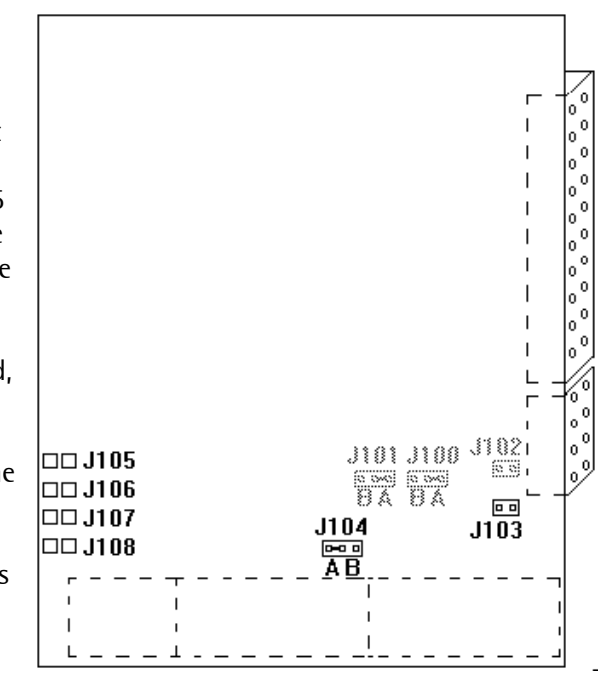

| Data enable          |           | J103 | J104 A | J104 B | Logikpegel | l Eingang |  |  |
|----------------------|-----------|------|--------|--------|------------|-----------|--|--|
| On high              | 5 V mode  | с    | с      | 0      | > 3.1 V    | 0,5 mA    |  |  |
| On low               | 5 V mode  | с    | 0      | С      | < 1.5 V    | 0,3 mA    |  |  |
| On high              | 24 V mode | 0    | с      | 0      | > 16 V     | 1,0 mA    |  |  |
| On low               | 24 V mode | 0    | 0      | С      | < 10 V     | 0,5 mA    |  |  |
| o = open, c = closed |           |      |        |        |            |           |  |  |

\*) reserved for detecting of the output type of card DEEXT is the transferred Enab. signal, defined by J103/J104-table setting. With open J105, Enab. can be used for any purpose.

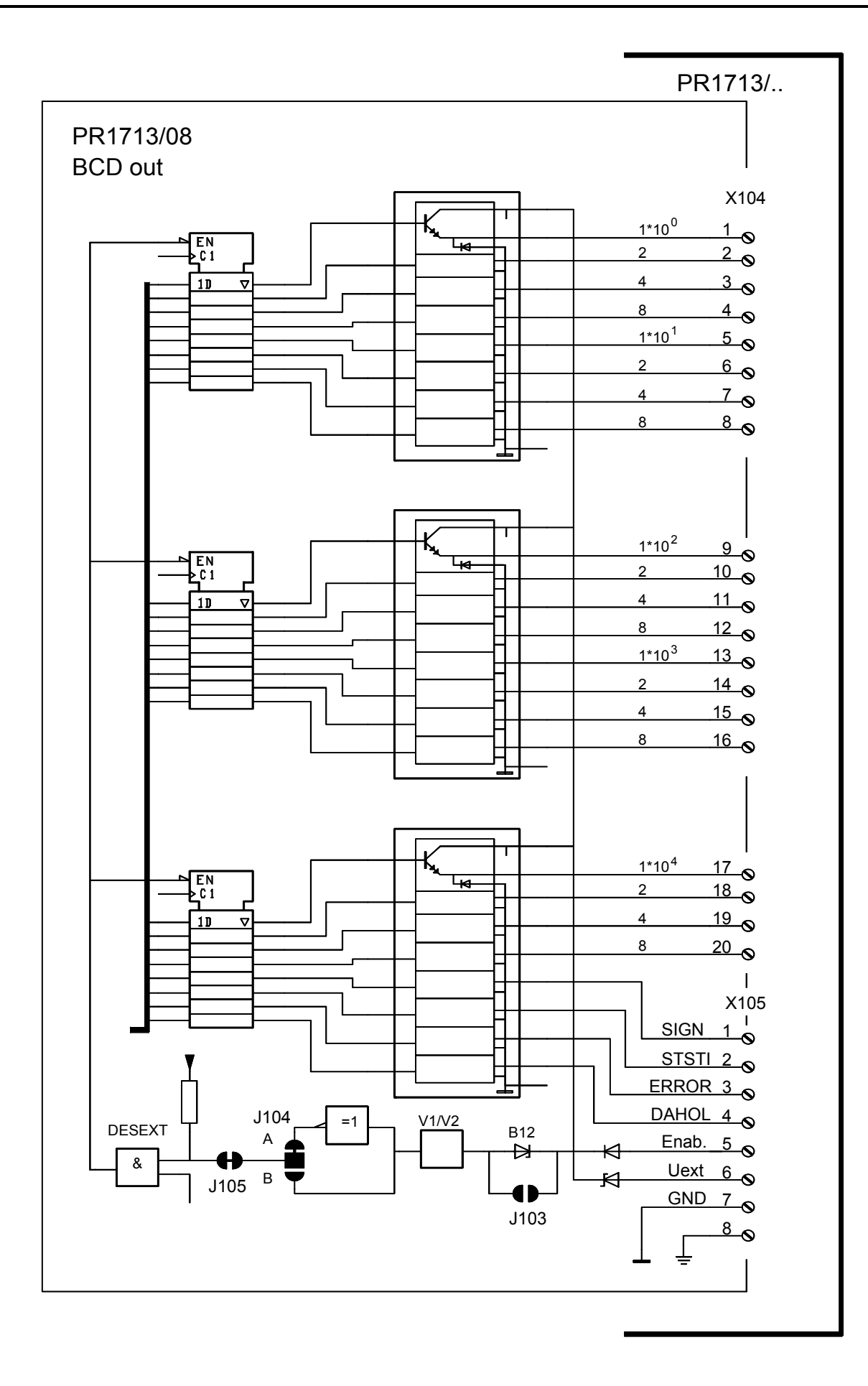

### 3.4.6 PR1713/12 4 Opto inputs / 4 Opto outputs

Max. 3 cards **PR1713/12** or **PR1713/15** can be used. The digital interfaces are passive (external supply is necessary) and have no common potential.

|                                                                                                    | 0-              | Connecting method:          | 2-row 25-pin connector                                                                                                |
|----------------------------------------------------------------------------------------------------|-----------------|-----------------------------|----------------------------------------------------------------------------------------------------|
|                                                                                                    |                 |                             | Terminal block A/B with 2x8 screw terminals                                                                           |
|                                                                                                    |                 | Number of inputs / outputs: | Inputs: 4 , outputs: 4                                                                                                |
| and the second second s |                 | Input signal:               | Low: 0 5V or open<br>High: 10 31 V<br>External supply required                                                        |
|                                                                                                    |                 | Input current:              | < 7 mA at 24 V<br>< 3 mA at 12 V                                                                                      |
|                                                                                                    |                 | Output:                     | Max. switching volt.: 32 V<br>Max. switching current : 25 mA<br>Voltage drop @ 25 mA: 3 V<br>External supply required |
| Dimension (LxWxH):                                                                                                    | 80 x 68 x 15 mm | Potential isolation:        | Yes, optocoupled                                                                                                    |
| Weight:                                                                                                    | 33 g            | Cable length (screened):    | Max. 50 m                                                                                                    |

• 4x outputs, dig. (On - Off) OUT for process control, galvanically isolated

with passive optocoupler outputs (open collector, max. 25 mA)

• 4x inputs, dig. (On - Off) IN for process control.

The inputs are galvanically isolated via optocoupler. The input signal of the digital interface is a logical "0" with open input lines.

Accessories/ options: external supply required

Pin allocation of option connectors in the unit (installation see chapter 3.2.1)

|                  |            |       | I     | B 1   | 2 3   | 1 5 6<br>0 0 0 | 7 8<br>000 |       |       |
|------------------|------------|-------|-------|-------|-------|----------------|------------|-------|-------|
|                  |            |       | J     |       |       | 156<br>000     | 7 8<br>000 |       |       |
| Terminal block B | input      | B1    | B2    | B3    | B4    | B5             | B6         | B7    | B8    |
| upper row        | 4 channels | + CH1 | - CH1 | + CH2 | - CH2 | + CH3          | - CH3      | + CH4 | - CH4 |
|                  |            |       |       |       |       |                |            |       |       |
| Terminal block A | output     | A1    | A2    | A3    | A4    | A5             | A6         | A7    | A8    |
| lower row        | 4 channels | + CH1 | - CH1 | + CH2 | - CH2 | + CH3          | - CH3      | + CH4 | - CH4 |

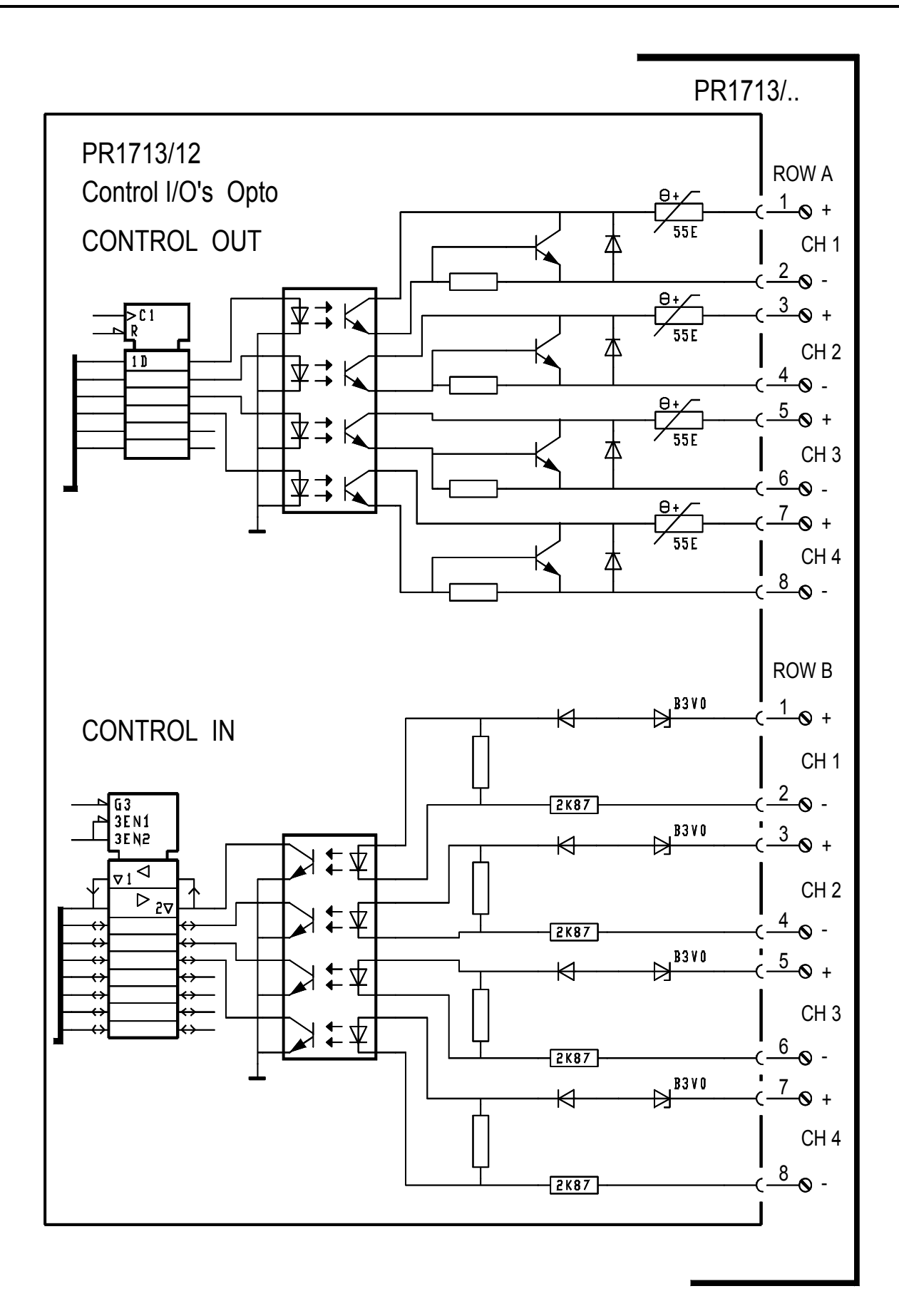

#### 3.4.7 PR1713/13 DIOS Master

Only 1 card **PR1713/13** can be used. The DIOS card (digital I/O system as a simple Interbus-S master) is the connecting module for external I/O extension.

|                                                                                                    |                                                                                                    | Connecting method:          | 2-row 25-pin connector                  |
|----------------------------------------------------------------------------------------------------|----------------------------------------------------------------------------------------------------|-----------------------------|-----------------------------------------|
|                                                                                                    |                                                                                                    |                             | Terminal block A with 8 screw terminals |
| Jan Berton                                                                                                    |                                                                                                    | Number of inputs / outputs: | max. 256 bits<br>or 16 modules          |
| SOREIRA<br>SUNCIRA<br>FUTURA<br>FUTURA | THE SUBJECT OF THE SUBJECT OF THE SU |                             |                                         |
| Dimension (LxWxH):                                                                                                    | 80 x 68 x 15 mm                                                                                                    | Potential isolation:        | Yes, optocoupled                        |
| Weight:                                                                                                    | 33 g                                                                                                    |                             |                                         |

The maximum possible number of bits is 256 (sum of max. bits per module) or 16 modules at the remote bus. Only one Interbus-S master in the system is possible! Interbus-S is intended for process data input and output. The card has galvanically isolated connections and integrated termination resistors. No jumper 5-9 is fitted (master). The DIOS card parameters are adjusted via software configuration.

The transfer rate for e.g. 256 bits is approx. 32 ms.

The DIOS master offers:

- a bus interface for max. 256 additional dig. I/Os
- automatic detection of connected modules
- connection of PR1720 as 2<sup>nd</sup> weighing point

Pin allocation of option connectors in the unit (installation see Chapter 3.2.1)

|                  |            |    | I  | B 1           | 2 3 |                |              |     |    |
|------------------|------------|----|----|---------------|-----|----------------|--------------|-----|----|
|                  |            |    | ļ  |               | 2 3 | 4 5 6<br>0 0 0 | 5 7 8<br>000 |     |    |
| Terminal block A | Interbus-S | A1 | A2 | A3            | A4  | A5             | A6           | A7  | A8 |
| lower row        |            | DO | DI | GND<br>(ext.) | nc  | nc             | /DO          | /DI | nc |

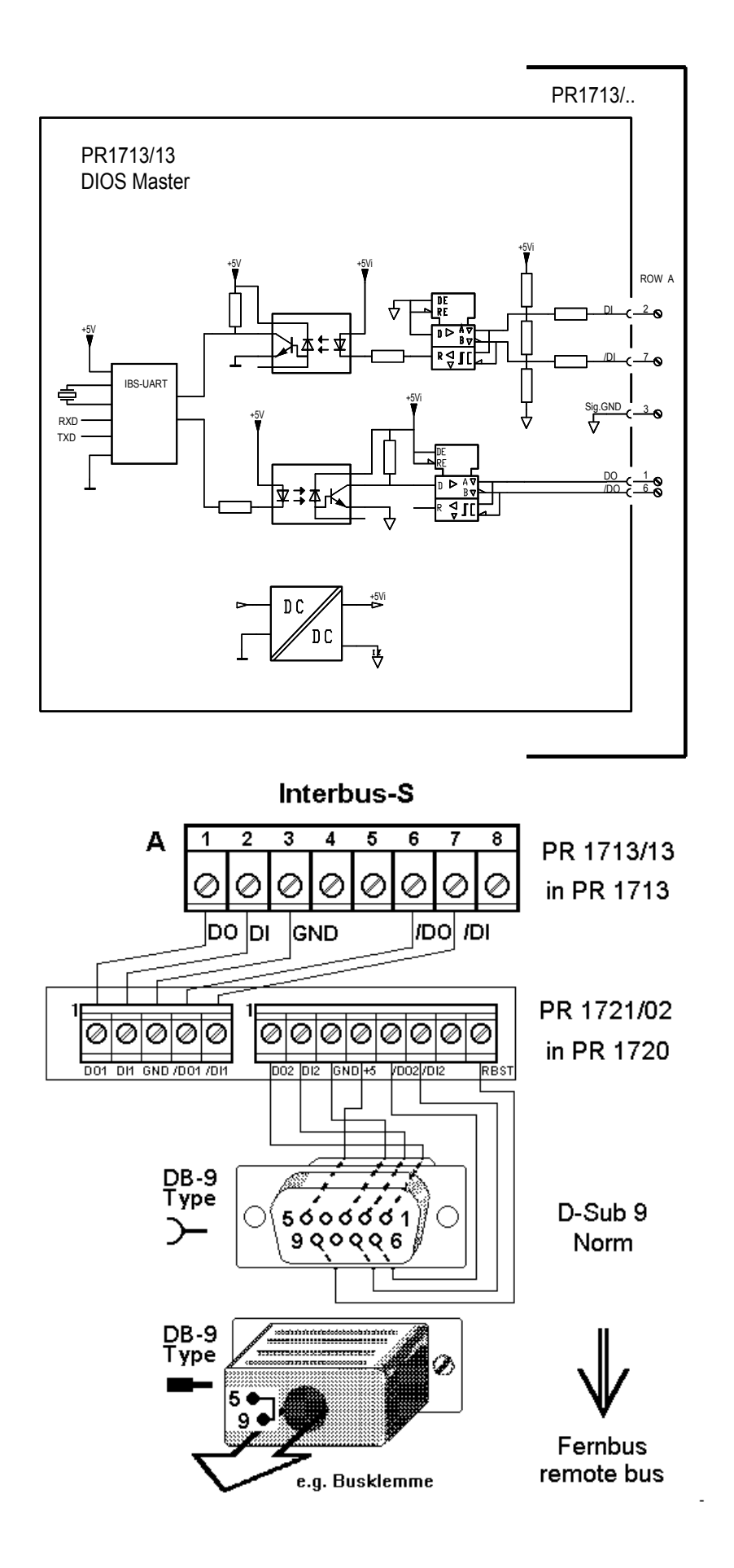

+

3

#### PR 1713/13 DB-9 Slave 1 DB-9 Slave 2 DB-9 Slave 3 **DIOS Master** RBST 9 9 k 9 RBST 9 RBST $\otimes$ /DI 7 /DI 7 /DI /DI 7 /DI /DI 7 /DI 0 /DO /DO /DO /DO 6 6 /DO /DO 6 /DO 6 0 0 k +5 +5 +5 5 5 5 5 0 GND 3 GND 3 GND GND 0 3 GND GND 3 GND DI 2 2 2 2 0 DI DI DI DI DI DI DO 1 DO 1 DO DO 1 DO DO 1 DO

remote bus devices

#### 3.4.7.1 Geräte am Fernbus

PR1713/13

All Phoenix Interbus-S modules can be handled. Please, note the limitation to 256 I/Os. For e.g. PR 1720, 8 bytes are required, i.e. 192 I/O are still available in this case. A bus terminal (with local bus) is also a slave. Via jumper 5-9 at the output of a slave module, the master is informed that further modules in the bus will follow. With pre-fabricated Interbus cables (twisted pair), jumper 5-9 is integrated in the cable connector. When withdrawing the connector, the master is informed automatically that the bus has become shorter.

#### Interbus-S actuation

| %IB n.7 | = 00 | Byte#16#00 | no new input data  |
|---------|------|------------|--------------------|
|         |      | 5,         | ne nen mpare aarea |

- = 80 Byte#16#80 no input because bus error. PLC should test this byte.
  - = 01 Byte#16#01 new input data
- B n.6 = 00 Byte#16#00 output has not been transferred
  - = 01 Byte#16#01 output has been transferred
  - = 80 Byte#16#80 no output because bus error. PLC should test this byte.
- %IB n.4 = Diagnosis bit-Register
- %IB n.3 = Module Count
- %IB n.2 = (internal parameter)
- %IX n.39 = Ready : Bus-Module is O.K. and running
- %IX n.38 = Fail : Bus-Module has failure
- %IX n.37 = Run : Interbus-S is in normal active state

With Q(X|B|W|D|L)n.m.O the slave is addressed.

- X bit
- B byte (8 bit)
- W word (16 bit)
- D double word (32 bit)
- L long word (64 bit)
- n option slot (1 ... 3)
- m slave module no. (1 ... 16)
- O element position for type (X|B|W|D|L)

| 63 62 |   |   |   |   |   |   | 10 |
|-------|---|---|---|---|---|---|----|
| 7     | 6 | 5 | 4 | 3 | 2 | 1 | 0  |
|       | 3 | : | 2 |   | 1 |   | 0  |
| 1     |   |   |   |   | 0 |   |    |
|       |   |   | ( | ) |   |   |    |

Note: PR1750 NT Rel. 2.32 is required. Interbus-S ST-Modules are supported.

### 3.4.8 PR1713/14 Ethernet

The card is plugged in slot 4 on board 2 (installation see chapter 3.2.2).

| 00909              | elete selene oc | Connecting method:   | 50 pole connector                        |
|--------------------|-----------------|----------------------|------------------------------------------|
|                    |                 |                      | Terminal block with 5 screw<br>terminals |
|                    |                 | Transmission rate:   | 10 Mbits/sec                             |
|                    |                 | Coupling:            | Point to point                           |
|                    |                 | Cable:               | Shielded twisted pair                    |
|                    |                 | Cable impedance:     | 150 Ohm                                  |
|                    |                 | Bus load             |                                          |
| Dimension (LxWxH): | 78 x 64 x 20 mm | Potential isolation: | Yes                                      |
| Weight:            | 50 g.           | Cable length to HUB: | Max. 30 m                                |

#### 3.4.8.1 Connection to a PC (crossover)

|     | Terminal | Signal | Wire Color    | Signal | RJ 45 |
|-----|----------|--------|---------------|--------|-------|
| u 🛇 | Pin 5    | n.c.   |               |        |       |
|     | Pin 4    | TPRXn  | orange        | TPTXn  | 2     |
|     | Pin 3    | TPRX   | weiß – orange | TPTX   | 1     |
|     | Pin 2    | TPTXn  | grün          | TPRXn  | 6     |
|     | Pin 1    | TPTX   | weiß – grün   | TPRX   | 3     |
|     |          | •      | · · · · ·     |        |       |

### 3.4.8.2 Connection to a HUB (straight-through)

|           | Terminal | Signal | Wire Color    | Signal | RJ 45 |
|-----------|----------|--------|---------------|--------|-------|
| 5 🛇       | Pin 5    | n.c.   |               |        |       |
| ► <u></u> | Pin 4    | TPRXn  | grün          | TPTXn  | 6     |
|           | Pin 3    | TPRX   | weiß – grün   | TPTX   | 3     |
|           | Pin 2    | TPTXn  | orange        | TPRXn  | 2     |
| - 0       | Pin 1    | TPTX   | weiß – orange | TPRX   | 1     |
|           |          |        |               | ·      |       |

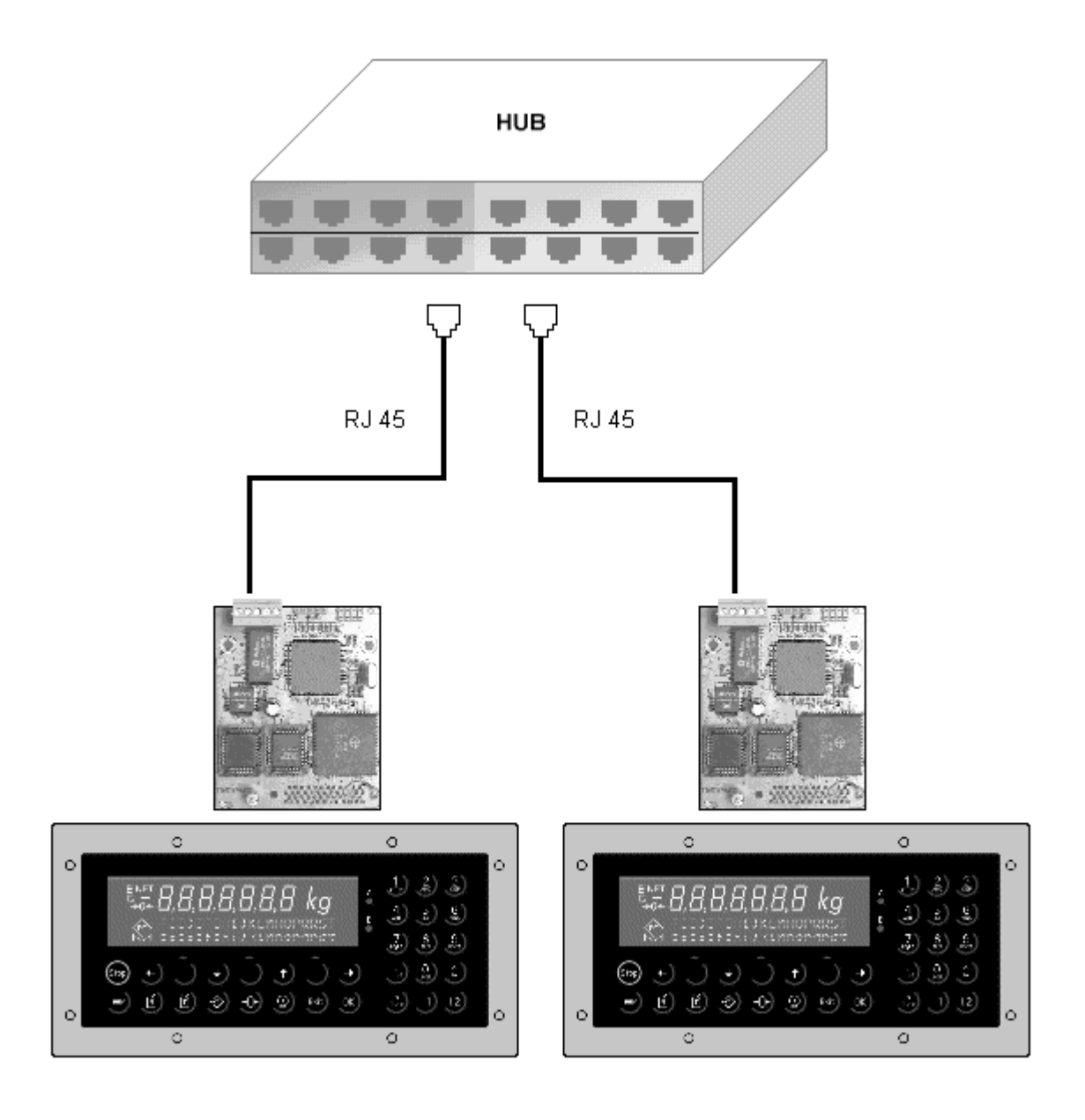

If the instrument connected to a switch, it has to be ensured, that the switch is set to **autodetect** or **half duplex**.

For further information refer to the User Manual delivered with the Ethernet card.

## 3.4.9 PR1713/15 4 Opto Inputs / 4 Relay Outputs

Max. 3 cards **PR1713/15** can be used. The digital interfaces are passive (external supply is necessary) and have no common potential.

|                                                                                                    |                 | Connecting method:             | 2-row 25-pin connector                                                               |
|----------------------------------------------------------------------------------------------------|-----------------|--------------------------------|--------------------------------------------------------------------------------------|
| And Andrew Street Street                                                                                                    |                 |                                | Terminal block A/B with 2x8 screw terminals                                          |
| MAINS ADD A                                                                                                    |                 | Number of inputs /<br>outputs: | Inputs: 4 , outputs: 4                                                               |
| MASS STORE                                                                                                    |                 | Input signal:                  | Low: 0 5V or open<br>High: 10 31 V<br>External supply required                       |
| MANS<br>100 P<br>100 P<br>10 |                 | Input current:                 | < 7 mA at 24 V<br>< 3 mA at 12 V                                                     |
| NAIS 13897                                                                                                    |                 | Output:                        | Max. switching voltage: 31 VDC/24 VAC<br>Max. switching current : 1 A                |
|                                                                                                    |                 | Output relay contact:          | Closing (default, jumper pos. A)<br>Opening (change jumper to pos. B)<br>See drawing |
| 333761 / 6/0/                                                                                                    |                 | Potential isolation:           | Yes, input: optocoupled output: potential free contacts                              |
| Dimension (LxWxH):                                                                                                    | 80 x 68 x 15 mm |                                |                                                                                      |
| Weight:                                                                                                    | 50 g            | Cable length (screened):       | Max. 50 m                                                                            |

- 4x outputs, relay .
- 4x inputs, dig. (On -Off) IN for process control.

The input is galvanically isolated via optocoupler. The input signal of the digital interface is a logical "0" with open input lines.

Accessories / options: external supply required

Pin allocation of option connectors in the unit (installation see chapter 3.2.1)

|                  |              |       | В     |       |       |       |       | 3<br>2 |       |
|------------------|--------------|-------|-------|-------|-------|-------|-------|--------|-------|
|                  |              |       | A     |       |       |       |       | 3<br>2 |       |
| Terminal block B | input        | B1    | B2    | B3    | B4    | B5    | B6    | B7     | B8    |
| upper row        | 4 channels   | + CH1 | - CH1 | + CH2 | - CH2 | + CH3 | - CH3 | + CH4  | - CH4 |
|                  |              |       |       |       |       |       |       |        |       |
| Terminal block A | output relay | A1    | A2    | A3    | A4    | A5    | A6    | A7     | A8    |
| lower row        | 4 channels   | CH1   | CH1   | CH2   | CH2   | CH3   | CH3   | CH4    | CH4   |

The jumpers J102 (CH1), J105 (CH2), J108 (CH3), J111 (CH4) are set to A upon delivery (closing contact).

To change to an 'opening contact' open A and close B by soldering.

The jumpers J100, J101, J103, J104, J106, J107, J109, J110 are intended for special assembly and should not be altered.

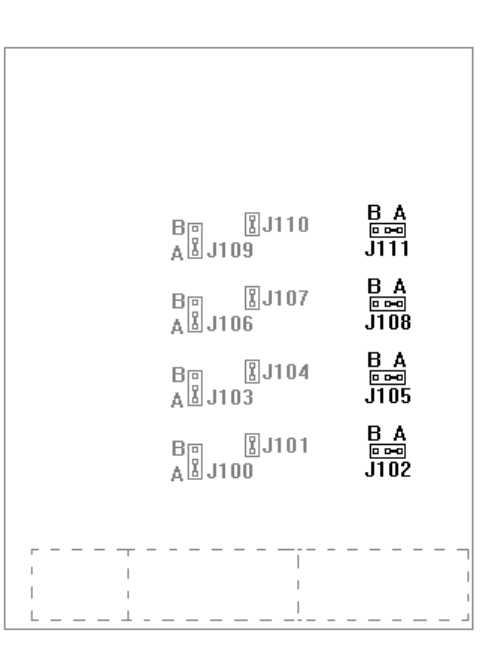

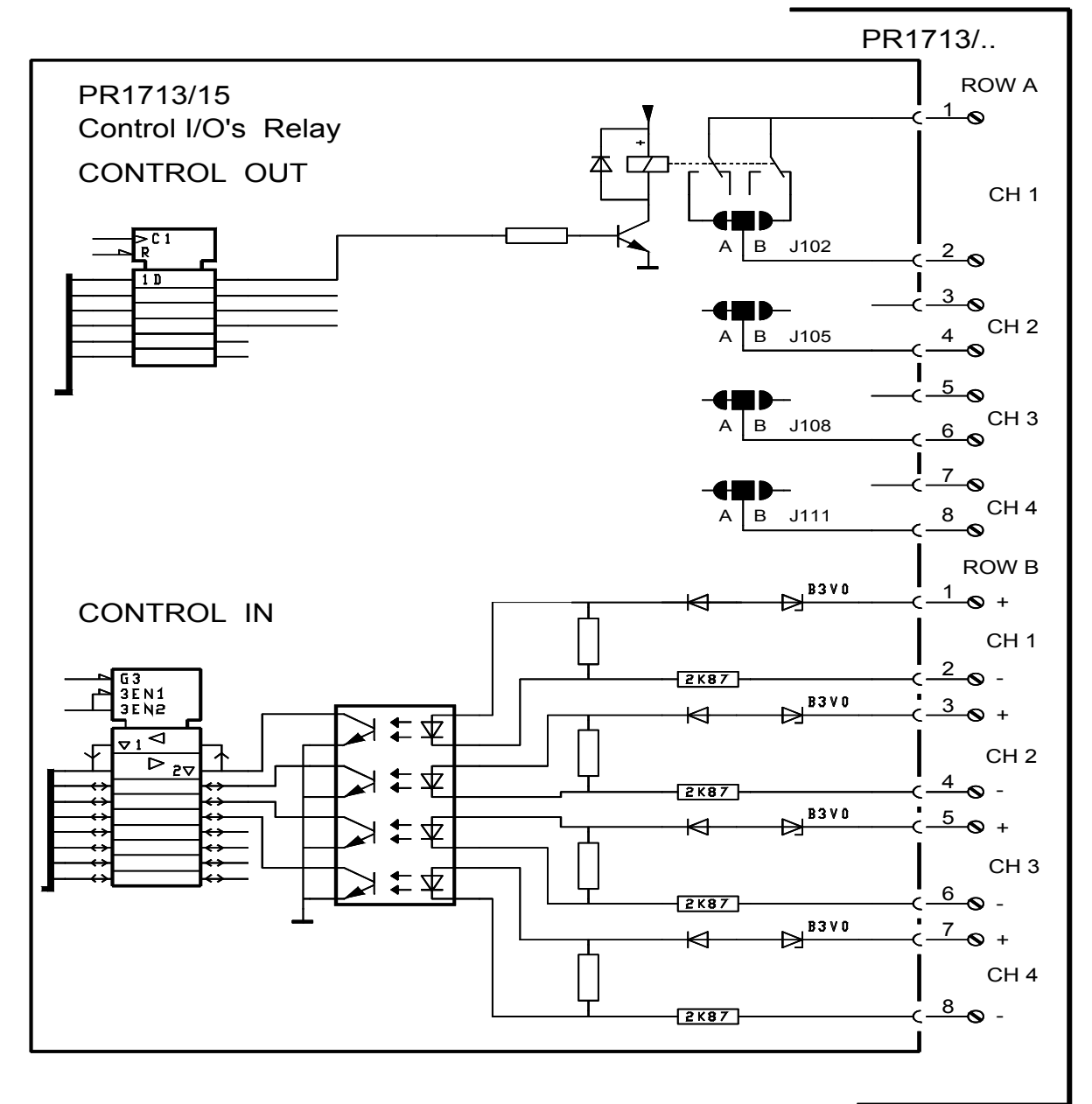

### 3.4.10 PR1713/17 6 Opto Inputs / 8 Opto Outputs

Max. 3 cards **PR1713/17** can be used. The digital interfaces are passive (external supply is necessary) and have one common potential per input group and one common potential per output group.

|                    |                                        | Connecting method:          | 2-row 25-pin connector                                                                                                   |
|--------------------|----------------------------------------|-----------------------------|----------------------------------------------------------------------------------------------------|
| ° ITIMIAN          |                                        |                             | Terminal block A/B with 2x8 screw terminals                                                                              |
| The second         | 1.1.1.1.1.1.1.1.1.1.1.1.1.1.1.1.1.1.1. | Number of inputs / outputs: | Inputs: 6, outputs: 8                                                                                                    |
|                    |                                        | Input signal:               | Low: 0 4 V or open<br>High: 10 31 V<br>External supply required                                                          |
|                    |                                        | Input current:              | < 7 mA at 24 V<br>< 3 mA at 12 V                                                                                         |
|                    |                                        | Output:                     | Max. switching voltage: 31 V<br>Max. switching current : 25 mA<br>Voltage drop at 25 mA: 3 V<br>External supply required |
|                    |                                        | Potential isolation:        | Yes, 6 inputs have got 1 common<br>minus potential, 8 outputs have<br>got 1 common minus potential                       |
| Dimension (LxWxH): | 80 x 68 x 15 mm                        |                             |                                                                                                    |
| Weight:            | 33 g                                   |                             |                                                                                                    |

Pin allocation of option connectors in the unit (installation see chapter 3.2.1)

|                  |            |       | E     | 3 1<br>⊘( | 2 3<br>00(   | 4 5<br>000 | 67<br>200 | 8<br>2 |       |
|------------------|------------|-------|-------|-----------|--------------|------------|-----------|--------|-------|
|                  |            |       | А     | 1         | 2 3<br>0 0 ( | 4 5<br>000 | 67<br>20( | 8      |       |
| Terminal block B | input      | B1    | B2    | B3        | B4           | B5         | B6        | B7     | B8    |
| upper row        | 6 channels | + CH1 | + CH2 | + CH3     | + CH4        | + CH5      | + CH6     | – INP  | - 0UT |
|                  |            |       |       |           |              |            |           |        |       |
| Terminal block A | output     | A1    | A2    | A3        | A4           | A5         | A6        | A7     | A8    |
| lower row        | 8 channels | + CH1 | + CH2 | + CH3     | + CH4        | + CH5      | + CH6     | + CH7  | + CH8 |

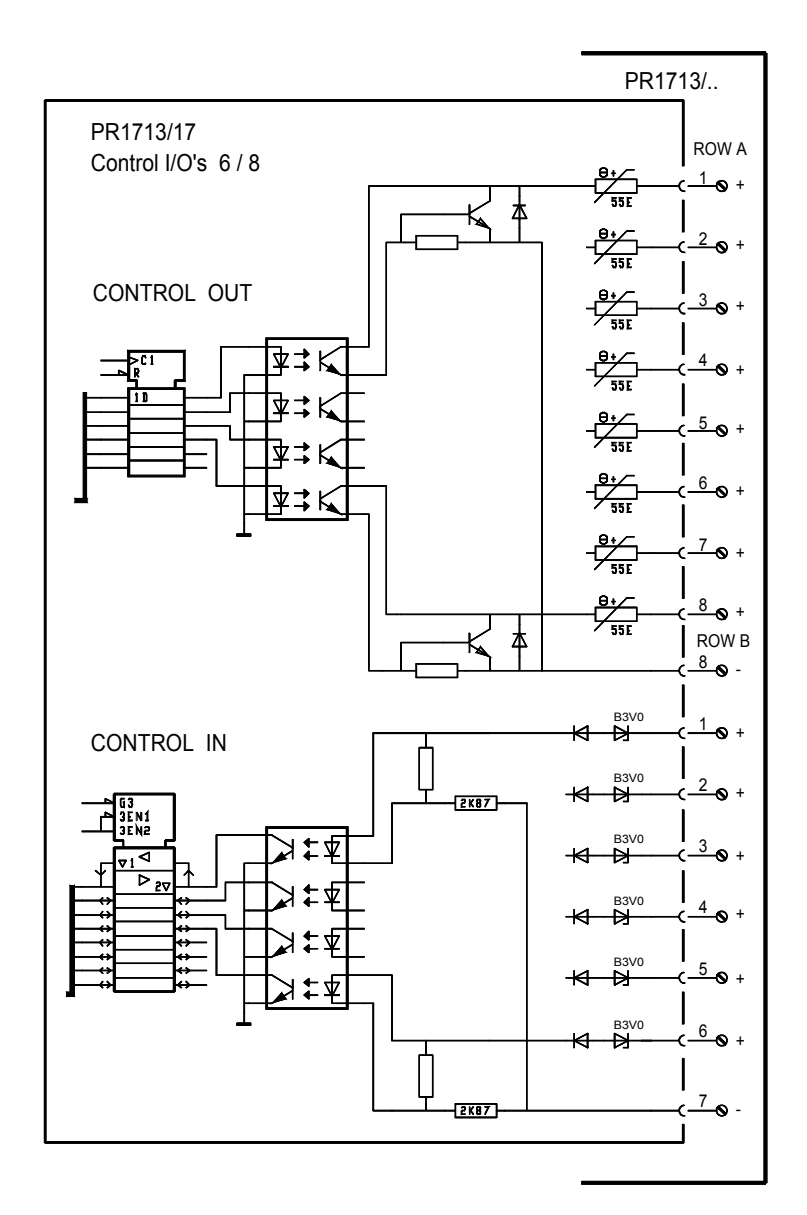

### 3.4.11 PR1721/11 Profibus Interface

The Profibus interface PR 1721/11 is an option to be installed in slot 4 of PR 5610, see chapter 3.2.2. Communication protocols and syntax comply with the relevant bus standard.

| DR 1721/11 Profibus   | 654321         | Connecting method:   | 50 pole connector, slot 4             |
|-----------------------|----------------|----------------------|---------------------------------------|
|                       |                |                      | Terminal block with 6 screw terminals |
| соор <i>сцин</i>      | O sat          | Transmission rate:   | Profibus-DP max. 12 Mbits/sec.        |
|                       |                | Protocols:           | Profibus-DP slave                     |
|                       |                | Cable:               | Shielded twisted pair                 |
|                       |                | Cable impedance:     | 150 Ohm                               |
|                       |                |                      |                                       |
| Dimension (LxWxH): 70 | ) x 86 x 25 mm | Potential isolation: | Yes                                   |
| Weight: 65            | ō g            |                      |                                       |

| $\nabla \mathbf{V}$ | Please ensure, that the two rotary switches are set to 0 position.                                 |
|---------------------|----------------------------------------------------------------------------------------------------|
| $\vee$              | The switch next to pin 6 of the terminal block is used to switch ON/OFF the termination resistors. |

#### Connection diagram for a master with three slaves in Profibus

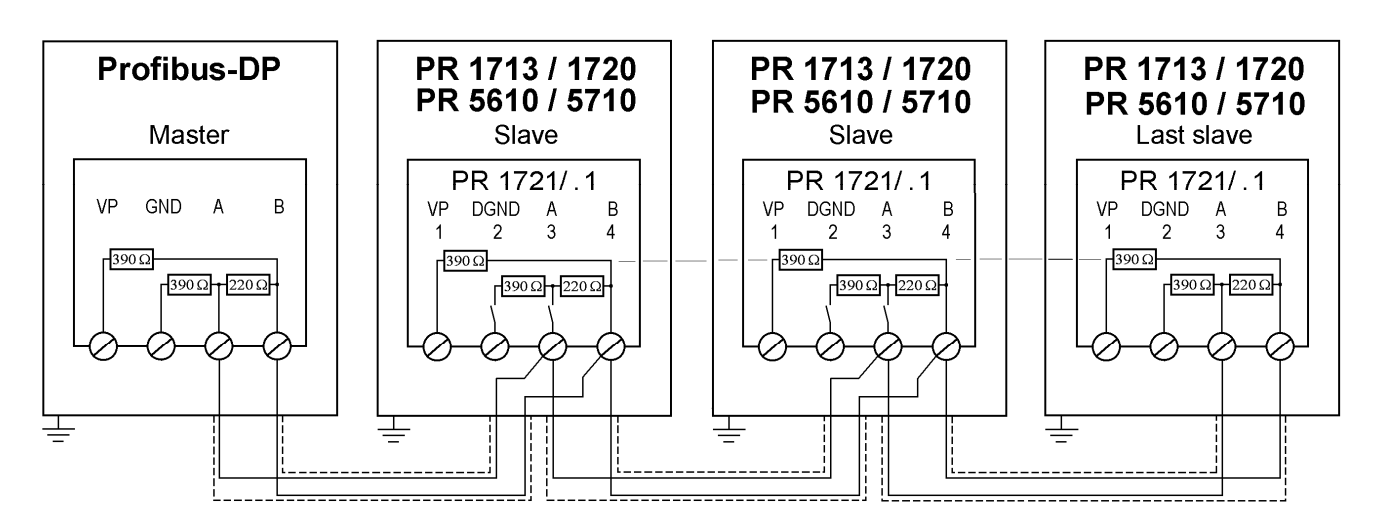

For further information please refer to the manuals Fieldbus-Interface PR1721/1x (hardware) and Fieldbus PR1713 with PR1721/.. (software).

### 3.4.12 PR1721/12 Interbus Interface

The Interbus interface PR 1721/12 is an option to be installed in slot 4 of PR5610, see chapter 3.2.2. Communication protocols and syntax comply with the relevant bus standard.

| 13 <sub>12</sub> 11 <sub>10</sub> 9 8 7 | 654321         | Connecting method:   | 50 pole connector, slot 4                 |
|-----------------------------------------|----------------|----------------------|-------------------------------------------|
|                                         |                |                      | Terminal block with 6 + 7 screw terminals |
|                                         |                | Transmission rate:   | 500 kbits/sec.                            |
|                                         |                | Protocols:           | Interbus-S slave                          |
|                                         |                | Cable:               | Shielded twisted pair                     |
|                                         |                | Cable impedance:     | 150 Ohm                                   |
| PR 1721/12<br>Interbus                  |                |                      |                                           |
| Dimension (LxWxH): 7                    | 0 x 86 x 25 mm | Potential isolation: | Ja                                        |
| Weight: 6                               | 5 g            |                      |                                           |

Connection diagram for a master and three slaves in an Interbus-S

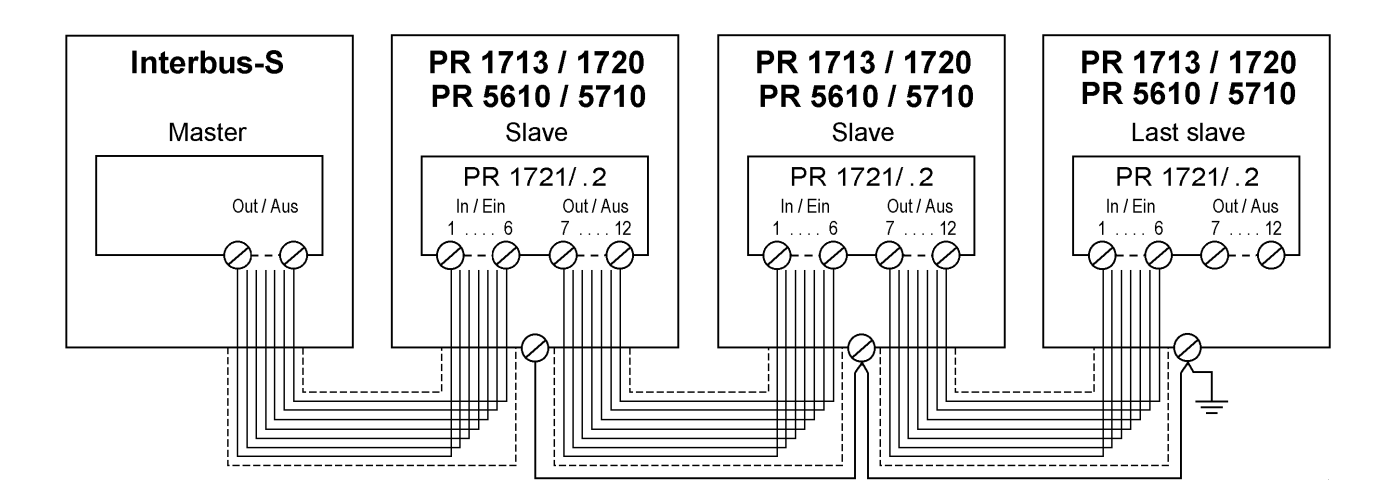

For further information please refer to the manuals Fieldbus-Interface PR1721/1x (hardware) and Fieldbus PR1713 with PR1721/.. (software).

### 3.4.13 PR1721/14 DeviceNet Interface

The DeviceNet interface PR 1721/14 is an option to be installed in slot 4 of PR5610, see chapter 3.2.2. Communication protocols and syntax comply with the relevant bus standard.

|                     | 5 4 3 2 1       | Connecting method:   | 50 pole connector, slot 4             |
|---------------------|-----------------|----------------------|---------------------------------------|
| PR 1721/14 DeviceNe |                 |                      | Terminal block with 5 screw terminals |
|                     |                 | Transmission rate:   | DeviceNet 500 kbits/sec               |
|                     |                 | Protocols:           | Device-Net slave                      |
|                     |                 | Cable:               | Shielded twisted pair                 |
|                     |                 | Cable impedance:     | 150 Ohm                               |
|                     |                 | Bus load:            | 30 mA @ 24 V DC                       |
| Abmess. (LxWxH):    | 70 x 86 x 25 mm | Potential isolation: | Yes                                   |
| Gewicht:            | 65 g            |                      |                                       |

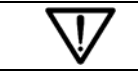

Please ensure, that the DIP switches 1-8 are set to ON.

#### Connection diagram for a master and three slaves in a DeviceNet

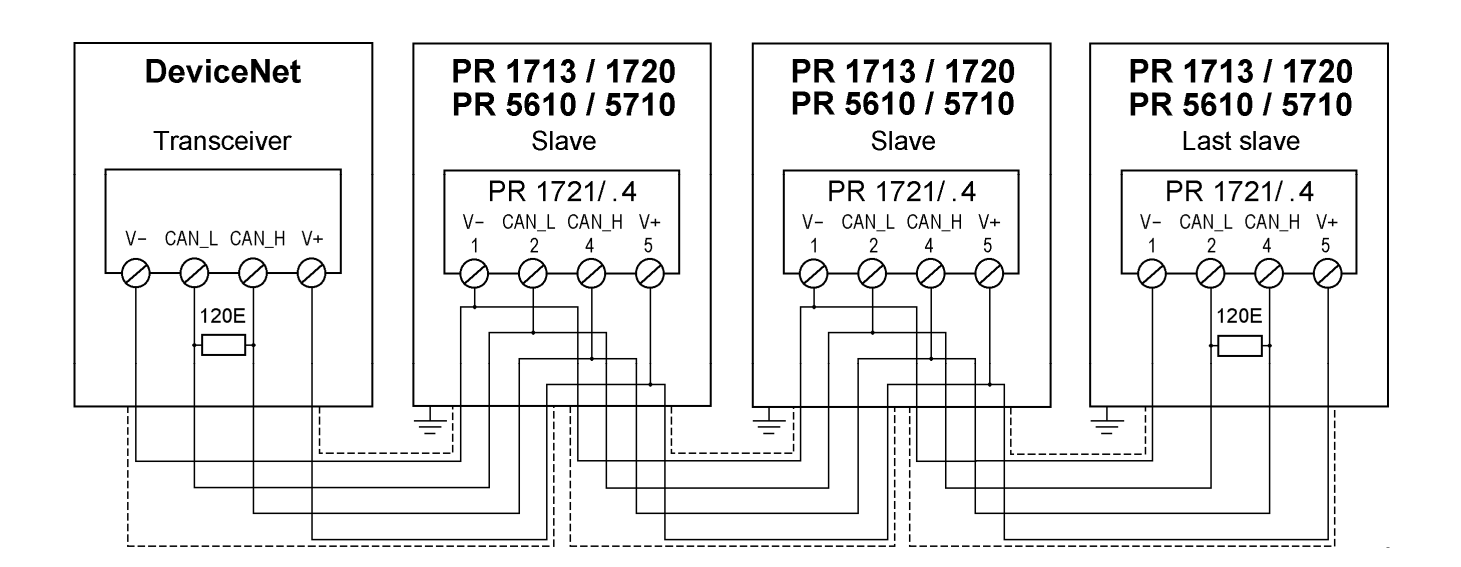

For further information please refer to the manuals Fieldbus-Interface PR1721/1x (Hardware) and Fieldbus PR1713 with PR1721/.. (Software).

# 4 Commissioning

Commissioning can be done via the front panel keypad or through a terminal emulation program running on a PC or through a terminal (VT 100 compatible).

After switching on for the fist time, the following error message can appear:

No valid RAM ( ) Cold & Erase& Flash

The battery jumper has to be set (see chapter 1.4.2), this operation must be followed by a **cold** start (Cold) and clock (date and time) adjustment.

### 4.1 Data Saving / Power Failure

The configuration/ calibration data are stored in a non-volatile memory (EAROM). Data saving in EAROM is done by command (configuration, calibration). A power failure is registered with a system event (+ PLC address).

Write protection for the calibration data is provided (CAL-switch, see chapter 3.2)

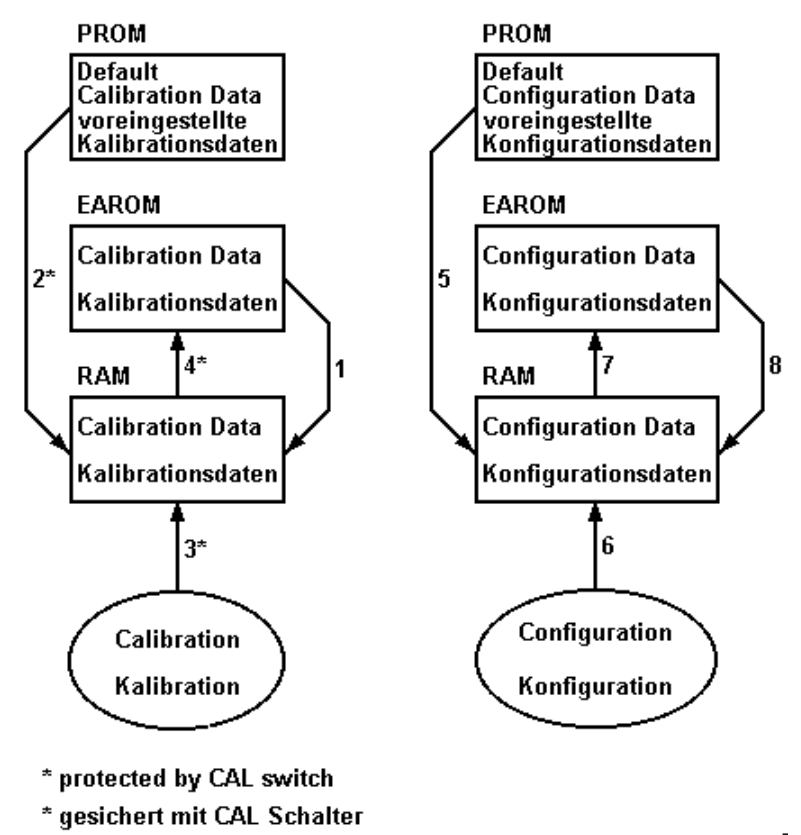

### 4.1.1 Calibration Data

Adjustment of: FSD values/ measuring time/ weighing parameters. The calibration parameters must be saved (by command !). Moreover, the calibration parameters can be protected by CAL-switch. Before calibration, the unit should be allowed to warm up.

- 1. At power-on, the calibration data are loaded from EAROM into RAM (working memory).
- 2. Function [Setup]-[Weighingpoints]-[WP X:Internal ADC]-[Calib]-[New]-[Reset all to default]-[YES] loads the default calibration data from PROM into RAM.
- 3. During calibration the calibration data in RAM are modified.
- 4. Function **[Exit calibration]-[Save]** stores the modified calibration data from RAM into EAROM.

### 4.1.2 Configuration Data

Adjusting the serial interface/ communication, field bus parameters. The configuration settings are also saved by command. The configuration settings are independent of CAL-switch, i.e. access to the configuration settings is always possible.

- 5. If the EAROM is erased, the default configuration data are loaded into RAM (working memory).
- 6. During configuration, the configuration data in RAM are modified.
- 7. Function [Save software conf ?]-[YES] stores the modified configuration data from RAM into EAROM.
- 8. At power-on, the configuration data are loaded from EAROM into RAM.

#### 4.1.3 Programming with PR1750

Programming with PR 1750 is only possible with opened CAL-switch. Project files (P32) can be loaded on-line directly by EW-Com.

Firmware (.hex) can be loaded off-line with menu **[Flash**], see chapter 4.3.2.2. FlashIt!32 also can merge project files.

### 4.1.4 Cold / Warm Start

With wept pressed during switch-on (at power recovery), the boot menu is displayed:

```
STOP-Key pressed
Cold & Warm & Flash
```

The user can select:

- [Cold]: Cold start program and database are erased, interface configuration and calibration data remain unchanged, options in slot 1-4 are detected
- [Warm]: Warm start all data remain unchanged

In a further menu item, the default settings can be reestablished. Thereby, calibration data, interface configuration and hardware clock are set to standard values.

The boot menu can be called up from [Setup]-[Reboot]:

Reboot ? Cold • Warm • Bios

If [Bios] is selected, the booting is started, setting the instrument to default data.

### 4.2 Display Elements and Controls

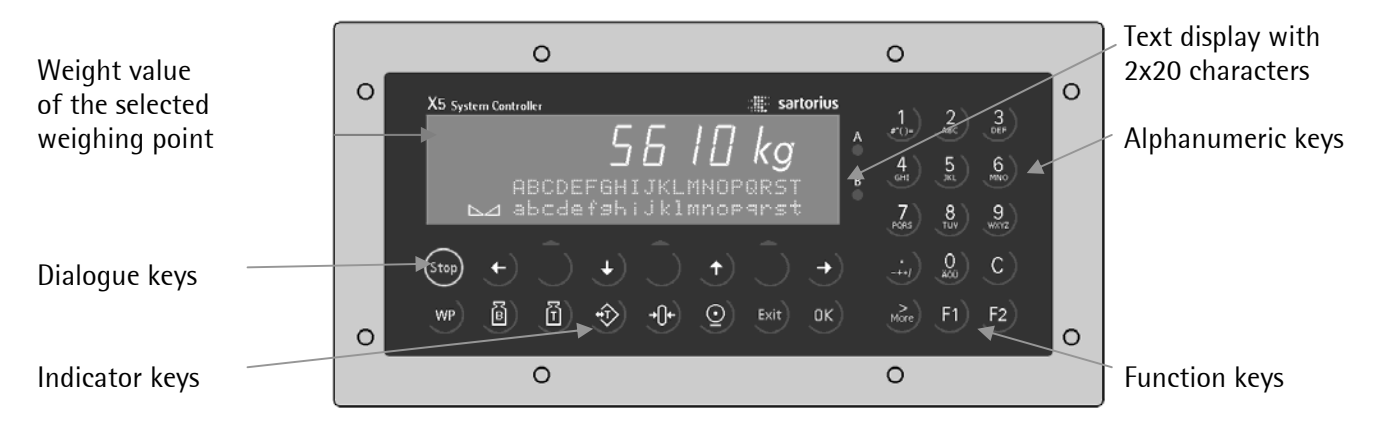

#### 4.2.1 Control Signals

Functions zero setting, tare / reset tare, weight display mode and print are allocated to the front-panel keys and i.e. these functions are accessible to the operator. The function of F1 and F2 are programmable using the PR1750.

#### 4.2.2 Language

Instrument configuration is exclusively in English. For system operation, two languages are available. The main language is English. With the standard version (factory setting), the alternative language is German. Switch-over is with the front-panel keypad (via configuration, see chapter 4.8.3.1).

#### 4.2.2.1 Configuration / Calibration

| Operator dialogue |    | in English.                     |
|-------------------|----|---------------------------------|
| Operation         |    | via front-panel keypad,         |
|                   | or | via terminal VT100 (compatible) |
|                   | or | with PC terminal software.      |

#### 4.2.2.2 Operation

Operator dialogue Operation in 2 languages (English or alternative language). via front-panel keypad or with ext. PC keyboard and front-panel display

- or via terminal VT100 (compatible)
- or with PC terminal software.

### 4.2.3 Operating Concept 'Commissioning'

The instrument configuration is done via keypad or, alternatively, with a terminal or a terminal program on a PC. The sections for calibration and configuration can be reached from the main menu via **[Setup]**. Gross weight display for calibration, if necessary, please: reset tare + set zero!

Operating concept: The instrument is menu-guided with softkeys via keypad. Inscriptions on the 3 softkeys are with up to 6 characters per key on the lower display line. The symbols in the lower line of the alphanumeric display limit the softkey inscriptions. Thereby, imit means: only these softkeys, and imit means: further functions are available with imit means. In the description of operation procedures with softkey functions the softkey symbol is not indicated, but the function (text) itself is indicated bold in square brackets.

| Example:                                                                                     | Reset all to defaul<br>YES # # NO | ₩<br>left softkey = <b>[YES],</b> right softkey = <b>[NO]</b> |  |  |  |
|----------------------------------------------------------------------------------------------|-----------------------------------|---------------------------------------------------------------|--|--|--|
| During editing, 🔊 must be used also for selecting the weight unit <b>[g , kg , t , lb]</b> . |                                   |                                                               |  |  |  |
| Example:                                                                                     | +Set Fullscale †<br>3000 tk       | change FSD with numeric keys<br>and unit with .               |  |  |  |

Depending on function, the input modes are switched over between selection from a menu / a selection box or entry of alphanumeric characters (editing). The relevant value is displayed beside the parameter, i.e. a quick survey of all configuration settings is possible by parameter 'scrolling'. For editing e.g. parameter **[Baudrate]**, it must be selected with 💌 .

The parameters can be left either by or it. In field **[Save]**, after changes, answer request for saving:

Example:

Save Slot 2 RS232 ? YES **= ---- =** NO [YES]: changed values are saved [NO]: no change, back to last menu

#### 4.3 Main Menu

After connection to the power supply, the instrument shows the version number "PR1713 Rel. 02.00.0" or the name of the application package (e.g. IBC Controller).

The unit can be configured via the keypad or (after switching over) on a terminal. The operation of the unit is menu-guided. Calibration and configuration are accessible via menu **[Setup]**.

Example:

IBC Controller Start \$Param \$Setup IBC Controller Atest \$ \$ Depending on the application package certain functions can be selected

Further items are displayed with 📄

Menue items depend on the application package (e.g. Batch-X5). Without loaded applications only **[Setup]** is displayed.

#### Overview on the menu items in the main menu

| Menu item        | Description                                                                            |
|------------------|----------------------------------------------------------------------------------------|
| [Setup]          | Configuration, calibration, interface definition, initial data                         |
| [Atest]          | Display of the testvalue for the internal ADC, which was calculated during calibration |
| 'other'          | Depending on application package, see respective operating manual                      |
| [Setup]-[Config] | Configuration for application program, see respective operating manual                 |

### 4.3.1 Function Setup

In menu **[Setup]** the most important parameters can be set. Configuration of the instrument depends on the application package, licences and the built-in options.

Calibration of the internal WP is done in a dialogue. During calibration, all parameters which can be entered are checked. Storage of values which do not make sense is not possible. However, compliance with the relevant (Legal Metrology) standards must be checked by the installer (calibration officer). For protecting calibration data from overwriting, the CAL-switch must be closed (disconnect the instrument from power supply, open it, close the CAL-switch (see chapter 3.3), close the instrument and connect it to the power supply).

Configuration can be done without additional terminal via front panel display and keypad. Simply use the scrollkeys and the softkeys in connection with the alphanumeric display. Within setup menu, all items in each level are scrolled in an infinite loop, which can be left to the next higher level by pressing  $\boxed{\text{tert}}$ . Exception: the calibration loop must be terminated by the function keys **[Save]**, **[Undo]**. A displayed or selected information is entered by pressing  $\boxed{\text{cert}}$  key.

#### 4.3.1.1 Setup Menu

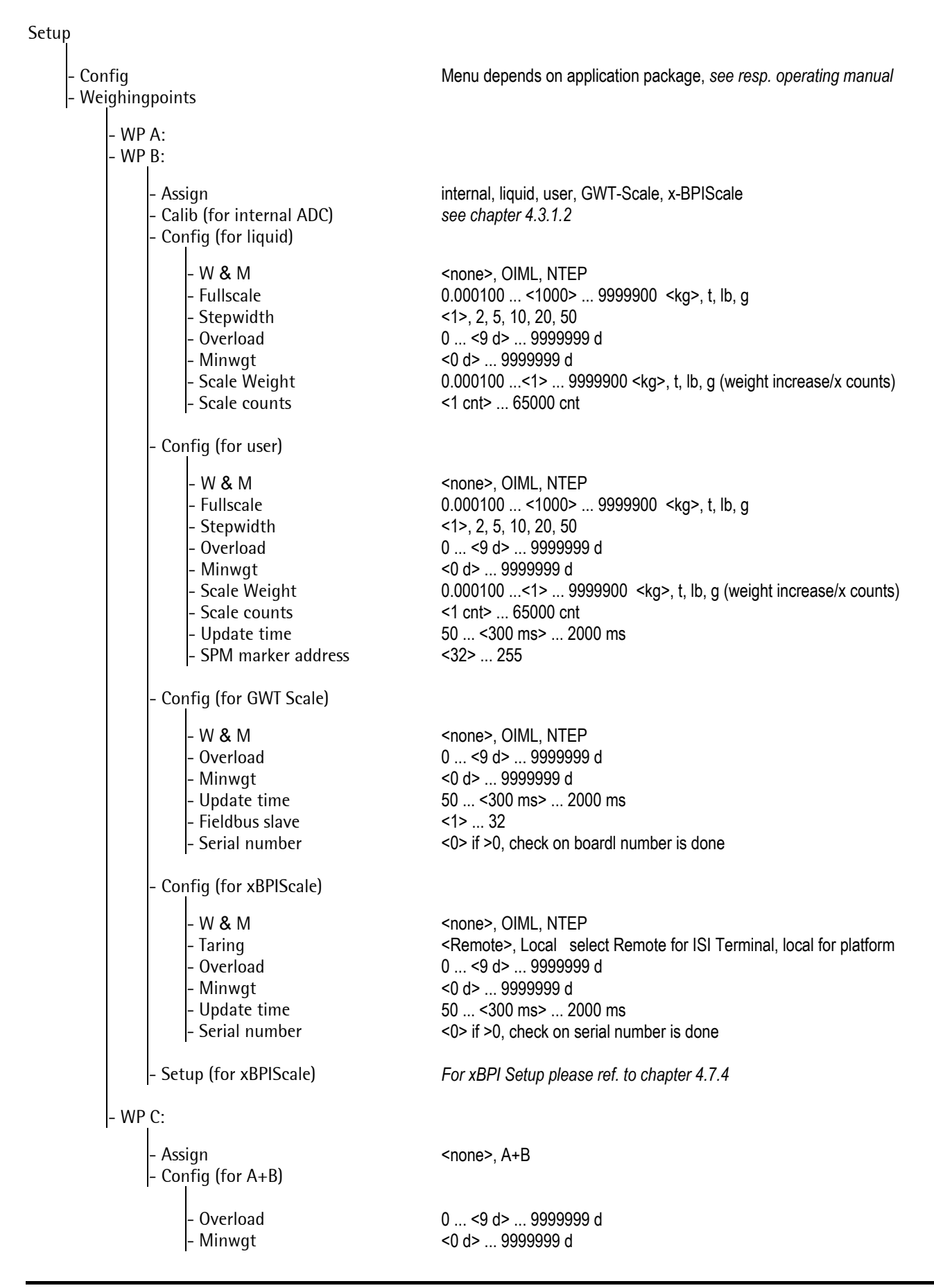

### 4.3.1.2 Internal ADC Calibration Tree

## WP X: Internal ADC

| - A<br>- C | issign<br>Salib                                                                                                    | internal, liquid, user, GWT-Scale, x-BPIScale                                                                                                    |
|------------|----------------------------------------------------------------------------------------------------|----------------------------------------------------------------------------------------------------|
| -          | - New                                                                                                    |                                                                                                    |
|            | <ul> <li>Reset all to default</li> <li>Set Fullscale</li> <li>Set Stepwidth</li> <li>Set Deadload         <ul> <li>Enter Deadload</li> <li>Set Span         <ul> <li>Enter current load</li> <li>Enter Span</li> <li>Calculate test</li> <li>Exit calibration</li> </ul> </li> </ul></li></ul>                                                                                                    | YES or NO<br>0.000100<3000> 9999900 <kg>, t, lb, g<br/>&lt;1&gt;, 2, 5, select with [More] 10, 20, 50, current stepwidth in &gt;&lt;<br/>[Load] or [mV/V]<br/>&lt;0.000000 mV/V&gt;<br/>[Load] or [mV/V]<br/>0.0001 9999900 kg, t, lb, g<br/>&lt;1.000000 mV/V&gt;<br/>Test: Calculate testfigure<br/>YES [Save] or [Undo], NO</kg>                                                                                                    |
|            | – Modify                                                                                                    | Only for small modifications, in other cases use [New]                                                                                                    |
|            | - <i>see</i> New                                                                                                    |                                                                                                    |
|            | - Param                                                                                                    |                                                                                                    |
|            | <ul> <li>Analog filter</li> <li>Digital filter</li> <li>Multirange mode</li> <li>Test mode</li> <li>W &amp; M</li> <li>* Fcut</li> <li>* Measuretime</li> <li>Standstill time</li> <li>Zerotrack time</li> <li>Tare timeout</li> <li>Standstill range</li> <li>Zeroset range</li> <li>Zerotrack step</li> <li>* Supply</li> <li>Overload</li> <li>Don't print below</li> <li>* Multirange limit 1</li> <li>* Multirange limit 2</li> </ul> | <pre><on>, off<br/><off>, bessel, aperiod., butterw., tscheby.<br/><off>, on<br/><absolute>, Relative<br/><none>, OIML, NTEP, NSC<br/>0.10 Hz 5.00 Hz *only if Digital filter not off<br/>0.05 &lt;0.30 s&gt; 2.00 s *only if Digital filter = off, else M = 0.05 s<br/>&lt;1 M&gt; 8 M<br/>&lt;0 M&gt; 100 M<br/>0 M &lt;8 M&gt; 100 M<br/>0.00 d &lt;1.00 d&gt; 10.00 d<br/>0.00 d &lt;50.00 d&gt; 500.00 d<br/>0.00 d &lt;0.25 d&gt; 500.00 d<br/>0.00 d &lt;0.25 d&gt; 500.00 d<br/>&lt;12 Volt&gt;, 20 Volt * only for PR 5710<br/>0 d &lt;9 d&gt; 9999999 d<br/>0 d &lt;50 d&gt; 9999999 d<br/>0 d &lt;50 d&gt; 9999999 d<br/>0 d &lt;9999999 d, crossover from small to mean stepwidth<br/>*only if Multirange mode = on<br/>0 d 9999999 d, crossover from mean to large stepwidth<br/>*only if Multirange mode = on</none></absolute></off></off></on></pre> |
|            | - Check                                                                                                    | Counters for Calibration and Configuration (cannot be modified/reset)                                                                                                    |
|            | - view<br>- Same elements as Param<br>- Stepwidth<br>- Fullscale<br>- Deadload (mV/V)<br>- Resolution (cd/c)<br>- Calibrated at<br>- Span (mV/V)<br>- Sensitivity (μV/d)                                                                                                    | (view only)<br>(view only)<br>(view only)<br>(view only)<br>(view only)<br>(view only)<br>(view only)<br>(view only)                                                                                                    |

#### 4.3.1.3 Parameter Tree

# Setup

| - Set Clock                                                                                                    | Time and Date                                                                                                    |  |  |  |
|----------------------------------------------------------------------------------------------------|----------------------------------------------------------------------------------------------------|--|--|--|
| - Serial Ports                                                                                                    |                                                                                                    |  |  |  |
| - Operator device at<br>- Printer device at<br>- Remote device at<br>- Serial port setup<br>* Builtin RS232<br>* Slot 2 RS 485                                                                                                    | <builtin rs232="">, none, Slot 1 3 RS485, Slot 1 3 RS 232 (select) <none>, Builtin RS232, Slot 1 3 RS485, Slot 1 3 RS 232 (select) <none>, Builtin RS232, Slot 1 3 RS485, Slot 1 3 RS 232 (select) Protocol, Baudrate, Bits, Parity, Stopbits, Devtype, Echo * if not sel. for operator dev. Protocol, Baudrate, Bits, Parity, Stopbits, Devtype, Echo * if installed</none></none></builtin>                                                                                                    |  |  |  |
| - Software Parameter                                                                                                    |                                                                                                    |  |  |  |
| <ul> <li>Language</li> <li>Frontkey timeout</li> <li>Low battery check</li> <li>Report to</li> <li>Tare key</li> <li>Set zero key</li> <li>Quit in mainlevel</li> <li>Reset on stop+exit</li> <li>S88.01 Interface</li> <li>Software download</li> <li>Lines per recipe</li> <li>Recipe simulation</li> <li>Subrecipe</li> <li>Automatic refresh</li> <li>Refresh time at</li> </ul> | <english>, Local Language<br/>1 s, &lt;2 s&gt;, 3 s<br/><on>, 1min, off<br/><none>, communication, application, communic. &amp; appl., application +Prod.<br/><enabled>, disabled<br/><enabled>, disabled<br/><enabled>, disabled<br/>&lt;1 s&gt;, 5 s, disabled<br/><on>, on<br/><protected by="" setup="">, always enabled<br/>1, 2,&lt;10&gt; 255<br/><enabled>, disabled<br/>enabled, <disabled<br><on>, off<br/>Select time (only hour)</on></disabled<br></enabled></protected></on></enabled></enabled></enabled></none></on></english> |  |  |  |
| - * Fieldbus Parameter                                                                                                    | * only if PR 1721/XX is installed in slot 4                                                                                                    |  |  |  |
| - PR 1721 protocol                                                                                                    | <none>, Interbus-S, Profibus-DP, DeviceNet, CanBus-Mas see chapter 4.8.4</none>                                                                                                    |  |  |  |
| <ul> <li>Show Boardnumber</li> <li>Licence setup</li> <li>Print Setupdata</li> <li>Refresh Display</li> <li>I/O Slots</li> <li>Show Version</li> <li>* Enable download</li> <li>Reboot</li> </ul>                                                                                                    | Display: Boardnumber required for licences<br>Show, Add, Delete<br>Activate printing on the selected interface, failure: no printer device<br>Highlight all segments (until leaving the Menu again), Maintenance/Service<br>Display: Slot 14, card type or empty, @ task no.<br>Display: Firmware version, Application, BIOS version<br>Download enabled * only if [Software download] is set to [protected by setup]                                                                                                    |  |  |  |
| - Cold<br>- Warm<br>- Bios<br>- Cold<br>- Erase<br>Elash                                                                                                    | Cold start<br>Warm start<br>If selected, no Warm start possible<br>Cold start<br>Default settings                                                                                                    |  |  |  |
| - Test                                                                                                    | Test ROM, RAM, EAROM, keypad, display                                                                                                    |  |  |  |

#### 4.3.2 Boot Menu

The Boot menu can be accessed by the following actions:

- ✤ Pressing during instrument power up
- Pressing (step) + (step) [Software Parameter] [Reset on stop+exit] = 1 or 5 s, a [Warm] start is not possible!
- Menu [Setup]-[Reboot]
- If a warm start is possible:

| STOP-Key pressed<br>Cold & Warm & Flash | [Cold] All programs and tables loaded in RAM are deleted.<br>[Warm] All data remain unchanged.<br>[Flash] Program loading (also parts). |
|-----------------------------------------|----------------------------------------------------------------------------------------------------|
| STOP-Key pressed<br>Test \$ \$          | [Test] Can be selected with .                                                                                                    |

#### • If a warm start is not possible:

| StopEx<br>Cold | it reset<br>\$ Erase\$ | Flash |
|----------------|------------------------|-------|
| StopEx<br>Test | it reset               |       |

| [Cold]             | All programs and tables loaded in RAM are deleted.                              |
|--------------------|---------------------------------------------------------------------------------|
| [Erase]<br>[Flash] | Erases the EAROM (only with CAL-switch = open).<br>Program loading (also parts) |
| [Test]             | Can be selected with $\boxed{3}$ .                                              |

With [Erase] all calibration and configuration data are adjusted to the default (factory) settings.

| Possible error message:    | error message: Enase not pos<br>CAL-Jumper cl |                  |                             | sible<br>If CAL-switch is closed. |                   |                                                     |
|----------------------------|-----------------------------------------------|------------------|-----------------------------|-----------------------------------|-------------------|-----------------------------------------------------|
|                            | Erase c<br>Cold \$                            | ancel<br>Eras    | ed<br>et Fl                 | lash                              |                   |                                                     |
| Safety prompt:             | Erase a<br>YES #                              | 11 da            | ta?<br>• þ                  | 10                                | [YES]<br>[NO]     | Data are overwritten.<br>All data remain unchanged. |
| • Warm start possible (w   | ith Reboot)                                   |                  |                             |                                   |                   |                                                     |
| Setup<br>4Reboot           | +                                             |                  |                             |                                   |                   |                                                     |
| Reboot ?<br>Cold = Warm    | • Bios                                        | $\mathbb{V}$     | lf <b>[Bios]</b><br>anymore | is selected<br>!                  | d, a <b>[Wa</b> i | <b>m]</b> start is not possible                     |
| Bios ready<br>Cold & Erase | t Flash                                       |                  |                             |                                   |                   |                                                     |
| Bios ready<br>Test \$      | ÷.                                            | <b>[Test]</b> ca | an be sele                  | ected with                        | Nore)             |                                                     |

[Cold] All programs and data loaded in RAM are erased: Depending on the application package these could be recipes, component data etc. Data in EAROM remain unchanged. Messages:

```
Doing Coldstart…
Check firmware…
Firmware Coldstart…
```

The firmware checksum is tested. A cold start is carried out.

#### [Warm] All programs and data in RAM and EAROM remain unchanged. Messages:

```
Doing Warmstart…
Check firmware…
Firmware Warmstart…
```

The firmware checksum is tested. A warm start is carried out.

[Erase] Calibration data are set to default. Licences are erased, software configuration, parameters for Fieldbus, Network etc. are set to default.

```
Messages:
Erase..
Erase done
Check firmware..
Firmware Coldstart...
```

Erase is carried out

The firmware checksum is tested A cold start is carried out.

#### [Test] Activate Test menu

| $\triangleright$                                                                     | Warning                                                                                                    | The Deep RAMtest and the EAROM-Erase are destructive (data are lost)                                                                                                    |
|--------------------------------------------------------------------------------------|----------------------------------------------------------------------------------------------------|----------------------------------------------------------------------------------------------------|
| Test:+R<br>Test:+D<br>Test:+D<br>Test:+S<br>Test:+S<br>Test:+E<br>Test:+E<br>Test:+C | om-Checksum<br>ast RAMtest<br>eep RAMtest<br>IL-NR-Check<br>AROM-Check<br>AROM-Erase<br>BD-Check<br>SP-Check | <ul> <li>ROM-Test: BIOS passed, Firmware passed</li> <li>Fast RAM-Test (size): RAM=040000+000000</li> <li>Deep RAM-Test (destructive): Bank1= 262144 bytes, Bank2 = 0 bytes</li> <li>SIL-NR-Check: Boardnr: 20060984</li> <li>EAROM-Check: EAROM passed</li> <li>EAROM-Erase (destructive): EAROM passed</li> <li>KBD-Check: FFFDFFFF 0011 4031 (example: 1-key), end with + +</li> <li>DSP-Check: illuminate all segments, show characters with + or +, check weight display and status indicators with + 100000000000000000000000000000000000</li></ul> |

#### [Flash] Loading of new firmware (refer to chapter 4.3.2.2). Various messages are displayed in the boot menu:

| Bios ready         | Restart from the operating level was carried out |
|--------------------|--------------------------------------------------|
| Flash complete     | Loading of a new software was completed          |
| Flash cancelled    | Loading of a new software was cancelled          |
| Fatal error reboot | A fatal error occurred before restart            |
| No valid firmware! | The checksum of the firmware is faulty           |
| BIUS too old       | BIOS version not matching *                      |
|                    | (BIOS too old after new firmware was flashed)    |

\*) The BIOS must not be flashed without the message:  $BIOS \pm oo old$ . Do not interrupt the flashing, because the loader program for FlashIt!32 is included in the BIOS, otherwise the instrument needs to be repaired.

#### 4.3.2.1 Weighing Point Initialization

After [Erase], [Cold], [Warm] or power-on the weighing points will be initialized.

This ensures that the physical weighing points are delivering valid weight values. If weighing points do not deliver valid data, an error message is generated.

After [Erase] only the WP A will be initialized (see chapter 4.4 for WP assignment)

Example for power-on (WP A and WP B are assigned):

| Check firmware…              | Firmware checksum is tested.                                                              |
|------------------------------|-------------------------------------------------------------------------------------------|
| Firmware Warmstart…          | Warmstart is carried out.                                                                 |
| Init weighingpoints<br>A? BF | Weighing point initialization, '?' appears during initialization,<br>''®' if WP is ready. |
| Init weishinspoints<br>AF BF | Both WPs are ready.                                                                       |
| Error message if WPs are     | weishinspoints                                                                            |

WP B failed

The weighing points which are not ready show the ERROR 9 message on the weight display (no communication). After the weighing point initialization the instrument returns to the main menu.

#### 4.3.2.2 Loading new Firmware

not ready after 5 sec.

The instrument includes firmware and application packages (e.g. Batch-X5). A firmware without application package may be used for projects. You need the software FlashIt!32 Rel 2.26, if you want to replace the application-PLC with your own PLC-project. Firmware and PLC program can be taken from the Complementary SW-Tool box CD or from our internet site. Update the BIOS only if requested by the instrument.

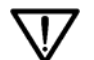

Do not interrupt the flashing, because the loader program for FlashIt!32 is included in the BIOS, otherwise the instrument needs to be repaired.

**Settings of the interfaces:** Den ausgewählten seriellen Port mit dem PC verbinden. Die Port-Parameter werden beim Einspielen automatisch gesetzt.

**Prepare the PR5610:** Open menu [Setup]-[Reboot]-[Bios], wait for message Doing Bios..., Bios ready. Then select [Flash], select the serial port:

| Start FlashIt!<br>+Builtin t    | Select the serial port, which will be used for downloading the program.                                   |
|---------------------------------|----------------------------------------------------------------------------------------------------|
| Start FlashIt!<br>+Slot2 RS485+ | If the serial port "Built-in" is occupied,<br>the interface can be selected with $\bigcirc$ or $\bigcirc$ |
| Start FlashIt!<br>+Slot2 RS232+ | (only available, if a serial I/O card PR 1713/04 is inserted).                                            |

**Prepare the PC**: FlashIt!32 must be started now on the connected PC. Select COM-Port, select firmware file from the list in the window, press **Flash** button, wait for message completed.

If the message No communication No prompt from device appears on the screen, the reason could be: wrong COM-Port selection or cable between PC and instrument are not or wrong connected.

During flashing various status messages are displayed:

```
Loading…
Call…
Erasing…
Blank test…
Blank test. passed
Flashing 805000
```

Subsequently, the boot menu with the following status line is displayed:

| Flash | complete   |       |
|-------|------------|-------|
| Cold  | \$Erase \$ | Flash |

Initialize PR 5610 with [Cold].

Flash erases the databases of the instrument, therefore Erase is not necessary before Flash, to erase internal databases.

If [Erase] is started, the safety question has to be answered before erase is executed, after that Reboot.

#### Weighing Point Assignment 4.4

It has to be differenciated between physical weighing points (e.g. internal ADC, xBPI scale) and logical weighing points (WP A, WP B and WP C). In menu [Setup]-[Weighingpoints]-[WP X]-[Assign] the physical weighing point can be assigned to a logical weighing point according to the following table:

| physical weighing point | logical weighing point |     |     |               |
|-------------------------|------------------------|-----|-----|---------------|
|                         | Α                      | В   | С   |               |
| [none]                  |                        | <√> | <√> |               |
| [internal]              | <√>                    |     |     |               |
| [liquid] / [user]       |                        |     |     | < > = default |
| [GWT-Scale]             |                        |     | _   |               |
| [xBPIScale]             |                        |     | —   |               |
| [A+B]                   | —                      |     |     |               |

Note: A physical weighing point can be assigned only once to a logical weighing point. Example: If [internal] is assigned to WP A, it cannot be assigned to WP B anymore. [liquid] and [user] are treated as one physical weighing point, so either [liquid] or [user] can be assigned. The weight display shows WP A as default, with with the weight display can be switched to WP B (toggle). If WP C is set to **[A+B]**, we switches from WP A to WP B to WP C to WP A and so on. Example for setting an xBPI scale as WP A and the internal ADC as WP B:

| Setup<br>+Weishinspoints t               | Select <b>[Weighingpoints]</b> with 🕑 or 🕂; confirm with 💌.                                                         |
|------------------------------------------|----------------------------------------------------------------------------------------------------|
| +WP A:Internal ADC †<br>Calib • •Assign  | Select displayed weighing point (WP A) with [Assign].                                                               |
| Weishinspoint A<br>WP type :+internal t  | Select other function with 🕑 or 한 between [liquid], [internal], [xBPIScale] or [GWT-Scale]; confirm with 💌.         |
| Weighingpoint B<br>WP type #+liquid t    | Select other function for WP B with 🕑 or 🛨 between [liquid], [internal], [xBPIScale] or [GWT-Scale]; confirm with 💌 |
| Weishinspoint C<br>WP type :+A+B t       | Select with $\checkmark$ or $\uparrow$ [none] or [A+B], confirm with $\checkmark$ .                                 |
| Save chanses?<br>YES • • NO              | Save with [YES], keep previous assignment with [NO].                                                                |
| +WP A:xBPI-Scale                         | Now <b>[Setup]</b> and <b>[Config]</b> for the xBPI-Scale can be carried out.                                       |
| +WP B: <none> t<br/>∎ ■Assian</none>     | Select with 🛨 or 🛨 [WP B], than select with [Assign].                                                               |
| Weishinspoint B<br>WP type :+none t      | Select with 🛨 or 🕂 [Internal].                                                                                      |
| Weishinspoint 8<br>WP type .+internal t  | Confirm with .                                                                                                    |
| Save chanses?<br>YES . NO                | Save with [YES], keep previous assignment with [NO].                                                                |
| +WP 8:Internal ADC †<br>Calib • • Assign | Now [Calib] for the internal ADC can be accessed.                                                                   |
| <br>FN-72                                | Sartor                                                                                                    |
## 4.4.1 Error Messages on the Weight Display

The internal ADC and the external weighing points can generate error messages to appear on the weight display. If more than 1 weighing point has been assigned, the selection is done with  $\bigcirc$ . The messages are displayed with 'Error X'.

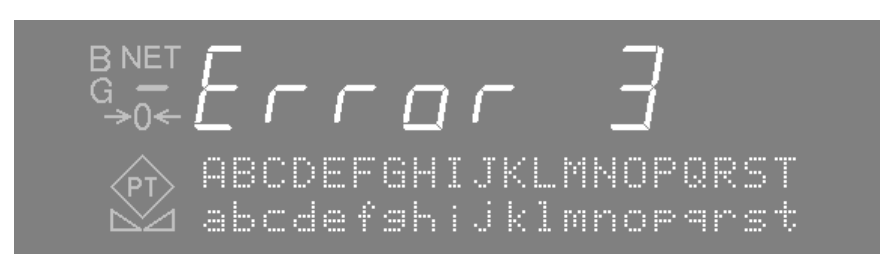

|          | Error messages on the weight display                                                            |
|----------|-------------------------------------------------------------------------------------------------|
| Error 1  | internal arithmetic overflow (faulty calibration values)                                        |
| Error 2  | input voltage is above FSD + overload                                                           |
| Error 3  | input voltage is above the permissible range of 36 mV. However, an error in the analog section, |
|          | a defective load cell, or a cable break are also possible.                                      |
| Error 4  | weight value exceeds display digits                                                             |
| Error 5  | weight is not available, e.g. weighing point is busy                                            |
| Error 7  | input voltage is negative or incorrect load cell connection                                     |
| Error 8  | ADC error, e.g. internal ADC defective or overloaded                                            |
| Error 9  | no communication with weighing point                                                            |
| Error 11 | weight is not available                                                                         |
| Error 15 | serial number check failed                                                                      |

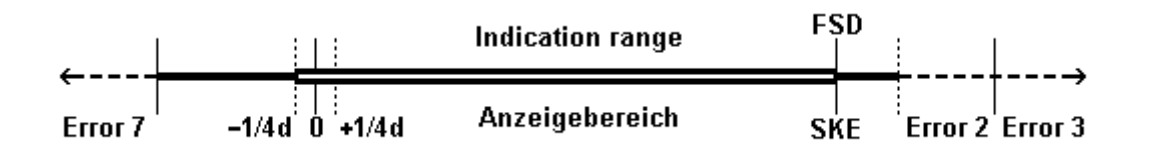

## 4.4.2 W&M Parameter

For all weighing point types a W&M parameter can be set individually (see chapter 4.3.1.1). The parameter can only be set / changed, if the CAL switch is open. The following selections are possible (the default data are displayed):

| 4 [,] | 8 | М | 1     | • |
|-------|---|---|-------|---|
| \$    |   |   | none: |   |

Select W&M input mode with . The stored value or the default value is displayed.

#### [internal ADC]

| + [,]<br>‡ | 8 | М | *<br>OIML\$ |
|------------|---|---|-------------|
| ∔∭<br>\$   | 8 | М | t<br>NSC‡   |

Select W&M mode [OIML], [NTEP] or [NSC] with 🕑 or 💽 ; confirm with 💌

Example for [NSC].

#### [xBPI], [liquid], [user] or [GWT-Scale]:

| + [,]<br>\$ | 8 | М | OIML | †<br>‡ |
|-------------|---|---|------|--------|
| 4 [,]       | 8 | М |      | †      |

NTEPs

Select W&M mode [OIML] or [NTEP] with  $\checkmark$  or  $\checkmark$ ; confirm with  $\checkmark$ .

Example for [NTEP].

#### [none]

\$

If the parameter is set to **[none]** for all assigned weighing points, gross (B), net (N) and tare (T) is displayed with weight unit on the display.

#### [OIML]

If a weighing point is set to OIML, the weight values for Diff, Flow, Setp and User are displayed without weight unit. For further information, refer to the table.

If LEDs for indicating the WP are existent or the parameter is set to **[none]** for all other weighing points : gross (B), net (N) and tare (T) are displayed with weight unit .

#### [NTEP] or [NSC]

If a weighing point is set to NTEP or NSC, the weight values for Diff, Flow, Setp and User are displayed without weight unit. For further information, refer to the table.

If LEDs for indicating the WP are existent or the parameter is set to **[none]** for all other weighing points : gross (G), net (N) and tare (T) are displayed with weight unit .

If the parameter is set to **[OIML]** or **[NTEP]** for more than one weighing point and no LEDs for displaying A and B are existent, gross (B/G), net (N) and tare (T) are displayed without weight unit.

|                             | none    | OIML    | NTEP    | NSC     |
|-----------------------------|---------|---------|---------|---------|
| negative weight (<-1/4d)    | unit    | no unit | unit    | no unit |
| weight in range (-1/4d FSD) | unit    | unit    | unit    | unit    |
| weight > FSD                | no unit | no unit | unit    | no unit |
| weight > FSD+overload       | ERROR 2 | ERROR 2 | ERROR 2 | ERROR 2 |
| gross indication            | В       | В       | G       | G       |
| Diff weight                 | unit    | no unit | no unit | no unit |
| Flow                        | unit    | no unit | no unit | no unit |
| Setp                        | unit    | no unit | no unit | no unit |
| User                        | unit    | no unit | no unit | no unit |

## 4.4.3 Correcting the Zero of an Empty Scale

Following a subsequent dead load correction is described.

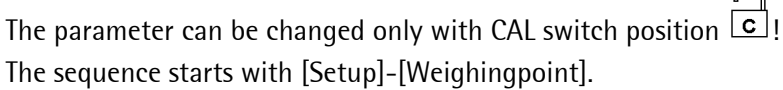

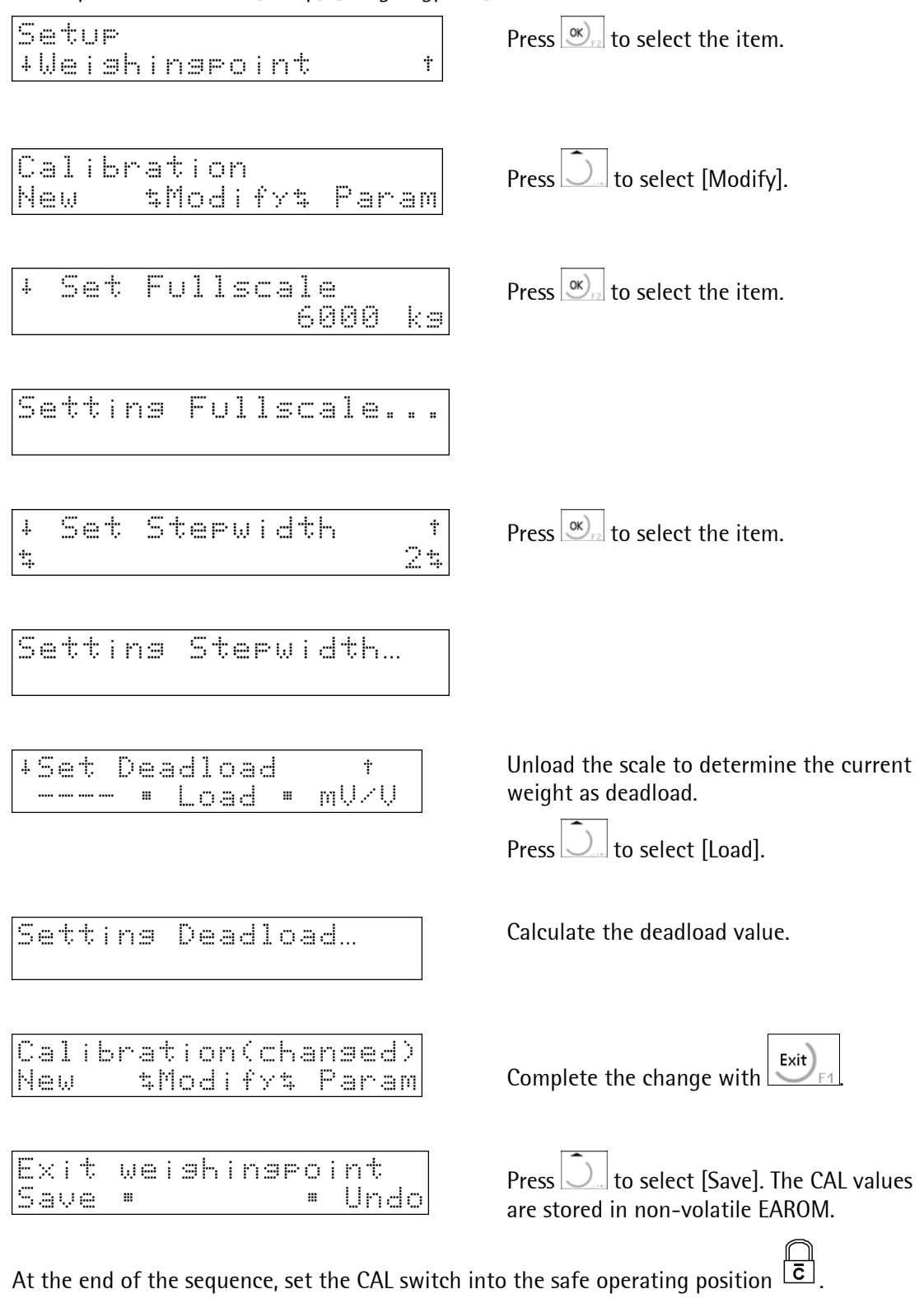

## 4.5 Calibration, internal ADC

Calibration of the internal weighing point by weights or mV/V can be realized via keypad or terminal / PC. Calibration data are protected by the CAL-switch, which has to be sealed in legal for trade applications.

Calibration data setting / changing is only possible, if the CAL-switch is open. If calibration is active, press for a 10 fold magnifier (toggle).

If mV/V are entered based on the load cell data, it can be necessary, to correct the data depending on the local gravitation (Data for STAR load cells are based on the gravitation in Hamburg: 9.81364).

### 4.5.1 Calibration Sequence

The sequence is started with **[Setup]-[Weighingpoints]-[WP X:Internal ADC]-[Calib]. [Set Fullscale]** is reached with **[New]** or **[Modify]**, see chapter 4.5.7. Changing to the next item is done with (up t 4.5.12 **[Exit** calibration]) or with in an endless loop up to the previous menu item of these chapters. The endless loop can be left with **[Exit]**: without changes or, as described in chapter 4.5.12 after changes, in order to cancel the new settings or to save it. In all display clips the default value is displayed.

### 4.5.2 Error messages at Calibration Start

When calling up [Calib], the following messages can appear:

Message:

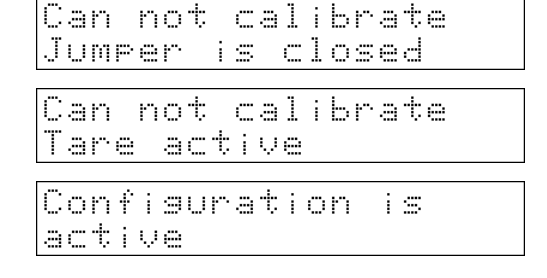

If CAL-switch is closed.

If the instrument has been tared.

If the instrument is connected to terminal / PC.

## 4.5.3 Calibration / Configuration Counters

In menu [Setup]-[Weighingpoints]-[WP X:Internal ADC]-[Calib]-[Check] two 5 digit counters (max. 65000) exist:

| Countars for NTED | Calibration :  | 00005 |
|-------------------|----------------|-------|
| Counters for MIEP | Configuration: | 00011 |

At saving calibration the data of the internal ADC are compared. If span (in mV/V) is changed, the calibration counter is incremented. If any other parameter is changed (including FSD, deadload, stepwidth, measuretime, standstill etc.), the configuration counter is incremented. Both counters are saved together with the calibration data.

The purpose is to trace (**NTEP** requirement) whether calibration and/or configuration data have been changed. The counters are always present (independent of the selected **[W&M]** mode) and cannot be reset or modified. The counters can be displayed with CAL-switch closed and with tare active.

[Erase] or flashing of BIOS or flashing of firmware does not affect the counters.

### 4.5.4 Select Weighing Point

The selection of the weighing point is carried out by [Setup]-[Weighingpoints].

### 4.5.5 Display Calibration Data

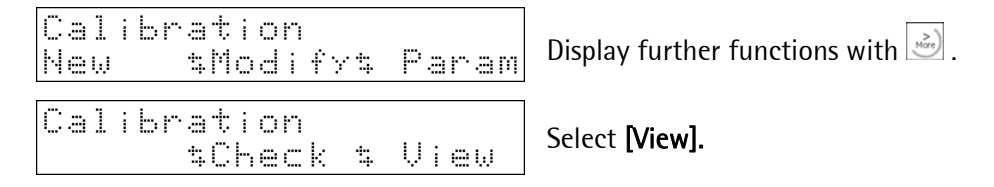

All calibration parameters and data are displayed as these have been entered / calculated during calibration procedure.

## 4.5.6 Select Calibration Mode

#### [New]

| Calibr<br>New | ation<br>\$Modify\$ | Param       |
|---------------|---------------------|-------------|
| Reset         | all to de           | fault<br>NA |

[New] starts a calibration with default values.

Safety prompt; if **[YES]** default values are loaded and calibration procedure starts.

In all display clips the default value is displayed. Default values for [New]:

| Fullscale | <3000> <kg></kg>                  |
|-----------|-----------------------------------|
| Stepwidth | <1>                               |
| Deadload  | <0.000000 mV/V>                   |
| Span      | <1.000000 mV/V>                   |
|           |                                   |
| [Param]   | All parameters remain unchanged ! |

#### [Modify]

igvee This menu should only be used for small changes, in other cases [New] has to be selected!

| Cali | bration  |       |
|------|----------|-------|
| New  | tModifyt | Param |

**[Modify]** changes current calibration data (fullscale, weight unit, stepwidth, deadload and span).

## 4.5.7 Set Full Scale

Acknowledgement of full scale, Continue with chapter 4.5.8.

#### 4.5.7.1 **Resolution Magnifier**

The weight display can be switched to 10-fold during calibration with 🙆 (toggle function).

## 4.5.8 Set Step Width

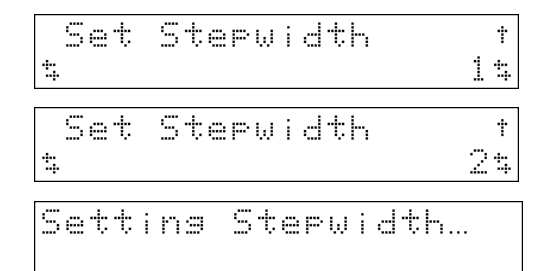

Select entry mode for step width with . The current value is indicated.

Select the step width 1, 2, 5, 10, 20 or 50 with  $\textcircled{\bullet}$  or  $\textcircled{\bullet}$  and confirm with  $\textcircled{\bullet}$ .

Acknowledgement of step width. Continue with chapter 4.5.9.

## 4.5.9 Set Dead Load

| Set | Dea | dload | +      |
|-----|-----|-------|--------|
|     | ш   | Load  | ■ mŲ/Ų |

The choices **[Load]** and **[mV/V]** for the dead load entry are displayed.

### [Load]

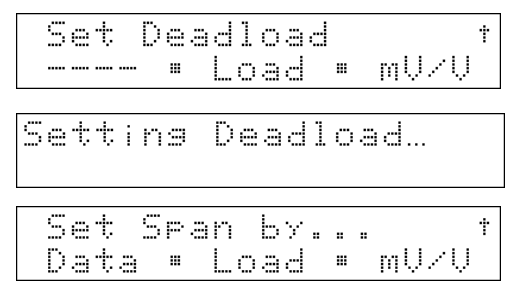

Unload the scale and select the current weight as dead load with **[Load].** 

Calculation of dead load.

Continue with chapter 4.5.10.

### [mV/V]

| Set Deadload<br>• Load • mV/V     | † |
|-----------------------------------|---|
| Enter Deadload<br>0.123456 mU/L   |   |
| Setting Deadload                  |   |
| Set Span by<br>Data • Load • mV/V | † |

Select **[mV/V]**, if dead load has been calculated or is known from a previous calibration.

Acknowledgement after pressing <u></u>

Continue with chapter 4.5.10.

## 4.5.10 Set Full Scale Deflection (Span)

Set Span by... † Data • Load • mV/V The choices **[Load]**, **[mV/V]** and **[Data]** for the span entry are displayed.

#### [Load]

Setting Span…

### [mV/V]

| Set  | Span | Ьγ    | . †  |
|------|------|-------|------|
| Data |      | oad " | mU/U |

Enter Span 0.654321 mU/V

Setting Span…

| С | æ | 1 | C | U | 1 | æ | t | e | ÷    | • | s | t |      |      | † |
|---|---|---|---|---|---|---|---|---|------|---|---|---|------|------|---|
| Т | e | s | t |   |   |   |   |   | <br> |   |   |   | <br> | <br> |   |

### [Data]

| Set<br>Data | Spa<br>" | n<br>Lo | bү.<br>ad | <br> | t<br>mUZU |
|-------------|----------|---------|-----------|------|-----------|
|             |          |         |           |      |           |
|             | :        |         |           | :    |           |

Span by LC-Data <u>Setup: Enter: Calc</u>

### [Setup]

| +Nomina             | al 1 | load |    | <i></i> | , †<br>,     |
|---------------------|------|------|----|---------|--------------|
|                     |      |      | 16 | 66      | KЭ           |
|                     |      |      |    |         |              |
| +Gravi <sup>.</sup> | tγ   |      |    |         | Ť            |
|                     | 9.8  | 3137 | 9  | m⁄s     | $^{\circ 2}$ |

| 4 | Н | Y | s | t | 0 | r | 0 | 3 | i | s |   | 0 | r | r | O | r |   |   | t  |
|---|---|---|---|---|---|---|---|---|---|---|---|---|---|---|---|---|---|---|----|
| 4 |   |   |   |   |   |   |   |   |   | 3 | P | • | С | i | f | i | 0 | d | \$ |

Select **[Load]**, if the scale is to be loaded with a known weight.

Put the known weight on the scale, enter the weight value with numeric keys, change the weight unit with  $\overrightarrow{w}$ , and confirm with  $\overrightarrow{w}$ .

Acknowledgement after pressing 💌

The menu for calculating the test value is displayed. Continue with chapter 4.5.11.

Select **[mV/V]**, if the span has been calculated or is known from a previous calibration.

Enter span value in mV/V and confirm with  $\textcircled{\baselineskip}$ .

Acknowledgement after pressing .

The menu for calculating the test value is displayed. Continue with chapter 4.5.11.

Select [Data], if the load cell data are known.

Select [Setup], [Enter or [Calc]. The menus are explained one after the other.

After selection of **[Setup]** enter the number of load cells between 1 and 10 can with numeric keys or select with  $\bigcirc$  or  $\bigcirc$ ; confirm with  $\textcircled{\otimes}$ .

Enter the nominal capacity per load cell; confirm with 💌

Enter the local gravity from 9.00000 to 10.00000; confirm with  $\fbox$ 

Select the hysteresis error with  $\bigcirc$  or  $\bigcirc$  [specified] or [not specified] with  $\bigcirc$  or  $\bigcirc$ ; confirm with  $\textcircled{\mbox{\ or }}$ . The choice [specified] is followed by the entry of the correction values, which is jumped over for [not specified].

| +Correct | ion A              | †  |
|----------|--------------------|----|
|          | +0.00000           | 2  |
| +Correct | ion B              | †  |
|          | +0.00000           | 2  |
| +Certifi | ed data            | †  |
| \$       | <u>all LC same</u> | 24 |
| Span by  | LC-Data            |    |
| Setup    | Enter• Cald        |    |

sensitivity

1.000000mU/V

Ť

resistance

LC-Data

600.000 Ohm

Enter Calc

Enter the lower correction value A in %; confirm with 💌.

Enter the upper correction value B in %; confirm with .

Select the load cell data [all LC same] or [each LC specific] with  $\textcircled{\bullet}$  or  $\textcircled{\bullet}$ ; confirm with  $\fbox$ .

Automatic jump in the entry menu for the load cell data. Enter the additional load cell data with **[Enter]**.

Enter the sensitivity for load cell 1; confirm with

Enter the output resistance for load cell 1; confirm with . With **[each LC specific]** enter these data the same way for all other load cells.

After that, and also with **[all LC same]**, jump back in the entry menu for the load cell data.

### [Calc]

[Enter] ↓∟∁

\*LC

Span by

Setup.

1

1

| С      | ā      | 1      | C      | U      | 1      | ā | t | i     | n | 9 |   | m | Ų      | /      | Ų | :      |        | :      |        |
|--------|--------|--------|--------|--------|--------|---|---|-------|---|---|---|---|--------|--------|---|--------|--------|--------|--------|
| S<br>A | P<br>C | a<br>C | n<br>e | Þ      | =<br>† | Ш | 0 | :<br> | 7 | 5 | 0 | 0 | 0      | 0<br>C | h | m<br>ā | Ų<br>n | /<br>9 | Ų<br>ē |
| S      | 0      | ţ      | t      | i      | rì     | 9 |   | S     | P | æ | n | : |        |        |   |        |        |        |        |
|        | C      |        | 1      | C<br>t | U      | 1 | ā | t     | 0 |   | t | 0 | ))<br> | ţ      |   |        |        |        | †      |

Calculation of the span value according to the entered data (Smart-Calculation) with  $\circlel{Calcl}$  .

Display of the span value. Select between confirmation of this value with **[Accept]** or jump back in the entry menu for the span value with **[Change]**.

Acknowledgement after pressing S.

Display of the calculation menu for the test value. Continue with chapter 4.5.11.

## 4.5.11 Calculate Test Value

### [Test]

| + | Ċ      | a<br>e | 1<br>5 | с<br>† | U | 1      | a      | †: | 0      |   | †:<br> | e      | S<br>  | t |        |        |        |        | † |
|---|--------|--------|--------|--------|---|--------|--------|----|--------|---|--------|--------|--------|---|--------|--------|--------|--------|---|
| С | ā      | 1      | С      | U      | 1 | a      | t      | i  | n      | 9 |        | t      | 0      | S | t      |        |        |        |   |
| Ĉ | 0<br>Ú | 1      | Ь      | r      | à | +<br>‡ | i<br>M | 0  | n<br>d | ć | C<br>† | h<br>Y | t<br>t | n | 9<br>P | ù<br>D | d<br>r | )<br>j | m |

Select [Test] for calculating the test value.

Acknowledgement after [Test], weight display shows FSD.

Automatic return to the selection menu for the calibration with the indication, that the calibration has been changed. Continue with chapter 4.5.12.

## 4.5.12 Exit Calibration

| Calbration(chansed)<br>New \$Modify\$ Param | Finish the calibration with Exit)                            |
|---------------------------------------------|--------------------------------------------------------------|
| Exit weishinspoint<br>Save =   • Undo       | Display of the choices [Save] and [Undo].                    |
| [Save]                                      |                                                              |
| Saving calibration                          | Store new calibration data with [Save].                      |
| Exit calibration                            | Acknowledgement of leaving the calibration menu.             |
| +WP A:Internal ADC †<br>Calib • •Assisn     | Automatic jump in the selection menu for weighing points.    |
| [Undo]                                      |                                                              |
| Undo calibration                            | Leave the calibration menu without data storage with [Undo]. |
| +WP A:Internal ADC †<br>Calib = Assisn      | Automatic return to the selection menu for weighing points.  |

## If *was* pressed during calibration procedure:

\$Modify\$ Param

| Exit  | calib | orati | on?   |
|-------|-------|-------|-------|
| YES   | " —-  |       | NO    |
| falkr | stinn | vícka | naadi |

Safety prompt, if with has been pressed during calibration. With **[NO]** the instrument remains in the calibration menu.

With **[YES]** the calibration will be finished. Automatic jump in the calibration menu.

### 4.5.12.1 Calibration Error Messages

| Set stepwidth failed<br>Fsd no mult. of Step | FSD cannot be divided by step width, input value for FSD or step width will not be altered.    |
|----------------------------------------------|------------------------------------------------------------------------------------------------|
| Set deadload failed<br>Signal above max      | Dead load plus span is > 3.0 mV/V.                                                             |
| Set span failed<br>To many d for signal      | Span is < 0.3 mV/V for 3000 d (OIML or NTEP).<br>Span is < 0.03 mV/V for 3000 d, (W&M = none). |
| Set span failed<br>Signal above max          | Span plus dead load is > 3.0 mV/V.                                                             |
| Set fullscale failed<br>Fsd below cal weight | FSD is smaller than the calibrated weight (span).                                              |

New

## 4.5.13 Set Parameters

#### [Param]

| New \$Modify:                                                                                         |                                                                                             | р           | ā                   | ŀ     | ā | М         |
|----------------------------------------------------------------------------------------------------|---------------------------------------------------------------------------------------------|-------------|---------------------|-------|---|-----------|
| +Measuretime                                                                                          | 10                                                                                          | 0           |                     | M     | 8 | †<br>‡    |
| +Analos filter                                                                                        | •                                                                                           |             |                     |       | o | t<br>n    |
| +Disital filte<br>t bess                                                                              | er<br>Ge                                                                                    | 1           |                     | рq    | s | †<br>‡    |
| +Fcut<br>0.18.0 2                                                                                     | ;<br>. ::                                                                                   | 0           | 0                   |       | Н | †<br>2    |
| +Test mode<br>t Abs                                                                                   | :0                                                                                          | 1           | U                   | ÷     | 8 | †<br>‡    |
| ∔W & M<br>\$                                                                                          |                                                                                             | rı          | o                   | m     | 8 | †<br>‡    |
| +Supply<br>t 12                                                                                       |                                                                                             | Ų           | o                   | 1     | ţ | †<br>‡    |
| +Standstill ti<br>1.6:                                                                                | m<br>1                                                                                      | @           | 0                   | 0     |   | †<br>S    |
|                                                                                                    |                                                                                             |             |                     |       |   |           |
| +Standstill ra<br>10:                                                                                 | ۱۳<br>1                                                                                     | 9           | e<br>Ø              | 0     |   | t<br>d    |
| +Standstill ra<br>10:<br>+Tare timeout<br>25:                                                         | 1                                                                                           | 9           | 0                   | 0     |   | †<br>     |
| +Standstill ra<br>10:<br>+Tare timeout<br>25:<br>+Zeroset range<br>500:                               | 1                                                                                           | 9           | e<br>0<br>0         | 8     |   | 5 + 0 + 0 |
| +Standstill ra<br>10:<br>+Tare timeout<br>25:<br>+Zeroset ranse<br>500: 5                             | 1<br>1<br>1<br>1<br>1<br>1<br>1<br>1<br>1<br>1<br>1<br>1                                    | 9<br>0<br>0 | e0<br>0<br>2        | 8 8 5 |   |           |
| <pre>+Standstill ra10: +Tare timeout25: +Zeroset ranse500: +Zerotrack ran500: +Zerotrack ste10:</pre> | 1<br>1<br>1<br>1<br>1<br>1<br>1<br>1<br>1<br>1<br>1<br>1<br>1<br>1<br>1<br>1<br>1<br>1<br>1 |             | eg<br>- 9<br>2<br>2 |       |   |           |

Select [Param] to enter the measuring parameters.

Enter measure time with numeric keys from 50 to 1000 ms; confirm with  $\boxed{}$ 

Select choices **[on]** or **[off]** for analog filter for the measuring signal with  $\textcircled{\bullet}$  or  $\textcircled{\bullet}$ ; confirm with  $\textcircled{\infty}$ .

Select digital filter characteristics [off], [bessel], [aperiod.], [butterw.] or [tscheby.] with  $\textcircled{\bullet}$  or  $\textcircled{\bullet}$ ; confirm with  $\textcircled{\bullet}$ .

Enter cut-off frequency with numeric keys from 0.1 to 8.0 Hz; confirm with  $\boxed{}$ 

Select mode for the test value **[Absolute]** or **[Relative]** with  $\textcircled{\bullet}$  or  $\textcircled{\bullet}$ ; confirm with  $\textcircled{\bullet}$ .

Select W&M mode **[none]**, **[OIML]**, **[NTEP]** with  $\checkmark$  or  $\checkmark$ ; confirm with  $\checkmark$ .

Select load cell excitation voltage **[12 Volt]** or **[20 Volt]** with  $\bigcirc$  or  $\bigcirc$ ; confirm with  $\bigcirc$ .

Enter standstill interval with numeric keys from 0.01 to 1.6 s; confirm with  $\boxed{\infty}$ .

Enter time for aborting an unexecutable tare / set zero command with numeric keys from 0.1 to 25 s; confirm with  $\boxed{\infty}$ 

Enter zero set range with numeric keys from 0.01 to 500 d; confirm with  $\boxed{\infty}$ .

Enter zero track range with numeric keys from 0.01 to 500 d; confirm with  $\boxed{\infty}$ .

Enter zero track step with numeric keys from 0.01 to 10 d; confirm with  $\boxed{\infty}$ .

Enter zero track time interval for the automatic zero setting with numeric keys from 0.0 to 25 s; confirm with  $\boxed{\text{os}}$ .

| +Overload t                                 | Enter the over                                       |
|---------------------------------------------|------------------------------------------------------|
| 9999999: 9 4                                | 9999999 d; co                                        |
| +Don't print below t                        | Enter minimur                                        |
| 9999999: 50 d                               | 9999999 d; co                                        |
| INI. I de la marca de marca de m            | Select operatir                                      |
| +nortranse mode (<br>\$                     | [off] with 🛨 over points ap                          |
| +Multiranse limit 1†                        | Enter switch o                                       |
| 50000 0 d                                   | 99999999 d (0 =                                      |
| +Multiranse limit 2†<br>50000 0 d           | Enter switch o<br>99999999 d (0 =<br>with <u>@</u> . |
| Calbration(chansed)<br>New \$Modify\$ Param | Exit parameter<br>selection menu                     |

inter the overload range > FSD with numeric keys from 0 to 0999999 d; confirm with  $\infty$ .

Enter minimum weight for print-out with numeric keys from 0 to 9999999 d; confirm with  $\bigcirc$ 

Select operating mode multi range scale (max. 3 ranges) [on] or [off] with or ; confirm with . The entry of the switch over points appears only for selection [on].

Enter switch over point from range 1 to range 2 from 0 to 9999999 d (0 = only 1 range) with numeric keys; confirm with Enter switch over point from range 2 to range 3 from 0 to 9999999 d (0 = only 2 ranges) with numeric keys; confirm with

Exit parameter entry mode with selection menu for the calibration with the indication, that the calibration has been changed. Continue with chapter 4.5.12.

### 4.5.13.1 W&M Mode

In menu [Setup]-[Weighingpoints]-[Calib]-[Param]-[W&M] the options are possible: [none], [OIML], [NTEP] and [NSC].

| The main unreferice is the appearance of the weight unit on the display and the signal range. |                |               |               |                |  |  |  |  |  |  |
|-----------------------------------------------------------------------------------------------|----------------|---------------|---------------|----------------|--|--|--|--|--|--|
| weight                                                                                        | none           | OIML          | NTEP          | NSC            |  |  |  |  |  |  |
| negative                                                                                      | unit           | no unit       | unit          | no unit        |  |  |  |  |  |  |
| > FSD                                                                                         | no unit        | no unit       | unit          | no unit        |  |  |  |  |  |  |
| > FSD + overload                                                                              | ERROR 2        | ERROR 2       | ERROR 2       | ERROR 2        |  |  |  |  |  |  |
| gross indication                                                                              | В              | В             | G             | G              |  |  |  |  |  |  |
|                                                                                               |                |               |               |                |  |  |  |  |  |  |
|                                                                                               | > 0.03 mv/V at | > 0.3 mv/V at | > 0.3 mv/V at | > 0.25 mv/V at |  |  |  |  |  |  |
| min.                                                                                          | 3000 d         | 3000 e        | 3000 e        | 3000 e         |  |  |  |  |  |  |
| measuring signal                                                                              | > 0.05 mv/V at | > 0.5 mv/V at | > 0.5 mv/V at | > 0.42 mv/V at |  |  |  |  |  |  |
|                                                                                               | 5000 d         | 5000 e        | 5000 e        | 5000 e         |  |  |  |  |  |  |

The main difference is the appearance of the weight unit on the display and the signal range:

### 4.5.13.2 Multirange Scale

The multirange function is controlled by three parameters in menu [Setup]-[Weighingpoints]-[Calib]-[Param]. With [Multirange mode] = [on], the scale has 3 ranges with 3 different resolutions: The change-over limits [Multirange limit 1] and [Multirange limit 2] represent the range borders. If the gross weight is larger than range 1, the next higher range will be selected and the next higher stepwidth is valid (1->2->5->10->20->50). If the gross weight is <= 0.25 d of range 1, the scale in standstill and untared condition, the scale will be switched back to range 1. On the display the ranges are marked by quotes or dashes (' range 1, " range 2, <u>=</u> range 3) left of the weight value.

During calibration the multirange function is principally switched off.

For 'legal for trade' application a label has to be placed stating Max., Min. and e per range.

## 4.6 Configuration for 'liquid', 'user', 'GWT-Scale', 'xBPI-Scale

The physical weighing points can be assigned to the logical weighing points (WP A, WP B), see chapter 4.4. After the assignment, the physical weighing points have to be configured. The configuration differs according to the scale type. Therefore they explained one after the other. **In all display clips the default value is displayed.** 

| S<br>+ | e      | t      | U<br>i | p<br>9 | h  | i        | rì | 9      | ı»   | o | i      | m       | ÷ | s |   |   |   | †       |   |
|--------|--------|--------|--------|--------|----|----------|----|--------|------|---|--------|---------|---|---|---|---|---|---------|---|
| ł      | IJ     | p      |        | В      | :: | <        | n  | Ö      | n    | 0 | >      |         |   | ü | ~ |   | ; | t<br>an | ] |
| W      | 90     | i      | 94     | h      | i  | n        | 9  | p      | Ö    | i | n      | t       | _ | В |   |   | • | <u></u> | ] |
| w<br>S | r<br>a | v      | ÷<br>e | ÿ      | c  | H        | ā  | "<br>n | *    | e | u<br>S | гі<br>? | 5 |   |   |   |   |         | ] |
| 1.1    | Y<br>a | e<br>: | s      | ļ      | :  | #<br>::- | œ  |        | <br> |   | <br>F7 | -+-     | ш |   |   | ŀ | O |         | ] |
| Ŵ      | p      | :      | t      | y.     | p  | e        |    | :      | 4    | n | с<br>С | 'n      | e |   |   |   |   | †       |   |

Select [Weighingpoints] with  $\checkmark$  or  $\checkmark$ ; confirm with  $\bigotimes$ 

With [Assign] the physical weighing point can be defined.

With  $\checkmark$  or  $\checkmark$  one of the options [liquid], [xBPI-Scale], [GWT-Scale], [user] or [none] can be assigned and confirmed with  $\checkmark$ . If the weighing point function has been changed, the change can be stored with [Yes].

With [No] the weighing point function remains unchanged.

## 4.6.1 Weighing Point Function Liquid Counter

The weighing point function **[liquid]** needs a digital input for the pulses (counts). The fixed address is channel 6 (terminals B6-B7) of options PR 1713/17 plugged into position1 (slot 1).

| +WP B:Liquid †<br>=Config=Assign | With <b>[Config]</b> the configuration fof the liquid counter can be accessed.                                                                                                    |  |  |  |  |
|----------------------------------|----------------------------------------------------------------------------------------------------|--|--|--|--|
| + W & M +<br>\$ none \$          | Select W&M mode <b>[none], [OIML], [NTEP]</b> with 🛨 or 主; confirm with 💌                                                                                                    |  |  |  |  |
| +Fullscale †<br>1000kg           | Enter numeric value for FSD with or without decimal point. Change weight unit with $\textcircled{B}$ ; confirm with $\textcircled{B}$ .                                                                                                    |  |  |  |  |
| +Stepwidth †<br>t 1t             | Select the step width 1, 2, 5, 10, 20 or 50 with $\bigcirc$ or $\bigcirc$ and confirm with $\textcircled{\ll}$ .                                                                                                    |  |  |  |  |
| +Overload †<br>9999999: 9 d      | Enter the overload range > FSD with numeric keys from 0 to 9999999 d; confirm with $\overset{\frown}{}$ .                                                                                                    |  |  |  |  |
| *Minwat †<br>9999999: 0 d        | Enter minimum weight for print-out with numeric keys from 0 to 9999999 d; confirm with .                                                                                                    |  |  |  |  |
| +Scale Weight †<br>1 kg          | Enter the increase in weight per x count(s) with numeric keys, numeric range depends on FSD. Change the weight dimension from <b>[kg]</b> to <b>[t]</b> , <b>[lb]</b> or <b>[g]</b> with is confirm with in the second second seco |  |  |  |  |
| +Scale Counts                    | Enter the number of counts with numeric keys necessary to get the defined weight increase, confirm with $\boxed{\infty}$ .                                                                                                    |  |  |  |  |
| +Update time                     | Enter time interval for weight data transfer from the external weighing point with numeric keys; confirm with .                                                                                                    |  |  |  |  |
| Save WP Data<br>Yes • • No       | Exit configuration and store data with <b>[Yes].</b> With <b>[No]</b> the data remain unchanged.                                                                                                    |  |  |  |  |

| ₩₽ | 8: | Li   | ្   | i d |          |     | †   |
|----|----|------|-----|-----|----------|-----|-----|
|    |    | # [] | lon | ŧï  | <u>_</u> | Ĥss | isn |

Automatic return to the weighing point selection menu.

## 4.6.2 Weighing Point Function GWT Scale

With the GWT scale the update time must be defined and with fieldbus applications additionally a slave address must be defined.

| +WP B:GWT-Scale                | With <b>[Config]</b> the configuration of the GWT scale can be accessed.                                                                                                    |
|--------------------------------|----------------------------------------------------------------------------------------------------|
| ↓ W & M t<br>\$ none \$        | Select W&M mode <b>[none], [OIML], [NTEP]</b> with 🛨 or 긪; confirm with 💌.                                                                                                    |
| +Overload t<br>9999999: 9 d    | Enter the overload range > FSD with numeric keys from 0 to 9999999 d; confirm with $\overset{\frown}{}$                                                                          |
| +Minwat t<br>9999999: 0 d      | Enter minimum weight for print-out with numeric keys from 0 to 9999999 d; confirm with $\boxed{\ }$                                                                              |
| +Update time                   | Enter time interval for weight data transfer from the external weighing point with numeric keys; confirm with .                                                                  |
| +Fieldbus slave †<br>132: 1    | Enter slave number for fieldbus application with numeric keys; confirm with or                                                                                                   |
| +Serial number †<br>9999999: 0 | Enter serial number of a connected scale with numeric keys, if it has to be checked ; confirm with $\textcircled{\infty}$ . In the case of non-conformity error 15 is displayed. |
| +WP B:GWT-Scale                | Automatic return to the weighing point selection menu.                                                                                                    |

## 4.6.3 Weighing Point Function User Scale

The user defined weighing point function delivers weight data via a SPM variable.

| +WP B:User-WP t<br>•Confis•Assian | With <b>[Config]</b> the configuration of the user scale can be accessed.                                          |
|-----------------------------------|----------------------------------------------------------------------------------------------------|
| ↓ U & M +<br>\$ none \$           | Select W&M mode <b>[none], [OIML], [NTEP]</b> with 🛨 or →; confirm with 🔍                                          |
| +Fullscale †<br>1000ks            | Enter numeric value for FSD with or without decimal point. Change weight unit with 💮 ; confirm with 💌 .            |
| +Stepwidth t<br>\$ 1\$            | Select the step width 1, 2, 5, 10, 20 or 50 with $\bigcirc$ or $\bigcirc$ and confirm with $\textcircled{\sc w}$ . |
| +Overload †<br>9999999: 9 d       | Enter the overload range > FSD with numeric keys from 0 to 9999999 d; confirm with $\bigcirc$ .                    |
| +Minwat t<br>99999999: 0 d        | Enter minimum weight for print-out with numeric keys from 0 to 9999999 d; confirm with .                           |

| Ļ | S | С | æ   | 1          | 0 |      | W | 0      | i       | 9 | h      | t     |      |   |   |    |     |   | † |
|---|---|---|-----|------------|---|------|---|--------|---------|---|--------|-------|------|---|---|----|-----|---|---|
|   |   |   |     |            |   |      |   |        |         |   |        |       |      |   |   | 1  |     | K | 9 |
| Ļ | S | C | æ   | 1          | 0 |      | С | C      | U       | n | ÷      | S     |      |   |   |    |     |   | † |
|   |   |   |     |            |   |      |   |        |         |   |        |       |      |   | 1 |    | C   | n | ţ |
| Ļ | U | P | d   |            | t | e    |   | t      | i       | М | 0      |       |      |   |   |    |     |   | † |
| 0 | : | 1 | :   | :          | : | 2    | : | 0      | :       |   |        |       |      |   | 0 | :: | 3   |   | s |
| Ļ | S | p | М   |            | m | a    | r | k      | e       | r |        | æ     | d    | d | r | e  | S   | s | Ť |
| 3 | 2 | : | :   | :          | 2 | 5    | 5 | :      |         |   |        |       |      |   |   |    | 3   | 2 |   |
| 4 | q | æ | ŀ٣. | ;          |   | 1    |   | m      |         | m | ŀ,     | p     | ۶'n. |   |   |    |     |   | ÷ |
| : |   | : | 9   | ġ          | 9 | ģ    | 9 | 9      | 9       | 9 | :      |       | •    |   |   |    |     |   | 0 |
|   |   | D |     | D          | : |      |   |        |         |   |        | D     |      |   |   |    |     |   | ÷ |
| ÷ | ŵ | 1 |     | <b>.</b> ۱ |   | <br> | ř | -<br>- | 1<br>12 | ÷ | <br>.: | 1<br> |      | m |   |    | . : |   |   |

Enter the increase in weight per x count(s) with numeric keys, numeric range depends on FSD. Change the weight dimension from **[kg]** to **[t]**, **[lb]** or **[g]** with end; confirm with end. Enter the number of counts with numeric keys necessary to get the defined weight increase, confirm with end. Enter time interval for weight data transfer from the external weighing point with numeric keys; confirm with end.

Enter SPM address, to which the weight data have to be routed; confirm with  $\bigcirc$ 

Enter board number of a connected scale with numeric keys, if it has to be checked ; confirm with  $\boxed{\quad }$ . In the case of non-conformity error 15 is displayed.

automatic return to the weighing point selection menu.

## 4.6.4 Weighing Point Function xBPI Scale

With the xBPI-scale the tare function has to be defined according to the application. Additionally the update time has to be defined. Furthermore a serial number can be entered.

| WP B:xBPI-Sc        | ale †   |
|---------------------|---------|
| <u>etup "Config</u> | ∎Assian |
|                     | ÷       |
| ··· ·· ··           | none \$ |
|                     |         |
| Taring              | †       |
|                     | Remotet |
|                     |         |
| Overload            | †       |
| 99999999:           | 9 д     |
| Minwat              | †       |
| 99999999:           | 0 d     |
| Jedate time         | †       |
| .12.0:              | 0.3 s   |
| WP B:×BPI-Sc.       | ale t   |
| stus #Confis        | •Occ:an |

With **[Config]** the configuration of the xBPI scale can be accessed. For further information please refer to chapter 4.7.

Select W&M mode [none], [OIML], [NTEP] with  $\checkmark$  or  $\checkmark$ ; confirm with

Select tare mode **[Remote]** or **[Local]** with  $\textcircled{\bullet}$  or  $\textcircled{\bullet}$ ; confirm with  $\textcircled{\bullet}$  **[Remote]** has to be selected for an ISI-terminal. The tare function is not carried out in the PR 5610. **[Local]** has to be selected for a xBPI platform. The tare function is carried out in the PR 5610.

Enter the overload range > FSD with numeric keys from 0 to 9999999 d; confirm with  $\overset{\frown}{\overset{\frown}{\overset{\bullet}}}$ .

Enter minimum weight for print-out with numeric keys from 0 to 9999999 d; confirm with  $\bigcirc$ .

Enter time interval for weight data transfer from the external weighing point with numeric keys; confirm with  $\square$ .

Automatic return to the weighing point selection menu.

## 4.7 xBPI Scale

The PR5610 can communicate with a Sartorius scale or platform via the xBPI protocol. The serial interface option PR1713/04 has to be installed or the serial port Builtin can be used. For applications written in IEC 61131 an additional set of functions is described in a separate documentation. The communiction with the Sartorius scale / platform is using the serial interface only (no variables in SPM or digital I/Os).

The weight determination and transmission is strongly dependend on the scale / platform.

Weight values with more than 7 valid digits (6 digits if multirange) cannot be shown.

The FSD values have to be set in the scale or are already preset in case of a platform, FSD cannot be changed via xBPI protocol.

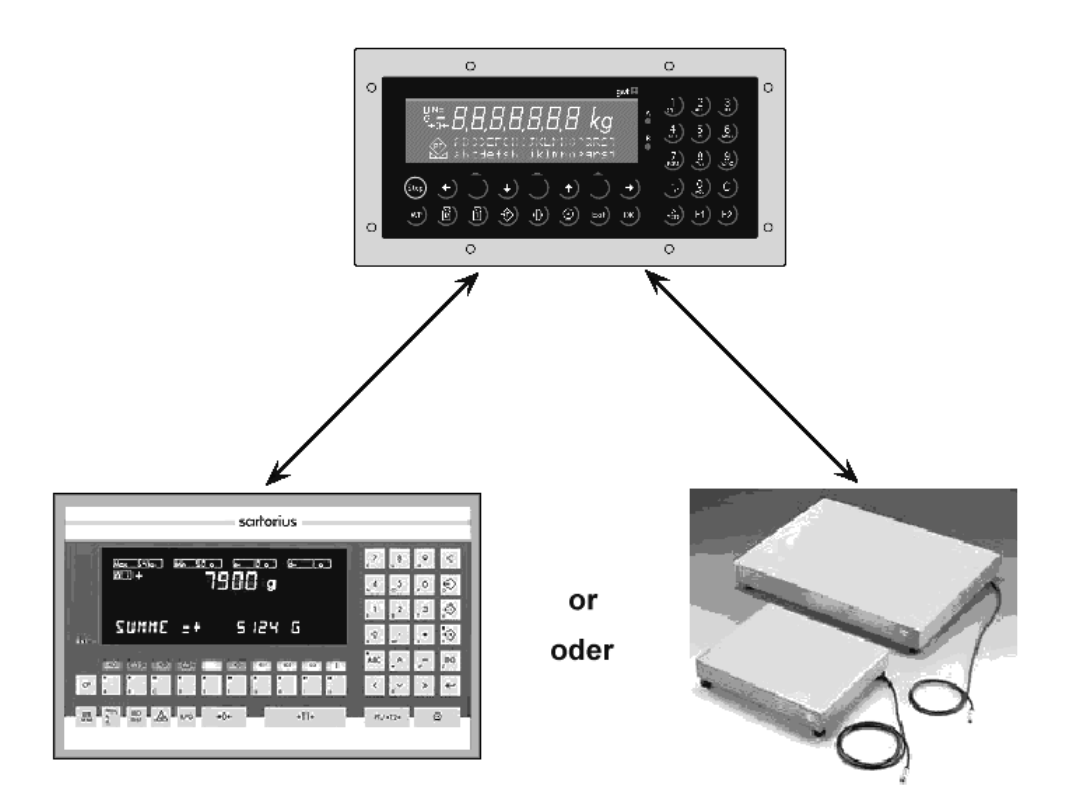

## 4.7.1 xBPI Serial Port Setup

In menu [Setup]-[Serial Ports]-[Serial port setup] the port connected to the Sartorius scale / platform has to be defined.

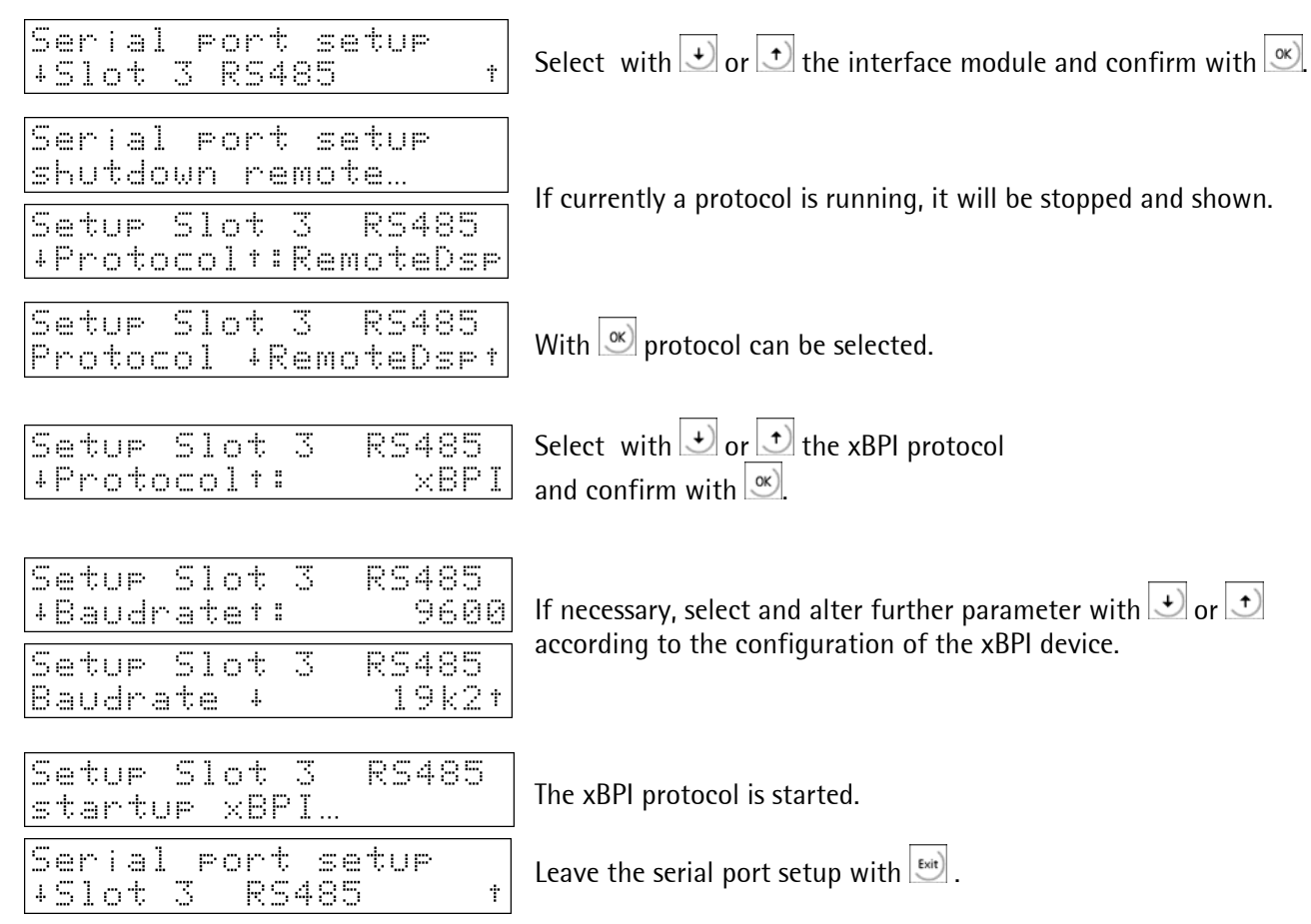

## 4.7.2 xBPI Weighing Point Assignment and Configuration

In menu [Setup]-[Weighingpoints]-[WP X] the scale can be assigned to the logical WP A or B and configurated.

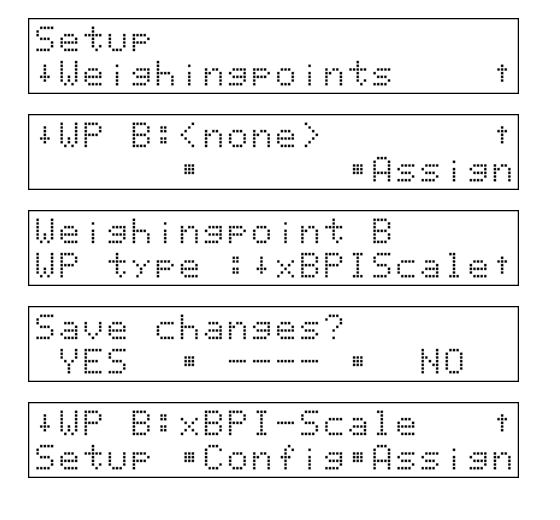

For configuration refer to chapter 4.6

| Select <b>[Weighingpoints]</b> , confirm with <u>.</u>                                                         |
|----------------------------------------------------------------------------------------------------|
| Select with $\textcircled{\bullet}$ or $\textcircled{\bullet}$ the logical WP B, select with <b>[Assign]</b> . |
| Select with 🕑 or 文 <b>[xBPIScale]</b> and confirm with 💌.                                                      |
| Select <b>[YES]</b> for assignment of xBPI scale to WP B.                                                      |
| Select [Config].                                                                                               |

# 4.7.3 xBPI Platform Configuration

The XBPI platforms have got so-called specification blocks to select the different operating modes (Single range, multi range etc.).

| +WP B:xBPI-Scale                                                                                                    | Select <b>[Setup].</b>                                                                     |  |  |  |  |  |
|----------------------------------------------------------------------------------------------------|--------------------------------------------------------------------------------------------|--|--|--|--|--|
| xBPI Scale Setup<br>Reading parameters…                                                                                                    | The PR5610 is loading the parameters from the Sartorius platform.                          |  |  |  |  |  |
| Error message:<br>No communication with xBPI scale                                                                                                    | PI Scale setup<br>trieve failed<br>PI Scale setup<br>ere is no XBPI dev                    |  |  |  |  |  |
| xBPI Scale setup<br>Calib •Confis•Select                                                                                                    | Select [Select].                                                                           |  |  |  |  |  |
| xBPI Scale setup<br>Configuration: 12                                                                                                    | Enter numeric value (1 20), if specification block is not valid, an error message appears. |  |  |  |  |  |
| Save scale conf ?<br>YES • • NO                                                                                                    | Select <b>[YES]</b> for saving the data, <b>[NO]</b> for leaving with data unchanged.      |  |  |  |  |  |
| Saving scale config:<br><u>download values</u><br>Saving scale config:<br><u>Reconfig system</u><br>Saving scale config:<br><u>Write nonvolatile</u><br>Saving scale config:<br>Done | After selecting <b>[YES]</b> the progress of saving data is shown.                         |  |  |  |  |  |
| xBPI Scale setup<br>Calib •Confis•Select                                                                                                    | Return to next higher level.                                                               |  |  |  |  |  |
| xBPI Scale setup<br>Calib •Config•Select                                                                                                    | For printing the scale parameters press 💿.                                                 |  |  |  |  |  |

## 4.7.4 xBPI Scale Parameters

In menu **[Setup]-[Weighingpoints]-[WP X:xBPIScale]-[Setup]-[Config]** the scale parameters are set. Before entering this menu, the protocol (see chapter 4.7.1) and the WP (see chapter 4.7.2) have to be defined and the communication between the instrument and the Sartorius scale or platform must be in active status.

| +WP B:×BPI-Scale                                                                                                    | Select <b>[Setup].</b>                                                                                        |
|----------------------------------------------------------------------------------------------------|----------------------------------------------------------------------------------------------------|
| xBPI Scale Setup<br>Reading parameters…                                                                                                    | The PR5610 is loading the parameters from the Sartorius scale.                                                |
| Error message:<br>No communication with xBPI scale $\times \mathbb{B}$<br>$\pm \mathbb{H}_{1}$                                                                                | PI Scale setup<br>trieve failed<br>PI Scale setup<br>are is no xBPI dev                                       |
| xBPI Scale setup<br>Calib •Confis•Select                                                                                                    | The scale menu appears, select [Config].                                                                      |
| XBPI Scale parameter<br>Scale • Appl •Interf                                                                                                    | Select <b>[Scale]</b> or <b>[Appl]</b> or <b>[Interf]</b> , the list of parameters is shown in chapter 4.7.5. |
| +Ambient conditions†<br>Stable (filter on)                                                                                                    | If <b>[Appl]</b> was selected, the first parameter is shown, parameters can be altered as in other menus.     |
| XBPI Scale parameter<br>Scale = Appl =Interf                                                                                                    | The menu can be left with                                                                                     |
| Save scale conf ?<br>YES • • NO                                                                                                    | Select <b>[YES]</b> for saving the data, <b>[NO]</b> for leaving with data unchanged.                         |
| Saving scale config:<br>download values<br>Saving scale config:<br><u>Reconfig system</u><br>Saving scale config:<br><u>Write nonvolatile</u><br>Saving scale config:<br>Done | After selecting <b>[YES]</b> the progress of saving data is shown.                                            |
| xBPI Scale setup<br>Calib =Confis=Select                                                                                                    | Return to next higher level.                                                                                  |
| xBPI Scale setup<br>Calib "Config"Select                                                                                                    | For printing the scale parameters press 💿                                                                     |

## 4.7.5 xBPI Scale Parameter Tables

In the following tables the parameters to be entered under [Setup]-[Weighingpoints]-[WP X:xBPIScale]-[Setup]-[Config]-[Scale], ... [Config]-[Appl] and ... [Config]-[Interf] are listed. Depending on the scale not all items can be selected. If this is the case, the message *not valid for scale* appears.

| [Scale]               |                        |                         |  |  |  |  |  |  |
|-----------------------|------------------------|-------------------------|--|--|--|--|--|--|
| Ambient conditions :" | "Tare parameter :"     | Power-On zero range :"  |  |  |  |  |  |  |
| "Very stable cond. "  | "at any time "         | "factory settings"      |  |  |  |  |  |  |
| "Stable conditions "  | "not until stable "    | " 2% of max load "      |  |  |  |  |  |  |
| "Unstable cond. "     |                        | " 5% of max load    "   |  |  |  |  |  |  |
| "Very unstable cond"  | Auto zero function :"  | "10% of max load    "   |  |  |  |  |  |  |
|                       | "Auto Zero on "        | "20% of max load    "   |  |  |  |  |  |  |
| Application/Filter :" | "Auto Zero off "       |                         |  |  |  |  |  |  |
| "standard mode "      |                        | Power-On tare/zero :"   |  |  |  |  |  |  |
| "manual filling "     | Adjustment function :" | "activ "                |  |  |  |  |  |  |
| "automatic dosing "   | "ext.adj.w.fact.wt."   | "inactiv "              |  |  |  |  |  |  |
| "checkweighing "      | "ext.adj.w.user.wt."   | "only for zeroing "     |  |  |  |  |  |  |
|                       | "ext.adj.w.pres.wt."   |                         |  |  |  |  |  |  |
| Stability range :"    | "internal adjust "     | "Measure rate :"        |  |  |  |  |  |  |
| " 0,25 digit"         | "ext.lin.w.fact.wt."   | "normal output"         |  |  |  |  |  |  |
| " 0,5 digit"          | "ext.lin.w.pres.wt."   | "fast output"           |  |  |  |  |  |  |
| " 1 digit"            | "Confirm preload "     |                         |  |  |  |  |  |  |
| " 2 digit"            | "Delete preload "      | "Calibration check :"   |  |  |  |  |  |  |
| " 4 digit"            | "adjust disabled "     | "Off "                  |  |  |  |  |  |  |
| " 8 digit"            |                        | "Calibration prompt"    |  |  |  |  |  |  |
|                       | Confirming adjust. :"  |                         |  |  |  |  |  |  |
| Stability symb.delay: | "automatically "       | "External Adjustment :" |  |  |  |  |  |  |
| "no delay "           | "manual "              | "Accessible "           |  |  |  |  |  |  |
| "short delay "        |                        | "Blocked "              |  |  |  |  |  |  |
| "long delay "         | "Zero range :"         |                         |  |  |  |  |  |  |
| "extrem long delay "  | " 1% of max load    "  | "Maximum capacity :"    |  |  |  |  |  |  |
|                       | " 2% of max load    "  | "reduced by preload"    |  |  |  |  |  |  |
|                       | " 5% of max load "     | "constant "             |  |  |  |  |  |  |
|                       | "10% of max load   "   |                         |  |  |  |  |  |  |
|                       |                        |                         |  |  |  |  |  |  |

| [Appl]               |                      |                      |  |  |  |
|----------------------|----------------------|----------------------|--|--|--|
| Application Tare :"  | • "Weight unit 2 :"  | "Weight unit 3 :"    |  |  |  |
| "Accessible "        | "gramm g"            | "gramm g"            |  |  |  |
| "Blocked "           | "kilogram kg"        | "kilogram kg"        |  |  |  |
|                      | "Carat ct"           | "Carat ct"           |  |  |  |
| "Number of ranges :" | "Pound lb"           | "Pound lb"           |  |  |  |
| "1 weighing range "  | "Unze oz"            | "Unze oz"            |  |  |  |
| "2 weighing ranges " | "Troy unze ozt"      | "Troy unze ozt"      |  |  |  |
| "3 weighing ranges " | "Tael Hongkong tlh"  | "Tael Hongkong tlh"  |  |  |  |
|                      | "Tael Singapur tls"  | "Tael Singapur tls"  |  |  |  |
| "Weight unit 1 :"    | "Tael Taiwan tlt"    | "Tael Taiwan tlt"    |  |  |  |
| "gramm g"            | "grain GN"           | "grain GN"           |  |  |  |
| "kilogram kg"        | "pennyweight dwt"    | "pennyweight dwt"    |  |  |  |
| "Carat ct"           | "milligramm mg"      | "milligramm mg"      |  |  |  |
| "Pound Ib"           | "Parts/pound /lb"    | "Parts/pound /lb"    |  |  |  |
| "Unze oz"            | "Tael china tlc"     | "Tael china tlc"     |  |  |  |
| "Troy unze ozt"      | "Momme mom"          | "Momme mom"          |  |  |  |
| "Tael Hongkong tlh"  | "Karat k"            | "Karat k"            |  |  |  |
| "Tael Singapur tls"  | "Tola tol"           | "Tola tol"           |  |  |  |
| "Tael Taiwan tlt"    | "Baht bat"           | "Baht bat"           |  |  |  |
| "grain GN"           | "Mesghal m"          | "Mesghal m"          |  |  |  |
| "pennyweight dwt"    | "Tonne t"            | "Tonne t"            |  |  |  |
| "milligramm mg"      |                      |                      |  |  |  |
| "Parts/pound /lb"    | "Output values 2 :"  | Output values 3 :"   |  |  |  |
| "Tael china tlc"     | "basic accuracy "    | "basic accuracy "    |  |  |  |
| "Momme mom"          | "reduced when moved" | "reduced when moved" |  |  |  |
| "Karat k"            | "one level lower "   | "one level lower "   |  |  |  |
| "Tola tol"           | "two levels lower "  | "two levels lower "  |  |  |  |
| "Baht bat"           | "three levels lower" | "three levels lower" |  |  |  |
| "Mesghal m"          | " 1% "               | " 1% "               |  |  |  |
| "Tonne t"            | " 0,5% "             | " 0,5% "             |  |  |  |
|                      | " 0,2% "             | " 0,2% "             |  |  |  |
| "Output values 1 :"  | " 0,1% "             | " 0,1% "             |  |  |  |
| "basic accuracy "    | " 0,05% "            | " 0,05% "            |  |  |  |
| "reduced when moved" | " 0,02% "            | " 0,02% "            |  |  |  |
| "one level lower "   | " 0,01% "            | " 0,01% "            |  |  |  |
| "two levels lower "  | "Multiinterval "     | "Multiinterval "     |  |  |  |
| "three levels lower" | "increased by 10 "   | "increased by 10 "   |  |  |  |
| " 1% "               |                      |                      |  |  |  |
| " 0,5% "             |                      |                      |  |  |  |
| " 0,2% "             |                      |                      |  |  |  |
| " 0,1% "             |                      |                      |  |  |  |
| " 0,05% "            |                      |                      |  |  |  |
| " 0,02% "            |                      |                      |  |  |  |
| " 0,01% "            |                      |                      |  |  |  |
| "Multiinterval "     |                      |                      |  |  |  |
| "increased by 10 "   |                      |                      |  |  |  |
|                      |                      |                      |  |  |  |

| [Interf]              |                       |                         |  |  |  |
|-----------------------|-----------------------|-------------------------|--|--|--|
| Communication type :" | Stop bits :"          | Output format :"        |  |  |  |
| "SBI protocol "       | " 1 stop bit "        | "without ID 16 byte"    |  |  |  |
| "xBPI protocol "      | " 2 stop bits"        | "with ID 22 byte"       |  |  |  |
| "Baudrate for SBI :"  | "Handshake :"         | "Data output interval:" |  |  |  |
| " 150 baud"           | "software handshake"  | "with each display "    |  |  |  |
| " 300 baud"           | "CTS with 2 chr.pau"  | "after 2 updates "      |  |  |  |
| " 600 baud"           | "CTS with 1 chr.pau"  | "after 5 updates "      |  |  |  |
| " 1200 baud"          |                       | "after 10 updates "     |  |  |  |
| " 2400 baud"          | "Data output print :" | "after 20 updates "     |  |  |  |
| " 4800 baud"          | "on requ always "     | "after 50 updates "     |  |  |  |
| " 9600 baud"          | "on requ when stab "  | "after 100 updates "    |  |  |  |
| " 19200 baud"         | "on requ with store"  |                         |  |  |  |
|                       | "auto "               | "Parameter change :"    |  |  |  |
| "Parity for SBI :"    | "auto when stable "   | "can be changed "       |  |  |  |
| " Mark"               | "Auto print :"        | "cannot be changed "    |  |  |  |
| " Space"              | "start/stop by ESCP"  |                         |  |  |  |
| " Odd"                | "not stoppable "      |                         |  |  |  |
| " Even"               |                       |                         |  |  |  |

## 4.7.6 xBPI Scale Setting Deadload

In menu **[Setup]-[Weighingpoints]-[WP X:xBPIScale]-[Setup]-[Calib]** the deadload can be set. For GWT scales the term *deadload* is used, for Sartorius scales the term *preload* is used.

| xBPI Scale Setup<br>Reading parameters…  | After selecting <b>[xBPI Scale Setup],</b> the instrument is loading the parameters from the Sartorius scale.             |
|------------------------------------------|----------------------------------------------------------------------------------------------------|
| xBPI Scale setup<br>Calib •Config•Select | The scale menu appears, select [Calib].                                                                                   |
| xBPI Scale calibrat.<br>Deadld=Adjust=   | Select [DeadId].                                                                                                    |
| xBPI Scale deadload<br>set    Delete     | Unload the scale and select <b>[Set]</b> . The weight display shows 0. The menu returns to <b>[xBPI Scale calibrat.].</b> |

Alternatively the stored deadload can be erased:

| ×BPI S | Sca | le  | dea | dlc | ad  |
|--------|-----|-----|-----|-----|-----|
|        |     | Set |     | Del | ete |

Unload the scale and select **[Delete]**. The stored deadload will be erased. The weight display shows the current deadload. The menu returns to **[xBPI Scale calibrat.]** 

# 4.7.7 xBPI Scale Error Message

| Not | zero | at  | Cal | Start |
|-----|------|-----|-----|-------|
|     | ■Ca  | nce | ] = |       |

| × | В | p | Ι |   | S | C | æ | 1 | e  |   | c | a | 1 | i | Ь | r | æ | ÷ |  |
|---|---|---|---|---|---|---|---|---|----|---|---|---|---|---|---|---|---|---|--|
| D | 9 | 3 | d | ] | d | ш | β | d | j. | U | S | t | • |   |   |   |   |   |  |

Menu appears if an error occurs during calibration. The error has to be acknowledged.

Depending on the behaviour of the scale the instrument remains in the calibration (adjustment) level.

# 4.7.8 xBPI Calibration with Internal Weight

In menu [Setup]-[Weighingpoints]-[WP X:xBPIScale]-[Setup]-[Calib]-[Adjust] the scale can be calibrated with the internal weight. Before entering this menu, the protocol (see chapter 4.7.1) and the additional WP (see chapter 4.7.2) have to be defined and the communication between the instrument and the Sartorius scale or platform must be in active status.

| XBPI Scale Setup<br>Reading parameters…<br>XBPI Scale setup<br>Calib •Config•Select      | After selecting <b>[xBPI Scale Setup],</b> the instrument is loading<br>the parameters from the Sartorius scale.<br>The weight display shows the weight of the scale.<br>The scale menu appears, select <b>[Calib].</b>                       |
|------------------------------------------------------------------------------------------|----------------------------------------------------------------------------------------------------|
| xBPI Scale calibrat.<br>Deadld•Adjust•                                                   | Select [Adjust].                                                                                                    |
| XBPI Scale adjust<br><u>User &amp; Auto &amp;Deflt.</u><br>XBPI Scale adjust<br>&Intern& | With 📄 the menu item <b>[Intern]</b> is shown.<br>Select <b>[Intern].</b>                                                                                                    |
| Busy                                                                                     | The progress is shown on the instrument.                                                                                                    |
| Motor in motion…<br>= Abort                                                              | Depending on the scale and its internal procedure different steps can be shown.                                                                                                    |
| CTarset= 14000.0                                                                         | The setpoint <b>[CTarget]</b> is shown on the display.                                                                                                    |
| CDelta = -1.2<br>Accept• •Abort                                                          | The deviation is shown. After selecting <b>[Accept]</b> the instrument<br>returns to menu <b>[xBPI Scale adjust].</b><br>If the paramter <b>[Confirming adjust.]</b> has been set to<br><b>[automatically],</b> no confirmation is necessary. |

## 4.7.9 xBPI Calibration with User Weight

In menu **[Setup]-[Weighingpoints]-[WP X:xBPIScale]-[Setup]-[Calib]-[Adjust]** the scale can be calibrated with user weight. Before entering this menu, the protocol (see chapter 4.7.1) and the additional WP (see chapter 4.7.2) have to be defined and the communication between the instrument and the Sartorius scale or platform must be in active status.

| xBPI Scale Setup<br><u>Reading parameters</u><br>xBPI Scale setup<br>Calib •Config•Select | After selecting <b>[xBPI Scale Setup]</b> , the instrument is loading the parameters from the Sartorius scale.<br>The weight display shows the weight of the scale.<br>The scale menu appears, select <b>[Calib]</b> .                   |
|-------------------------------------------------------------------------------------------|----------------------------------------------------------------------------------------------------|
| xBPI Scale calibrat.<br>Deadld•Adjust•                                                    | Select [Adjust].                                                                                                    |
| ×BPI Scale adjust<br>User • Auto •Deflt.                                                  | Select <b>[User].</b>                                                                                                    |
| Enter user weight :<br>2.000 kg                                                           | The previously stored user weight is shown, the weight can be altered and confirmed with $\fbox$ .                                                                                                    |
| CTarset= 2000.0<br>• Abort                                                                | The target weight for calibration is shown, the calibration weight has to be placed on the scale.                                                                                                    |
| CDelta = -1.2<br>Accept • • Abort                                                         | The deviation is shown. After selecting <b>[Accept]</b> the instrument returns to menu <b>[xBPI Scale adjust].</b><br>If the parameter <b>[Confirming adjust.]</b> has been set to <b>[automatically],</b> no confirmation is necessary. |

## 4.7.10 xBPI Calibration with Automatic Weight Recognition

The procedure is the same as in chapter 4.7.8. Instead of [Intern] the function [Auto] has to be selected..

## 4.7.11 xBPI Calibration with Preset Weight

The procedure is the same as in chapter 4.7.8. Instead of [Intern] the function [Deflt.] has to be selected.

## 4.8 Configuration of non-weighing Point Related Parameters

The configuration of all parameters, which do not belong to the internal weighing point, is divided into several sections (see Chapter 4.3.1.3).

## 4.8.1 Set Clock (Date and Time)

For adjusting date and time, select [Setup]-[Set Clock] and <u></u>

| Set Clock<br>+Timet 13:38:36   |   |
|--------------------------------|---|
| Set Clock<br>+Date: 08.01.2002 |   |
| Setup<br>4Set Clock            | † |

Press  $\textcircled{\begin{subarray}{c} \begin{subarray}{c} \end{subarray}} \end{subarray}$  The time, enter numeric values, the colon (:) is entered with  $\fbox{\begin{subarray}{c} \end{subarray}}$ , confirm with  $\textcircled{\begin{subarray}{c} \end{subarray}}$  to alter the date, enter numeric values the dot (.) is entered with  $\fbox{\begin{subarray}{c} \end{subarray}}$ , confirm with  $\fbox{\begin{subarray}{c} \end{subarray}}$ , confirm with  $\fbox{\begin{subarray}{c} \end{subarray}}$ , confirm with  $\fbox{\begin{subarray}{c} \end{subarray}}$ , confirm with  $\fbox{\begin{subarray}{c} \end{subarray}}$ .

## 4.8.2 Serial Ports

Configuration of serial interfaces, select [Setup]-[Serial Ports] and 💌

#### [Operator device at]

| +Operator device att<br>5 Builtin RS2325    | Switches the operating console to a serial interface connected to a terminal or PC with terminal program.                                                 |
|---------------------------------------------|----------------------------------------------------------------------------------------------------|
| +Operator device att<br>\$ Slot 3 RS485\$   | Further options depending on the installed interfaces. Select with<br>or  (J)  (Builtin RS232] or  (Slot (1 3) RS485 or RS 232] or  (nonel: confirm with) |
| +Operator device att<br>(no serial device)  | Error message, if no serial interface is installed in selected slot.                                                                                      |
| +Operator device att<br>(in use by printer) | Error message, if serial interface is already assigned to another device (e.g printer).                                                                   |

If Operator device is selected, interface parameters cannot be changed and are set to: [Protocol]: XON/XOFF, [Baudrate]: 9600, [Bits]: 8, [Parity]: None, [Stopbits]: 1, [Devtype]: Ansi, [Echo]: Enabled

#### [Printer device at]

Menu is comparable to **[Operator device at]** Select the serial interface connected to the printer.

#### [Remote device at]

Menu is comparable to [Operator device at] Select the serial interface connected to the remote device (Example EXTEC terminal TERM300), interface parameters cannot be changed and are set to: Raw, [Echo]: Disabled [Protocol]: XON/XOFF, [Baudrate]: 9600, [Bits]: 8, [Parity]: None, [Stopbits]: 1, [Devtype]: Raw, [Echo]: Disabled.

### Setting the interface parameters [Serial port setup]

| Selection of th  | e built-in interface [Builtin RS232], [Slot 13                                                                                                    |
|------------------|----------------------------------------------------------------------------------------------------|
| RS485] or [Slot  | t 13 RS232] with 🕑 or 🛨; confirm [Protocol]                                                                                                    |
| with 🖾.          |                                                                                                    |
| Protocols availa | able are:                                                                                                    |
| XON/XOFF         | software handshake                                                                                                    |
| 3964R-slv        | Siemens S5 Dust slave                                                                                                    |
| 3964R-mas        | Siemens S5 Dust master                                                                                                    |
| 3964RS5sl        | Siemens S5 Dust slave with header                                                                                                    |
| 3964RS5ms        | Siemens S5 Dust master with header                                                                                                    |
| EW-COM V1        | EW-protocol V1 (standard)*                                                                                                    |
| EW-COM V2        | EW-protocol V2 (multiprogram PR 1740)*                                                                                                    |
| EM-COM V3        | EW-protocol V3 (DDE server)*                                                                                                    |
| RTS/CTS          | hardware handshake                                                                                                    |
| JBUS/ModB        | JBUS / Modbus protocol*                                                                                                    |
| RemoteDsp        | Remote display string*                                                                                                    |
| W&M Print        | W&M printer string*                                                                                                    |
| Modem            | Modem control                                                                                                    |
| xBPI             | Additional scale*                                                                                                    |
| 2-wire           | Half duplex, 2-wire *2                                                                                                    |
|                  | Selection of th<br><b>RS485]</b> or <b>[Slo</b><br>with<br>Protocols avail<br>XON/XOFF<br>3964R-slv<br>3964RS5sl<br>3964RS5sl<br>3964RS5sl<br>3964RS5sl<br>3964RS5sl<br>Sew-COM V1<br>EW-COM V2<br>EW-COM V2<br>EW-COM V3<br>RTS/CTS<br>JBUS/ModB<br>RemoteDsp<br>W&M Print<br>Modem<br>xBPI<br>2-wire |

- \* The protocol can be selected only once per instrument. A second selection is not possible, if the protocol has already been assigned.
- \* 2 From rel. 03.16.03 onwards, only relevant for user written applications in IEC 61131

| +Protocol : t<br>\$ XON/XOFF\$        | Select the protocol parameters with $\textcircled{\bullet}$ or $\textcircled{\bullet}$ ; confirm with $\textcircled{\bullet}$ . |
|---------------------------------------|----------------------------------------------------------------------------------------------------|
| +Baudrate : +<br>\$ 9600\$            | Select baud rate between [300, 600, 1200, 2400, 4800, 9600,<br>19k2, 38k4 and 115k2]                                            |
| +Bits : †<br>\$ 84                    | Select bits [7] or [8]                                                                                                    |
| +Parity : t<br>\$ None\$              | Select parity [None], [Odd] or [Even]                                                                                           |
| +Stopbits : +<br>\$ 1\$               | Select stop bits [1] or [2]                                                                                                    |
| +Deutyp : t<br>\$ Ansi\$              | Select device type [Ansi], [VT52] or [Raw] . Ansi and VT52 for VDUs, Raw for printer, remote display and communication.         |
| +Echo : t<br>\$ Enabled\$             | Select echo mode [Enabled] or [Disabled]                                                                                        |
| +Slave-adr: t<br>A                    | Enter slave address, [A Z] for EW protocol or<br>[1 127] for JBUS/ModBus protocol                                               |
| Save Builtin RS232 ?<br>YES = = NO    | After change of at least one parameter safety check. With [YES] storage of changed data, with [NO] data remain unchanged.       |
| Serial port setup<br>+Builtin RS232 t | Automatic return to the setup menu for serial interfaces.                                                                       |

### **Protocol parameters**

#### Possible error message

| Serial  | port :  | setup |
|---------|---------|-------|
| Clocked | a pa or | er)   |

User tried to select the parameters of e.g. Built-in RS232, which has been assigned to printer device or operator device (parameters are already fixed).

### 4.8.3 Software Parameters

Basic parameters are defined in the section [Setup]-[Software Parameter].

| Setup<br>+Software Parametert | Select <b>[Software Parameter]</b> with 🕑 or 🕩; confirm with 💌 |
|-------------------------------|----------------------------------------------------------------|
|-------------------------------|----------------------------------------------------------------|

#### 4.8.3.1 Language

The dialogue language for all general menu items found under **[Setup]** is English. The items under **[Setup]**-**[Config]** depend on the application program and can be changed with the following menu:

| +Language | †        | Select [English] or [Local Language] (Deutsch) with 🕑 or 迚; |
|-----------|----------|-------------------------------------------------------------|
| *         | Englisht | confirm with 💌.                                             |

#### 4.8.3.2 Key Timeout

| 4  | Fro | ntŀ | <e th="" y<=""><th>ti</th><th>meou</th><th>÷</th><th>Ť</th></e> | ti | meou | ÷  | Ť   |
|----|-----|-----|-----------------------------------------------------------------|----|------|----|-----|
| \$ |     |     |                                                                 |    |      | 23 | 5\$ |

Select [1], [2] or [3] sec. with  $\leftarrow$  or  $\rightarrow$ ; confirm with  $\bowtie$ . Defined parameter is the hold time for showing Net or Gross after respective key was released.

#### 4.8.3.3 Low Battery Check

| 4 | L., | οw | Ьā | tt | er | Ŷ | С | h | e | <u> </u> | k |   | t  |
|---|-----|----|----|----|----|---|---|---|---|----------|---|---|----|
| 4 |     |    |    |    |    |   |   |   |   |          | O | n | \$ |

Select battery check **[on], [off]** or **[1 min]**. If **[on]** or **[1 min]** is selected , and the battery is low, the following message appears:

#### 4.8.3.4 Report to

Configuration item for reports generated by an application package (e.g. IBC-Controller). The queue of reports is limited to a maximum of ten entries. In case the reports could not be sent, the operator is asked whether he wants to delete the oldest report.

| +Report | to | ť     |
|---------|----|-------|
| \$      |    | nonet |

Select the options [none], [communication], [application], [communic. & appl.] or [application +Prod.] for the reports generated by the application program (e.g. IBC-Controller) with or ; confirm with . Select [communication] for PR 1740 and [application] for the local printer. Select [communic. & appl] for PR 1740 and a local printer. Select [application +Prod.] for IEC 61131 Programs which use the Production Report Table.

#### 4.8.3.5 Tare Key

| +Tare | key |        | +  |
|-------|-----|--------|----|
| \$    |     | enable | 12 |

```
Select the tare key function [enabled] or [disabled] with \checkmark or \checkmark; confirm with \checkmark.
```

#### 4.8.3.6 Set Zero Key

| +Set | zero | key  | +     |
|------|------|------|-------|
| \$   |      | enab | led\$ |

Select the set zero key function **[enabled]** or **[disabled]** with  $\textcircled{\bullet}$  or  $\textcircled{\bullet}$ ; confirm with  $\textcircled{\bullet}$ .

#### 4.8.3.7 Quit in Mainlevel

If the instrument is configured via terminal or PC the Q command can be used to terminate the communication. It can be reactivated with [Setup]-[Serial Ports]-[Operator device at]-[Built-in RS232].

| ∔Quit | in ma | inlevel | † |
|-------|-------|---------|---|
| \$    |       | enabled | 4 |

Select with  $\bigcirc$  or  $\bigcirc$  whether the communication can be terminated with **[enabled]** or **[disabled]**; confirm with  $\bigcirc$ .

#### 4.8.3.8 Reset on Stop + Exit

After pressing the keys Stop and Exit simultaneously the boot menu appears (see Chapter 4.3.2).

| +Reset | on | stop+ | exi | ÷+  |
|--------|----|-------|-----|-----|
| \$     |    |       | 1   | 5\$ |

Select whether the keys need to be pressed [1] sec. or [5] sec. or are without function [disabled] with  $\bigcirc$  or  $\bigcirc$ ; confirm with

#### 4.8.3.9 S88.01 Interface

The S88.01 interface has to be activated if application software packages (e.g. Truckline, InBatch) are used.

| +58:       | 3. | 0 | 1 | i | n | ÷ | e | r | ÷ | a | C | e |   |   | t  |  |
|------------|----|---|---|---|---|---|---|---|---|---|---|---|---|---|----|--|
| <u>*</u> : |    |   |   |   |   |   |   |   |   |   |   | n | ¢ | ¢ | ÷. |  |

Select S88.01 interface activated **[on]** or not activated **[off]** with  $\bigcirc$  or  $\bigcirc$ ; confirm with  $\bigcirc$ .

#### 4.8.3.10 Software Download

To prevent from the risk that a new application can be loaded and started via network (e.g. with the PR1750 tool), the download function can be protected and only released via action on the keypad.

| 4 | S | O | f | ÷ | ω | a | r | e |   | d | O | Ų, | n | 1 | O | -3 | d |   | †  |  |
|---|---|---|---|---|---|---|---|---|---|---|---|----|---|---|---|----|---|---|----|--|
| 1 | p | r | o | ÷ | e | C | ÷ | e | d |   | Ь | Y  |   | S | e | ÷  | U | p | ÷. |  |

Select the function software download [protected by setup] or [always enabled] with  $\textcircled{\bullet}$  or  $\textcircled{\bullet}$ ; confirm with  $\textcircled{\infty}$ .

#### 4.8.3.11 Lines per Recipe

With lines per recipe the maximum number of component lines in a recipe is defined.

| +Lines per recipe t | Enter the number of requested lines per recipe form [1] to [255] |
|---------------------|------------------------------------------------------------------|
| 1255: 10            | with numeric keys; confirm with 💌.                               |

#### 4.8.3.12 Recipe Simulation

The recipe simulation calculates whether the amounts of components in a recipe are exceeding the range 0 to FSD. If this is the case, Error 19 will be generated and the recipe will not start.

```
+Recipe simulation t
t enabledt
```

```
Select the recipe simulation [enabled] or [disabled] with \textcircled{\bullet} or \textcircled{\bullet}; confirm with \textcircled{\bullet}.
```

#### 4.8.3.13 Subrecipe

The subrecipe is used, if certain component sequences are used in several recipes. The subrecipe is called like a component in a recipe.

| +Subrecipe | †         |
|------------|-----------|
| *-<br>*-   | disabled% |

```
Select the subrecipe function [enabled] or [disabled] with \checkmark or \checkmark; confirm with \checkmark.
```

#### 4.8.3.14 Refresh

This menu item is used to activate all segments once a day for a duration of two minutes. Thus irregular wear of individual segments is prevented.

| 4  | Ĥ. | j¢ | or | na | ÷ | i | C | r | 0 | ÷ | r | • | 3 | h |   | t |
|----|----|----|----|----|---|---|---|---|---|---|---|---|---|---|---|---|
| \$ |    |    |    |    |   |   |   |   |   |   |   |   |   | O | n | ÷ |

| +Re | fresh | time | at | Ť    |
|-----|-------|------|----|------|
| \$  |       |      | 0: | 00\$ |

#### Use refresh?:

Set refresh time:

hour).

Press 🛨 🕁 to select: [on], off

Press to select the refresh time (only

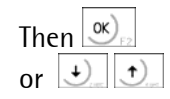

| The | n 🕓        | ) <sub>F2</sub> |
|-----|------------|-----------------|
| or  | <b>+</b> ) | <b>)</b>        |

### 4.8.4 Fieldbus Parameter

This section appears only, if a PR1721/xx module is inserted in slot 4. Select protocol, parameter and operating mode for the optional fieldbus interface PR1721/xx.

Setup +Fieldbus Parametert Enter with .

#### 4.8.4.1 PR1721 Protocol

| +PR1721 | protocol t |
|---------|------------|
| \$      | none\$     |

Select the fieldbus protocol **[Interbus-S]** for ../12, **[Profibus-DP]** for ../11 or **[DeviceNet]** for ../14 with  $\textcircled{\bullet}$  or  $\textcircled{\bullet}$ ; confirm with  $\textcircled{\bullet}$ 

Dependent on selection, further parameters are required, e.g.:

#### [Interbus-S]

| +IBS | cycles/25ms | †    |
|------|-------------|------|
| \$   |             | 10\$ |

```
Enter update interval from [1] to [50]^* with numerical keys; confirm with \boxed{\infty}
```

The actualization interval has to be calculated according to the following formula:
 1000 / (15 + number of bytes + 0.3 x number of slaves).

#### [Profibus-DP]

| 4 | F | 'n | o | f | i | bus | addres |   | Ť  |
|---|---|----|---|---|---|-----|--------|---|----|
| 4 |   |    |   |   |   |     |        | 1 | \$ |

Enter value for the Profibus-DP address with numeric keys [1...126] and confirm with  $\textcircled{\infty}$ .

#### [DeviceNet]

| +DeviceNet | baudrate† |
|------------|-----------|
| \$         | 250k\$    |
| +DeviceNet | MAC-ID †  |

Select baud rate [125k], [250k] or [500k] with  $\checkmark$  or  $\checkmark$ ; confirm with  $\circledast$ .

Enter value fort he DeviceNet address  $[1 \dots 62]$  with numerical keys; confirm with  $\boxed{\infty}$ .

#### For all protocols the [Scale- interface] has to be set.

Select the operating mode **[enabled]** for a standard interface fieldbus - PR5610 with 8 Bytes and **[disabled]**, if a IEC 61131- application program is handling the fieldbus; confirm with **...**.

#### Leaving the menu

| Save | Fie | ldbus | conf . | ? |
|------|-----|-------|--------|---|
| YES  |     |       | • NO   |   |

Leaving the fieldbus configuration menu. Select **[YES]** for saving the fieldbus configuration, the instru-ment will perform a WARM start. Select **[NO]** for going back to **[Setup]-[Fieldbus Parameter].** 

After saving the fieldbus configuration, the instrument makes a warm start in order to initialize the PR1721 module.

# 4.8.5 Licence Setup

Additional application programs e.g. licence 102 FLOW and general software functions e.g. PR 1713/21 can be activated via a licence setup menu.

The access is carried out via the menu [Setup]-[Licence Setup].

| Setup                                | Select the eccess with (K)                                                                                                    |
|--------------------------------------|----------------------------------------------------------------------------------------------------|
| Licence Seture t                     |                                                                                                    |
| Licence Setue<br>Show • Add •Delete  | Select the function [Show], [Add] or [Delete].                                                                                                    |
| Licence show<br>+PR1713/20+:Disabled | After <b>[Show]</b> an overview of the function licences can be displayed with 🕑 or 主 The function licences are displayed one after another with their status <b>[Enabled]</b> or <b>[Disabled]</b> .                                                             |
| Licence show<br>+Appl Lict: 0        | After that entered licences for application programs can be displayed with $\checkmark$ or $\checkmark$ . Leave the menu with $\checkmark$ .                                                                                                    |
| Add Licence<br>Enter number Ø        | After <b>[Add]</b> a 7 digit licence number can be entered and con-<br>firmed with $\bigcirc$ . For a valid number the message 'PR17XX/XX<br>enabled' is displayed. Otherwise the message 'wrong Licence<br>number' is displayed. Leave the menu with $\bigcirc$  |
| Delete Licence<br>Enter number Ø     | After <b>[Delete]</b> a 7 digit licence number can be entered and confirmed with . For a valid number the message 'PR17XX/XX disabled' is displayed. Otherwise the message 'wrong Licence number' is displayed. Leave the menu with . Prompt at leaving the menu. |
| Licence Setup<br>Save •noSave• Undo  | Select <b>[Save]</b> for storing changes in the licence setup.<br>Select <b>[noSave]</b> if changes are temporary (only in RAM).<br>Select <b>[Undo]</b> , if no changes have been made.                                                                          |
| Undo licence changes<br>YES = = NO   | With <b>[YES]</b> no changes are stored, with <b>[NO]</b> changes shall become valid.                                                                                                    |

### 4.8.6 Show Boardnumber

In menu [Setup]-[Show Boardnumber] the 9-digit instrument specific board number (unique) is displayed.

Wählen Sie den Zugang mit 💌

Diese Nummer wird benötigt, um eine Software-Lizenz zu bestellen. Verlassen des Menüs mit Ext

### 4.8.7 Print Setup Data

| Setup<br>+Print Setupdata t | Select the access with $$                                                                                             |
|-----------------------------|----------------------------------------------------------------------------------------------------|
| Setup<br>No printer device  | The board number is required to order function or application licences. Leave the menu with $\frac{\text{Exit}}{2}$ . |

### 4.8.8 Last Fault

| Set<br>+Pr | up<br>in | ţ   | 1  | as | ŧ | ťa | U | 1 | ÷ | † |
|------------|----------|-----|----|----|---|----|---|---|---|---|
| Set<br>No  | UP<br>Pr | i r | nt | er | d | ev | i | С | e |   |

Select access with *Select* Print the last fault via the selected interface in **[Setup]-[Serial Ports]-[Printer device at]**.

Error message if no interface was assigned to the printer device. Leave the menu with  $\boxed{Exit}$ 

## 4.8.9 Refresh Display

Refreshes the weight display luminosity manually.

The weight display elements, which are used very rarely, gradually lose their brightness. Consequently, the luminosity e.g. within a digit can be different. However, regeneration of the display intensity is very easy.

| Se  | etu | JÞ |    |   |   |   |    |   |    |   |   |
|-----|-----|----|----|---|---|---|----|---|----|---|---|
| 4 F | ?e· | fr | 83 | h | D | i | SP | 1 | a> | • | t |

The manually refreshing of the display is started after pressing  $\bigcirc$ . All display segments are switched on for refreshing intensity, wait approx. 5 min. Termination of refresh with  $\textcircled{\text{Ext}}$ .

## 4.8.10 I/O Slots

The type of interface installed in slot 1 ... slot 4 is shown.

| Setup<br>+1/0 Slots t                    | Enter with 💌 , depending on the type of interface different information is given                                                                                                   |
|------------------------------------------|----------------------------------------------------------------------------------------------------|
| +Slot 1:PR1713/12+a1<br>I:0101 0:1110    | Example: PR 1713/12 is installed in slot1, with @ the task no. is<br>shown. Inputs: 0 (Ch. 4), 1 (Ch. 3), 0 (Ch 2), 1 (Ch 1),<br>outputs: 1 (Ch. 4), 1 (Ch. 3), 1 (Ch 2), 0 (Ch 1) |
| +Slot 1:PR1713/04+a1                     | Example: PR 1714/04 is installed in slot 2, @ task no. 1                                                                                                    |
| +Slot 3:empty +31                        | Example: Slot 3 is empty                                                                                                    |
| +Slot 4:PR1721 tal<br>IBS-Slv no comm \$ | Example: Interbus-S PR 1721/02 is installed, with $\textcircled{Big}$ , the input and output status can be displayed.                                                              |
| +Slot 4:PR1721                           | For PR 1721 the input status is displayed, with 逆 the output status can be displayed as well. Leave the menu with 💷                                                                |

### 4.8.11 Show Version

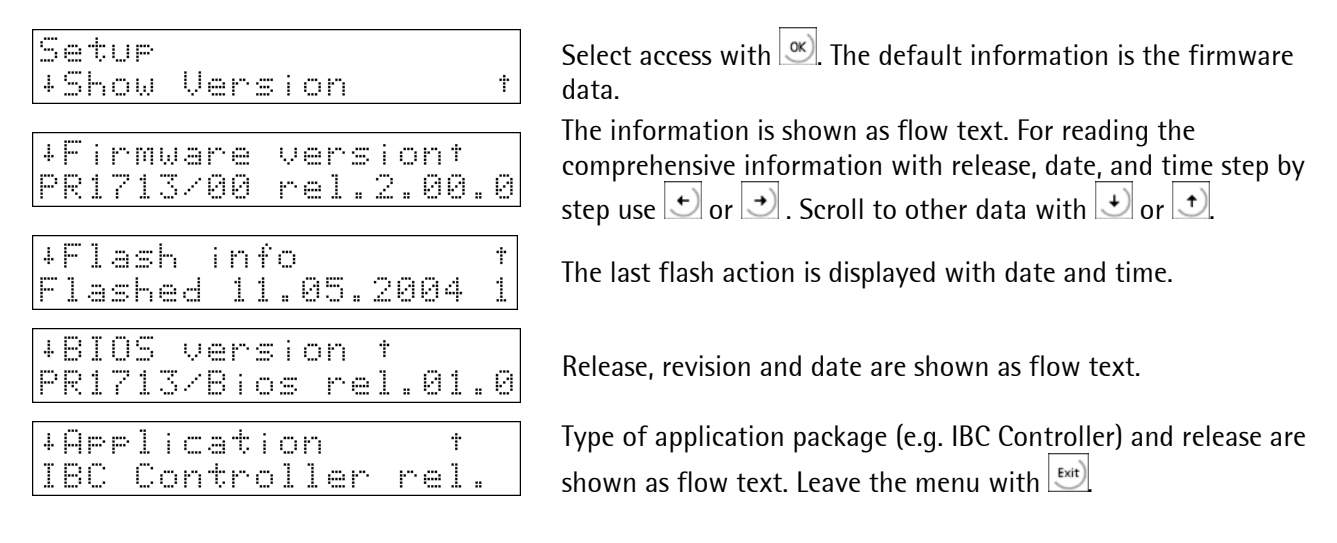

## 4.8.12 Enable Download

This menu appears only if [Setup]-[Software Parameter]-[Software download] is set to [protected by setup].

| Setur<br>+Enable download † | Select access with .                             |
|-----------------------------|--------------------------------------------------|
| Download enabled            | The download is enabled, menu can be left with 💷 |

If the **[Software download]** is set to **[protected by setup]** and **[Download enabled]** is not active, an error message appears on the PR1750 (for Rel. 2.10: Download disabled, for Rel.< 2.10: only error no.) and the download is blocked.

### 4.8.13 Reboot

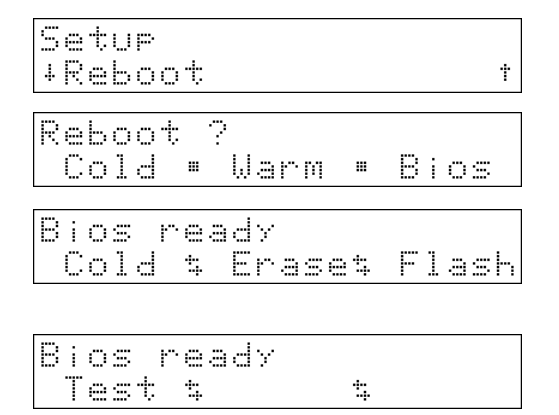

Select access with .

Select **[Cold]** for cold start, **[Warm]** for warm start or **[Bios]** for starting the Bios (booting).

After **[Bios]** select **[Cold]** for cold start, **[Erase]** for setting back to default parameter or **[Flash]** for loading new Bios and/or firmware and/o<u>r</u> application software.

With i the test function can be called. With test the functions [ROM-Checksum], [Fast Ramtest], [Deep RAMtest], [SIL-NR-Check], [EAROM-Check], [EAROM-Erase], [KBD-Check 32], [KBD-Check 64] and [DSP-Check] (display) can be executed.

## 4.9 Config Program for Application Parameter

The menu [Setup]-[Config] depends on the application package. For further information please refer to the respective manual e.g. IBC Controller or FlowController.

## 4.10 MODBUS / J-BUS Protokoll

### 4.10.1 Communication

The MODBUS / J-BUS protocol implemented in PR 5610 permits quick, simple and reliable communication between a PC or a PLC and max. 127 units.

PR5610 fully supports Modbus-RTU including functions 1, 2, 3, 4, 5, 6, 8 (subfunction 0), 15 and 16. J-Bus is a french clone of Modbus. There is only one small difference: J-Bus addresses are counted from 0 (instead of 1) up to hex FFFF (instead of dec. 9999). Some Modbus masters subtract the 1 automatically before sending a message and some Modbus slaves add 1 to get at the requested address. So it could end up with accessing an address off by one, but that's the only item to be looked-out for (simple to solve). In practice no other problems with connecting J-Bus equipment to ordinary Modbus equipment should occur.

The MODBUS / J-BUS protocol is used for data transmission in binary from and to the PR 5610 SPM. Each data exchange includes two telegrams: a command from the PC to PR 5610 and a reply from PR 5610 to PC.

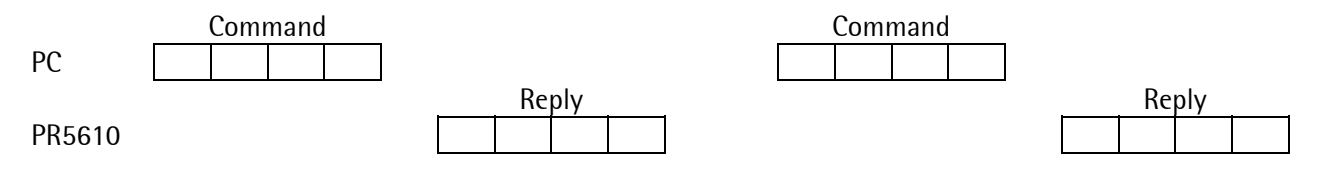

Each telegram comprises four blocks:

- 1. device address
- 2. function code
- 3. data (addresses and values)
- 4. CRC check word

Note: All 2-byte values (16-bit values/ word) have Motorola notation. Sequence: MSB - LSB

A reply is sent on each faultless command, the answertime amounts to 4ms (typical) and 8 ms (max.) at 9600 baud.

A faulty command received by PR5610 (e.g. parity error in the data or CRC error) is ignored. In this case, no reply is sent.

The pauses between the individual characters in a command must not be longer than 3.5 times a character length. Otherwise, PR5610 detects an early end of command.

If the received command is faultless, but cannot be handled (e.g. faulty address, faulty data), the reply has got an error telegram. A telegram to slave 0 is executed by all PR5610 units, but not replied by anyone.

### 4.10.2 Function 1 or 2: Read n Bits

| Command | Device  | Function | Address of | Number of | CRC 16  |
|---------|---------|----------|------------|-----------|---------|
|         | address | number   | 1st bit    | bits      |         |
|         | 1 byte  | 1 byte   | 2 bytes    | 2 bytes   | 2 bytes |
| Range   | 1127    | 1, 2     | 0,8,16     | 8,16,24   |         |

The bit address must always be the 1st bit of a byte. The number of bits to be read must not be lower than 8 and must be a multiple of 8.

Reply

| ly | Device<br>address | Function<br>number | Number of read bytes | Value of<br>1st byte | Value of<br>2nd byte |  | Value of<br>last byte | CRC 16  |
|----|-------------------|--------------------|----------------------|----------------------|----------------------|--|-----------------------|---------|
|    | 1 byte            | 1 byte             | 1 byte               | 1 byte               | 1 byte               |  | 1 byte                | 2 bytes |
|    |                   |                    |                      |                      | last bit             |  |                       |         |
|    | bit               |                    |                      |                      |                      |  |                       |         |

If the address of a bit to be read is out of the permissible range (0...32760), an error message is sent as a reply. Example of function 1 for reading the scale status bit:

| Command | 1 | 1 | 2 | 56 | 0   | 8   | CRC | CRC |
|---------|---|---|---|----|-----|-----|-----|-----|
|         |   |   |   |    |     |     |     |     |
| Reply   | 1 | 1 | 1 | Х  | CRC | CRC |     |     |

The read byte X is interpreted as follows:

bit 0 = SPM bit 575 = sign bit bit 1 = SPM bit 574 = is tared

bit 6 = SPM bit 569 = inside center zero

bit 7 = SPM bit 568 = standstill

### 4.10.3 Function 3 or 4: Read n successive Words

|         |           |          | i          |           | i       | 1       |
|---------|-----------|----------|------------|-----------|---------|---------|
| Command | Device    | Function | Address of | Number of | CRC 16  |         |
|         | address   | number   | 1st word   | words     |         |         |
|         | 1 byte    | 1 byte   | 2 bytes    | 2 bytes   | 2 bytes |         |
| Range   | 1127      | 3,4      | 02047      | 1125      |         |         |
| Reply   | Device    | Function | Number of  | Number of | CRC 16  |         |
|         | address   | number   | bytes      | words     |         |         |
|         | 1 byte    | 1 byte   | 1 byte     | n bytes   | 2 bytes | '       |
|         |           |          |            |           |         |         |
|         |           | •        |            |           |         |         |
|         |           | M        | SB LSB     | MSB       |         | MSB LSB |
|         | last word |          |            |           |         |         |

If the address of a word to be read is out of the permissible range (0..2047), an error message is sent as a reply.

Example of function 3 for reading the gross weight (893 kg):

| Command                         | 1 | 3 | 0 | 32 | 0 | 2 | CRC | CRC |     |  |
|---------------------------------|---|---|---|----|---|---|-----|-----|-----|--|
| Reply                           | 1 | 3 | 4 | 0  | 0 | 3 | 125 | CRC | CRC |  |
| The individual bytes are shown. |   |   |   |    |   |   |     |     |     |  |

### 4.10.4 Function 5: Write a Bit

| Command | Device<br>address | Function<br>number | Bit address | Bit value | always O | CRC 16  |
|---------|-------------------|--------------------|-------------|-----------|----------|---------|
|         | 1 byte            | 1 byte             | 2 bytes     | 1 byte    | 1 byte   | 2 bytes |
| Range   | 0127              | 5                  | 032760      | 0 or 255  | 0        |         |

With device address 0 the command is handled by all connected units, however, no reply is sent.

Reply

|   | Device<br>address | Function<br>number | Bit address | Value of<br>bit | always 0 | CRC 16  |
|---|-------------------|--------------------|-------------|-----------------|----------|---------|
| Î | 1 byte            | 1 byte             | 2 bytes     | 1 byte          | 1 byte   | 2 bytes |

140

140

255

255

0

0

CRC

CRC

CRC

CRC

With an address out of the permissible range (0...32760), an error message is sent as a reply.

0

0

5

5

Example of function 5 for setting bit 140 (taring)

1

1

Command

Reply

The individual bytes are shown.

### 4.10.5 Function 6: Write a Word

| Command | Device<br>address | Function<br>number | Word<br>address | Value of<br>word | CRC 16  |
|---------|-------------------|--------------------|-----------------|------------------|---------|
|         | 1 byte            | 1 byte             | 2 bytes         | 2 bytes          | 2 bytes |
| Range   | 0127              | 6                  | 02047           |                  |         |

With an address of 0 the command is handled by all connected units, however, no reply is sent.

| Reply | Device<br>address | Function<br>number | Word<br>address | Value of<br>word | CRC 16  |
|-------|-------------------|--------------------|-----------------|------------------|---------|
|       | 1 byte            | 1 byte             | 2 bytes         | 2 bytes          | 2 bytes |

With an address outside the permissible range (0...2047), an error message is sent as a reply.

## 4.10.6 Function 8: Diagnosis

| Command | Device  | Function | Sub-     | Sub- any value |         |
|---------|---------|----------|----------|----------------|---------|
|         | address | number   | function |                |         |
|         | 1 byte  | 1 byte   | 2 bytes  | 2 bytes        | 2 bytes |
| Range   | 1127    | 8        | 0        |                |         |

This function is used for communication checking. Only sub-function 0 is supported. The received command is sent as a reply.

Command

| mand | Device  | Function | Sub-     | Value of | CRC 16  |
|------|---------|----------|----------|----------|---------|
|      | address | number   | function | command  |         |
|      | 1 byte  | 1 byte   | 2 bytes  | 2 bytes  | 2 bytes |

### 4.10.7 Function 15: Write n successive Bits

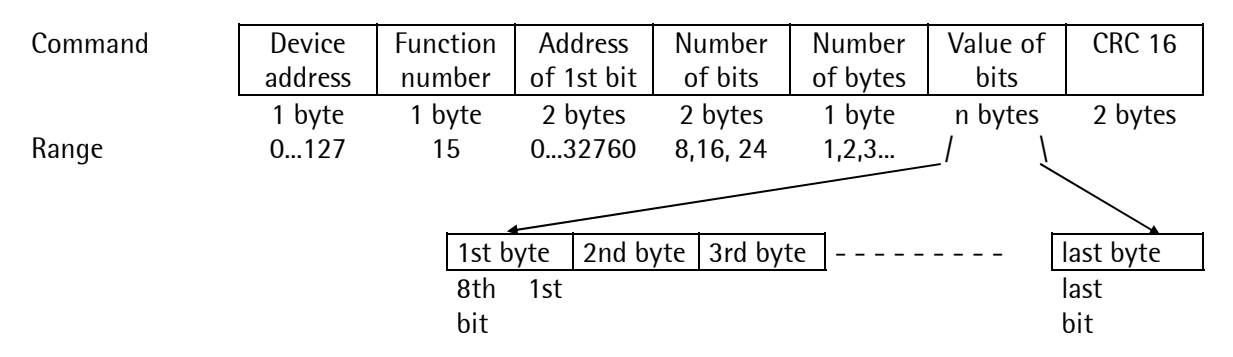

With address 0 the command is handled by all units and no reply is sent. The bit address must always be the 1st bit of a byte. The number of bits to be written must not be below 8 and must be a multiple of 8.

Example of function 15

| Command | 1 | 15 | 0 | 64 | 0 | 8 | 1   | 3   | CRC | CRC |
|---------|---|----|---|----|---|---|-----|-----|-----|-----|
| Reply   | 1 | 15 | 0 | 64 | 0 | 8 | CRC | CRC |     |     |

The individual bytes are shown.
#### 4.10.8 Function 16: Write n successive Word

| Command | Device  | Function                                     | Address of | Number   | Number of | Value of | CRC 16  |
|---------|---------|----------------------------------------------|------------|----------|-----------|----------|---------|
|         | address | number                                       | 1st word   | of words | bytes     | words    |         |
|         | 1 byte  | 1 byte                                       | 2 bytes    | 2 bytes  | 1 byte    | n bytes  | 2 bytes |
| Range   | 0127    | 16                                           | 02047      | 1123     | 2246      |          |         |
|         |         |                                              |            |          |           |          |         |
|         |         | <u>.                                    </u> |            |          |           |          |         |
|         |         | ſ                                            | MSB LSB    | MSB      |           | MSB      | LSB     |
|         |         |                                              | 1st word   |          |           | las      | st word |

With device address 0. The command is handled by all units and no reply is sent.

| Reply | Device<br>address | Function<br>number | Address of<br>1st word | Number of<br>words | CRC 16  |
|-------|-------------------|--------------------|------------------------|--------------------|---------|
|       | 1 byte            | 1 byte             | 2 bytes                | 2 bytes            | 2 bytes |

If the address of a word is out of the permissible range (0...2047), an error message is sent as a reply.

Example of function 16 for writing limit1\_on with value 893:

| Command | 1 | 16 | 0 | 48 | 0 | 2 | 4   | 0   | 0 | 3 | 125 | CRC | CRC |
|---------|---|----|---|----|---|---|-----|-----|---|---|-----|-----|-----|
|         |   |    |   |    |   |   |     |     |   |   |     |     |     |
| Reply   | 1 | 16 | 0 | 48 | 0 | 2 | CRC | CRC |   |   |     |     |     |

The individual bytes are shown.

### 4.10.9 MODBUS / J-BUS Error Messages

With a correctly transmitted command, which, however, cannot be handled, because e.g. the address is too high, an error message is sent as a reply on the command.

The error message has the following format:

| Device address | Number of     | Error number | CRC 16  |
|----------------|---------------|--------------|---------|
|                | function +128 |              |         |
| 1 byte         | 1 byte        | 1 byte       | 2 bytes |

The 2nd byte contains the received function number and the most significant bit is set additionally. The signification of the error number is:

- 1 number of function unknown
- 2 address not within valid range
- 3 faulty data format (e.g. more data written than specified in number)

Example for an error message, which is generated by an invalid function number.

| Command | 1 | 9   | 0 | 0   | 0   | 0 | CRC | CRC |
|---------|---|-----|---|-----|-----|---|-----|-----|
|         |   |     |   |     |     | 1 |     |     |
| Reply   | 1 | 137 | 1 | CRC | CRC |   |     |     |

The individual bytes are shown.

## 4.10.10 MODBUS / J-BUS Word Addresses

| 32 | Gross weight 1st byte (MSB) |     |     |     |     |     |                             | Gross weight 2nd byte |     |     |     |     |     |     |     |     |
|----|-----------------------------|-----|-----|-----|-----|-----|-----------------------------|-----------------------|-----|-----|-----|-----|-----|-----|-----|-----|
| 33 | Gross weight 3rd byte       |     |     |     |     |     | Gross weight 4th byte (LSB) |                       |     |     |     |     |     |     |     |     |
| 34 |                             |     |     |     |     |     |                             |                       |     |     |     |     |     |     |     |     |
| 01 | L                           |     |     |     |     |     |                             |                       |     |     |     |     |     |     |     |     |
| 35 | 560                         | 561 | 562 | 563 | 564 | 565 | 566                         | 567                   | 568 | 569 | 570 | 571 | 572 | 573 | 574 | 575 |

| Address                                       | Description                                                                                 |
|-----------------------------------------------|---------------------------------------------------------------------------------------------|
| Read bits:<br>568<br>569<br>570<br>574<br>575 | standstill<br>within 'centre zero'<br>weight below zero or above FSD<br>tare active<br>sign |
| Write bits:<br>139<br>140<br>141              | set zero<br>set tare<br>reset tare                                                          |

Remark: Further addresses can be found in the helpfile for PR 1750NT (FBFUN001.HLP)

# 5 Commissioning with Terminal

One of the serial interfaces, e.g. RS 232 Builtin, can be defined for the system console. The system console can be used for calibration, configuration and operation.

## 5.1 System Console: Connecting Menu Structure

A terminal or a PC can be used as a system console. Connection to the builtin interface: see chapter 3.3.4 (other interfaces are used in the same way). To use the terminal as operator device the following set up has to be made:

- In [Setup]-[Serial Ports]-[Operator Device at], select the intended interface (see Chapter 4.8.2).
- IF Operator device is selected, interface parameters cannot be changed and are set to: [Protocol] XON/XOFF, [Baudrate] 9600, [Bits] 8, [Parity] None, [Stopbits] 1, [Devtype] Ansi, [Echo] Enabled
- The interface parameters of the PC/terminal have to be set to the same as in the instrument.

## 5.1.1 Connecting PR5610 to PC

The PC is connected with a directly connected cable (Rx-Tx not crossed) to the Builtin RS 232 interface.

### 5.1.2 Terminal Program

The terminal emulation program 'Hyper Terminal' provided by Windows is in the 'Accessories'. If this program is not available, proceed analogously with a comparable program.

Terminal programs of various manufacturers can be used for commissioning on many operating systems, provided that they behave like a VT100 (ANSI terminal) and can be adjusted to the required parameters. Adjust according to the interface configuration.

#### 5.1.2.1 Setup Terminal Emulation Program

Start programm 'Hyper Terminal'. Enter 'Name:' in the 1st dialog window, button [OK]. Select 'direct connection via COM1' in the 2nd dialog window at 'connect via:', button [OK]. Select port COM2: (if the MOUSE is connected to COM1). The 3rd dialog window is the registry card 'Data transmission'. Settings, button [OK].

Settings:

|                  | secongsi |
|------------------|----------|
| Bits per second: | 9600     |
| Data bits:       | 8        |
| Parity:          | none     |
| Stop bits:       | 1        |
| Protocol         | XON/XOFF |

#### 5.1.2.2 Switch-on Messages

The terminal output after instrument switch-on is the initialization message, followed by the main screen: Instrument and version message, date/ time, main menu, see chapter 5.1.3.

#### 5.1.2.3 Terminate Terminal Emulation Program

Before switching on the PC or before closing the terminal emulation program, return to the main menu.

 $\Rightarrow$  If the PC is switched off in a sub-menu instead of the main menu, the full mask may not be displayed when starting the terminal emulation program. In particular, information on the operating and editing functions are missing. Press space bar to display the mask at full size

### 5.1.3 Main-Command-Level Menu Structure

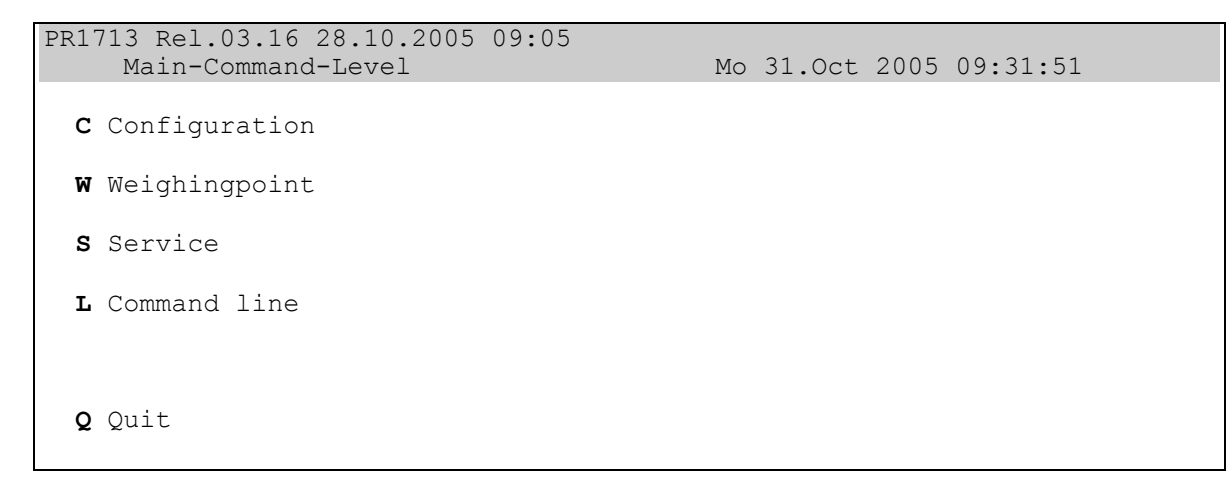

Access to the various input masks (survey, see Table of menu structure below) from this main menu (*Main-Command-Level*) is via sub-menus. Calling up the required sub-menus is by pressing the relevant key **[C]**, **[W]**, **[S]** or **[L]**.

- Configuration *C Configuration*
- Weighing point *W Weighingpoint*
- Service *S Service*
- Commandline L Commandline
- Leaving the main menu *Q Quit*

 $\Rightarrow$  If a production is active, the configuration is disabled: *Production is active, no configuration possible. Hit any key to continue* Press any key to remove this message from the display.

 $\Rightarrow$  The entry of Q can be disabled:

Set in PR5610 [Setup]-[Software Parameter]-[Quit in mainlevel] to [disabled], then the menu item for Quit is removed from the screen.

 $\Rightarrow$  If [Quit in mainlevel] has been set to [enabled] and the Q command is given on the keyboard, the communication is stopped.

To reactivate the communication go to [Setup]-[SerialPorts]-[Operator device at] and select the interface, e.g. [Builtin] again.

### 5.1.3.1 Menu Structure (Tree)

With configuration on a serially connected terminal, the following menu is valid:

# Main-Command-Level

| - C Configuration                                                                                                    | Configuration data                                                                                                    |
|----------------------------------------------------------------------------------------------------|----------------------------------------------------------------------------------------------------|
| <ul> <li>D Set date</li> <li>T Set time</li> <li>C Change serial port para</li> <li>L Add, delete, show licens</li> <li>S Set software configura</li> <li>U Set units</li> <li>F Set fieldbus configuration</li> <li>P Print all configuration</li> <li>E Exit</li> </ul>                                                        | Enter date<br>Enter time<br>Change port parameters<br>se License handling<br>tion Configuration data<br>Entry of user-defined units<br>ion Fieldbus configuration<br>data Print<br>Return to higher level                                                                                                    |
| – W Weighingpoint                                                                                                    | Weight display and function keys                                                                                                    |
| <ul> <li>- 0 Set Zero</li> <li>- I Tare In</li> <li>- 0 Tare Out</li> <li>- T Tare</li> <li>- G Gross</li> <li>- N Net</li> <li>- ? Test</li> <li>- F Flow</li> <li>- Z Zeroset</li> <li>- D Diff</li> <li>- S Setp</li> <li>- P Print</li> <li>- C Calib/Config</li> <li>- A Assign weighingpoints</li> <li>- E Exit</li> </ul> | Set gross weight to zero<br>Set tare<br>Reset tare<br>Display tare weight<br>Display gross weight (B, G if [W&M]=[NTEP])<br>Display net weight<br>Test<br>Display weight change/minute<br>Display zeroset (actual zero - initial zero)<br>Display difference weight<br>Display setpoint<br>Print<br>Access calibration (configuration) mask<br>Assign weighing points<br>Return to higher level |
| - S Service                                                                                                    |                                                                                                    |
| <ul> <li>H Show hardware config</li> <li>M Show available memore</li> <li>T Test Inputs/Outputs</li> <li>F Show last fault</li> <li>B show Bios version</li> <li>P Print all configuration</li> <li>E Exit</li> </ul>                                                                                                    | uration Display hardware configuration<br>ry Display memory occupation<br>Test I/Os in slot 1 - 4<br>Show last fault<br>Show bios version<br>Print configuration data<br>Return to higher level                                                                                                    |
| - L Commandline                                                                                                    | For entering IEC 61131 commands                                                                                                    |
| - Q Quit                                                                                                    | Terminate terminal mode                                                                                                    |
|                                                                                                    |                                                                                                    |

## 5.1.4 General Operating Notes

All terms used in the masks are in English. In the description, the relevant *English expression* or display text is shown in a different font.

A submask can be left on several ways, which are displayed in the lower mask area, e.g.

E Exitsave and leaveQ Quitleave immediately

Using the automatic repeat function of the keyboard can cause a crash of the **terminal emulation program**. Remedial action in case of trouble:

- 1. Close the terminal emulation program under Windows.
- 2. Open the terminal emulation program under Windows.
- 3. Reactivate the communication with [Setup]-[Serial Ports]-[Operator device at] and select the interface , e.g. [Builtin].

#### 5.1.4.1 Editing Functions in Masks

In the lower mask area of some masks, the possible editing functions are displayed.

```
Previus / Next ....
+/- change parameter
Undo changes for ....
```

#### **Editing functions**

• Display of the previous/ next selection with the keys P or N *Previous / Next ....* 

Select input field by means of cursor keys [ $\uparrow$ ] and [ $\downarrow$ ]. [+] / [-]. Changing parameters + / - change parameter Selection is from 2 or more possible values

• Undo changes for ....

### 5.2 Configuration

Calling up mask Configuration is from the Main-Command-Level, by pressing key [C].

```
PR1713 Rel. 03.12. 20.05.2004 09:05
Configuration Mo 05.July 2004 13:06:16
D Set date
T Set time
C Change serial port parameter
L Add, delete, show license
S Set software configuration
U Set units
F Set fieldbus configuration
P Print all configuration data
E Exit
```

 $\Rightarrow$  If a production is active, configuration is disabled: *Production is active, no configuration possible. Hit any key to continue* Press any key to remove this message from the display.

Function survey:

| • | Set date                                                                                                    | D Set date                     |
|---|----------------------------------------------------------------------------------------------------|--------------------------------|
| • | Set time                                                                                                    | T Set time                     |
| • | Change serial port parameters                                                                                                    | C Change serial port parameter |
| • | Add, delete and display licences                                                                                                    | L Add, delete, show license    |
| • | Change and display software configuration                                                                                                    | S Set software configuration   |
| • | Entry of user-defined units                                                                                                    | U Set units                    |
| • | Parameter of fieldbusoption PR 1721/0x                                                                                                    | F Set fieldbus configuration   |
| • | Print out all configuration data                                                                                                    | P Print all configuration data |
| • | Leave menu Configuration                                                                                                    | E Exit                         |
|   | , and the second second s |                                |

### 5.2.1 Set Date

```
PR1713 Rel.03.16 28.10.2005 09:05
Configuration Mo 31.Oct 2005 09:31:51
D Set date
T Set time
.....
Enter new date [31.10.2005]:
```

- Press key [D]
- Message: *Enter new date [30.10.2005]:* is displayed
- Enter the new date e.g.: 15.11.2005
- Press key [,], the line is removed from the display if the entry was correct. With faulty entry, message: (bad date) enter new date [30.11.2001]: \_ is displayed.
- Check against the header (top right)

#### 5.2.2 Set Time

Configuration Mo 31.Oct 2005 09:31:51

```
D Set date
T Set time
.....
Enter new time [13:06:16]:
```

- Press key [T]
- The following message is displayed: *Enter new time [13: 06:16]:*
- Enter the new time e.g.: *13: 07: 00*
- Press key [,], to remove the display.
- Check against the header (top right)

## 5.2.3 Serial Port Setup

Calling up serial port setup mask *Change serial port parameter* is done from sub-menu *Configuration* by pressing key **[C]**.

```
PR1713 Rel. 03.16 28.10.2005 09:05
Serial port setup Mo 31.0ct 2005 09:31:51
Operator device: Builtin RS232 (protected)
Printer device : none
Remote device : none
Builtin: CON RS232 (locked by operating)
Slot 1: -no serial-
-no serial-
Slot 2:TTY3 RS485
......TTY4 RS232
Slot 3: -no serial-
-no serial-
```

```
      PR1713 Rel. 03.16 28.10.2005 09:05

      Slot 2 RS485 (TTY3)

      Mo 31.Oct 2005 09:31:51

      Port
      :Slot 2 RS232 (TTY3)

      Protocol :XON/XOFF

      Baudrate : 9600

      Bits
      : 8

      Parity
      :None

      Stopbits : 1

      Devicetyp:Ansi

      Echo
      :Enabled
```

 $\Rightarrow$  When calling up this mask, the communication is disabled.

In the first mask the serial port is the selected, in the second mask the interface parameter are set. The possible editing functions are displayed below.

- Save configuration *Exit and save* If changes were made, the system asks e.g.: *Save Slot 2 RS485 ? (Y/N) Press* [Y] or [N]
- $\Rightarrow$  The changes are effective only after *Exit* ! The parameters for the serial ports are saved in EAROM.

- List of parameters and possible entries (selection):
  - Selecting the serial interface: ( Serial IO ): 1, 2, ... 7
  - Selecting the previous/next serial interface: Previous / Next serial I/O
  - Protocol: None XON/XOFF, DUST3964R slave, DUST3964R master, DUST3964R S5 slv, DUST3964R S5 mas, EW-COM Slave V1, EW-COM Slave V2, EW-COM Slave V3, RTS/CTS, JBUS/MOD-Bus, Remote Display, W&M Printer, Modem, xBPI
  - Number of data bits (Bits): 7, 8
  - Parity check (*Parity): None, Odd, Even*
  - Number of stop bits (*Stopbits): 1, 2*
  - Transfer rate (Baudrate): 300, 600, 1200, 2400, 4800, 9600, 19k2, 38k4, 115k2.
  - PR 5610 slave address (Slave-adr): <space>, A to Z
  - Terminal type (Devicetyp): Raw, Ansi, VT52
  - Echo (Echo): Disabled, Enabled

If elements appear in brackets on the screen, selection is not possible.

 $\Rightarrow$  A PR5610 can be equipped with max. 7 serial interfaces. For a survey, see chapter 5.2.3.1.

 $\Rightarrow$  Dependent of selected protocol (and interface), defined default settings are made by the system.

#### 5.2.3.1 Survey: Physical Interfaces

The instrument can besides the built-in interface be equipped with max. 6 additional serial interfaces, provided that the 3 options sockets are fitted with 1713/04. The interface no. is allocated from TTY1 to TTY6 via software. All interfaces can use each protocol, but EWCOM, Remotedisplay, xBPI and W&M printer only once per instrument.

The following settings are useful dependent of protocol. These settings can also be changed subsequently.

| Protocol       | Default settings                       | Example                    | Rem. |
|----------------|----------------------------------------|----------------------------|------|
| None           |                                        |                            |      |
| XON/XOFF       | 8, none, 1, 9600, -, ANSI, enabled     | System console             | 1    |
| EWCOM slave V1 | 7, even, 1, 9600, A                    | EW protocol V1             | 5, 6 |
| EWCOM slave V2 | 8, even, 1, 19.2, A                    | EW protocol V2, PR 1740    | 6    |
| EWCOM slave V3 | 8, even, 1, 19.2, A                    | EW protocol V3, DDE-server | 6, 7 |
| RTS/CTS        | standard: as XON/XOFF                  | Printer                    | 3    |
| W&M printer    | 7, even, 1, 9600, -, raw I/O, disabled | W&M printer                | 2    |
| Remotedisplay  | 7, even, 1, 9600, -, raw-l/O, disabled | PR 16xx, remote display    | 4    |
| xBPI           | 8, odd, 1, 9600,                       | Sartorius scale            |      |

#### Remarks:

1. A terminal or a PC with a terminal emulation program is used as system console.

2. An FX880/PH02 printer permits W&M weight data print-out.

- 3. Via this protocol, print-out of all configuration data and weight print-out during weighing point calibration (if necessary) are made.
- 4. Thee instrument sends the remote display telegram successively for all 2 weighing point modules. This is followed by a pause of approx. 80 msec.
  - Data contents: see PR 1627 and PR 1628 documentation.
- 5. Protocol for communication with PR 16xx units
- 6. For operation with PR1750.
- 7. For operation with **PR1791** (DDE server).

## 5.2.4 Entry of Software Licence Numbers

Calling up mask License configuration is done from sub-menu Configuration by pressing key [L].

| PR1713 Rel. 03.16 28 | 8.10.2005 0                                                                             | 9:05                                                                                                    | :31:51                                                                 |
|----------------------|-----------------------------------------------------------------------------------------|----------------------------------------------------------------------------------------------------|------------------------------------------------------------------------|
| License Configu      | Tration                                                                                 | Mo 31.Oct 2005 09                                                                                                    |                                                                        |
| Boardnumber: 840906  | 50                                                                                      |                                                                                                    |                                                                        |
| S88 Disabled         | PR1713/20                                                                               | Single component batching                                                                                                    | Disabled                                                               |
|                      | PR1713/21                                                                               | Multi component batching                                                                                                    | Disabled                                                               |
| A Add a License      | PR1713/30                                                                               | Standard batching phases                                                                                                    | (Disabled)                                                             |
|                      | PR1713/31                                                                               | Open communication                                                                                                    | Disabled                                                               |
| D Delete a           | PR1713/32                                                                               | S88 Phase Batching                                                                                                    | Disabled                                                               |
|                      | PR1713/OB                                                                               | Onboard weighing                                                                                                    | Disabled                                                               |
|                      | PR1713/SM                                                                               | SMS Messaging                                                                                                    | Disabled                                                               |
|                      | PR1713/AL                                                                               | ALIBI                                                                                                    | Disabled                                                               |
| P Print License      | PR1740/11<br>PR1740/21<br>PR1740/31<br>PR1740/41<br>PR1781/13<br>PR1791/13<br>PR1792/13 | Production control and superv<br>Production plan<br>DDE transfer<br>PR1740 Remote control<br>Phase configuration<br>DDE Server communication<br>OPC Server communication | Disabled<br>Disabled<br>Disabled<br>(Disabled)<br>Disabled<br>Disabled |
| E Exit               | PR1792/20                                                                               | OPC database access                                                                                                    | Disabled                                                               |

- The licence numbers to be entered must refer to the board number displayed on top of the mask.
- The status of all licences is displayed: *enabled* or *disabled*. Licences which cannot be used are indicated in parenthesis (e.g. depending on S88 status).
- Editing function
  - A Add a License
  - D Delete a License
  - P Print License
  - E Exit
- After pressing the relevant key ([A] or [D]), the system prompts for entry of a licence number: *Enter License number:* \_\_\_\_\_

The system checks the licence number. Unless it is accepted by the system, message: *Not a License number* or: *Wrong License number* is displayed.

• If the licence number is unknown, delete the wrong licence number with the backspace key and terminate the entry with return key.

### 5.2.5 Entry of Software Parameters

Calling up mask Set software configuration is from sub-menu Configuration by pressing key [S].

```
PR1713 Rel. 03.16 28.10.2005 09:05<br/>Software ConfigurationMo 31.Oct 2005 09:31:51Language<br/>Frontkey timeout<br/>Low battery check<br/>to<br/>Tare key<br/>Quit in mainlevel<br/>Reset on stop+exit<br/>ss88.01 Interface<br/>Software download<br/>Lines per recipe<br/>subled<br/>Subrecipe.....idisabledMo 31.Oct 2005 09:31:51
```

#### 5.2.5.1 List of Parameters and Possible Entries

| Language                     | <b>Language for operator dialog</b> Selecting the dialogue language for the operator (not for configuration): <i>English</i> (default) or <i>Local Language</i> (Default alternative language: German)                                                                                       |
|------------------------------|----------------------------------------------------------------------------------------------------|
| Frontkey timeout             | Gross and tare display holding time Holding time of function keys: 1 sec, 2 sec, 3 sec                                                                                                    |
| Low battery check            | <b>Battery monitoring display</b> Alarm message for battery low<br>The alarm message is output continuously with <i>on</i> ,<br>not output with <i>off</i> , and with <i>1 min</i> , the alarm message is output once per minute<br>(display: <b>Lo bAt)</b>                                 |
|                              | <b>Report to</b> Specify destination for batching reports, select with scroll keys for:<br>none, communication (PR 1740), application (local printer), communic. & applic.<br>(local printer and PR 1740), application +Prod. (IEC 61131 programs are using the<br>production report table). |
| Tare key                     | Tare key Keypad function tare can be enabled or disabled                                                                                                    |
| Set zero key                 | Set zero key Keypad function set zero can be enabled or disabled                                                                                                    |
| Quit in mainlevel            | <b>Quit in main level</b> Can be set to: e <i>nabled</i> , d <i>isabled</i> . Has to be set to enabled if the serial interface for terminal program is used also for other purposes (e.g. programming), therefore the terminal mode has to be terminated.                                    |
| Reset on stop + exit         | <b>Stop + Exit</b> After pressing keys 'Stop' and 'Exit' for <i>1sec</i> or <i>5sec</i> during operation, the boot menu is displayed. Inhibit with: <i>disabled</i> .                                                                                                    |
| S88.01 Interface             | Inbatch mode : on Unit is used with InBatch.<br>off Unit at PR 1740 or stand-alone.                                                                                                    |
| Software download            | <b>Software download</b> Can be set to: e <i>nabled</i> , d <i>isabled</i> . Disabled inhibits downloading e.g. if instrument is working in a network.                                                                                                    |
| *Lines per recipe            | Lines/ Recipe Maximum number of lines for recipes (1255).                                                                                                    |
| *Recipe simulation           | <b>Recipe simulation</b> For starting recipes with modified batching modules recipe simulation can be set to <i>disabled</i> .                                                                                                    |
| *Subrecipe                   | Subrecipe With enabled subrecipes can be called in a recipe.                                                                                                    |
| * - Functions are not preser | nt if S88.01 Interface is set to on                                                                                                    |

## 5.2.6 Fieldbus Parameter

Calling up mask Set fieldbus configuration is from sub-menu Configuration by pressing key [F].

| PR1713 Rel. 03.16 28.10.2005 09:05<br>Fieldbus Configuration                    | Interbus-S<br>Calculate actualization interval:                                           |
|---------------------------------------------------------------------------------|-------------------------------------------------------------------------------------------|
| PR1721 protocol :Interbus-S<br>IBS cycles/25ms :10                              | 1000 / (15 + number of bytes+ 0.3 x number<br>of slaves)                                  |
| PR1713 Rel. 03.16 28.10.2005 09:05<br>Fieldbus Configuration                    | Profibus-DP                                                                               |
| PR1721 protocol :Profibus-DP<br>Profibus-DP address : 1                         | Enter [1 126] for Profibus-DP address                                                     |
| PR1713 Rel. 03.16 28.10.2005 09:05<br>Fieldbus Configuration                    | DeviceNet                                                                                 |
| PR1721 protocol :DeviceNet<br>DeviceNet baudrate : 250k<br>DeviceNet MAC-ID : 1 | Select baudrate [125k or 250k or 500k]<br>Enter [1 62] for DeviceNet address              |
| PR1713 Rel. 03.16 28.10.2005 09:05<br>Fieldbus Configuration                    | All protocols                                                                             |
| PR1721 protocol :                                                               | interface fieldbus - PR5610 with 8 bytes.<br>Disabled if IEC 61131 application program is |
| Scale-interface:enabled                                                         | handling the fieldbus.                                                                    |

After parameter entry the instrument makes a warm start, in order to initialize the PR 1721 module in the unit.

## 5.2.7 Entry of User-Defined Units

```
      PR1713 Rel.03.16 28.10.2005 09:05
      Mo 31.Oct 2005 09:31:51

      U Set units
      F Set fieldbus configuration

      E Exit
      Enter new units : ulu2u3u4u5u6u7u8
```

For use of IEC 61131 firmware functions MAKE\_WEIGHT and SET\_WEIGHT\_UNIT, 8 different units can be defined. Each unit is composed of 2 characters.

- Press key [U]
- A string (16 characters) of the 8 actual units á 2 characters is displayed:

Enter new units: u1u2u3u4u5u6u7u8

The cursor is behind the  $16^{th}$  character.

- Move cursor with arrow keys, delete characters with the backspace key. (line editor).
- Entry of required characters (units).
- Press the Enter key. If the entry is correct, the line is removed from the display. If the entry is faulty, the following message *(must be 16 characters): lbcmdm* and the characters entered so far are displayed.

## 5.2.8 Printing all Configuration Data

All parameters are printed out via the serial port configured for the printer device.

### 5.3 Weighing Point Mask

Calling up mask Weighingpoint is done from the Main Command Level by pressing key [W].

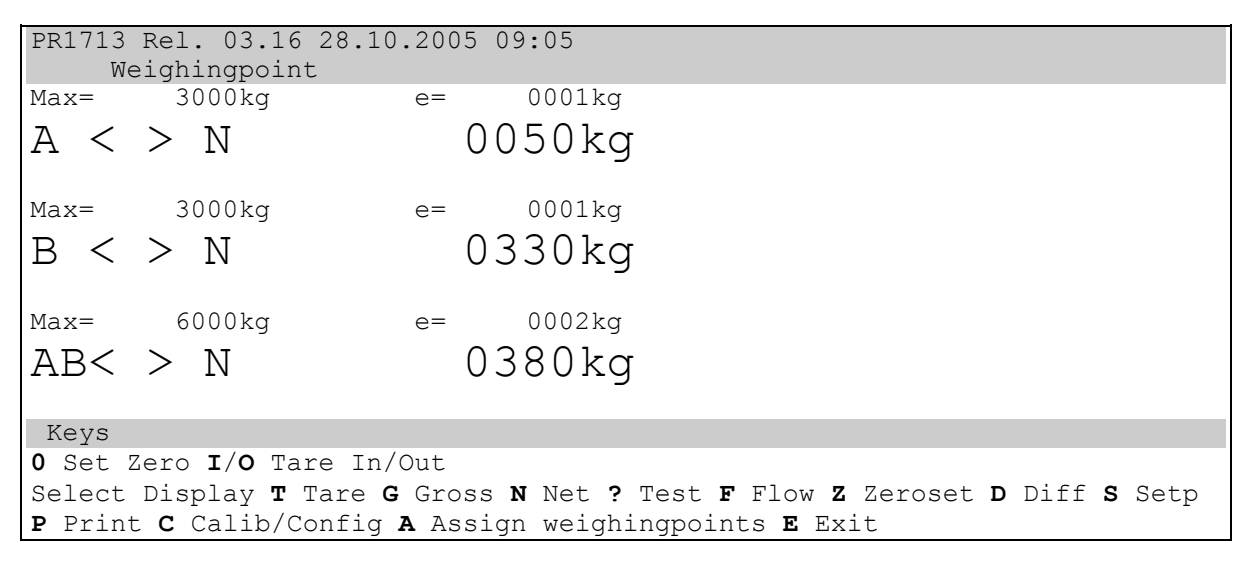

- The functions of this mask are:
  - Weight display and function keys for the weighing points
  - Calling up sub-menus/ masks:
     calibration / configuration
     weighing point assignment
     *Calib/Config Assign weighingpoints*
- Return to the main menu is with [E] Exit.
- Weight display and function keys for the weighing points.
- Weighing point selection (A, B or AB) is by means of the cursor up and down keys. The actually selected weighing point is highlighted by inverse display.

If a physical weighing point has been assigned to e.g. WP B, but does not deliver valid weight data, it is displayed as follows:

| Max= | 3000kg | e=    | 0001kg |
|------|--------|-------|--------|
| В    | Err    | 9:noc | com    |

 $\Rightarrow$  The function keys relate to the instantaneously selected weighing point.

Mask description.

◆ Gross/ net/ tare weight display *G/N/T Select Display* 

- The gross, net or tare weight can be displayed by pressing the relevant key with the scale tared. This is shown by display of the relevant letter.
- Setting the zero is done with key [0] *Set Zero*

When the scale was set to zero, **>0<** is displayed in front of the weight.

- Setting or erasing the tare memory is done with keys [I] or [0] *I/O Tare In/Out*
- Press key [?] to carry out the analog test *? Test.* Test value and reply line *Toggle Testmode Status OK* instead of the weight is displayed. Pressing key [?] once more displays the previous value again.
- Pressing key [P] *Print* prints out the weight values on the printer port.
- Calling up mask *Assign weighing points* is done by pressing key [A]. If a production is running, this call is disabled, message: *Production is active, no configuration possible*

### 5.3.1 Weighing Point Assignment

For general information refer to chapter 4.4.

Calling up mask Assign weighingpoints is done from the mask Weighing point by pressing key [A].

```
PR1713 Rel.03.16 28.10.2005 09:05
Weighingpoint assignment
A :internal
B :GWT-Scale
C :A+B
```

The physical weighing points (e.g. internal, xBPIScale) can be assigned to logical WPs (e.g. A, B):

| Not defined                       | none      |           |
|-----------------------------------|-----------|-----------|
| Liquid counter (internal)         | liquid    |           |
| Customer-specific weighing point  | user      |           |
| PR 1720 or PR 5610 / PR 1713 (via | Interbus) | GWT Scale |
| Sartorius scale                   | xBPI Sca  | ale       |

• After entering [ $\downarrow$ ] the weighing point type for B can be selected using the two cursor keys [ $\uparrow$ ] and [ $\downarrow$ ]. The actually selected weighing point is highlighted by inverse display.

internal

liquid

user (GWT-Scale) xBPIScale

### 5.4 Weighing Point Parameters: Storing, Saving, Protecting

This chapter describes how to save and protect parameters of the internal weighing point (internal ADC). The individual weighing point parameters, entry, configuration and calibration are described in the two following sub-sections.

### 5.4.1 Access Protection: CAL-Switch

The calibration data and parameters are protected against unauthorized/ accidental access by the CAL-switch (on board 1). Check of the switch position is done when calling up mask *Calib/Config:* 

 $\Rightarrow$  CAL-switch in open position: access permitted

- When calling up mask *Calib/Config*, the weighing point can be configured and calibrated. In addition to the actual weighing point parameters, mask *Calibration* indicates the access functions which are enabled now (see Chapter 5.4.1.1).
- $\Rightarrow$  CAL-switch in closed position: calibration data are protected, download or flash not possible
- When switching on the instrument
  - the calibration data saved in the EAROM (only with valid calibration data) are loaded.
  - otherwise, factory setting and factory calibration are loaded.
- When calling up mask *Calib/Config*, the weighing point parameters are protected. The weighing point parameters are only displayed in mask *Calib/Config*.
- For W&M weighing systems, the CAL-switch has to be sealed in compliance with the calibration standards.

#### 5.4.1.1 Calling up and Display of the Weighing Point Calibration Mask

- Calling up weighing point calibration mask *Calib/Config* 
  - Weighing point selection is by means of the cursor keys  $[\uparrow]$  and  $[\downarrow]$ . The actually selected weighing point is highlighted by inverse display.
  - Calling up the weighing point calibration mask is done by pressing key [C] *Calib/Config.* If a production is running, this call is disabled, message: *WP is in use* 
    - ⇒ When calling up mask *Calib/Config* with the CAL-switch open, tare memory and zero setting memory are erased. Moreover, the following functions are disabled during weighing point calibration: test, automatic zero tracking, taring and zero setting
- The weighing point calibration mask is shown below:

```
PR1713 Rel.03.16 28.10.2005 09:05
    CALIBRATION
                                             Mo 31.Oct 2005 09:31:51
    033.323
                   033.3kg
A < >
Configuration
Ana.Filter: on Meastime : 2.00 Standst.rn: 1.00 d Overload :
                                                                         9 d
Dig.Filter:offFcut: 1.00Zeroset.rn:50.00 dno p below:Multirngmd:offStandst.ti:0Zerotrk.rn:0.25 dStepwidth :
                                                                         50 d
                                                                         1
Test mode : Absolute Zerotrk.ti: 0
                                     Zerotrk.st: 0.25 d Multirang1: 3000 d
W and M : none Tare timot: 8
                                     Supply : 12 Volt Multirang2: 6000 d
Current calibration
Fullscale: 600.0kg Deadload :-0.027408 mV/V Resolution: 8.774623 cd/c
Calipoint:---fixed--- Span
                           : +0.889043 mV/V Sensitivity: 4.000000 µV/d
Keys
Select item with cursor up/down/left/right Change with +/-
Return to Fixed, Set Fullscale, Calibrate by Weight or Millivolts
E Exit calibration
```

The weighing point calibration mask contains all weighing point parameters. They are classified as follows:

• Configuration parameter *Parameters*:

During configuration, the parameters which are <u>not</u> included into conversion of measured counts into a weight value are determined for operation of the analog part.

• Calibration parameters *Current calibration.* During calibration, the conversion of the analog input signal (or digital: of measured counts) into the weight value is determined.

The access functions (Keys) are displayed below these two weighing point parameter groups.

#### 5.4.1.2 Leaving the Weighing Point Calibration Mask

When leaving the mask, decision what shall be done with the entered weighing point parameters must be made. Leaving the mask is always started with command

• *Exit calibration* : enter letter E

Now, the system offers the following reactions (see below line *Keys* in the figure):

```
Keys
S Save Q Quit calibration C Stay in calibration
```

These are:

Saving in EAROM: Save Enter letter S
 Quit calibration without saving the entries/ data: Quit calibration Enter letter Q
 Staying in the mask: Stay in calibration Enter letter C

When leaving the weighing point calibration mask with Q (*Quit calibration*), all weighing point parameters are left unchanged. The function *Save* (in EAROM)' is described in chapter 5.4.2.

• After leaving the weighing point calibration mask, return is to sub-menu Weighingpoint.

### 5.4.2 Saving the Weighing Point Parameters in EAROM

After configuration and calibration of the internal ADC, all relevant weighing point parameters can be saved in a non-volatile EAROM.

Saving of the weighing point parameters in EAROM is from mask *Calibration* (only possible with switch CAL open):

- For finishing the calibration: *Exit calibration* Enter letter E
- From the reactions offered by the system, select saving in EAROM: *Save:* Enter letter S. The data are saved in the EAROM.
- For saving, the two steps must always be carried out.

### 5.5 Internal ADC, Parameters

The editing functions for parameter entry are described in the first sub-section, the individual parameters are described in the following sub-sections.

## 5.5.1 Editing Functions for Parameter Entry

Weighing point selection is done with the cursor keys [ $\uparrow$ ] and [ $\downarrow$ ]. The selected weighing point is highlighted by inverse display.

The weighing point calibration mask is displayed with different command lines dependent of the CAL-switch position.

• Command line: calibration protected

```
Keys
E Exit display
Cal - Jumper closed
```

A note that the CAL-switch is closed is displayed (*Cal-Jumper closed*). I.e. the data can be displayed without changing them. The mask can be left by pressing key [E] (*E Exit display*).

• Command line: access permitted

```
Keys
Select item with cursor up/down/left/right Change with +/-
Return to FiXed,Set Fullscale,Calibrate by Weight or Millivolts
E Exit calibration
```

- 1. The commands for entry of the weighing point parameters are displayed in the first line: *Select item with cursor up/down/left/right Change with +/-*See items Select item and Enter/change parameters'.
- 2. The second line refers to weighing point calibration.
- 3. The last line contains the command for leaving the mask *E Exit calibration.* See chapter 5.4.2.
- Item selection

Item selection is with the four cursor keys [ $\leftarrow$ ], [ $\rightarrow$ ], [ $\uparrow$ ] and [ $\downarrow$ ] (*Select item with cursor up/down/left/right*). The selected item is displayed inversely.

• Parameter entry/ changing

The entry/ change is dependent of the item. The two types of entry/ change are:

- Selection item: selection of predefined parameters is with keys [+] and [-] Selection fields are: *Filter, Testmode* and *Stepwidth*. All other fields are normal input items. Nevertheless, they can be changed with keys [+] and [-].
- Input item: entry of required parameter value.
  During entry, the values are shifted from right to left. Point or comma are part of the mask (cannot be entered). During entry, the content of the item is underlined. The entry can always be canceled by pressing the space bar [\_]. The old value remains unchanged.
  The parameter entry is completed with key Enter [.]. Subsequently, the entry is checked:
  If an entry is <u>within</u> the permitted range, the value is stored and not underlined any more.
  If an entry is <u>not within</u> the permitted range, the entered value is replaced by the next permitted value and remains underlined.
  The operator has the following possibilities: Press key Enter [.] to confirm this next value. Enter a new value. Redisplay the old value by pressing the space bar [].

EN-126

## 5.5.2 Filter: Analog Filter

Select between filter = on or no filter = off.

The anlog filter (low-pass) has got a 2nd-order Butterworth characteristic with a cutoff frequency of 2Hz. The filter is located before the ADC and should be set to on.

### Digital Filter

Select between no or bessel (Bessel), aperiodic, butterw. (Butterworth) or tscheby (Tschebyscheff) filter. With digital filter enter the cutoff frequency (Fcut 0.1 ... 5.00 Hz). The measuring time is fixed to 50 ms if the digital filter is not off.

The digital filter (low-pass, 4-th order) is located behind the ADC, each 50 ms a new value is calculated. For coarse / fine / flow control (e.g. Batch-X5, IBC-X5, Flow-X5) the weight values are taken before the digital filter and therefore the digital filter has no influence on the control.

Weight values to be displayed / printed (e.g. amount batched, weight on a platform / weighbridge) are generated after the digital filter.

• After changing of the filter parameters, the maximum accuracy should be reestablished by re-calibration.

## 5.5.3 Analog Test Mode: *Testmode*

Determination, whether the test measurement displays the deviation related to *FullScale* (absolute) or to *O* (relative) is made.

Calibration (with/ without weights) is completed with a test measurement and the result is scaled so that FullScale is displayed.

This value is displayed when pressing the key [ATest].

### 5.5.4 Measuring Time: *Meastime*

Measuring time in ms, enter 50 or 100 ... 2000 (multiples of 100), if digital filter is not set to off, the measuring time is fixed to 50 ms.

## 5.5.5 Standstill Detection

The standstill detection requires the two following parameters to determine the mechanical standstill of the scale. During a defined period of time (standstill time), the weight value of the scale must be within defined limits (the standstill range). In this case, the scale is in standstill condition.

Standstill range: *Standst.rn* Permissible range 0.00d to 10.00d.

Standstill time: *Standst.ti* Entry 'Number of measuring times', permissible range 1 ... 8.

## 5.5.6 Zero Set Range: Zeroset.rn

Definition of a +/- range around the calibration zero, within which

- the displayed gross weight can be set to zero by pressing the zero setting key (or by a corresponding external command), or
- automatic zero tracking is active

Permissible range: 0.00d to 500.00d

## 5.5.7 Automatic Zero Tracking

In case of change of the empty scale (hopper weight) e.g. due to loss (dead load reduction) or formation of slag (dead load increase) by only a very low amount, automatic zero tracking ensures that the scale is reset to zero automatically.

Automatic zero tracking is defined with the following parameters. With the scale in standstill condition and the gross weight within the zero set range, automatic zero tracking is stepwisely done (step width) at defined intervals.

## 5.5.8 Automatic Zero Correction Switch-on/off

| Switch-on:  | interval > 0 | (Zerotrk.ti > 0) |
|-------------|--------------|------------------|
| Switch-off: | interval = 0 | (Zerotrk.ti = 0) |

## 5.5.9 Zero Tracking Range: Zerotrk.rn

Permissible range 0.00d to 500.00d.

## 5.5.10 Zero Tracking Stepwidth: Zerotrk.st

Permissible range 0.00d to 10.00d

- For W&M applications, the correction must not be above 0.5 d/sek.
- The automatic zero tracking stepwidth must be smaller than the standstill range also for non W&M applications.

## 5.5.11 Zero Tracking Interval: Zerotrk.ti

Entry is in multiples of measuring time, permissible range 0 ( = off) to 100

• Switching off the automatic zero tracking is by setting Zerotrk.ti = 0.

## 5.5.12 Multirange Scale

The multirange function is controlled by three parameters in the calibration. With

*Multirange mode= on* the scale has three ranges with different resolution: the change-over limits *Multirange limit 1* and *Multirange limit 2* represents the range border. If the gross weight has more d as the relevant change-over limit, the next (wider) stepwidth is used (1-2-5-10-20-50).

If the gross weight is  $\leq 0.25$  d of the lowest range, the scale in standstill and untared condition, the scale will be switched back to the lowest range.

During Calibration the multirange function is principally switched off.

## 5.5.13 Tare Time-out: *Tare timot*

Unless the tare command can be executed within time n (n = number of measuring times), e.g. because the scale was not in standstill condition, the weighing point module generates a message (e.g. no standstill noStAnd).

### 5.5.14 Maximum Permissible Overload: Overload

Entry is in d, permissible range 0d to 9999999d

## 5.5.15 Min. Weight Limit for Print-out: *no p below*

Entry is in d, permissible range 0d to 9999999d

### 5.5.16 Stepwidth (scale divisions): *Stepwidth*

Step widths: 1, 2, 5, 10, 20, 50

#### 5.5.17 W&M Mode: W & M

Select W&M: none or OIML or NTEP. Description see chapter 4.4.2.

### 5.6 Weighing point calibration

During calibration, the relationship of display and measured variable (weight) is determined. This relation is determined by the two entries

- Deadload (weight of the empty scale *Deadload*) and
- Scale measuring range (*Span*).

During calibration, these two parameters are determined by

- a physical weighing operation/ weighing point calibration with weights or by
- entry of the equivalent input voltage in mV/V.

When calling up mask 'weighing point calibration' with CAL-switch open, tare memory and zero set memory are erased. Moreover, the following functions are disabled during weighing point calibration: Test, automatic zero tracking, taring and zero setting.

### 5.6.1 Calibration Data

The weighing point calibration parameters are described below. The entries and the corresponding error messages are described in the following sub-sections.

#### Fullscale

The full scale value determines the maximum weight which can be measured. Permissible entries are within the limits of the full scale value:

overall weight range within 0.1 00 and 99999 00 in g, kg, t or lb.

The value must be divisible by the step width and must have max. 3 digits behind the decimal point.

#### Calipoint

| This is the value of the       |                                                |
|--------------------------------|------------------------------------------------|
| calibration weight             | weighing point calibration with weights or the |
| theoretical calibration weight | weighing point calibration without weights     |

#### Deadload

The value of the unloaded scale / empty hopper is the deadload. The input voltage equivalent to this weight value is displayed/ stored in mV/V.

#### Span

- The span is determined by calibration by means of weights or
- must be entered during calibration without weights.

The span indicates the equivalent input voltage in mV/V related to the scale FSD (full scale):

 $span [mV/V] = \frac{full \ scale \ \cdot \ load \ cell \ sensitivity \ C \ [mV/V]}{load \ cell \ capacity \ (sum \ of \ all \ load \ cells)}$ 

Span in [mV/V] Full scale as a weight value Load cell sensitivity C [mV/V] Load cell capacity ( = sum of all load cells) as a weight value

#### Resolution cd/c

The resolution c/d indicates the number of internal counts ( = result of analog conversion) related to the stepwidth ( = smallest division d, by which the display value can change). This value should be as high a possible related to 1. The resolution cd/d is the inverse value of resolution c/d d

multiplied by 100 (cd, Centi-d =one hundredth of a display step).

#### Sensitivity µV/d

The sensitivity  $\mu$ V/d indicates the effective voltage per step (scale interval). For 'legal for trade' applications this value has to be equal or greater than the limits given in chapter 6.1.2.

### 5.6.2 Editing Functions for Parameter Entry

#### • Weighing point selection

Weighing point selection has to be done before calling up this weighing point calibration mask: Weighing point selection is by means of the two cursor keys [ $\uparrow$ ] and [ $\downarrow$ ]. Thereby, the actually selected weighing point is highlighted by inverse display.

#### ♦ Item selection

Direct access is only to item *Fullscale*. Item selection is by entry of a letter (unlike the cursor keys as for weighing point configuration parameters). Parameters *Resolution* are not accessible (only used for informative purposes).

- Entry/ change of parameter
  - Enter the required parameter value: value and + dimension
  - Change the entry by overwriting (select character with the cursor keys). Delete by pressing the backspace key [←] and re-enter.
  - Press the enter key [] to complete the entry.
  - Subsequently, the entry is checked.

### 5.6.3 Adjusting the Full Scale Value: *Fullscale*

Enter the full scale value into item *Fullscale*.

- Open the entry dialogue by entry of letter 'F'.
- Prompt for entry of the measurement value: *Enter new fullscale [3000kg ], E to exit*: The old measuring range with dimension is displayed [in square brackets] (default value: *3000 kg*). the instrument expects the following entries:
- Measuring range with comma (or point)
- no or one or several spaces
- dimension (g, kg, lb or t)

Complete by pressing the enter key  $[\downarrow]$ .

- The instrument checks the entry for plausibility. If the entered full scale is lower than the calibration weight specified during calibration (*Calipoint*) or if the calculated input voltage for the specified full scale is out of the permissible limits, the new full scale value is rejected. The full scale is rejected, if less than 0.8 counts/d are provided.
  - If the entry is accepted, the following message is displayed during approx. 1 sec: Status OK

| <ul> <li>Error messages:</li> </ul> |                                                           |
|-------------------------------------|-----------------------------------------------------------|
| Bad Weight                          | e.g. dimension missing                                    |
| Status Arithmetik overflow          | e.g. weight value too high                                |
| Status Above phymax                 | calculated input voltage: > 36 mV                         |
| Too many d                          | resolution too low: < 0.8 c/d                             |
| Status Below Cal                    | value below calibration point                             |
| Illegal Fullscale                   | the last two digits are unequal to 00 or have more than 3 |
|                                     | digits behind the decimal point                           |

- Leave input item without changing the old measurement value (with operator error):
  - If necessary, delete entries: position the cursor in the leftmost position with the cursor key [-]. Delete all entries with the delete key [Del].
  - Enter key [,]: The old span remains unchanged.
- $\Rightarrow$  Adjusting the stepwidth (divisions): *Stepwidth*

### 5.6.4 Default Span

Use the default span value:

Return to FiXed or X to set fixed span

Press key [X] for taking over the default span. To avoid operator errors, the displayed prompt must be replied with YES/ NO [Y/N].

## 5.6.5 Weighing Point Calibration Procedure / Sequenc

Weighing point calibration (or recalibration) is as follows:

- 1. Load default values (with [X] if required )
- 2. Allow the unit to warm up (min. 60 minutes)
- 3. CAL-switch open: weighing point parameter access enabled
- 4. Call up the calibration mask of the relevant weighing point
- 5. Enter the weighing point configuration parameters Check/ change (default) parameter *Filter* 
  - With subsequent modification of this parameter, recalibration is recommended. All other weighing point parameters can also be changed subsequently.

6. Determine the full scale: Fullscale

7. Select the calibration mode

```
Keys
Select item with cursor up/down/left/right Change with +/-
Return to FiXed, set Fullscale, Calibrate by Weight or Millivolts
E Exit calibration
```

Weighing point calibration with weights *Calibrate by Weight*. Press key [W] Weighing point calibration without weights *or Millivolts*: Press key [M]

8. Realize weighing point calibration

9. Save the weighing point parameters in EAROM

10. Close CAL-switch to protect weighing point parameters

 $\Rightarrow$  The CAL-switch for the built-in WP has to be closed and sealed for W&M use, in other cases it should be closed too.

### 5.6.6 Weighing Point Calibration with Weights

The two methods of weighing point calibration with weights are:

- If a calibration weight corresponding roughly to (smaller or equal) the full scale can be placed on the scale, calibration in one step is possible.
- If only a relatively small calibration weight (e.g. 10% of the full scale) can be placed on the scale, step-by-step calibration is required.

 $\Rightarrow$  The calibration weight should be a high as possible, otherwise, the error is too high.

#### 5.6.6.1 Calibration in one Step with Weights

Proceed as described in points 1. to 7. of the 'Weighing point calibration procedure'. This is followed by the actual calibration:

1. Command line zero *Unload* in the calibration mask

```
Calibration by weight
Unload and hit O or S to skip,
Q to quit, E to end, X to set fixed span, P to print
```

The system offers the following replies:

| Unload and hit 0    | unload the scale and set the zero            |
|---------------------|----------------------------------------------|
| S to skip           | skip zero setting                            |
| Q to quit           | leave the calibration without doing anything |
| E to end            | calibrate and finish                         |
| X to set fixed span | set the fixed span                           |
| P to Print          | print out the weight value                   |
| Set the zero        |                                              |

Unload the scale, press key [0].

2.

- The instrument evaluates the data. The command line of the weighing point calibration mask is: *Setting deadloads ...* the system stores the data. This is followed by:
- Setting deadloads ... Status OK message is displayed during approx. 2 seconds

• The following weight value is displayed: 0000 kg

Repeat zero setting in case of error. See section 3 and 5

3. The following command line is displayed in the mask: *Unload/Load* 

| Calibration by | weight                            |  |
|----------------|-----------------------------------|--|
| Unload and hit | O or S to skip,                   |  |
| E to end, X to | set fixed span, <b>P</b> to print |  |
|                |                                   |  |

The system offers the following replies:

| Unload and hit 0    | unload the scale and set the zero    |
|---------------------|--------------------------------------|
| Load and hit Return | load the scale and set the span      |
| E to End            | finish the calibration               |
| X to set fixed span | set the fixed span                   |
| P to print          | print out the calibration parameters |

#### 4. Calibrating the weighing point

- 1. Place the calibration weights on the scale (if possible = full scale)
- Press enter key [→] The following line is displayed in the weighing point calibration mask: *Enter calibration point [ 6000kg ], E to exit:* The full cools is proposed as calibration weight
  - The full scale is proposed as calibration weight.
- 3. Enter the calibration weight

Weight value with comma (or point), as applicable

- no or one or several spaces
- dimension (g, kg, lb or t)
- Press the enter key to complete  $[\downarrow]$

The following command line is displayed in the weighing point calibration mask:

Enter calibration point [ 6000kg ], E to exit: 4000 kg

If the values are within the permitted range, the following message is displayed after a few seconds: Setting unit ... Status OK

| Setting weight Status UK           | Message is displayed during approx. 2 sec. |
|------------------------------------|--------------------------------------------|
| Possible error messages:           |                                            |
| Setting weight Bad Weight          | e.g. dimension missing                     |
| Setting weight Status Above Scale  | specified weight to high                   |
| Setting weight Status Above phymax | input voltage > 36 mV                      |

5. The command line as shown in point 3. is displayed: *Unload/Load* 

Calibration by weight Unload and hit **O** or **S** to skip, **E** to end, **X** to set fixed span, **P** to print

- Repeat the calibration step (as shown in section 4.).
   Apply the calibration weight Load and hit Return Press the Enter key [4] (see 4.)
- Set the fixed span
   *X* to set fixed span

   If the calibration cannot be finished correctly for any reason, press key [X]. To avoid operator errors, a prompt is displayed and must be replied with Yes/ No: [Y/N].

   The system executes the command. Subsequently, the command line as shown in point 5 is displayed again.

   Print the actual weight: *P* to Print
   Press key [P] The system executes the command. Subsequently, the command line as shown in point 5.
- Press key [P]. The system executes the command. Subsequently, the command line as shown in point 5 is displayed again.
- Set the zero Unload and hit O If necessary, zero setting (as described in point 2.) can be repeated.
   Finish calibration E to End

Press key [E] Calculating test ... Calculating test ... Status OK

Keys

the system calculates the test value

Subsequently, the standard command line is displayed:

```
Select item with cursor up/down/left/right Change with +/-
Return to FiXed, Set Fullscale, Calibrate by Weight or Millivolts
E Exit calibration
```

Calibration is finished. The data must be saved: Proceed as described in points 9. and 10. of the 'Weighing point calibration procedure'.

#### 5.6.6.2 Subsequent Deadload Correction

If the hopper weight changes e.g. due to loss (deadload reduction) or slag (deadload increase) by an amount which is higher than the zero set range, the automatic zero tracking and manual zero setting will not function any more. In these cases, subsequent deadload correction is possible, without recalibrating. For this, call up the weighing point calibration and set only the deadload. Calibration must be skipped.

#### Zero correction

Proceed as described in points 1. to 7. of the 'Weighing point calibration procedure'. This is followed by actual calibration: zero correction:

1. The following command line is displayed in the calibration mask: Unload

```
Calibration by weight
 Unload and hit O or S to skip,
 Q to quit, E to end, X to set fixed span, P to print
The system offers the following replies:
Unload and hit 0
                                unload scale, set the zero
S to skip
                                skip zero setting
Q to quit
                                leave the calibration without doing anything
E to end
                                calibrate and finish
X to set fixed span
                                set the fixed span
P to Print
                                print out the weight
```

- 2. Set the deadload
  - 1. Unload the scale
  - 2. Press key [0]

• The instrument evaluates the data. The following command line is displayed in the calibration mask: *Setting deadloads ... system saves the data, subsequently:* 

Setting deadloads ... Status OK

message is displayed during approx. 2 sec. The weight display goes to: 0000 kg

- In case of error, repeat zero setting. See point 3
- 3. The following command line is displayed in the mask: Unload/Load

Calibration by weight Unload and hit O or S to skip, E to end, X to set fixed span, P to print

The system offers the following replies: Unload and hit O unload scale, set the zero load and hit Return load the scale, set the span E to End finish calibration set the fixed span X to set fixed span P to print print out the calibration parameters Set only the zero = finish calibration E to End Press key [E] Calculating test ... system calculates the test value Calculating test ... Status OK Now, the following command line is displayed: Keys

```
Select item with cursor up/down/left/right Change with +/-
Return to FiXed, Set Fullscale, Calibrate by Weight or Millivolts
E Exit calibration
```

Subsequent deadload correction is finished. The data must be saved: proceed as described in points 9. and 10. of the 'Weighing point calibration procedure'.

4.

## 5.6.7 Weighing Point Calibration without Weights

If the scale to be calibrated is not subject to the calibration law and if calibration with weights is not possible or not required for reasons of accuracy, weighing point calibration without weights is possible.

As a prerequisite, however, the load cell sensitivity (if possible, the sensitivity of each load cell) must be known.

This information can be used to calculate the span.

• Calculation of the load cell sensitivity

If the sensitivity C and the output resistance Ra of the individual load cells 1 to n are different, the mean load cell sensitivity C<sub>Avr</sub> is calculated as follows:

$$C_{Avr} = \frac{\frac{C1}{Ra1} + \frac{C2}{Ra2} + \dots + \frac{Cn}{Ran}}{\frac{1}{Ra1} + \frac{1}{Ra2} + \dots + \frac{1}{Ran}}$$

The formula is simplified, if the output resistance Ra is almost equal for all load cells:

 $CAvr = \frac{1}{n} \sum C$ 

Span: Calculation of equivalent input voltage in mV/V

The span indicates the equivalent input voltage in mV/V related to the full scale. It is calculated as follows:

 $span[mV/V] = \frac{full scale* load cell sensitivity CAvr[mV/V]}{load cell capacity (nominal load*no. of load cells)}$ 

• Deadload: calculation of the equivalent input voltage in mV/V

The input voltage equivalent to the deadload in mV/V is calculated as follows:

$$deadload [mV/V] = \frac{deadload (weight) * load cell sensitivity CAvr[mV/V]}{load cell capacity (nominal load * no. of load cells)}$$

Unless the deadload is known from the very beginning, it must be estimated, and this estimation must be used to calculate the deadload in mV/V. The subsequent zero correction can be used to redetermine the

 $\Rightarrow$  deadload subsequently (hopper is empty). See 'Subsequent zero correction' in 'Weighing point calibration with weights.'

#### 5.6.7.1 Calibration without Weights

Proceed as described in points 1. to 7. of the 'Weighing point calibration procedure'. This is followed by the actual calibration:

1. The following command line is displayed in the calibration mask: *Deadload* 

| Calibration by mV/V<br>Enter deadload mV/V, <b>Q</b> to quit                         | , <b>S</b> to skip:                                                                              |  |
|--------------------------------------------------------------------------------------|--------------------------------------------------------------------------------------------------|--|
| Enter deadload mV/V                                                                  | enter deadload in mV/V                                                                           |  |
| S to Skip                                                                            | + press Enter [لم] and quit without doing anything<br>+ press Enter [لم] and skip the tare entry |  |
| Enter the deadload in mV/V                                                           |                                                                                                  |  |
| - Complete by pressing the Enter key []                                              |                                                                                                  |  |
| • The instrument evaluates the data.                                                 |                                                                                                  |  |
| Now, the following command line is displayed in the weighing point calibration mask: |                                                                                                  |  |
| Setting deadloads Status OK                                                          | message is displayed during approx. 2 s                                                          |  |

- The weight display does not change.
- 3. The following command line is displayed in the calibration mask: Span

```
Calibration by mV/V
Enter span mV/V, E to exit:
```

```
Enter span mV/VEnter the span in mV/VE to Exit+ Enter key [] no entry/ terminate calibration
```

4. Enter the span in mV/V

2.

- Enter the span with comma (or point)
- Finish the entry by pressing the enter key  $[\lrcorner].$
- The instrument evaluates the data. Now, the following command line is displayed in the weighing point calibration mask: Setting span ...
   Setting span ... Status OK
   Calculating test ...
   Calculating test ... Status OK
- The new gross weight is displayed: *0027 kg*. Subsequently, the standard command line is displayed:

```
Keys
Select item with cursor up/down/left/right Change with +/-
Return to FiXed, Set Fullscale, Calibrate by Weight or Millivolts
E Exit calibration
```

Calibration is finished. The data must be saved: Proceed as described in points 9. and 10. of the 'Weighing point calibration procedure'.

#### 5.6.7.2 Subsequent Deadload Correction

Proceed as described in points 1. to 7. of the 'Weighing point calibration procedure'. This is followed by the actual calibration:

1. The following command line is displayed in the calibration mask *Deadload* 

|                                                                                                    | Calibration by mV/V                                                                                                    |                                                                     |                                                                                                    |  |  |  |  |  |
|----------------------------------------------------------------------------------------------------|----------------------------------------------------------------------------------------------------|---------------------------------------------------------------------|----------------------------------------------------------------------------------------------------|--|--|--|--|--|
|                                                                                                    | Enter deadload mV/V, <b>Q</b> to quit, <b>S</b> to skip:                                                                                                    |                                                                     |                                                                                                    |  |  |  |  |  |
|                                                                                                    | Enter deadload mV/V<br>Q to Quit<br>S to Skip                                                                                                    | Enter the deadloa<br>+ Enter key [₊]<br>+ Enter key [₊]             | d in mV/V<br>quit the calibration without doing anything<br>skip the tare entry                                                    |  |  |  |  |  |
| 2.                                                                                                    | Enter the deadload in mV/V<br>- Enter the deadload with comma (or point)<br>- Press the Enter key to complete the operation [₊J]                                            |                                                                     |                                                                                                    |  |  |  |  |  |
|                                                                                                    | • The instrument evaluates<br>Now, the following comm<br>Setting deadloads<br>Setting deadloads Stat                                                                        | the data.<br>nand line is displaye<br><i>us OK</i>                  | in the weighing point calibration mask:<br>the system saves the data. Subsequently:<br>the message is displayed during approx. 2 s |  |  |  |  |  |
| • The weight display does not change.                                                                                                    |                                                                                                    |                                                                     |                                                                                                    |  |  |  |  |  |
| 3.                                                                                                    | The following command line is                                                                                                    | he following command line is displayed in the calibration mask Span |                                                                                                    |  |  |  |  |  |
|                                                                                                    | Calibration by mV/V<br>Enter deadload mV/V, E                                                                                                    | Calibration by mV/V<br>Cnter deadload mV/V, E to exit:              |                                                                                                    |  |  |  |  |  |
|                                                                                                    | <i>Enter span mV/V<br/>E to Exit</i>                                                                                                    |                                                                     | enter the span in mV/V<br>+ enter key [,],<br>no entry/ finish calibration                                                         |  |  |  |  |  |
| 4.                                                                                                    | Set only the zero = finish the calibration <i>E to End</i><br>Press key [E]                                                                                                 |                                                                     |                                                                                                    |  |  |  |  |  |
| • The instrument evaluates the data.<br>Now, the following command line is displayed in the weighing point calibration mask:<br><i>Calculating test</i> the system calculates the test value<br><i>Calculating test Status OK</i> |                                                                                                    |                                                                     |                                                                                                    |  |  |  |  |  |
|                                                                                                    | • The new gross weight value is displayed: 0027 kg<br>Subsequently, the standard command line is displayed:                                                                 |                                                                     |                                                                                                    |  |  |  |  |  |
|                                                                                                    | Keys<br>Select item with cursor <b>up/down/left/right</b> Change with <b>+/-</b><br>Return to FiXed, Set Fullscale, Calibrate by Weight or Millivolts<br>E Exit calibration |                                                                     |                                                                                                    |  |  |  |  |  |

Calibration is finished. The data must be saved: proceed as described in points 9. and 10. of the 'Weighing point calibration procedure'.

# 5.6.8 Error Messages in the Calibration Menu

| no standstill                        | no standstill was reached during calibration.                                                                                                    |
|--------------------------------------|----------------------------------------------------------------------------------------------------|
|                                      |                                                                                                    |
| value is invalid                     | the parameter is too high or too low. Proposal of the highest permissible value with: <b>setting max</b>                                                                                              |
|                                      |                                                                                                    |
| ADC Error                            | general error ADC/ load cells                                                                                                    |
|                                      |                                                                                                    |
| current load is below deadload       | occurs when entering the SPAN value. The deadload was removed. Subsequently, SPAN is below zero.                                                                                                    |
|                                      |                                                                                                    |
| Current load is above full scale     | occurs when entering the SPAN value or the calibration<br>weight value. The input voltage or the input voltage<br>calculated for the FSD >FSD.                                                        |
| Illegal stenwidth                    | the entered step width is not correct                                                                                                    |
|                                      |                                                                                                    |
| FSD not multiple of stepwidth        | FSD not divisible by stepwidth/ incompatible stepwidth.                                                                                                    |
| · · ·                                |                                                                                                    |
| Fullscale is below calibration point | after calibration, a new FSD was entered again, which is<br>below the initial calibration point/ FSD.<br>Caution: subsequent entry of a <b>larger</b> scale is permissible,<br>without recalibration! |
|                                      |                                                                                                    |
| overflow in converting units         | These messages are only generated with different dimensions.                                                                                                    |
|                                      |                                                                                                    |
| underflow converting units           | To generate an error message, the scale must be incalculable,<br>e.g. FSD 1000 kg, entered calibration weight 1g (should be 1<br>t, which would be accepted).                                         |
|                                      |                                                                                                    |
| Input voltage above max              | The actual or the calculated input voltage is > 36 mV                                                                                                    |
| wat anough accusts way d             | The measurement signal for the energified cools is too small                                                                                                    |
| not enough counts per d              | The measurement signal for the specified scale is too small                                                                                                    |
| device not ready                     | EAROM error                                                                                                    |
| protocol error                       |                                                                                                    |
| BCC error                            | и и                                                                                                    |
|                                      |                                                                                                    |
| Canceled                             | Cancel by pressing key Q                                                                                                    |

### 5.6.9 Liquid Counter

With a liquid counter, weight value measurement is volumetric. The material flow passes through a flow counter, which generates one/several pulse(s) per defined flow rate. These specific data are entered during configuration of the liquid counter. The pulses are read in via a digital input, counted and converted into a weight value. Pulse evaluation is continuous, i.e. independent of whether batching is active or not. The max. frequency is 100 Hz at a mark to space ratio of 1:1.

| PR1713 Rel. 03.16 28.10.2005 09:05<br>Configuration of WP B   |                             |                                   |  |  |  |
|---------------------------------------------------------------|-----------------------------|-----------------------------------|--|--|--|
| Type<br>W & M<br>Fullscale<br>Stepwidth<br>Overload<br>Minwat | :liqui<br>: n<br>: 1<br>: 1 | d<br>ione<br>1000kg<br>9 d<br>0 d |  |  |  |
| Scale Weight<br>Scale Counts<br>Update Time                   | :<br>: 1<br>: 300           | 1kg<br>cnt<br>ms                  |  |  |  |

The parameters can be selected using the two cursor keys [ $\uparrow$ ] and [ $\downarrow$ ], for altering use the enter key [ $\downarrow$ ].

- *W & M* : select none, OIML or NTEP see chapter 4.4.2
- FSD value: *Fullscale*

The full scale value determines the maximum weight to be measured. Permissible entries cover the overall weight range between 0.1 00 and 99999 00 in g, kg, lb or t.

The value must be divisible by 100 and must have max. 3 digits behind the decimal point. If the entry does not meet these criteria or weight unit (g, kg, lb or t) is missing, the following error message is displayed:

Bad weight

- Stepwidth (divisions): *Stepwidth* Stepwidths: 1, 2, 5, 10, 20, 50. If the entry is different to a valid step, the following error message is displayed: *Illegal step*
- Maximum permissible overload: *Overload* Entry in d, permissible range 0 d to 9999999 d
- Min. weight limit for print-out: *Minwgt* Entry in d, permissible range 0 d to 9999999 d
- Weight value/ x pulse(s): Scale Weight
   Enter weight / pulse(s) with weight unit
   Permitted weight entries: 7 digits with decimal point
   Error message if no weight unit was entered: Bad weight
   Confirm with enter [+]
- Number of pulses: *Scale Counts* Enter the number of pulses and confirm with enter [,...]
- Cycle time for weight display: *Update time* Permitted range: 50, 100, 200, ... 2000 ms Error message with faulty cycle time entry*: invalid*, values greater 2000 will be set to 2000
- Finish the configuration with *E Exit configuration* If parameters were changed, the following prompt is displayed: *Save WP data (Y/N)*

## 5.6.10 Customer-specific Weighing Point (user)

With a customer-specific weighing point, weight measurement is done by an external weighing point, which is connected via an interface. The weight must be provided at a definable SPM address by a customer-specific IEC 61131 program.

• Gravimetric weight measurement

The weight values can be provided as follows:

- The weight values are read in. The weight values are determined by an external weighing point module (e.g. PR 1710), read in by an IEC 61131 program and stored in the relevant SPM address.
- Reading in and scaling of the measuring signal An analog or digital measuring signal, analogous to the weight value, is read in by an IEC 61131 program, converted according to a scale factor and stored in the relevant SPM address.

The value is available for evaluation by the customer-specific IEC 61131 program. The scale factor can be entered in the configuration mask. Entry is as parameters 'Scale Weight' and 'Scale Counts'.

• Volumetric weight measurement

Conversion into a weight value and weight pulse counting must be programmed in a customized IEC 61131 program.

The parameters 'Scale Weight' and 'Scale Counts' can be entered in the configuration mask, i.e. it is available for evaluation by the customized IEC 61131 program.

• General technical data user weighing point

| • Weight input<br>Memory location<br>Size D |                                                                                                    | configurable<br>M marker area<br>double word per weighing point |  |  |  |  |
|---------------------------------------------|----------------------------------------------------------------------------------------------------|-----------------------------------------------------------------|--|--|--|--|
| • • •                                       | permitted input address range<br>Permitted batch modes<br>Batching cycle<br>Power failure behavior | %MD32 %MD255<br>as standard weighing point<br>50 msec           |  |  |  |  |
|                                             | Batching sequence                                                                                  | provided, as standard                                           |  |  |  |  |
| •                                           | Save the definition data in the DR E                                                               | 610 RAM Data must be re-entered                                 |  |  |  |  |

• Save the definition data in the PR 5610 RAM. Data must be re-entered after COLD start.

• Entering of configuration parameter is done with the following mask:

| PR1713 Rel. 03.16 28.10.2005 09:05<br>Configuration of WP B |      |     |        |  |  |  |  |
|-------------------------------------------------------------|------|-----|--------|--|--|--|--|
| Turne                                                       | • 11 | sor |        |  |  |  |  |
| туре                                                        | • u  | SET |        |  |  |  |  |
| W & M                                                       | :    | no  | one    |  |  |  |  |
| Fullscale                                                   | :    |     | 1000kg |  |  |  |  |
| Stepwidth                                                   | :    | 1   |        |  |  |  |  |
| Overload                                                    | :    |     | 9 d    |  |  |  |  |
| Minwqt                                                      | :    |     | 0 d    |  |  |  |  |
| Scale Weight                                                | :    |     | 1kq    |  |  |  |  |
| Scale Counts                                                | :    | 1   | cnt    |  |  |  |  |
| Update Time :                                               | :    | 300 | ms     |  |  |  |  |
| SPM marker address                                          | :    | 32  |        |  |  |  |  |

The parameters can be selected using the two cursor keys [ $\uparrow$ ] and [ $\downarrow$ ], for altering use the enter key [ $\downarrow$ ].

- *W* & *M* : select none, OIML or NTEP , see chapter 4.4.2
- FSD value: *Fullscale*

The full scale value determines the maximum weight to be measured. Permissible entries cover the overall weight range between 0.1 00 and 99999 00 in g, kg, lb or t.

The value must be divisible by 100 and must have max. 3 digits behind the decimal point. If the entry does not meet these criteria or weight unit (g, kg, lb or t) is missing, the following error message is displayed: Bad weight

- Stepwidth (divisions): *Stepwidth* Stepwidths: 1, 2, 5, 10, 20, 50. If the entry is different to a valid step, the following error message is displayed: *Illegal step*
- Maximum permissible overload: *Overload* Entry in d, permissible range 0 d to 9999999 d
- Min. weight limit for print-out: *Minwgt* Entry in d, permissible range 0 d to 9999999 d
- Weight value/ x pulse(s): Scale Weight
   Enter weight / pulse(s) with weight unit
   Permitted weight entries: 7 digits with decimal point
   Error message if no weight unit was entered: Bad weight
   Confirm with enter [,...]
- Number of pulses: *Scale Counts* Enter the number of pulses and confirm with enter [,...]
- Cycle time for weight display: *Update time* Permitted range: 50, 100, 200, ... 2000 ms Error message with faulty cycle time entry*: invalid*, values greater 2000 will be set to 2000
- Address of SPM marker: *SPM marker address* Enter address within range 32 - 255.
- Finish the configuration with *E Exit configuration* If parameters were changed, the following prompt is displayed: *Save WP data (Y/N)*

## 5.6.11 GWT Scale

The weight is read directly from the PR 1720 or PR 5610. By means of a customized IEC 61131 program, the weight value (read out with GET\_WEIGHT) can be made available on the alphanumeric display. The weighing point is indicated in the mask header: *Configuration of WP B* 

```
PR1713 Rel. 03.16 28.10.2005 09:05
    Configuration of WP B
 Type
               :GWT Scale
 турс
W & M
              : none
 Overload
Minwgt
                        9 d
              :
                        0 d
              :
 Update time :
                      300 ms
 Fieldbus slave :
                        1
 Serial number :
                        0
```

- *W* & *M* : select *none*, *OIML* or *NTEP*, see chapter 4.4.2
- Enter maximum permissable *Overload* Permitted range: 0 ... 9999999d
- Enter weight limit for print-out *Minwgt* Permitted range: 0 ... 9999999d
- Enter *Update time* Permitted range: 50, 100...2000 ms Error message with faulty cycle time entry*: invalid*, values greater 2000 will be set to 2000
- Enter *Fieldbus slave* address Permitted range: 1 ... 32 (according to the position at the remote bus)
- Enter board number *Serial number* If the board number (for PR 1720 rel. 2.50 is required) is not set to *O*, it will be checked. If the number does not match, an error 15 is generated.
- Finish the configuration with *E Exit configuration* If parameters were changed, the following prompt is displayed: *Save WP data (Y/N)*

## 5.6.12 Sartorius Scale (xBPI)

The weight is read from a Sartorius scale via the xBPI protocol. The weighing point is indicated in the mask header: *Configuration of WP B* 

```
PR1713 Rel. 03.16 28.10.2005 09:05
     Configuration of WP B
                     :xBPIScale
 Туре
 W & M
                   : none
 Overload
Minwgt
Update time
                          9 d
                    :
                    :
                             0 d
                    :
                            300 ms
 Serial number
                     :
                              0
```

- *W* & *M* : select *none*, *OIML* or *NTEP*, see chapter 4.4.2
- Enter maximum permissable *Overload* Permitted range: 0 ... 99999999
- Enter weight limit for print-out *Minwgt* Permitted range: 0 ... 9999999d
- Enter *Update time* Permitted range: 50, 100...2000 ms Error message with faulty cycle time entry*: invalid*, values greater 2000 will be set to 2000
- Enter *Serial number* If serial number is not set to *O*, the scale . will be checked. If the number does not match, an error 15 is generated
- Finish the configuration with *E Exit configuration* If parameters were changed, the following prompt is displayed: *Save WP data (Y/N)*
## 5.7 Sub-Menu Service

Mask Service is called up from the Main-Command-Level by pressing key [S].

```
PR1713 Rel. 03.16 28.10.2005 09:05
    Service

H Show hardware configuration
M Show available memory
T Test Inputs/Outputs
F Show last fault
B Show Bios version
P Print all configuration data
E Exit
```

The following menu items are called up by pressing the relevant keys:

- Display of hardware configuration
- Display of available memory
- Test of input and output modules

 $\Rightarrow$  If a production is busy, the module test (T) is disabled:

*Production is active, testmode is not possible Hit any key to continue Press any key to remove this message.*  H Show hardware configuration M Show available memory T Test Inputs/Outputs

Mo 31.Oct 2005 09:31:51

• Hex-Dump of the last "fatal system error" *F Show last fault* 

- $\Rightarrow$  The last error is shown, even if a new software has been flashed
  - Current Bios version
     Print out all configuration data.
     Leave sub-menu Service
     As no data can be changed, return is direct to the main menu without additional prompts.

# 5.7.1 Available Memory in PR5610

Calling up mask *Show available memory* is from sub-menu *Service* by pressing key [M].

```
      PR1713 Rel. 03.16 28.10.2005 09:05
Service
      Mo 31.0ct 2005 09:31:51

      MEMORY STATISTICS
      262144 bytes physical memory bank 1

      +
      0 bytes physical memory bank 2

      262144 bytes total physical memory

      -
      156928 bytes used by system

      105216 bytes maximum memory available

      -
      16608 bytes free memory

      1
      blocks

      88608 bytes in largest block

      Hit any key to continue
```

The following information is displayed in the mask

- Standard memory [bytes]
- Memory Ext. PR 1713/05 [bytes]
- Max. free memory capacity [bytes]
- Memory used by system [bytes]
- Memory available [bytes]
- Memory used [bytes]
- Free memory capacity [bytes]
- Number of available blocks
- Largest available block [bytes]

*Hit any key to continue* to leave the mask.

bytes physical memory bank 1 bytes physical memory bank 2 bytes total physical memory bytes used by system bytes maximum memory available bytes memory in use bytes free memory

blocks bytes in largest block

## 5.7.2 Show Hardware Configuration

Calling up mask Show hardware configuration is done from sub-menu Service by pressing [H] Hardware

```
      PR1713 Rel. 03.16 28.10.2005 09:05
Show hardware configuration
      Mo 31.Oct 2005 09:31:51

      I/O-Slot 1 : PR1713/04 Serial Interface RS232 and RS485

      I/O-Slot 2 : PR1713/06 Analog Out

      I/O-Slot 3 : PR1713/12 Digital I/O (opt)

      I/O-Slot 4 : PR1721

      Fieldbus card
```

- The option modules identified by the system software are displayed.
- If modules are containing firmware, the software version is also displayed.

## 5.7.3 Testing the Input and Output Modules

• During module testing (T), no outputs are set by the internal PLC programs, i.e. the PLC programs continue running, the inputs are read, but the output commands are not transmitted to the process.

Calling up mask Test Inputs/Outputs is from sub-menu Service by pressing key [T].

```
      PR1713 Rel. 03.16 28.10.2005 09:05
Test Inputs/Outputs
      Mo 31.Oct 2005 09:31:51

      1 I/O-Slot 1 : PR1713/04 Serial Interface RS232 and RS485

      2 I/O-Slot 2 : PR1713/06 Analog Out

      3 I/O-Slot 3 : PR1713/12 Digital I/O (opt)

      4 I/O-Slot 4 : PR1721 Fieldbus card

      E Exit
```

The modules in slot 1 - 3 and in slot 4 identified by the system software are displayed.

- Select and test module The mask corresponding to the module type is displayed by entry of the slot number 1...4. Description of the module-specific tests is in the following sub-sections.
- Leave sub-menu 'Test Input/Output' E Exit
- $\Rightarrow$  After leaving this mask (E), return is to sub-menu 'Service'. Only then all outputs set during testing are reset and the output commands of the PLC programs are retransmitted to the process.

#### 5.7.3.1 PR1713/04 Serial I/O Module Testing

At the hardware test level, PR 1713/04 serial interface cards can be tested, provided that the following jumpers are fitted in the terminal blocks:

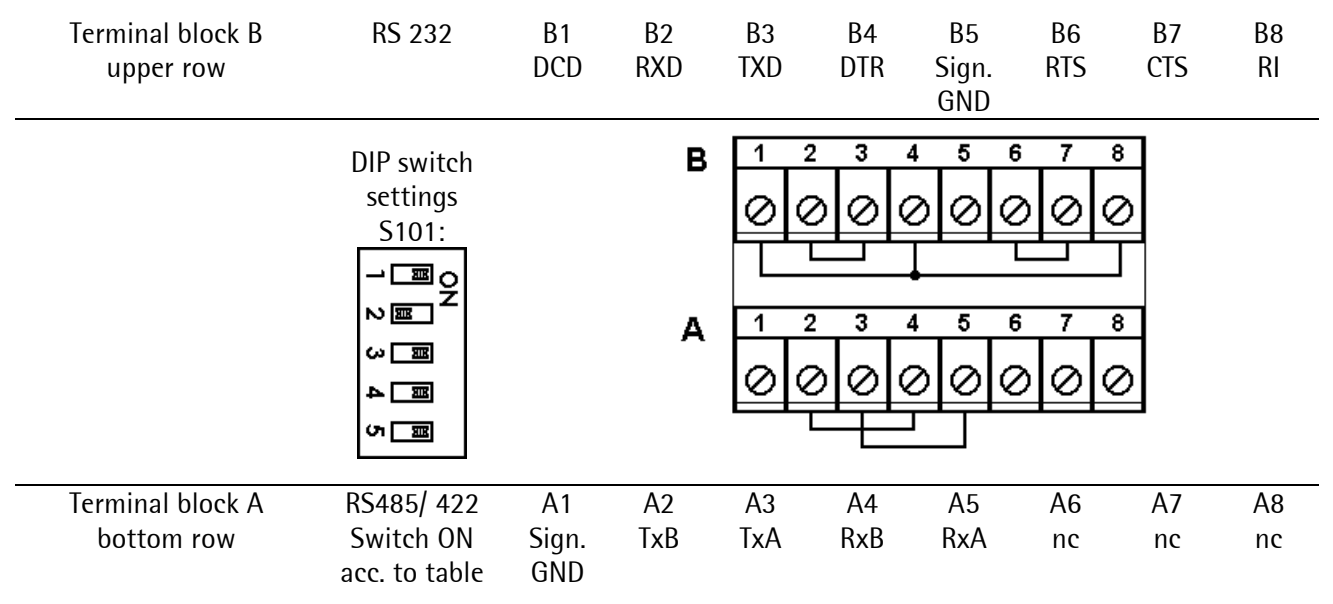

The interfaces are given logic names in the order of allocation found in the slots. In this example, the only card is always detected as TTY1 and TTY2, whereby TTY1 is the RS 485 and TTY2 is the RS 232 interface. Output in case of success:

| PR1713 Rel. 03.16 28.10.2005 09:05 |                         |
|------------------------------------|-------------------------|
| Test PR1713/04 Slot-Number 1       | Mo 31.Oct 2005 09:31:51 |
|                                    |                         |
| RS485:                             |                         |
| Send with RTS ON : passed          |                         |
| Send with RTS OFF: passed (nodata) |                         |
| Send with RTS ON : passed          |                         |
|                                    |                         |
| RS232:                             |                         |
| TxD-RxD : passed                   |                         |
| RTS-CTS : passed                   |                         |
| DTR-DCD/RI : passed                |                         |
|                                    |                         |

Output in case of error (e.g.):

| PR1713 Rel. 03.16 28.10.2005 09:05 | Mo 31 Oct 2005 09.31.51 |
|------------------------------------|-------------------------|
| IESC FRI/IS/04 SIOC-NUMBEL I       | MO 51.000 2005 09.51.51 |
| RS485:                             |                         |
| Send with RTS ON : failed (nodata) |                         |
| Send with RTS OFF: passed (nodata) |                         |
| Send with RTS ON : failed (nodata) |                         |
| RS232:                             |                         |
| TxD-RxD : failed (nodata)          |                         |
| RTS-CTS : pattern failed           |                         |
| DTR-DCD/RI : pattern failed        |                         |
| paccorn ratio                      |                         |

#### 5.7.3.2 Analog Input / Output Module Testing

The test can be executed for PR 1713/06 and PR 1713/07.

```
PR1713 Rel. 03.16 28.10.2005 09:05
    Test PR1713/06 Slot-Number 2 Mo 31.Oct 2005 09:31:51
    Current Analog Output Value: Dec: 75.0% = 15.000 mA (9FAD)
Enter decimal output 0..100%: _
    Set Output:
    D Decimal-Input-Format 0..100% for Output-Value
    C Current-Input-Format 0.000..24.000 mA for Output-Value
    E Exit
```

• Display of the socket number is in mask header:

*Test PR 1713/06 Slot-Number 2* 

• Enter the analog output value

Entry of the analog output value is possible in two formats. Selection is by entry of the relevant letter.

- decimal entry 0...100%
   D Decimal-Input-Format 0...100% for Output-Value
- current entry 0.000 24.000 mA C Current-Input-Format 0.000 24.000 mA for Output-Value

The dialog line for decimal input is displayed as an example.

- Display of the actual analog output value is in the two formats. See line: *Current Analog Output Value* 
  - decimal Dec: 75.0%
  - current *15.000 mA*
- Leave mask 'Test PR 1713/06' with *E Exit*

 $\Rightarrow$  After leaving this mask (E), return is to the sub-menu *Test Inputs/Outputs:* The entered output values remain set, until returning to menu *Service*.

With PR 1713/07 additionally the analog-inputs are displayed:

```
PR1713 Rel. 03.16 28.10.2005 09:05
Test PR1713/07 Slot-Number 2 Mo 31.Oct 2005 09:31:51
Current Analog Output Value: Dec: 75.0% = 15.000 mA (9FAD)
Enter decimal output 0..100%:
Analog Input 1 = 3072 = 75% = 3,75V Hex: BFF
Analog Input 2 = 3072 = 75% = 3,75V Hex: BFF
Analog Input 3 = 3072 = 75% = 3,75V Hex: BFF
Analog Input 4 = 3072 = 75% = 3,75V Hex: BFF
Set Output:
D Decimal-Input-Format 0..100% for Output-Value
C Current-Input-Format 0.000..24.000 mA for Output-Value
E Exit
```

#### 5.7.3.3 Digital Module Testing

The test can be executed for PR 1713/12, PR 1713/15 and PR 1713/17.

```
PR1713 Rel. 03.16 28.10.2005 09:05
Test PR1713/12 Slot-Number 3
Inputs: I1= 1 I2= 0 I3= 1 I4= 1
Outputs: Dec: 11 Hex: B Bin: 1011
Set Outputs:
D Decimal-Input-Format for Output-Value
H Hexadecimal-Input-Format for Output-Value
S Set Bit Bit-Nr. 0..n
R Reset Bit Bit-Nr. 0..n
E Exit
```

• Display of slot number The slot number is displayed in the mask header: *Test PR 1713/12 Slot-Number 3* 

- ◆ Display of the actual digital input values The actual values are displayed: *Inputs: I1= 1 I2= 0 I3= 1 I4= 1*
- Entry of output values

Entry of the values for the outputs (e.g. 4 in PR 1713/ 12 and 1713/15) is possible in various formats. Selection is by entry of the relevant letter.

Set all outputs simultaneously:

- Decimal input format
   Decimal-Input-Format for Output-Value
- Hexadecimal entry
   *H Hexadecimal-Input-Format for Output-Value*
- Setting/ resetting individual outputs:
- Set a bit, bit no. 0...n S Set Bit Bit-Nr. 0 ... n
- Reset a bit, bit no. 0...n *R Reset Bit Bit-Nr. 0 ... n*

Example for dialogue line for setting a bit: *Enter Bit-Number for Set: 3* 

• Display of output values

Display is in three formats. See the following mask line: *Outputs:* 

|   | Decimal                           | Dec:   | 11   |
|---|-----------------------------------|--------|------|
|   | Hexadecimal                       | Hex:   | В    |
|   | • Binary (MSB left, LSB right)    | Bin:   | 1011 |
| ٠ | Leave mask 'Test PR 1713/12' with | E Exit |      |

After leaving this mask (E), return is to the sub-menu. *Test Inputs/Outputs:* The entered output values remain set until returning to menu 'Service'.

#### 5.7.3.4 Test BCD-Output

The screen for testing PR1713/08 is displayed, if the card is detected in the system. The actual input- and output values are displayed binary and for the output also in hex- and decimal notation. Single output bits may be changed by 'Set Bit' or 'Reset Bit'. You may enter output data in hex- or decimal format. By means of 'Control: X1Y0' the output is controlled by the input Enab.

#### 5.7.3.5 Test DIOS Card

The screen for testing PR 1713/13 is displayed, if the card is detected in the system. The fields 'Ready' and 'Run' must be active. Changes of the inputs at the remote bus are displayed. By means of 'Modify bytes' outputs at the remote bus can be changed. The fields "BSA, CTR, RB, LB, MOD" are not in use, they are intended for future extensions.

```
PR1713 Rel.03.16 28.10.2005 09:05
   Test PR1713/13 Slot-Number 3
Diag Bits=A0: <u>Ready</u> Fail <u>Run</u> BSA CTR RB LB MOD
%IB 3.x =000100A001000000 IBS Status
%IB 3.1.x=0000 %QB 3.1.x=0000
E Exit Return Modify bits
```

#### 5.7.3.6 Test Fieldbus Card

The screen for testing PR 1721 is displayed, if the card is detected in the system. Depending of the type of the card a fitting headline is generated, additionally the input- and output string is displayed, e.g. for PR 1721/01:

```
PR1713 Rel.03.16 28.10.2005 09:05
   Test PR1721
PR1721 Profibus-DP Slave
Indata 00000000000000
Outdata 0000000000000
E Exit
```

# 5.7.4 Printing all Configuration Data

Calling up is done by pressing key [P]:

• Print out all configuration data: *P Print all configuration data* 

Printing out is done via the serial interface configured for the printer.

# 5.8 IEC 61131 Operating Level

The operating level is required for testing (user-specific) IEC 61131 programs. Calling up Commandline operating level is done from the Main-Command-Level by pressing key [L].

- An empty screen with prompt character '>' is displayed. The cursor is positioned behind character '>'. The operating level expects the entry of a command.
- By entry of command *Help* (complete by pressing the Enter key [⊥]), a short-form description of possible commands is displayed.

Subsequently, the system waits again for entry of a command:

```
>help
DIR [FB|FU|PG] [OPER|PLC|REC]
SHOW TASK [OPER|PLC|REC] [/STATUS][/TIME][/CONT]
SHOW TABLES [<dbase_name>]
SHOW TOPCPU
EXIT
KILL <OPER|PLC|REC> <1|2|3|4|ALL>
RESTART <OPER|PLC> <1|2|3|4|ALL>
DELETE <dbase_name>
[0] <program_name> [/NOBREAK]
```

Leaving the IEC 61131 operating level

• By entry of command *Exit* (complete by pressing the Enter key [,-]), return is to the Main-Command-Level.

# 6 Technical Data

The characteristical data are valid after a min. warm-up time of 60 minutes (reference temperature 23° C). Values specified without tolerances are average values and are only used for information.

# 6.1 Analog Part, A/D Conversion

| Principle       | DC. voltage, integrating A/D converter,<br>ratiometric to the load cell supply voltage                                                                                                    |
|-----------------|----------------------------------------------------------------------------------------------------|
| Conversion time | 50 ms                                                                                                    |
| Measuring time  | 50 ms, 100 ms and multiples up to 2 s                                                                                                    |
| Analog filter   | active Butterworth low-pass                                                                                                    |
| Digital filter  | 40 dB/ decade, limiting frequency 2 Hz<br>active 4 <sup>th</sup> order (low-pass) Bessel or aperiod. or Butterworth or Tschebyscheff<br>filter, limiting frequency adjustable within 0.1 Hz and 5 Hz |

## 6.1.1 Accuracy and Stability

| Accuracy class 💷         | $\leq$ 5000 e according to OIML R76 / EN 45501 ,                                                            |  |
|--------------------------|----------------------------------------------------------------------------------------------------|--|
|                          | (EC-type approval D99-09-039) class III                                                                     |  |
| Min. meas. signal (OIML) | 0.3 mV/V or $\ge$ 3.6 mV for 3000 e, 0.5 mV/V or $\ge$ 6 mV for 5000 e                                      |  |
| Min meas. signal (NSC)   | $0.25 \text{ mV/V or} \ge 3.0 \text{ mV}$ for 3000 e, $0.417 \text{ mV/V}$ or $\ge 5 \text{ mV}$ for 5000 e |  |
| Linearity error          | < 0.007 %                                                                                                   |  |
| Zero stability error     | $TK_0 < 0.1 \ \mu V/K \ RTI$                                                                                |  |
| SPAN stability error     | $TK_{Spn} < +/- 6 \text{ ppm/K}$                                                                            |  |

# 6.1.2 Sensitivity

| Sensitivity                           | 1.2 $\mu$ V/e for 5000 e OIML , 1.0 $\mu$ V/e for 5000 e NSC   |
|---------------------------------------|----------------------------------------------------------------|
|                                       | 1.0 $\mu$ V/e for 3000 e OIML, for 5000e NSC multi range scale |
| (at 4 cnt/d)                          | 0.42 μV/d, not 'legal for trade'                               |
| (at 1 cnt/d)                          | 0.11 $\mu$ V/d, not 'legal for trade', internal sensitivity    |
| Resolution internal                   | >330,000 steps with 36 mV                                      |
| Min. meas. Signal                     | >0.03 mV/V for 3000 steps internal, not 'legal for trade'      |
| Input voltage (meassignal + deadload) | 0 max. 36 mV =                                                 |
| Deadload range                        | 36 mV - (max. meas. signal); entry/ calibration via software   |

# 6.1.3 Load Cells

| Load cell connection     | all strain gauge cells, 6 or 4-wire connection possible. |
|--------------------------|----------------------------------------------------------|
| Load cell supply         | $U=\pm$ 6 V for $I_{max}=$ 160 mA                        |
| Load cell supply circuit | 12V DC for max. 8 load cells each with 650 $\Omega$      |
|                          | for 4 load cells each with 350 $\Omega$                  |
| Max. load                | $\geq$ 75 $\Omega$                                       |

# 6.1.4 Safe Condition

The software is monitored by a watchdog timer. In case of error, reset occurs, whereby all digital and analog outputs are reset to a defined condition. The load cell input is checked, if the error leads to a measurement value which does not make sense. No failure checking of digital inputs and outputs or of analog output is made.

# 6.1.5 EC-Declaration of Conformity

The EC-Declaration of Conformity can be found as PDF file in the directory Certificates on the CD-Rom delivered with the instrument.

# 6.1.6 Test Certificate

For the instrument PR1713..., PR5610 (X5), PR5710 (X6) a test certificate has been issued by the PTB for class III,  $n \le 5000e$  with the number D09-02.33. In the directory certificates on the CD-ROM delivered the respective document can be found as PDF-file.

## 6.1.7 Certificate of type approval

The SARTICS scale is based on the instrument and has got the type approval no. D04-09-015 by Physikalisch-Technische Bundesanstalt (PTB) for non-automatic weighing machines. The EC type-approval certificate can be found as PDF file in the directory Certificates on the CD-Rom delivered with the instrument.

For 'legal for trade' applications the **W&M** mode has to be set to **OIML** (**NTEP** for US, **NSC** for Australia), see chapter 4.5.13.1.

### 6.2 Digital Part

| MC68331 with 16 MHz                                 |
|-----------------------------------------------------|
| 2x 128k8 (max. 2x 512k8) in SMD                     |
| Optional: PR 1713/05 2x 512k8 for plugging into DIP |
| 2x 512k8                                            |
| 2k8 SPI                                             |
|                                                     |

#### 6.2.1 Backup Battery

|           | Battery not activated                                | 10 years |
|-----------|------------------------------------------------------|----------|
| Lifetime: | Battery activated, instrument connected to mains     | 10 years |
|           | Battery activated, instrument not connected to mains | 5 years  |

#### 6.2.2 Display

Vacuum-fluorescent display with serially connected data interface.

| Weight display   | (top)    | 7 large digits for weight, dimension and status       |
|------------------|----------|-------------------------------------------------------|
| Dialogue display | (bottom) | 2 rows each with 20 characters (dot matrix) for text. |

## 6.2.3 Keypad

Für die Eingabe hat die Frontplatte ein alphanumerisches Tastenfeld mit 31 Tasten. Abmessungen: 103 x 247 mm

## 6.2.4 External Keyboard

External PC keyboard, max. 50 mA current consumption (no additional units are possible!). The DIN socket for the keyboard is protected by a multi-fuse element.

# 6.2.5 Builtin RS 232 Interface

Terminal block; functions: calibration, configuration, operation, communicationModeRS 232, XON/XOFF, ANSI, various protocolsBaudrate300 - 19200 BdData bits7/ 8 BitParitynone, odd, even

# 6.2.6 Power Supply

| Power voltage PR 5610/X0 | 115 V/ 230 V AC   | +10% / -15% | 48-62 Hz |
|--------------------------|-------------------|-------------|----------|
| Power voltage PR 5610/X1 | 24 V AC or 24V DC | +10% / -15% | 48-62 Hz |
| Power consumption        | 14,5 W/ 19 VA     |             |          |

# 6.3 Environmental Effects

# 6.3.1 Power Voltage Sags

| Power voltage sags | >10 ms at | 100% sag, | witl | hout | instrumer | nt reaction |
|--------------------|-----------|-----------|------|------|-----------|-------------|
|                    | >20 ms at | 50% sag,  | "    | "    | "         | "           |

# 6.3.2 Environmental Conditions

| Temperature range             |                                                  |
|-------------------------------|--------------------------------------------------|
| Ambient temperature operation | -10 +40 °C                                       |
| Switch-on temperature         | 0 +40 °C                                         |
| Storage/ transport            | -40 +70 °C                                       |
| Humidity                      | < 95 %, without condensation, (acc. to IEC 68-2) |
| Protection type               | IP 65                                            |
| Vibration                     | to IEC 68-2-6, test Fc                           |
|                               |                                                  |

# 6.3.3 Electromagnetic Immunity

| Electrostatic discharge               | min. EN 61000-4-2, level 3 |
|---------------------------------------|----------------------------|
| Interference (supply and data cables) | min. EN 61000-4-4, level 2 |
| Electromagnetic fields                | min. EN 61000-4-3, level 2 |

# 6.3.4 **RF Interference Suppression**

Electromagnetic emission

acc. to EN55011 group 1, limit value class B

## 6.4 Mechanical Data

## 6.4.1 Construction Type

All metal housing of stainless steel. Protection class IP 65.

### 6.4.2 Dimensions

| Housing | Dimensions                        |
|---------|-----------------------------------|
| Width   | 288 mm                            |
| Height  | 144 mm                            |
| Depth   | 130 mm (135 mm incl. blind plugs) |

## 6.4.3 Connections

Via PG glands. Plug-in screw terminals in the unit.

## 6.4.4 Accessories

Installation manual on CD-ROM. 2 cable ties, screw driver, metal PG glands: EMC-glands 2x PG 13,5 1x PG 9

| Optional                                    |                          |
|---------------------------------------------|--------------------------|
| Installation manual on paper (English)      | order no. 9499 050 60004 |
| Installation manual on paper (German)       | order no. 9499 050 60084 |
| W&M sealing labels, (for PR17xx family, X5) | order no. 9405 317 99991 |

## 6.4.5 Weight

| Net weight      | 3.5 | 5 kg |
|-----------------|-----|------|
| Shipping weight | 5   | kg   |

# 6.4.6 Installation kit (optional)

Installation kit PR1713/91 for installation in control cabinets or control panels Control panel cut out, (W x H): 278 mm x 134 mm

# 6.5 Fieldbus Options

# 6.5.1 Interbus-S/ Profibus-DP/ DeviceNet

| INTERBUS  | Standard         | DIN 19258 INTERBUS                                                    |  |
|-----------|------------------|-----------------------------------------------------------------------|--|
|           | Baudrates [kBps] | 500 [kBps]                                                            |  |
|           | Node width       | 8 bytes or 4 words                                                    |  |
|           | Process data     | yes                                                                   |  |
|           | Parameter data   | no                                                                    |  |
|           | ID               | 03 $\Leftrightarrow$ remote digital bus unit with I/O                 |  |
| PROFIBUS  | Standard         | EN 50 179 volume 2, PROFIBUS                                          |  |
|           |                  | DIN 19245: PROFIBUS, Process Field Bus (part 1 and 3)                 |  |
|           | Baudrates [kBps] | 9.6, 19.2, 93.75, 187.5, 500, 1500, 12000, automatic detection        |  |
|           | Buffer size      | 8 bytes                                                               |  |
|           | I/O data         | 8 bytes per                                                           |  |
|           | UserPrm          | No                                                                    |  |
|           | Sync             | YES                                                                   |  |
|           | Freeze           | YES                                                                   |  |
|           | Clear            | YES                                                                   |  |
|           | Set-Slave-Add    | No                                                                    |  |
| DeviceNet | Standard         | Specification DeviceNet Volume 1 Release 1.3 and Volume 2 Release 1.2 |  |
|           |                  | from 4.3.1996                                                         |  |
|           | Baudrates [kBps] | 125, 250, 500                                                         |  |
|           | Common Services  | Get_Attribute_Single, Set_Attribute_Single, Reset                     |  |

### 6.5.2 GSD File for PR1721 Profibus DP

The GSD-file gwt\_5610.gsd can be found on the CD-ROM which is enclosed in the instrument delivery. The file can also be loaded from the internet: http://www.sartorius-mechatronics.com.

```
;GSD-Datei für das Profibus-Interface von PR1721/xx ab Firmware 3.12
;Stand 11.05.2004 - GLOBAL Weighing Technologies
#Profibus DP
Vendor_Name
Model_Name
                = "GLOBAL Weighing Technologies"
                = "PR1721/xx Profibus Interface"
                = "Version 1.3"
Revision
GSD_Revision
Ident_Number
                = 1
                = 0 \times 5610
Protocol_Ident = 0
                            ;Nur DP-Gerät
Station_Type = 0
FMS supp = 0
                            ;Kompakt Station
FMS_supp
                             ;FMS wird nicht unterstützt
Hardware_Release = "1.0"
Software Release = "3.12"
Slave Family = 0
Max Diag Data Len=6
9.6_supp = 1
19.2_supp = 1
                             ;unterstützte Baudraten
93.75_supp = 1
187.5_supp = 1
500_supp = 1
1.5M_supp = 1
          = 1
adns MC
6M supp
          = 1
          = 1
12M_supp
MaxTsdr_9.6 = 60
MaxTsdr_19.2 = 60
                      ;max. Antwortzeiten bei den unterschiedlichen Baudraten
MaxTsdr_{93.75} = 60
MaxTsdr_187.5 = 60
MaxTsdr_500 = 100
MaxTsdr_1.5M = 150
            = 100
\begin{array}{rll} MaxTsdr_3M &= 250\\ MaxTsdr_6M &= 450 \end{array}
MaxTsdr_12M = 800
Redundancy = 0
                      ;keine redundante Übertragung
Repeater_Ctrl_Sig = 2
                             ; TTL
Implementation_Type = "SPC3"
Set_Slave_Add_supp = 0
User Prm Data Len = 0
Min_Slave_Intervall = 50
                           ; 50x100uS->5ms. min. Slave intervall
Modular Station = 1
Max_Module = 4
Max Output Len = 64
Max Input Len = 64
Max Data Len = 128
                   _____
; -
; Bei Einbau einer PR1721/01 Karte muss
; "8 Byte I/O Konsistent" gewählt werden
; ---
; Bei Einbau einer PR1721/11,/21,/31 Karte und Benutzung des
; GwtStdScale Interface muss je nach Anzahl der konfigurierten I/Os
; ein oder mehrfach "8 Byte I/O Konsistent" gewählt werden
; •
; Bei Einbau einer PR1721/11,/21,/31 Karte und Benutzung des
; PhaseControllers muss je nach Anzahl der konfigurierten I/Os
; ein oder zweifach "16 Word I/O Konsistent" gewählt werden
; Sonst kann bei Einbau einer PR1721/11,/21,/31 Karte
; jede beliebige Kombination von Modulen gewählt werden,
; die rechnerisch die konfigurierte Anzahl von I/Os ergibt.
```

Module = "8 Byte I/O Konsistent" 0xB7 EndModule Module = "16 Byte I/O Konsistent" 0xBF EndModule

Module = "8 Byte I/O Separate" 0x37 EndModule Module = "16 Byte I/O Separate" 0x3F EndModule

Module = "4 Word I/O Konsistent" 0xF3 EndModule Module = "8 Word I/O Konsistent" 0xF7 EndModule Module = "16 Word I/O Konsistent" 0xFF EndModule

Module = "4 Word I/O Separate" 0x73 EndModule Module = "8 Word I/O Separate" 0x77 EndModule Module = "16 Word I/O Separate" 0x7F EndModule

# 6.5.3 EDS File for PR1721 DeviceNet

EDS file pr1713.eds can be loaded from the internet http://www.sartorius-mechatronics.com or generated from this listing.

```
$ DeviceNet Manager Generated Electronic Data Sheet
[File]
     DescText = "PR1713";
     CreateDate = 11 - 24 - 99;
     CreateTime = 11:28:26;
     ModDate = 11-24-99;
     ModTime = 11:28:26;
     Revision = 1.0;
[Device]
     VendCode = 560;
                                                          $ Vendor Code
     ProdType = 100;
                                                          $ Product Type Generic
     ProdCode = 1713;
                                                          $ Product Code
     MajRev = 1;
                                                          $ Major Rev
     MinRev = 1;
                                                          $ Minor Rev
     VendName = "GWT Global Weighing Technologies GmbH";
     ProdTypeStr = "Weigh Scale";
      ProdName = "System Weighing Controller";
     Catalog = "PR1713";
[IO Info]
     Default = 0X0001;
      PollInfo =
      0X0001,
      1,
     1;
      Input1 =
      8,
                                                          $ Up to 8 bytes
      Ο,
                                                          $ All bits significant
      0x0001,
                                                          $ Poll only connection
      "Input Data",
      Ο,
      "0",
      "The Slot 4 input data";
                                                          $ Help string
      Output1 =
      8,
      Ο,
      0x0001,
                                                          $ Poll only connection
      "Output Data",
      0,
      "0",
      "The Slot 4 output data";
[ParamClass]
     MaxInst=0;
     Descriptor=0;
      CfgAssembly=0;
[Params]
[EnumPar]
[Groups]
```

# 7 Annex

# 7.1 Spare Parts

| Description                                                  | Service code number |
|--------------------------------------------------------------|---------------------|
| MAINBOARD, BOARD 1 (POWER SUPPLY / ANALOG PART / SLOT 1 - 3) | 5312 216 98338      |
| PLEASE OBSERVE BOARD NUMBER / LICENCE                        |                     |
| DIGITAL BOARD, BOARD 2 (PROCESSOR / SLOT 4)                  | 5312 216 98339      |
| MAINS TRANSFORMER                                            | 5312 145 48006      |
| FRONT FOIL KEYPAD Batch-X5                                   | 5312 455 98044      |
| FRONT FOIL KEYPAD IBC-X5                                     | 5312 455 98045      |
| FRONT FOIL KEYPAD Flow-X5                                    | 5312 455 98046      |
| FRONT FOIL KEYPAD Truck-X5                                   | 5312 455 98047      |
| DISPLAY BOARD CX 050                                         | 5312 131 98011      |
| FRONTPLATE 8 SCREWS (without PCBs)                           | 5312 310 18047      |
| BATTERY LITHIUM 3V CR2354 (ON BOARD 2)                       | 5312 138 18013      |
| FUSE 250 MA delayed                                          | 5312 253 28005      |
| CABLE ENTRY GLAND PG 9                                       | 5312 505 48013      |
| CABLE ENTRY GLAND PG 13.5                                    | 5312 505 48014      |
| CABLE ENTRY GLAND PG 11                                      | 5312 505 48015      |
| CONNECTOR, 7 POL / LOADCELL                                  | 5312 264 48007      |
| CONNECTOR, 5 POL BUILT-IN SER I/O                            | 5312 264 48008      |
| CONNECTOR, 8 POL - OPTION SLOTS                              | 5312 264 48009      |
| SCREW FOR FRONTPLATE (10 pieces)                             | 5312 502 18009      |
| GASKET FOR FRONTPLATE                                        | on request          |

# 7.2 Further Documents

Depending on the application package (e.g. Batch-X5), the corresponding Operating Manuals are delivered.

# 7.3 Glossary

The following terminology is used in this document:

| ADC         | Analog digital converter, internal ADC (LC signal converter)                       |
|-------------|------------------------------------------------------------------------------------|
| CAL         | Single in line switch for data protection (see chapter 3.2)                        |
| COLD start  | All programs and tables loaded in the RAM are erased                               |
| DDE         | Microsoft communication protocol (Dynamic Data Exchange)                           |
| EW protocol | The serial communication protocol for SARTORIUS batching systems, version V1/V2/V3 |
| Flash       | Program loading (also parts)                                                       |
| FSD         | Full scale deflection                                                              |
| GND         | Ground, common (earth) potential                                                   |
| InBatch     | Batch Control System of the Wonderware company                                     |
| Interbus-S  | A standard communication protocol                                                  |
| ISA S88.01  | ISA standard related to Batch Control                                              |
| PLC         | Programmable logic controller (German: SPS)                                        |
| Profibus DP | A standard communication protocol                                                  |
| Recipe      | Recipe (see ISA S88)                                                               |
| SPM         | Memory area (Scratch Pad Memory) of internal PLC                                   |
| Warmstart   | Initialization, all data remain unchanged                                          |

# 8 Index

#### Α

| 15, 41 |
|--------|
|        |
| 15, 38 |
| 40     |
|        |
|        |
|        |
| 64     |
|        |

#### В

| Bar code reader   |        |
|-------------------|--------|
| Batching function | 14     |
| Battery           |        |
| Battery jumper    |        |
| BCD output        | 15, 43 |
| Boardnummer       |        |
| Builtin           |        |

#### С

| Cal Modify                                               | 77 |
|----------------------------------------------------------|----|
| Cal New                                                  | 77 |
| Calibration                                              | 36 |
| Calibration error messages                               | 31 |
| Calibration in one step with weights                     | 33 |
| Calibration weight                                       | 30 |
| Calibration without weights                              | 37 |
| Calling up and display of the weighing point calibration | n  |
| mask                                                     | 24 |
| CAL-switch                                               | 25 |
| CanBus10                                                 | )1 |
| Check                                                    | 76 |
| Cold                                                     | 59 |
| Cold / warm start                                        | 51 |
| Commandline                                              | 52 |
| Commissioning                                            | 50 |
| Component management1                                    | 4  |
| Configuration                                            | 15 |
| 'liquid', 'user', 'GWT-Scale, xBPI-Scale'                | 34 |
| Configuration / Calibration                              | 52 |

#### D

| Data saving            | 60 |
|------------------------|----|
| DDE interface          | 14 |
| DDE server             | 14 |
| Dead Load Correction   |    |
| Deadload               |    |
| Deadload correction    |    |
| Default span           |    |
| DeviceNet              |    |
| Devicetyp              |    |
| Digital filter         |    |
| Digital interface      |    |
| Digital module         |    |
| Digital module testing |    |
| DIOS                   |    |

| DIP switch S101          |     |
|--------------------------|-----|
| Display calibration data | 77  |
| Download                 | 104 |

#### Ε

| Editing functions in masks           |  |
|--------------------------------------|--|
| EN61010                              |  |
| Erase                                |  |
| Error messages                       |  |
| Error messages on the weight display |  |
| Ethernet                             |  |

#### F

| Filter           |  |
|------------------|--|
| Firmware         |  |
| Flash            |  |
| FlashIt!32       |  |
| Full scale value |  |
| Fullscale        |  |
| Fuse             |  |

#### G

| Glands                         | 23  |
|--------------------------------|-----|
| Gravimetric weight measurement | 141 |

#### Н

| Housing |  | 6 |
|---------|--|---|
|---------|--|---|

#### I

| I/O Slots                |  |
|--------------------------|--|
| IEC 1010                 |  |
| InBatch                  |  |
| Input address            |  |
| Interbus-S               |  |
| Interfaces               |  |
| Internal ADC, parameters |  |
| InTouch                  |  |

#### J

#### Κ

| Key timeout | 98 |
|-------------|----|
| Keyboard    |    |

### L

| Language                                    | 62, 98 |
|---------------------------------------------|--------|
| Leaving 'Set Parameters'                    |        |
| Leaving the weighing point calibration mask |        |
| Licence number                              |        |
| Lines per Recipe                            |        |
| List of parameters and possible entries     |        |
| Lo Bat                                      | 10     |
| Load cell                                   |        |
| Loading new firmware                        | 70     |
| logical weighing point                      |        |

| 8 |
|---|
| 8 |

#### Μ

| Measuring time   |    |
|------------------|----|
| Memory           |    |
| Memory extension | 15 |
| Menu structure   |    |
| Minwgt           |    |
| MODBUS           |    |
| Module testing   |    |
| More key         |    |
| More-Taste       | 63 |
| Mounting         | 16 |
| Multirange scale |    |
| -                |    |

## Ν

| NSC  |    |
|------|----|
| NTEP | 74 |

### 0

| OIML                            | 74 |
|---------------------------------|----|
| Operation                       |    |
| Options                         | 14 |
| Opto inputs 4 / Opto outputs 4  | 46 |
| Opto inputs 4 / Relay outputs 4 |    |
| Opto inputs 6 / Opto outputs 8  |    |
| Optocoupler input               |    |
| Output                          |    |
| Overload                        |    |
|                                 |    |

### Р

| Parameter entry               |    |
|-------------------------------|----|
| Parameters                    | 60 |
| PG-gland                      | 23 |
| Phase configurator            | 14 |
| physical weighing point       | 72 |
| Power supply                  | 8  |
| Power supply PR5610/X1        | 9  |
| PR 1713/12                    |    |
| PR 1750/00                    | 14 |
| PR 1781/13                    | 14 |
| PR 1790/01                    | 14 |
| PR 1791/13                    | 14 |
| PR1627                        |    |
| PR1628                        |    |
| PR1713/91                     |    |
| PR1721                        |    |
| PR1721 protocol               |    |
| PR1721/11 Profibus interface  |    |
| PR1721/12 Interbus interface  |    |
| PR1721/14 DeviceNet interface | 59 |
| PR1750                        |    |
| PR1781/13                     | 14 |
| PR1791                        |    |
| PR1791/13                     | 14 |
| Print Setupdata               |    |
| Printer                       |    |
| Production survey             | 14 |
| Profibus-DP                   |    |
| Programming tool              | 14 |
|                               |    |

| Protocol             | 116 |
|----------------------|-----|
| Q                    |     |
| Quit in mainlevel    | 99  |
| R                    |     |
| RAM extension        |     |
| Reboot               |     |
| Recipe               | 14  |
| Recipe management    | 14  |
| Recipe simulation    |     |
| Refresh              |     |
| Refresh Display      |     |
| Relay output         | 15  |
| Remote bus           |     |
| Remote display       | 117 |
| Remote operation     | 14  |
| Remote terminal      |     |
| Report to            |     |
| Resolution           | 130 |
| Resolution magnifier |     |
| RS 232               |     |
| RS 422               |     |
| RS 485               |     |
| RTS-CTS              |     |

## S

| S88.01 Interface                           | 99        |
|--------------------------------------------|-----------|
| Safety hints                               | 8         |
| Safety Hints                               | 7         |
| Scale Counts                               | .140, 142 |
| Scale Weight                               | .140, 142 |
| Serial I/O module testing                  | 148       |
| Serial interface                           | 15        |
| Serial port setup                          | 116       |
| Serial Ports                               | 96        |
| Service                                    | 112       |
| Set Clock                                  | 96        |
| Set date                                   | 115       |
| Set time                                   | 116       |
| Set zero key                               | 99, 119   |
| Setup Menu                                 | 65        |
| Setup terminal emulation program           | 111       |
| Show Version                               | 104       |
| Simulation                                 | 100       |
| Software download                          | 99        |
| Software parameters                        | 119       |
| Span                                       | 130       |
| Standstill detection                       | 127       |
| Stepwidth                                  | 140, 142  |
| Stop + Exit                                | 99        |
| Subrecipe                                  | 100       |
| Subsequent deadload correction             | 135       |
| Subsequent zero correction without weights | 138       |
| Survey                                     |           |
| physical interfaces                        | 117       |
| Switch-on messages                         | 111       |
| System console                             | 111       |
|                                            |           |

#### Т

| Tare command                         |          |
|--------------------------------------|----------|
| Tare key                             |          |
| Taring                               |          |
| Terminal                             |          |
| Terminate terminal emulation program |          |
| Test                                 | 69       |
| Test BCD-Output                      |          |
| Test DIOS Card                       |          |
| Test Fieldbus card                   | 151      |
| Tree structure                       |          |
| Truckline                            |          |
| TTY                                  | 117      |
| U                                    |          |
| Update Time                          | 140, 142 |
| V                                    |          |

| VDE 0411                      |   | 7, | 8 |
|-------------------------------|---|----|---|
| Volumetric weight measurement | ] | 14 | 1 |

### W

| 1170 N /                      | 117 120 |
|-------------------------------|---------|
| W&M.                          |         |
| W&M mode                      |         |
| W&M Parameter                 | 74      |
| Warm                          | 69      |
| Weighing point                |         |
| Weighing point assignment     |         |
| Weighing point initialization | 70      |
| Weight limit                  |         |
| WIN-Terminal                  | 111     |
| х                             |         |
| xBPI                          |         |
| xBPI Scale                    |         |
| Z                             |         |

| Zero correction | 75 |
|-----------------|----|
| Zero set range  |    |
| Zero setting    | 99 |

Sartorius Mechatronics T&H GmbH Meiendorfer Straße 205 22145 Hamburg, Germany Tel +49.40.67960.303 Fax: +49.40.67960.383 www.sartorius-mechatronics.com

© Sartorius Mechatronics T&H GmbH All rights are strictly reserved Printed in Germany